# **Advanced Machining**

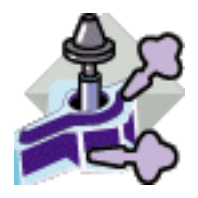

#### **Overview**

Conventions

#### What's New?

#### **Getting Started**

Enter the Workbench and Setup the Part Operation Create a Roughing Operation Create an Isoparametric Machining Operation Create a Multi-Axis Flank Contouring Operation Generate NC Code

#### **User Tasks**

**Drilling Operations** 2.5-axis Milling Operations **3-axis Milling Operations Cavities Roughing Multi-Axis Milling Operations** Multi-Axis Flank Contouring: Tanto Fan Multi-Axis Flank Contouring: Combin Tanto Multi-Axis Flank Contouring: Local Modifications Multi-Axis Flank Contouring: Non Adjacent Drives Multi-Axis Helix Machining: Lead and Tilt Multi-Axis Helix Machining: Interpolation **Auxiliary Operations** Part Operations, Manufacturing Programs and Machining Processes **NC Manufacturing Entities** Verification, Simulation and Program Output **Tool Path Editor Editing a point** Editing an area **Split on Collision Points Transformations Connecting tool paths Reversing a toolpath** Approaches and Retracts in tool paths Packing a tool path Checking tool holder collision **Creating Geometries Tool Path Editor Parameters** 

#### **Workbench Description**

Menu Bar Toolbars Specification Tree

#### Customizing

General Resources Operation Output Program Photo/Video

#### **Reference Information**

Multi-Axis Flank Contouring Operations Multi-Axis Helix Machining Cavities Roughing

#### Methodology

Collision-Free Multi-Axis Helix Machining

#### Glossary

Index

# **Overview**

Welcome to the *Advanced Machining User's Guide*. This guide is intended for users who need to become quickly familiar with the Advanced Machining Version 5 product.

This overview provides the following information:

- Advanced Machining in a Nutshell
- Before Reading this Guide
- Getting the Most Out of this Guide
- Accessing Sample Documents
- Conventions Used in this Guide.

## Advanced Machining in a Nutshell

Advanced Machining easily defines NC programs dedicated to machining complex 3D parts (aerospace, hydraulic, turbo-machinery, and so on) within a single workbench including 2.5 to 5-axis machining technologies. Complementary to other V5 Machining solutions, this product brings new functionalities in order to cover the entire machining process in addition to existing key functionalities that speed up skill oriented operations. All these functionalities overtake previous version CATIA Machining solutions, and therefore surpass existing *all-in-one* CAM systems.

Advanced Machining offers the following main functions:

- Accurate tool path definition through a full set of 2.5 to 5 axis milling and drilling machining capabilities
- Quick tool path definition thanks to an intuitive user interface
- Flexible management of tools and tool catalogs
- Definition of machining areas including multi-thickness areas
- Check and repair tool holder collisions
- Quick verification of tool path
- In-process part visualization and material removal simulation in multi-axis mode
- Tool path editor
- Fast tool path update after modification
- Seamless NC data generation
- Automatic shop-floor documentation
- Management of NC related documents
- Multi-CAD management
- Integration with DELMIA
- NC know-how capitalization and reuse
- Productive design change management.

# Before Reading this Guide

Before reading this guide, you should be familiar with basic Version 5 concepts such as document windows, standard and view toolbars. Therefore, we recommend that you read the *Infrastructure User's Guide* that describes generic capabilities common to all Version 5 products. It also describes the general layout of V5 and the interoperability between workbenches.

You may also like to read the following complementary product guides, for which the appropriate license is required:

- NC Manufacturing Infrastructure User's Guide: explains how to use common Machining functionalities
- Surface Machining User's Guide: describes 3-axis machining considerations
- Multi-Axis Machining User's Guide: describes multi-axis machining considerations
- Prismatic Machining User's Guide: describes 2.5-axis machining considerations
- *Prismatic Machining Preparation Assistant User's Guide*: describes Machinable Features recognition and associated functionalities for preparing a Design Part for Prismatic Machining.

### Getting the Most Out of this Guide

To get the most out of this guide, we suggest that you start reading and performing the step-by-step Getting Started tutorial. This tutorial will show you how to produce an NC program by using advanced machining techniques.

Once you have finished, you should move on to the User Tasks section, which gives more complete information about the product's functionalities. The Reference section provides useful complementary information.

The Workbench Description section, which describes the commands that are specific to Advanced Machining, the Customizing section, which explains how to customize settings, and the Methodology section, which provides useful information about recommended work methods, will also certainly prove useful.

### **Accessing Sample Documents**

To perform the scenarios, you will be using sample documents contained in the doc/online/amgug\_C2/samples folder. For more information about this, refer to Accessing Sample Documents in the *Infrastructure User's Guide*.

# Conventions

Certain conventions are used in CATIA, ENOVIA & DELMIA documentation to help you recognize and understand important concepts and specifications.

# **Graphic Conventions**

The three categories of graphic conventions used are as follows:

- Graphic conventions structuring the tasks
- Graphic conventions indicating the configuration required
- Graphic conventions used in the table of contents

#### Graphic Conventions Structuring the Tasks

Graphic conventions structuring the tasks are denoted as follows:

| Identifies                                                 |
|------------------------------------------------------------|
| estimated time to accomplish a task                        |
| a target of a task                                         |
| the prerequisites                                          |
| the start of the scenario                                  |
| a tip                                                      |
| a warning                                                  |
| information                                                |
| basic concepts                                             |
| methodology                                                |
| reference information                                      |
| information regarding settings, customization, etc.        |
| the end of a task                                          |
| functionalities that are new or enhanced with this release |
| allows you to switch back to the full-window viewing mode  |
|                                                            |

### Graphic Conventions Indicating the Configuration Required

Graphic conventions indicating the configuration required are denoted as follows:

| This icon | Indicates functions that are     |
|-----------|----------------------------------|
| <b>P1</b> | specific to the P1 configuration |
| <b>P2</b> | specific to the P2 configuration |
| <b>P3</b> | specific to the P3 configuration |

### Graphic Conventions Used in the Table of Contents

Graphic conventions used in the table of contents are denoted as follows:

| This icon | Gives access to                  |
|-----------|----------------------------------|
| •         | Site Map                         |
| 2         | Split View mode                  |
| - Ç       | What's New?                      |
| ļ         | Overview                         |
|           | Getting Started                  |
| 8         | Basic Tasks                      |
| 8         | User Tasks or the Advanced Tasks |
|           | Workbench Description            |
| <b>S</b>  | Customizing                      |
| <b>B</b>  | Reference                        |
|           | Methodology                      |
|           | Glossary                         |
| f83       | Index                            |

### **Text Conventions**

The following text conventions are used:

- The titles of CATIA, ENOVIA and DELMIA documents *appear in this manner* throughout the text.
- File -> New identifies the commands to be used.

• Enhancements are identified by a blue-colored background on the text.

## How to Use the Mouse

The use of the mouse differs according to the type of action you need to perform.

#### Use this mouse button... Whenever you read...

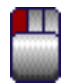

- Select (menus, commands, geometry in graphics area, ...)
- Click (icons, dialog box buttons, tabs, selection of a location in the document window,  $\ldots)$
- Double-click
- Shift-click
- Ctrl-click
- Check (check boxes)
- Drag
- Drag and drop (icons onto objects, objects onto objects)

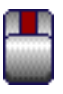

- Drag
- Move

|   |   | L |   |   |   |   | I |
|---|---|---|---|---|---|---|---|
| E |   | Ľ |   |   |   |   |   |
| I |   | r |   |   |   |   |   |
| L | _ |   | - | - | - | _ |   |
| E |   |   |   |   |   |   | 1 |
|   |   |   |   |   |   |   |   |
|   |   |   |   |   |   |   |   |
| I |   |   |   |   |   |   |   |
| I |   |   |   |   |   |   |   |
| I |   |   |   |   |   |   |   |
| I |   |   |   |   |   |   |   |

• Right-click (to select contextual menu)

# What's New?

## **Enhanced Functionalities**

#### Interpolation mode for Multi-Axis Helix Machining

Generates a single helix tool path to mill a blisk blade, while avoiding collisions with neighboring blades.

The Multi-Pockets Machining operation is renamed Cavities Roughing Modifications to Insert menu and Machining Operations toolbar.

### Enhancements brought to multi-axis machining operations

Please refer to the *Multi-Axis Surface Machining User's Guide* for more information.

### Enhancements brought to 3-axis machining operations

Please refer to the 3-Axis Surface Machining User's Guide for more information.

### Enhancements brought to 2.5-axis machining operations

Please refer to the *Prismatic Machining User's Guide* for more information.

### Enhancements brought to the NC Manufacturing Infrastructure

This product benefits from enhancements to the infrastructure's general functions (NC resources, program management, geometry management, replay and simulation, NC data output, PLM integration, and so on).

Please refer to the NC Manufacturing Infrastructure User's Guide for more information.

# **Getting Started**

Before getting into the detailed instructions for using Advanced Machining, this tutorial is intended to give you a feel of what you can accomplish with the product.

It provides the following step-by-step scenario that shows you how to use some of the key functionalities.

Enter the Workbench and Setup the Part Operation Create a Roughing Operation Create an Isoparametric Machining Operation Create a Multi-Axis Flank Contouring Operation Generate NC Code

# Enter the Workbench and Setup the Part Operation

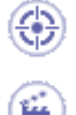

This first task shows you how to open the part to machine, enter the Advanced Machining workbench, and setup the Part Operation.

- 1. Select File > Open then select the SampleProductAMG.CATProduct document.
- **2.** Select Machining > Advanced Machining from the Start menu. The Advanced Machining workbench appears. The part is displayed in the Setup Editor window along with the manufacturing specification tree.

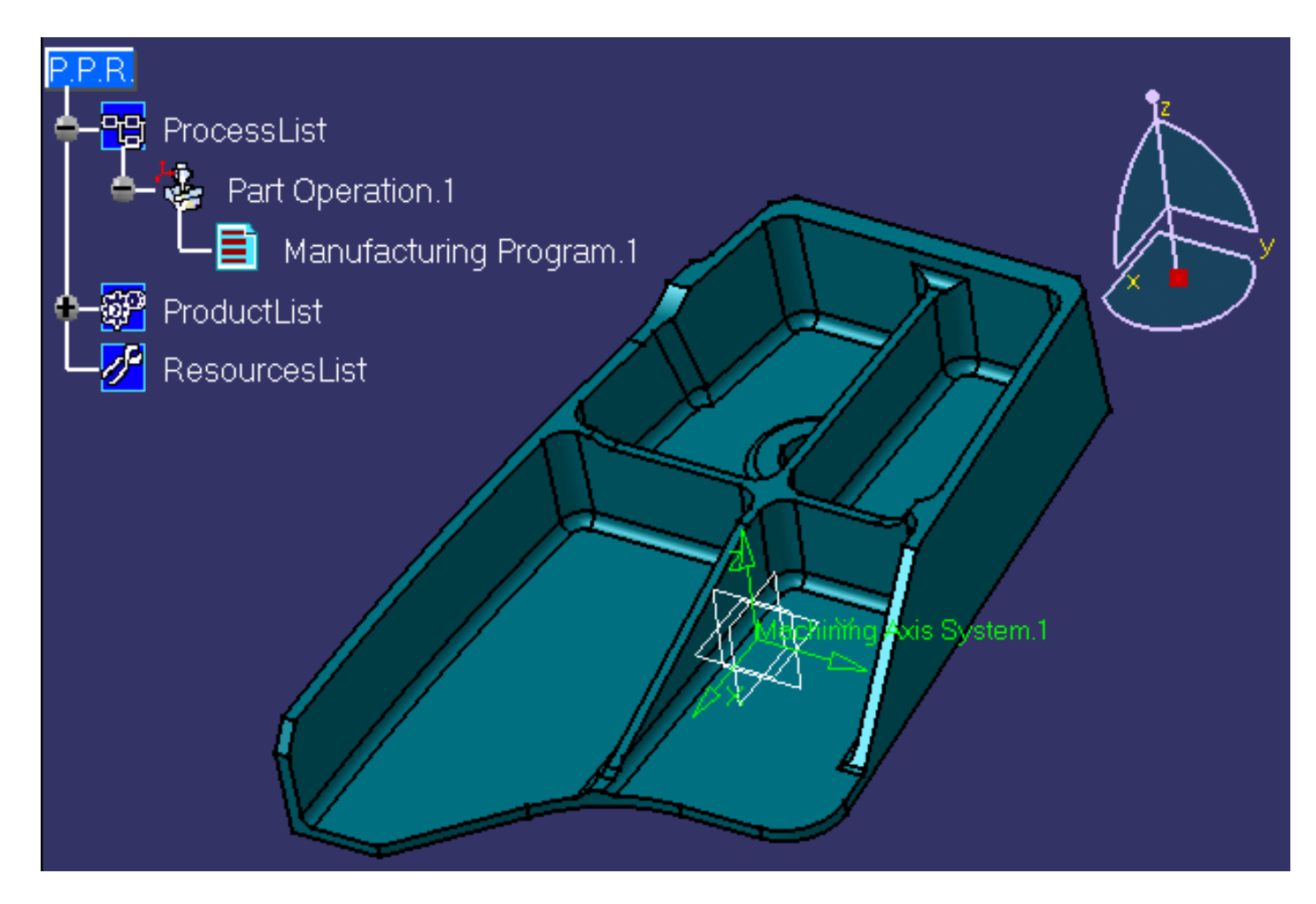

- 3. Double click Part Operation.1 in the tree. The Part Operation dialog box appears.
- **4.** Select the Machine icon  $\mathcal{A}_{\mathcal{A}}$  to access the Machine Editor dialog box.
  - Select the 5-axis Machine icon.
  - In the Compensation tab, set the options as follows:

| Numerical Control                                                  | Tool Change   | Spindle | Compensation |  |  |  |  |  |  |
|--------------------------------------------------------------------|---------------|---------|--------------|--|--|--|--|--|--|
| 3D Contact Cutter Co                                               | Tip & Contact | -       |              |  |  |  |  |  |  |
| Set 3D Contact compensation to all operations supporting this mode |               |         |              |  |  |  |  |  |  |

In this case a Compensation tab will appear in the Strategy page of the editor of all machining operations that support cutter compensation.

- Click OK to return to the Part Operation dialog box.
- **5.** Select the Stock icon **[1]** then select the stock geometry.

| Part Opera         | tion                                                                                       | ? ×   |  |  |  |  |  |  |  |
|--------------------|--------------------------------------------------------------------------------------------|-------|--|--|--|--|--|--|--|
| Name:<br>Comments: | Part Operation.1<br>No Description                                                         |       |  |  |  |  |  |  |  |
|                    | 5-axis Machine<br>Machining Axis System.1                                                  |       |  |  |  |  |  |  |  |
| Geomet             | ple product AMG<br>ry Position Option<br>design part selected (for simulation only)        |       |  |  |  |  |  |  |  |
| Sar                | Sample stock AMG\PartBody<br>No fixture selected (for simulation only)                     |       |  |  |  |  |  |  |  |
|                    | No sarety plane selected<br>No traverse box plane selected<br>No transition plane selected |       |  |  |  |  |  |  |  |
| Nc                 | No rotary plane selected                                                                   |       |  |  |  |  |  |  |  |
|                    | S OK                                                                                       | ancel |  |  |  |  |  |  |  |

6. Click OK to accept the Part Operation.

i

- **7.** Select Manufacturing Program.1 in the tree to make it the current entity.
  - To insert program entities such as machining operations, tools and auxiliary commands you can either:
  - make the program current before clicking the insert program entity command
  - click the *insert program entity* command then make the program current.

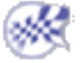

### Create a Roughing Operation

This task shows you how to insert a Roughing operation into the program. This operation rough machines parts by horizontal planes, so you must define:

- geometry •
- machining strategy parameters •
- tool. •

Make the Manufacturing Program the current entity in the tree.

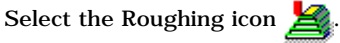

A Roughing entity and a default tool are added to the program.

The dialog box opens at the **Geometry** tab page

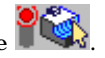

This page includes a sensitive icon to help you specify the geometry to be machined.

- Click the red Part area in the sensitive icon and select the part body in the viewer. 2.
- Double click anywhere in the viewer to confirm your selection and display the dialog box again. 3. Click the Rough stock area in the sensitive icon and select the stock in the viewer.

Please note that you may need to use the Hide/Show command to make the Stock visible.

Double click anywhere in the viewer to confirm your selection and display the dialog box again.

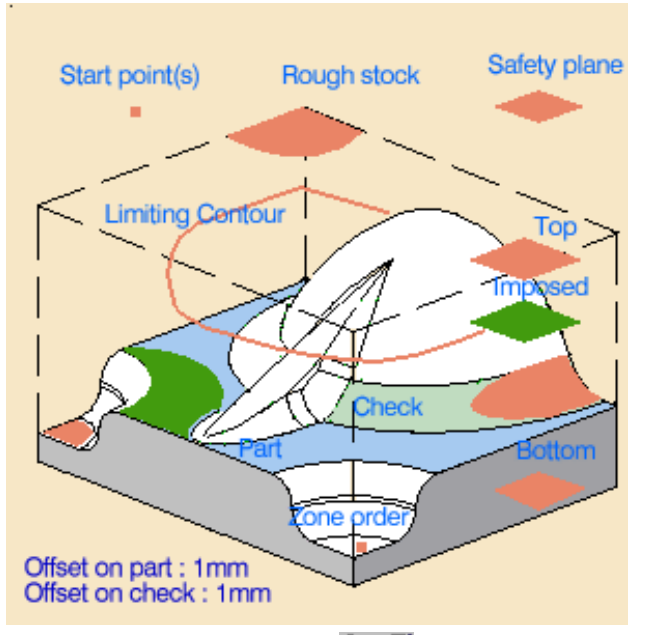

- 4. Select the Strategy tab page to specify:
  - Machining parameters:

| Machining Radial Axial   | Zone    | Bottom HSM                 |
|--------------------------|---------|----------------------------|
| Machining mode:          | By Area | Outer part and pock      ? |
| Tool path style:         | Helical | •                          |
| Distinct style in pocket | Spiral  | <b>v</b>                   |
| Machining tolerance:     |         | 0.1mm 🛃 ?                  |
| Cutting mode:            |         | Climb 💽 ?                  |
| Helical movement:        |         | Both 💽 🥍                   |
| Always stay on bottom    | e -     |                            |
| Part contouring ?        |         |                            |

• Radial parameters:

| Machining Radial Axial | Zone Bottom HSM |     |
|------------------------|-----------------|-----|
| Stepover:              | Overlap ratio   | • ? |
| Overlap length         | 16mm            | Ę   |
| Tool diameter ratio:   | 50              |     |

• Axial parameters:

| Machining   | Radial | Axial | Zone       | Bottom | HSM |   |   |
|-------------|--------|-------|------------|--------|-----|---|---|
| Maximum cut | depth: |       |            | 10m    | m   | - | ? |
|             |        | Varia | ible cut d | epths  |     |   |   |

- 5. Select the **Tool** tab page **o**
- 6. Enter a name of the new tool (for example, T1 End Mill D 32 RC4).

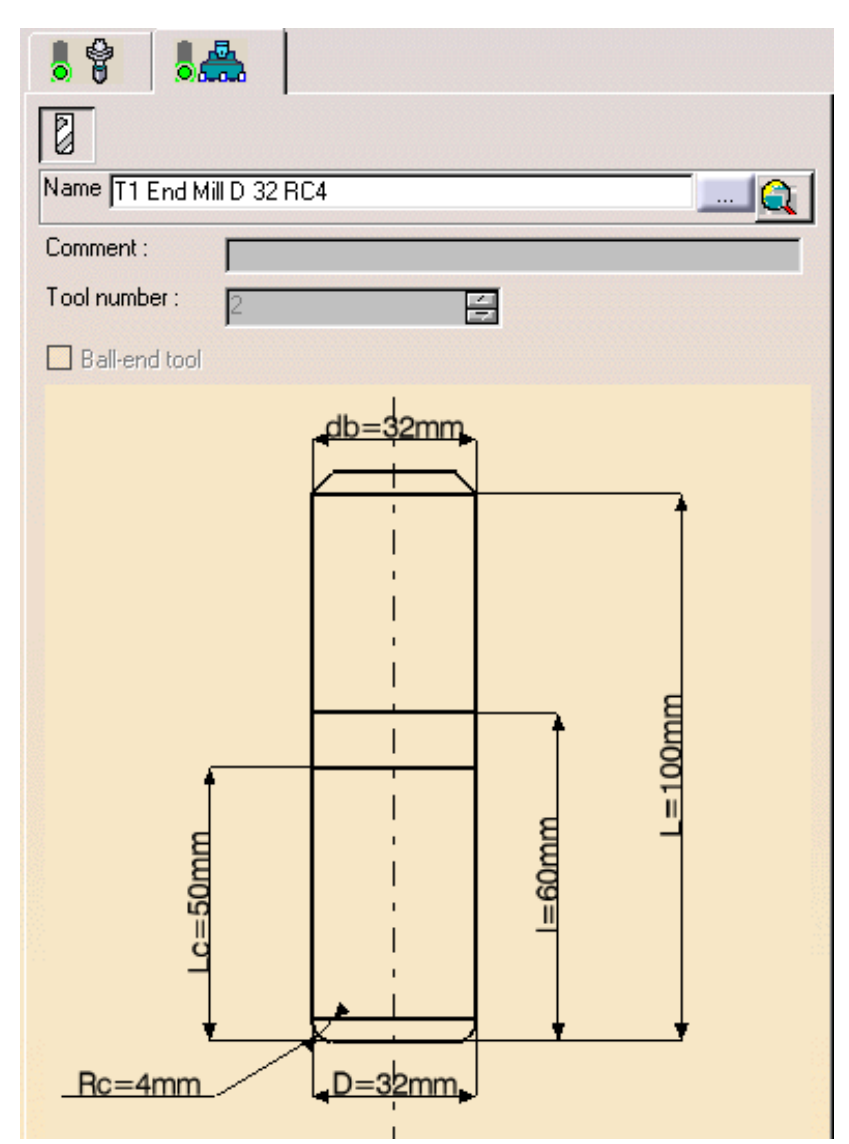

7. Double click the D (nominal diameter) parameter in the icon, then enter 32mm in the Edit Parameter dialog box.

The tool icon is updated to take the new value into account.

8.

Set the db (body diameter) parameter to 32mm in the same way. If needed, deselect the Ball-end tool checkbox.

Double click the Rc (corner radius) parameter in the icon, then enter 4mm in the Edit Parameter dialog box.

9. Click **Replay** to compute the operation and visualize the tool path. You will see that the part has been rough machined.

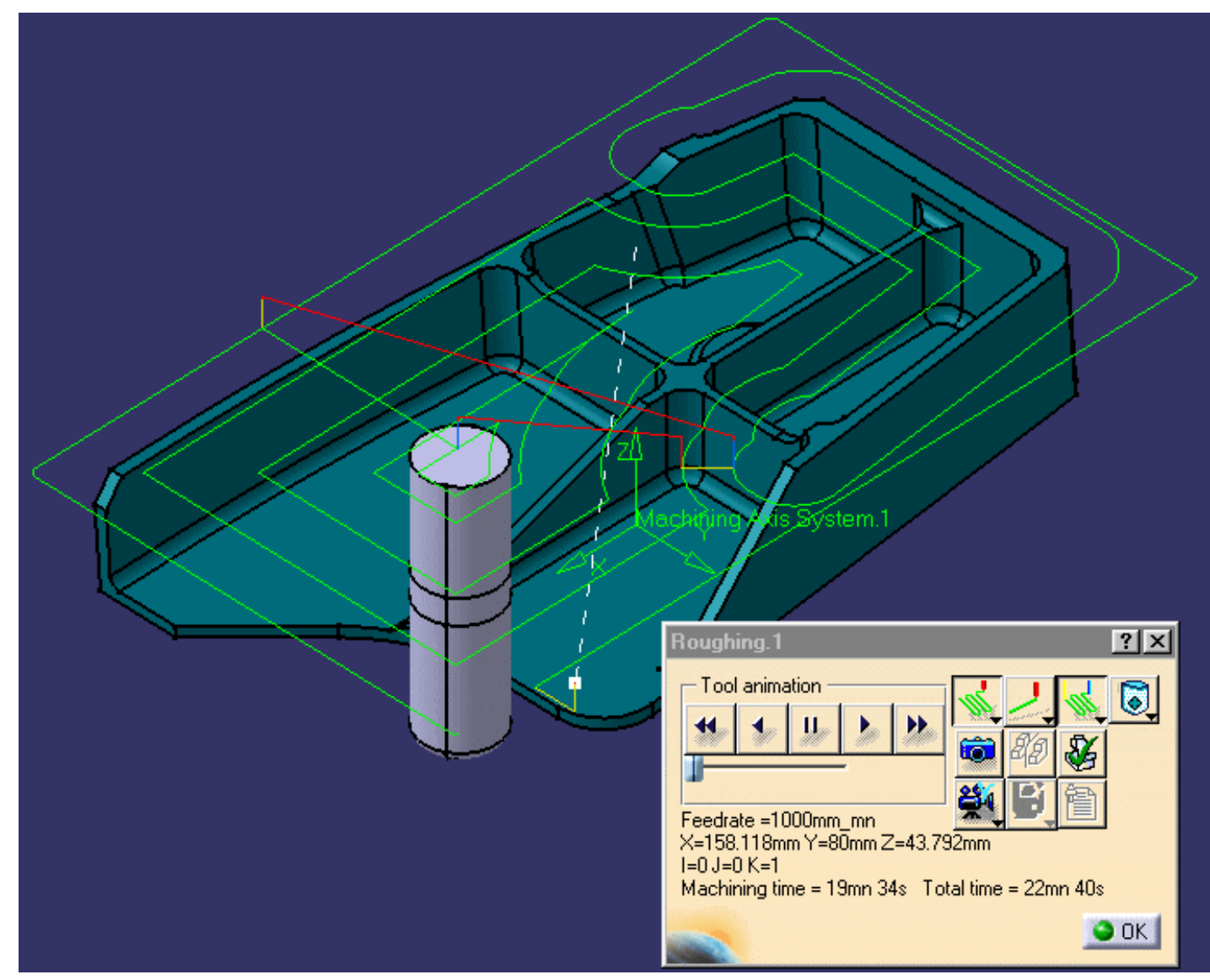

**10.** Click OK to create the operation.

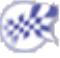

## **Create an Isoparametric Machining Operation**

This task illustrates how to create an Isoparametric Machining operation in the program.

Select the Isoparametric Machining icon

(*i*)

An Isoparametric Machining entity is added to the program. It is initialized with the tool used in the previous operation.

The Isoparametric Machining dialog box appears directly at the **Geometry** tab page **P** This tab page includes a sensitive icon to help you specify the geometry to be machined.

The part surface and corner points of the icon are colored red indicating that this geometry is required. All other geometry is optional.

- **2.** Click the red part surface in the icon then select the desired surfaces in the 3D window.
- ${\bf 3.}$  Click a red point in the icon then select the four corner points of the part surface.
- The part surface and corner points of the icon are now colored green indicating that this geometry is now defined.

|         | Parts.3                                                                      |
|---------|------------------------------------------------------------------------------|
|         | Isoparametric Machining.1                                                    |
|         | Name: Isoparametric Machining.1<br>Comment: No Description                   |
|         | Move the cursor over a sensitive area.                                       |
|         | Offset on check : 0mm                                                        |
| A       |                                                                              |
|         | Collision Checking                                                           |
| Parts.2 | On cutting part of tool     On tool assembly      Part     Check      Active |
| 1       | Accuracy: 0.1mm                                                              |
|         | Anowed gouging. Omm                                                          |

|    |      |                 |             |        |                   | JUmm     |   |
|----|------|-----------------|-------------|--------|-------------------|----------|---|
| 4. | Sele | ect the Strateg | gy tab pa   | ge 📕 🚺 | to specify:       |          |   |
|    | ٠    | Machining par   | ameters     |        |                   |          |   |
|    |      | Machining       | Radial      | Tool A | Axis Compensation |          |   |
|    |      | Tool path styl  | e:          |        | One way           | • ?~     |   |
|    |      | Machining tole  | erance:     |        | 0.1mm             |          |   |
|    |      | Max discretiza  | ation step  |        | 10000mm           | <b>?</b> |   |
|    |      | Max discretiza  | ation angle | e:     | 180deg            | ₽ ?/     |   |
|    |      |                 |             |        |                   |          | 1 |

- Radial parameters: Set Number of paths to 3.
- Tool Axis parameter: Set Guidance to Fixed axis.
- Compensation: Set Compensation output to No.
- 5. Click **Replay** to compute the operation and visualize the tool path.

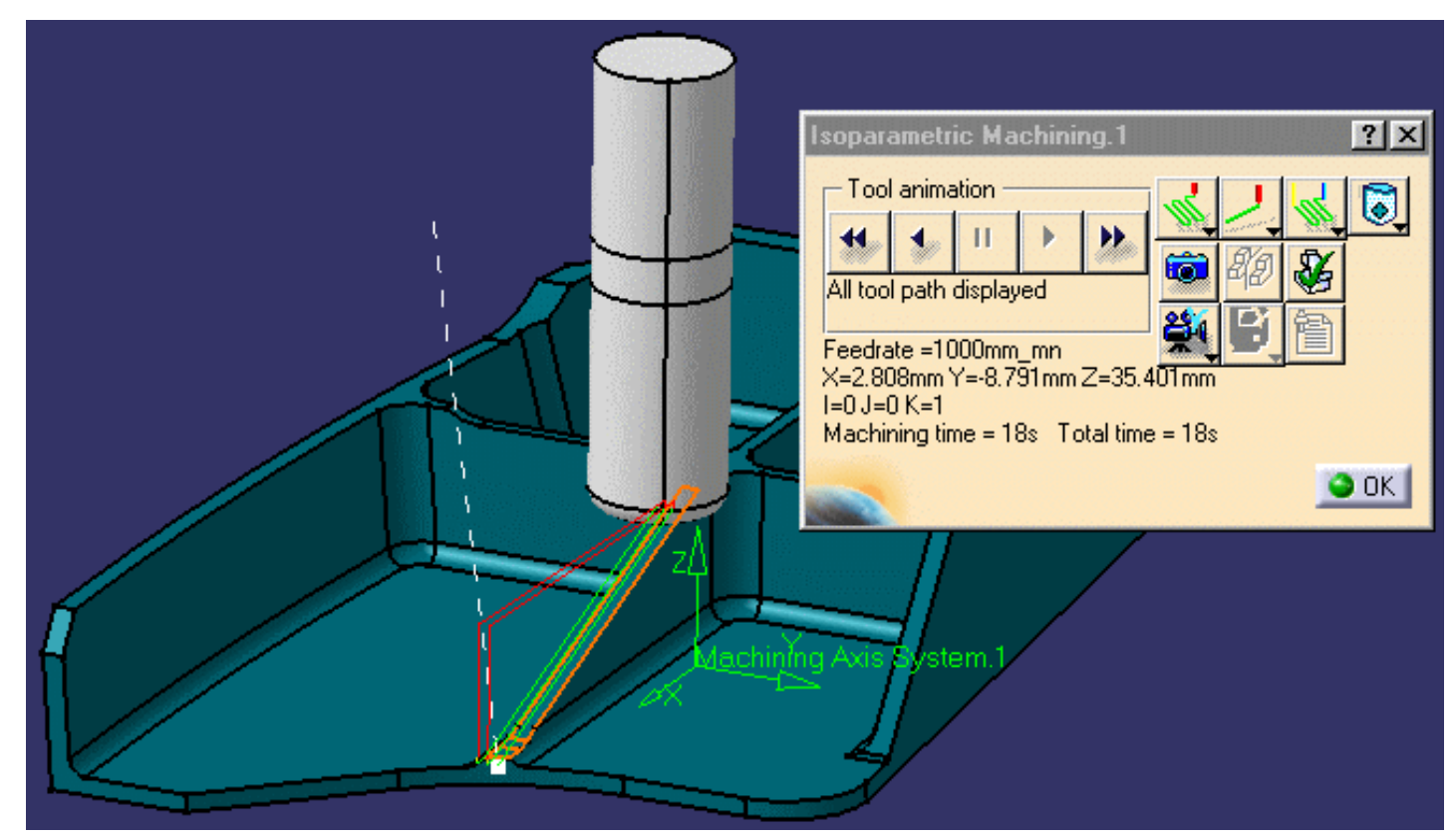

 $\textbf{6.} Click OK to create the operation.}$ 

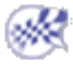

### Create a Multi-Axis Flank Contouring Operation

This task illustrates how to create a Multi-Axis Flank Contouring operation in the program.

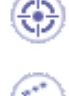

1. Select the Multi-Axis Flank Contouring icon 💑

A Multi-Axis Flank Contouring entity along is added to the program. It is initialized with the tool used in the previous operation.

The Multi-Axis Flank Contouring dialog box appears directly at the Geometry tab page

- **2.** Click the red part surface in the icon then select the desired part surface in the 3D window.
- 3. Click the red drive surface in the icon then select the desired drives in the 3D window.
- **4.** Click the start and stop elements in the icon then select the desired elements in the 3D window.

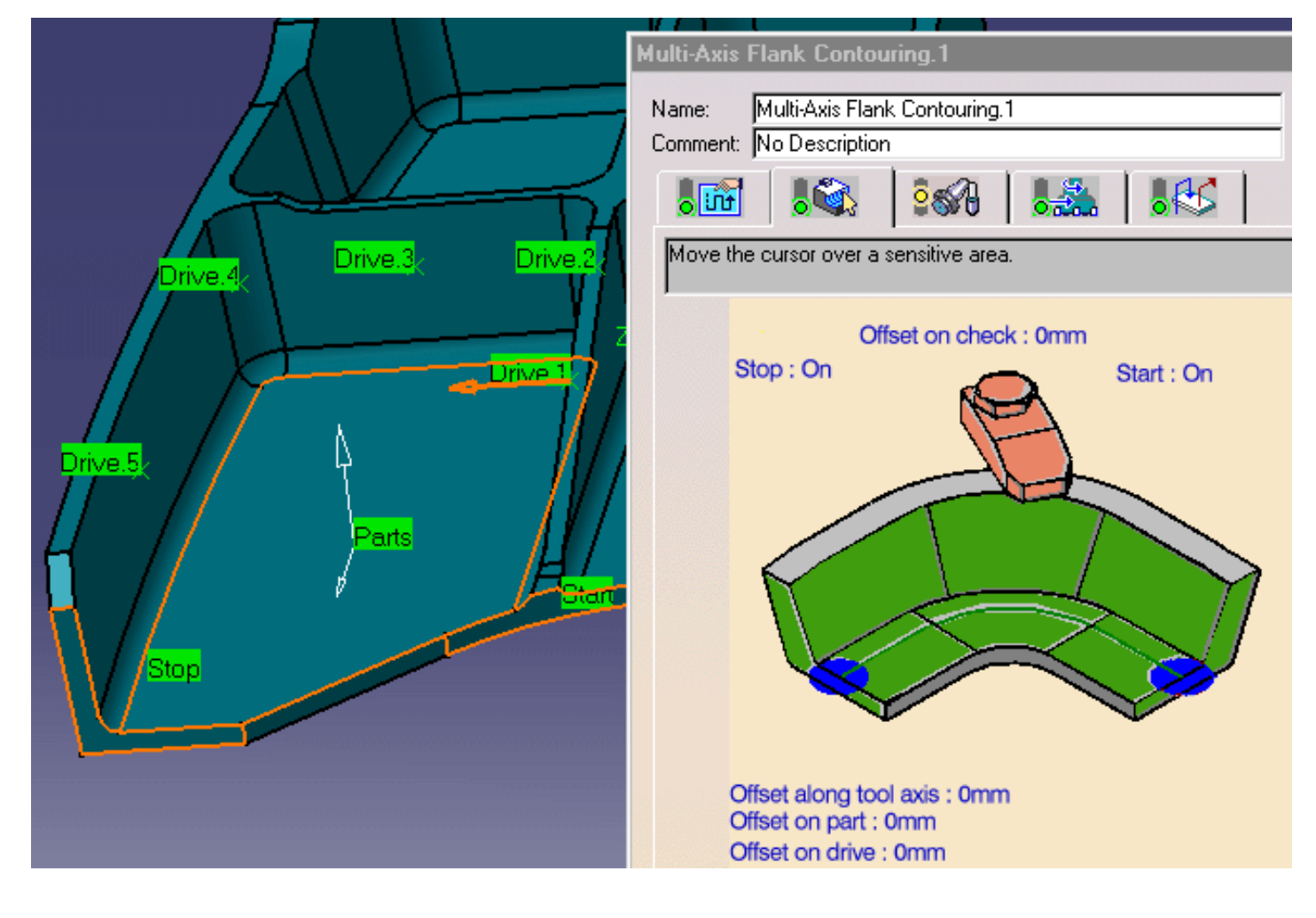

5. Select the Strategy tab page

• Machining parameters:

|   | Machining       | Stepover     | Finishing | Tool A: | xis   I | ням (о | ompens      |  |
|---|-----------------|--------------|-----------|---------|---------|--------|-------------|--|
|   | Machining tole  | erance:      |           | 0.1mm   |         |        | ?           |  |
|   | Max discretiza  | ation step:  |           | 10000mm | 1       |        | ?           |  |
|   | Max discretiza  | ation angle: |           | 180deg  |         |        | ?           |  |
|   | Close tool      | path ?       |           |         |         |        |             |  |
|   | Max distance    | between step | is:       | 50mm    |         |        | ?           |  |
|   | Manual directi  | ion:         |           |         | Auto    | -      | ?           |  |
|   | Tool Axis para  | ameters:     |           |         | 1       |        |             |  |
| • | Guidance:       | inclus.      | Tanto Fat | n       |         | -      | 2           |  |
|   | Contact heigh   | at:          |           | •       |         |        | 2           |  |
|   |                 | K.           | Ju        | mm      |         |        | 47          |  |
| • | Stepover para   | ameters:     |           |         |         |        |             |  |
|   | Tool path style | в:           |           | Or      | ne way  | -      | <b>?</b> ~  |  |
|   | Sequencing:     | Radial f     | irst      |         |         | •      | ?           |  |
|   | Radial Strate   | egy          |           |         |         |        |             |  |
|   | Distance betw   | veen paths:  |           | 1mm     |         | -      | ?           |  |
|   | Number of pa    | ths:         |           | 1       |         |        | ?∞          |  |
|   | Axial Strate    | gy           |           |         |         |        |             |  |
|   | Mode:           |              | By        | offset  |         | •      | <b>?</b> ,~ |  |
|   | Distance betw   | veen paths:  |           | 10mm    |         | -      | ?           |  |
|   | Number of lev   | vels:        |           | 4       |         | -      | ?           |  |
|   |                 |              |           |         |         |        |             |  |

- In the Finishing tab, request a Side finish pass on last level with a 1mm Side finish thickness.
- In the Compensation tab, select 3D Radial compensation output Please note that the generated APT source will contain information for cutter radius compensation. Output is the tool tip point (XT, YT, ZT), tool axis vector (IJK) and the drive surface normal (PQR).
- High speed milling is not required in this scenario.
- 6. Select the Tool tab page of to create a new tool. Enter a name for the tool (for example, T1 End Mill D 16 RC4) and the following characteristics:

| Nominal diameter (D): | 16mm  | ÷  |
|-----------------------|-------|----|
| Corner radius (Rc):   | 4mm   | ÷  |
| Overall length (L):   | 100mm | ÷  |
| Cutting length (Lc):  | 50mm  | ÷  |
| Length (I):           | 60mm  | ÷  |
| Body diameter (db):   | 16mm  | \$ |

**7.** Click **Replay** to compute the operation and visualize the tool path.

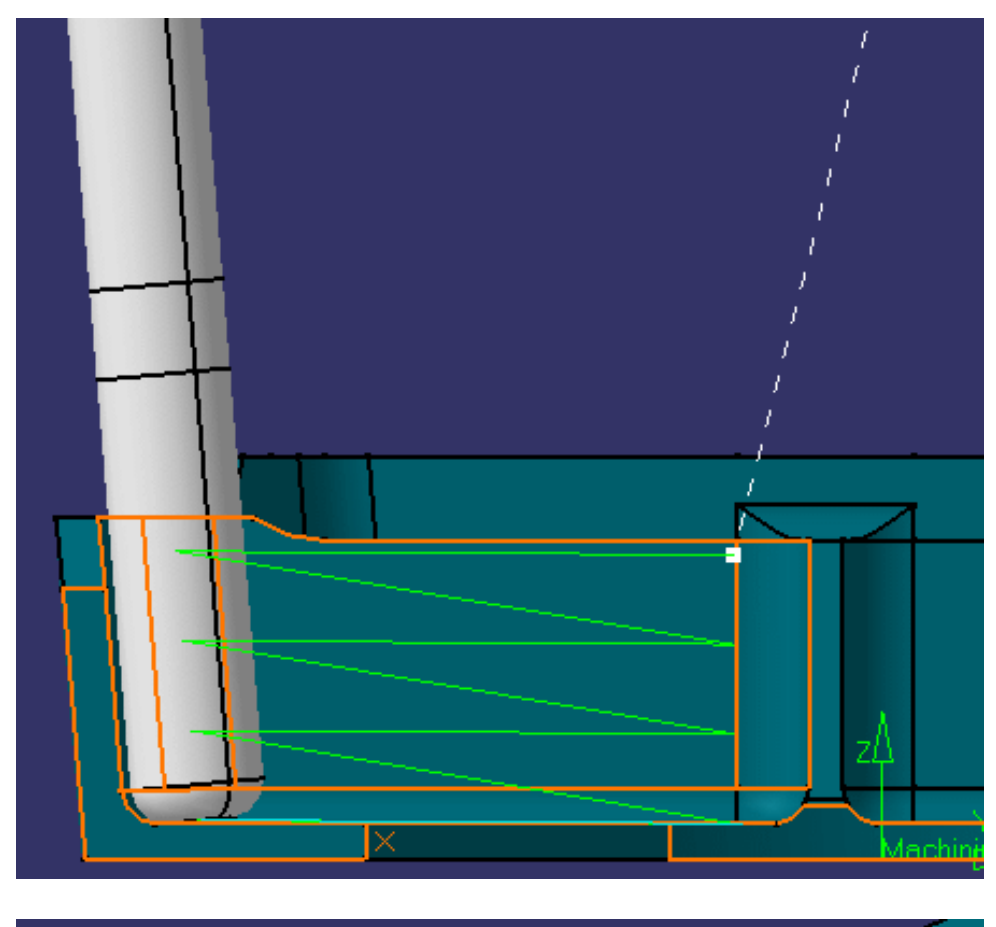

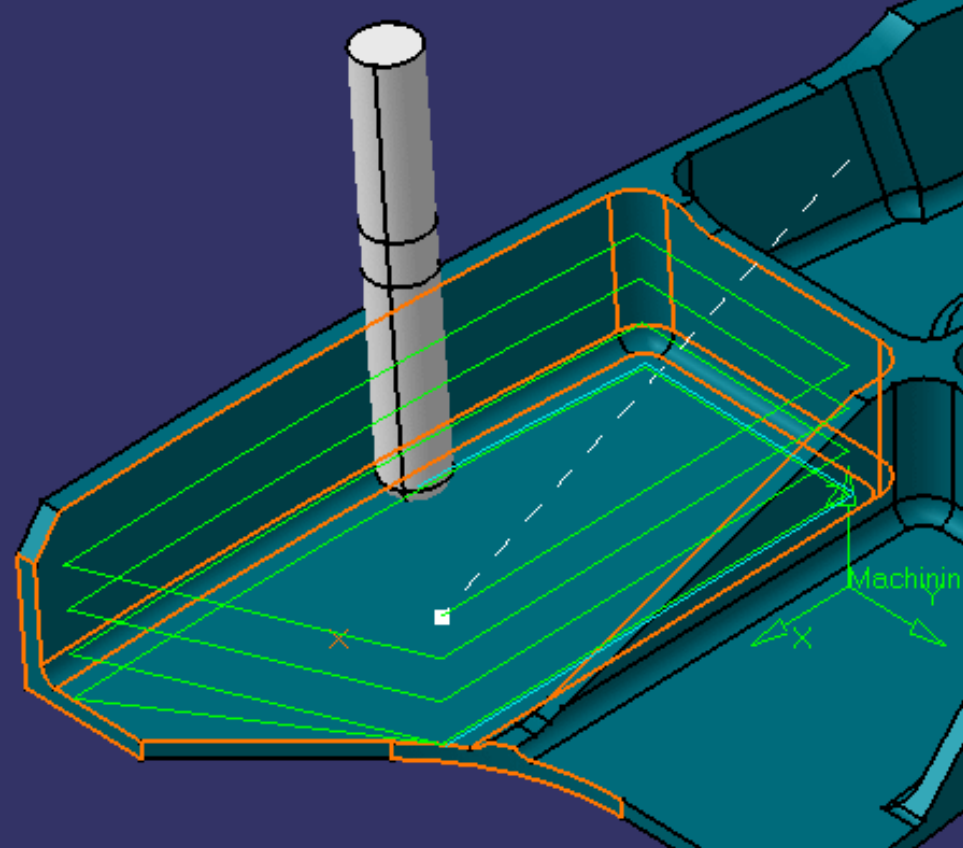

**8.** Click OK to create the operation. The specification tree is updated as follows.

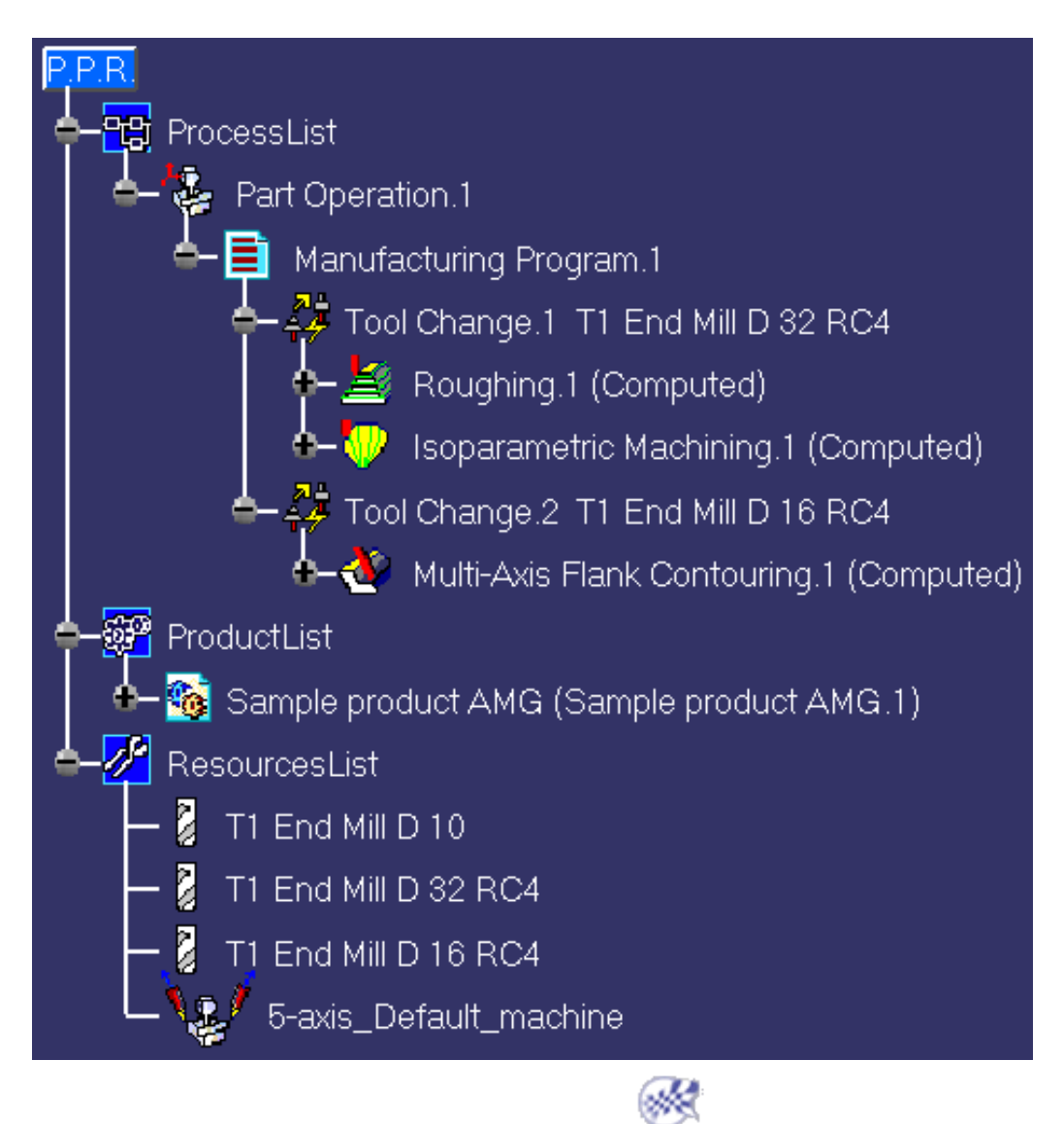

# **Generate NC Data**

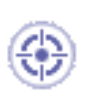

This task shows you how to generate NC data in APT format from the program.

For more information about this procedure please refer to Program Output.

·

Use the right mouse key on the Manufacturing Program. 1 entity in the tree to select Manufacturing Program. 1 object > Generate NC Code Interactively. The Generate NC Output Interactively dialog box appears.

| Gen | erate N    | C Output Interactively                      | ? ×   |
|-----|------------|---------------------------------------------|-------|
| ]   | in/Out     | Tool motions   Formatting   NC Code         |       |
| In  | put —      |                                             |       |
| 1   | E Input    | CATProcess :                                |       |
|     | Selec      |                                             |       |
|     |            | Part Operations                             |       |
|     | Man        | Programs                                    |       |
|     |            | uracturing Program. 1                       |       |
| Re  | esulting N | IC Data                                     | _     |
|     | 💦 NC d     | ata type: APT                               |       |
|     | One l      | file O for all selected programs            |       |
|     |            | by program                                  |       |
|     |            |                                             |       |
|     | Outp       | ut File :                                   |       |
|     | □ si       | tore at the same location as the CATProcess |       |
|     | E:\ti      | mp\Process1.aptsource                       |       |
|     | R          | eplace like-named file                      |       |
| C/  | ATProces   | s after NC data generation                  | _     |
| -   | 🕅 🖬 si     | ave input CATProcess :                      |       |
|     | E:\tr      | mp\Process1.CATProcess                      |       |
|     |            | eplace like-named CATProcess                |       |
|     | L          | ock operations                              |       |
|     |            | ssociate output NC file to the program      |       |
|     |            |                                             |       |
| E   | kecute     |                                             |       |
|     |            |                                             | ancel |
| -   | 2          |                                             |       |

- **2.** Select APT as the desired NC data type.
- **3.** Click the Output File [...] button to select the folder where you want the file to be saved and specify the name of the file.
- **4.** Click Execute to generate the APT source file.

An extract from a typical APT source file is given below.

Please note that the Flank Contouring portion of this source contains information for cutter radius compensation. Output is the tool tip point (XT, YT, ZT), tool axis vector (IJK) and the drive surface normal (PQR).

\$\$ -----\$\$ Generated on Thursday, October 16, 2003 09:52:12 AM **\$\$ CATIA APT VERSION 1.0** \$\$ -----**\$\$** Manufacturing Program.1 **\$\$** Part Operation.1 \$\$\*CATIA0 **\$\$** Manufacturing Program.1 \$\$ 1.00000 0.00000 0.00000 0.00000 \$\$ 0.00000 1.00000 0.00000 0.00000 \$\$ 0.00000 0.00000 1.00000 0.00000 PARTNO PART TO BE MACHINED **COOLNT/ON CUTCOM/OFF \$\$ OPERATION NAME : Tool Change.1** \$\$ Start generation of : Tool Change.1 **MULTAX \$\$ TOOLCHANGEBEGINNING** RAPID GOTO / 0.00000, 0.00000, 100.00000, 0.000000, 0.000000, 1.000000 CUTTER/ 32.000000, 4.000000, 12.000000, 4.000000, 0.000000, \$ 0.000000, 50.000000 TOOLNO/3, 32.000000 TPRINT/T1 End Mill D 32 RC4 LOADTL/3 \$\$ End of generation of : Tool Change.1 **\$\$ OPERATION NAME : Roughing.1 \$\$** Start generation of : Roughing.1 SPINDL/ 70.0000, RPM, CLW RAPID GOTO / 49.14075, -129.01000, 50.20000, 0.000000, 0.000000, 1.000000 RAPID GOTO / 49.14075, -129.01000, 50.00000, 0.000000, 0.000000, 1.000000 FEDRAT/ 300.0000, MMPM GOTO / 49.14075, -129.01000, 40.00000, 0.000000, 0.000000, 1.000000 GOTO / -22.69277, -110.01000, -0.00000, 0.000000, 0.000000, 1.000000 FEDRAT/ 1000.0000, MMPM GOTO / -22.69277, -110.01000, 10.00000, 0.000000, 0.000000, 1.000000 RAPID GOTO / -22.69277, -110.01000, 50.20000, 0.000000, 0.000000, 1.000000 \$\$ End of generation of : Roughing.1 **\$\$ OPERATION NAME : Isoparametric Machining.1 \$\$** Start generation of : Isoparametric Machining.1 FEDRAT/ 1000.0000, MMPM SPINDL/ 70.0000, RPM, CLW GOTO / 94.69478, -9.32685, 6.00000, 0.000000, 0.000000, 1.000000

GOTO / 91.86793, -4.77816, 7.49749, 0.000000, 0.000000, 1.000000 GOTO / 2.80778, -4.79095, 35.40089, 0.000000, 0.000000, 1.000000 \$\$ End of generation of : Isoparametric Machining.1 **\$\$ OPERATION NAME : Tool Change.2 \$\$** Start generation of : Tool Change.2 **\$\$ TOOLCHANGEBEGINNING** RAPID GOTO / 0.00000, 0.00000, 100.00000, 0.000000, 0.000000, 1.000000 CUTTER/ 16.000000, 4.000000, 4.000000, 4.000000, 0.000000, \$ 0.000000, 50.000000 TOOLNO/4, 16.000000 TPRINT/T1 End Mill D 16 RC4 LOADTL/4 \$\$ End of generation of : Tool Change.2 **\$\$ OPERATION NAME : Multi-Axis Flank Contouring.1 \$\$** Start generation of : Multi-Axis Flank Contouring.1 LOADTL/4,1 FEDRAT/ 1000.0000, MMPM SPINDL/ 70.0000, RPM, CLW CUTCOM/ SAME, NORMDS CUTCOM/ NORMDS \$\$ START CUTCOM NORMDS XT, YT, ZT, I, J, K, P, Q, R GOTO / 100.00276, -17.79095, 34.00000, 0.000000, 0.000000, 1.00000\$ 0, 0.000000, -1.000000, 0.000000 GOTO / -17.69092, -17.79095, 34.00000, 0.000000, 0.000000, 1.00000\$ 0, 0.000000, -1.000000, 0.000000

GOTO / 86.33038, -9.32685, 6.00000, 0.000000, 0.000000, 1.000000

GOTO / 117.59356, -82.66197, 4.36385,-0.000004,-0.087155, 0.99619\$ 5,-0.012004, 0.996123, 0.087149 GOTO / 142.86522, -82.35744, 4.36385,-0.000004,-0.087155, 0.99619\$ 5,-0.022595, 0.995940, 0.087133 CUTCOM/OFF \$\$ END CUTCOM NORMDS XT,YT,ZT,I,J,K,P,Q,R \$\$ End of generation of : Multi-Axis Flank Contouring.1 SPINDL/OFF REWIND/0 END

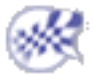

# **User Tasks**

The user tasks you will perform in the Advanced Machining workbench involve creating, editing and managing machining operations and other machining entities.

Drilling Operations 2.5-axis Milling Operations 3-axis Milling Operations Multi-Axis Milling Operations Auxiliary Operations Part Operations, Manufacturing Programs and Machining Processes NC Manufacturing Entities Verification, Simulation and Program Output Tool Path Editor

# **Drilling Operations**

The tasks for creating 2.5 to 5-axis drilling operations are documented in the *Prismatic Machining User's Guide*.

# **Spot Drilling Operation**

Create a Spot Drilling Operation: Select the Spot Drilling icon then select the hole or hole pattern to be machined and specify the tool to be used. Specify machining strategy parameters, macros and feeds and speeds as needed.

### **Drilling Operations**

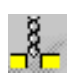

Ū.

Create a Drilling Operation: Select the Drilling icon then select the hole or hole pattern to be machined and specify the tool to be used. Specify machining strategy parameters, macros and feeds and speeds as needed.

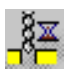

Create a Drilling Dwell Delay Operation: Select the Drilling Dwell Delay icon then select the hole or hole pattern to be machined and specify the tool to be used. Specify machining strategy parameters, macros and feeds and speeds as needed.

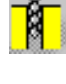

<mark>n</mark>ii

Create a Drilling Deep Hole Operation: Select the Drilling Deep Hole icon then select the hole or hole pattern to be machined and specify the tool to be used. Specify machining strategy parameters, macros and feeds and speeds as needed.

Create a Drilling Break Chips Operation: Select the Drilling Break Chips icon then select the hole or hole pattern to be machined and specify the tool to be used. Specify machining strategy parameters, macros and feeds and speeds as needed.

# **Hole Finishing Operations**

Create a Reaming Operation: Select the Reaming icon then select the hole or hole pattern to be machined and specify the tool to be used. Specify machining strategy parameters, macros and feeds and speeds as needed.

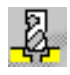

Create a Counterboring Operation: Select the Counterboring icon then select the hole or hole pattern to be machined and specify the tool to be used. Specify machining strategy parameters, macros and feeds and speeds as needed.

### **Boring Operations**

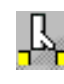

Create a Boring Operation: Select the Boring icon then select the hole or hole pattern to be machined and specify the tool to be used. Specify machining strategy parameters, macros and feeds and speeds as needed.

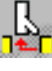

Create a Boring Spindle Stop Operation: Select the Boring Spindle Stop icon then select the hole or hole pattern to be machined and specify the tool to be used. Specify machining strategy parameters, macros and feeds and speeds as needed.

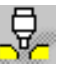

Create a Boring and Chamfering Operation: Select the Boring and Chamfering icon then select the hole or hole pattern to be machined and specify the tool to be used. Specify machining strategy parameters, macros and feeds and speeds as needed.

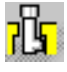

Create a Back Boring Operation: Select the Back Boring icon then select the hole or hole pattern to be machined and specify the tool to be used. Specify machining strategy parameters, macros and feeds and speeds as needed.

# **Threading Operations**

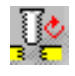

Create a Tapping Operation: Select the Tapping icon then select the hole or hole pattern to be machined and specify the tool to be used. Specify machining strategy parameters, macros and feeds and speeds as needed.

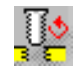

Create a Reverse Threading Operation: Select the Reverse Threading icon then select the hole or hole pattern to be machined and specify the tool to be used. Specify machining strategy parameters, macros and feeds and speeds as needed.

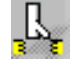

Create a Thread without Tap Head Operation: Select the Thread without Tap Head icon then select the hole or hole pattern to be machined and specify the tool to be used. Specify machining strategy parameters, macros and feeds and speeds as needed.

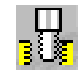

Create a Thread Milling Operation: Select the Thread Milling icon then select the hole or hole pattern to be machined and specify the tool to be used. Specify machining strategy parameters, macros and feeds and speeds as needed.

# **Countersinking and Chamfering Operations**

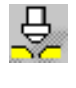

Create a Countersinking Operation: Select the Countersinking icon then select the hole or hole pattern to be machined and specify the tool to be used. Specify machining strategy parameters, macros and feeds and speeds as needed.

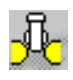

Create a Chamfering Two Sides Operation: Select the Chamfering Two Sides icon then select the hole or hole pattern to be machined and specify the tool to be used. Specify machining strategy parameters, macros and feeds and speeds as needed.

# **T-Slotting and Circular Milling**

|          | ~ |     |   |
|----------|---|-----|---|
|          |   |     |   |
| _        |   |     | 0 |
|          |   |     | 8 |
| <b>r</b> |   |     | 8 |
| 122.     |   |     | 5 |
| 100      | - | - 1 |   |

Create a T-Slotting Operation: Select the T-Slotting icon then select the hole or hole pattern to be machined and specify the tool to be used. Specify machining strategy parameters, macros and feeds and speeds as needed.

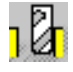

Create a Circular Milling Operation: Select the Circular Milling icon then select the hole or hole pattern to be machined and specify the tool to be used. Specify machining strategy parameters, macros, and feeds and speeds as needed.

# 2.5-axis Milling Operations

The tasks for creating 2.5-axis milling operations are documented in the Prismatic Machining User's Guide.

## **Pocketing Operations**

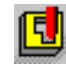

Select the Pocketing icon then select the geometry to be machined (open or closed pocket, islands, and so on). Specify the tool to be used. Set parameters for axial and radial machining and other criteria such as finishing and high-speed milling. Set feeds and speeds and NC macros as needed.

A Pocketing operation can be created for machining:

- Closed pockets Tool machines the area delimited by hard boundaries
- Open pockets

Tool machines the area that has a least one soft boundary.

### **Facing Operations**

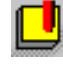

**Create a Facing Operation:** Select the Facing icon then select the geometry to be machined and specify the tool to be used.

Set parameters for axial and radial machining and other criteria such as finishing and high-speed milling. Set feeds and speeds and NC macros as needed.

## **Profile Contouring Operations**

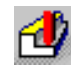

Select the Profile Contouring icon then select the geometry to be machined and specify the tool to be used.

Set parameters for axial and radial machining and other criteria such as finishing. Set feeds and speeds and NC macros as needed.

A Profile Contouring operation can be created for machining:

• Between two planes

Tool follows contour between top and bottom planes while respecting user-defined geometry limitations and machining strategy parameters.

Between two curves

Tool follows trajectory defined by top and bottom guide curves while respecting user-defined geometry limitations and machining strategy parameters.

• Between a curve and surfaces

Tool follows trajectory defined by a top guide curve and bottom surfaces while respecting userdefined geometry limitations and machining strategy parameters.

• By flank contouring

Tool flank machines vertical part surface while respecting user-defined geometry limitations and machining strategy parameters.

# **Groove Milling Operations**

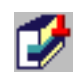

Create a Groove Milling Operation: Select the Groove Milling icon then select the geometry to be machined and specify the tool to be used. Specify machining parameters and feeds and speeds as needed.

## **Point to Point Operations**

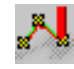

**Create a Point to Point Operation**: Select the Point to Point icon then define a sequence of elementary Goto Point, Goto Position, and Go Delta motions. Specify the tool to be used, machining parameters, NC macros, and feeds and speeds as needed.

# **Curve Following Operations**

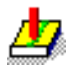

Create a Curve Following Operation: Select the Curve Following icon then select the geometry to be machined and specify the tool to be used. Specify machining parameters, NC macros, and feeds and speeds as needed.

# **Operations for Reworking Corners and Channels**

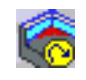

Corners and channels left unmachined by Pocketing or Profile Contouring operations can be identified thanks to a Prismatic Rework Area feature. This feature can then be used to Create operations for reworking corners and channels.

# **3-axis Milling Operations**

# **Cavities Roughing**

Cavities Roughing proposes a process-focused solution to machine Cavity Parts dedicated to Mechanical and Aerospace industries:

- Rough to finish pockets of machined part with only one tool and one tool path
- Roughing with over-thickness, finishing sides and bottom with waterline machining
- Rough to finish with several tools using rework technology
- Dedicated operation to finish top of stiffeners.

Create a Cavities Roughing operation: Select the Cavities Roughing icon, choose the area to machine and specify the tool to be used. You can also specify machining parameters, feedrates and spindle speeds.

The tasks for creating the following 3-axis milling operations are documented in the 3-Axis Surface Machining User's Guide.

# **Rough Machining the Part**

Create a Sweep Roughing operation: Select the Sweep Roughing icon, choose the part to machine and specify the tool to be used. You can also specify machining parameters, feedrates and spindle speeds.
 Create a Roughing operation: Select the Roughing icon, choose the part to machine and specify the tool to be used. You can also specify machining parameters, feedrates and spindle speeds.

### Semi-Finish the Part

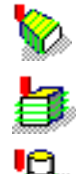

Create a Sweeping operation: Select the Sweeping icon, choose the part to machine and specify the tool to be used. You can also specify machining parameters, feedrates and spindle speeds. Create a ZLevel machining operation: Select the Z-Level icon, choose the part to machine and specify the tool to be used. You can also specify machining parameters, feedrates and spindle speeds. Create a Contour-driven machining operation: Select the Contour Driven icon, choose the part to machine and specify the tool to be used. You can also specify machining parameters, feedrates and spindle speeds.

Create a Spiral Milling operation: Select the Spiral Milling icon, choose the part to machine and specify the tool to be used. You can also specify machining parameters, feedrates and spindle speeds. Create a Isoparametric machining operation: Select the Isoparametric Machining icon, choose the part

to machine and specify the tool to be used. You can also specify machining parameters, feedrates and spindle speeds.

## **Rework Areas of the Part**

You can use the following operation to rework an area on a part where there is residual material. Before using this operation, compute the areas that you want to rework.

Create a Pencil operation: Select the Pencil icon, choose the area to rework and specify the tool to be used. You can also specify machining parameters, feedrates and spindle speeds.

# **Cavities Roughing**

This task shows you how to machine the center of a part.

- **1.** Open the MultiPockets1.CATPart from the samples directory.
- **2.** Create the rough stock:
  - select the Creates rough stock icon
  - pick the part
  - select PartBody as the Destination.

| 🔶 🚰 ProductList                                           |
|-----------------------------------------------------------|
| - NCSetup_Part1_10.21.54 (NCSetup_Part1_10.21.54.1)       |
| 🕂 🕂 🦣 Part1 (Part1.1)                                     |
| - NCGeometry_Part1_10.21.54 (NCGeometry_Part1_10.21.54.1) |
|                                                           |
| – – xy plane                                              |
|                                                           |
| 🚽 🚽 zx plane 📊                                            |
| PartBody                                                  |
| ResourcesList                                             |
|                                                           |
| Create Rough Stock                                        |
| Select an Axis                                            |
| Destination NCGeometry_Part1_10.21.54                     |
| Definition of the Stock                                   |
| X min -100mm A X max 120mm DX 220mm                       |
| Y min -50mm A Y max 60mm PY 110mm                         |
| Z min Omm Z max 20mm DZ 20mm                              |
|                                                           |

3. Select the Cavities Roughing icon 🛃 and select Machining Program.1 in the specification tree.

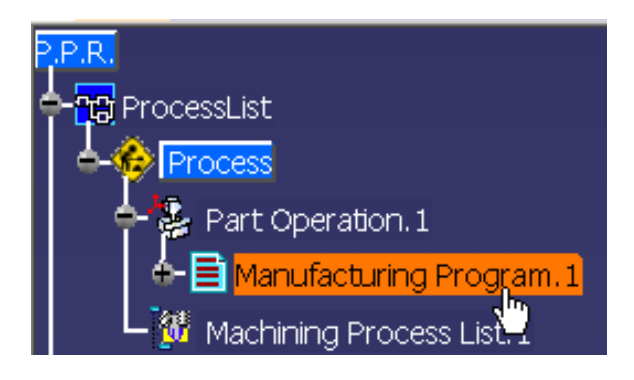

The **Power machining** dialog box is open.

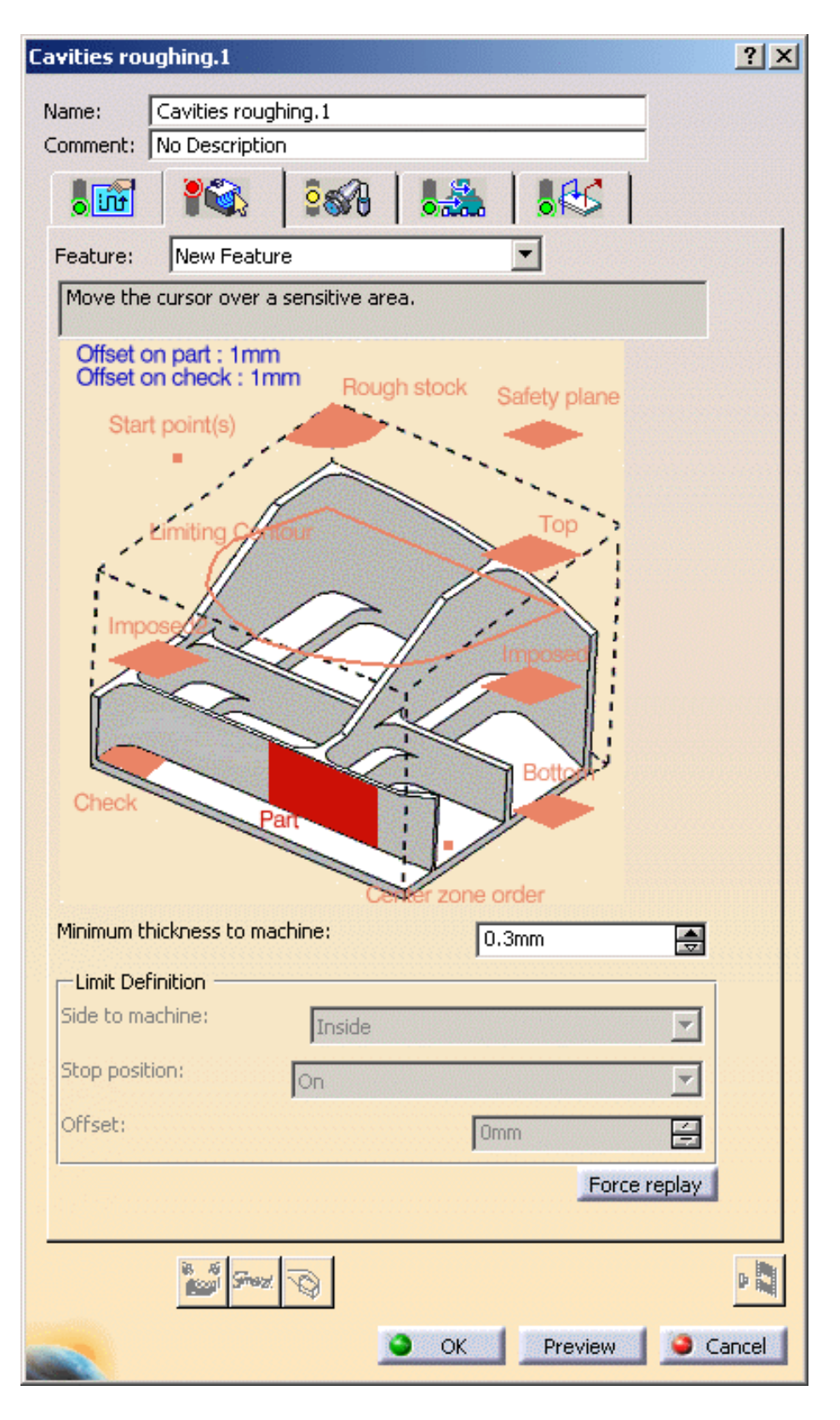

4. Select the Rough stock and the part to machine.

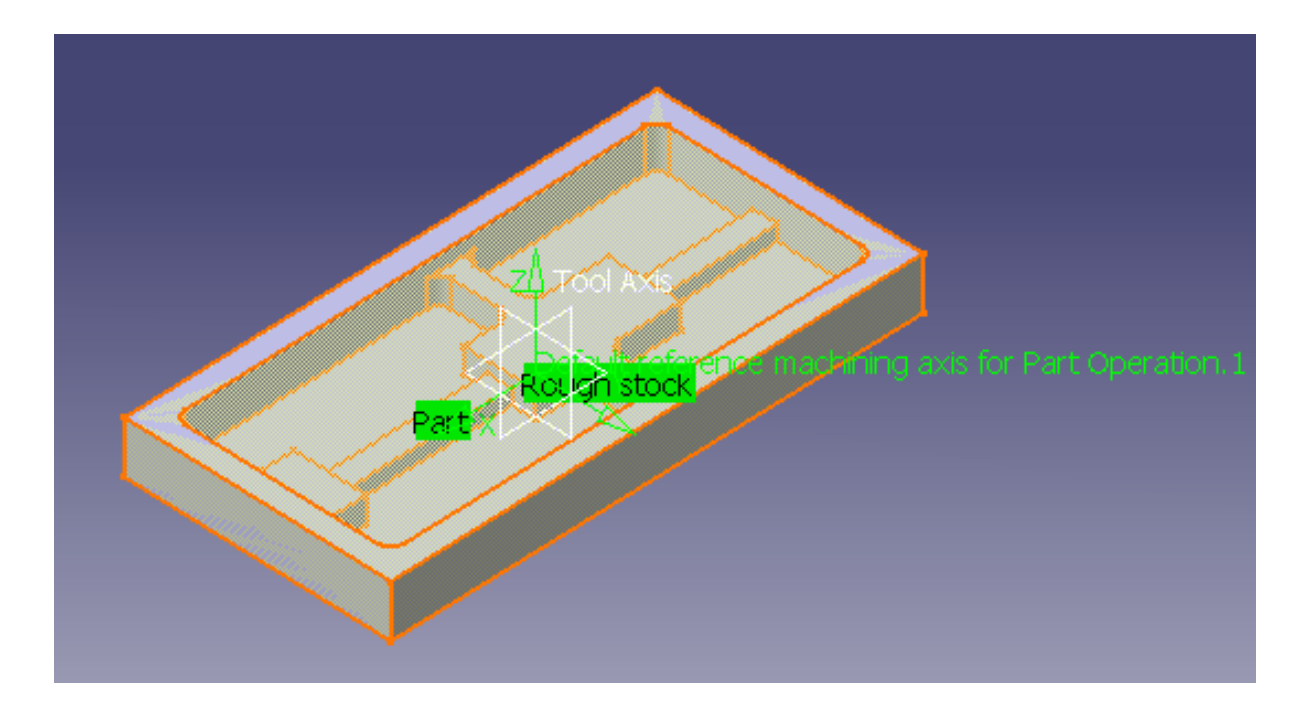

**5.** Go to the **Machining** tab and make sure the **Machining strategy** is set to Center(1) only.

| 📲 🎼 🖓 🛛 🐜 🖓 🕷                                            |
|----------------------------------------------------------|
| Move the cursor over a sensitive area.                   |
|                                                          |
| Center definition (1) Remaining thickness for sides: 3mm |
| Minimum thickness on horizontal areas: Omm               |
| Machine horizontal areas until minimum thickness         |
| Machining Radial Axial HSM Zone                          |
| Pocket filter The non cutting diameter is 0 mm           |
| The smallest pocket length is 12.2 mm                    |
|                                                          |
|                                                          |
|                                                          |
|                                                          |
|                                                          |

6. Press the Tool path replay button.

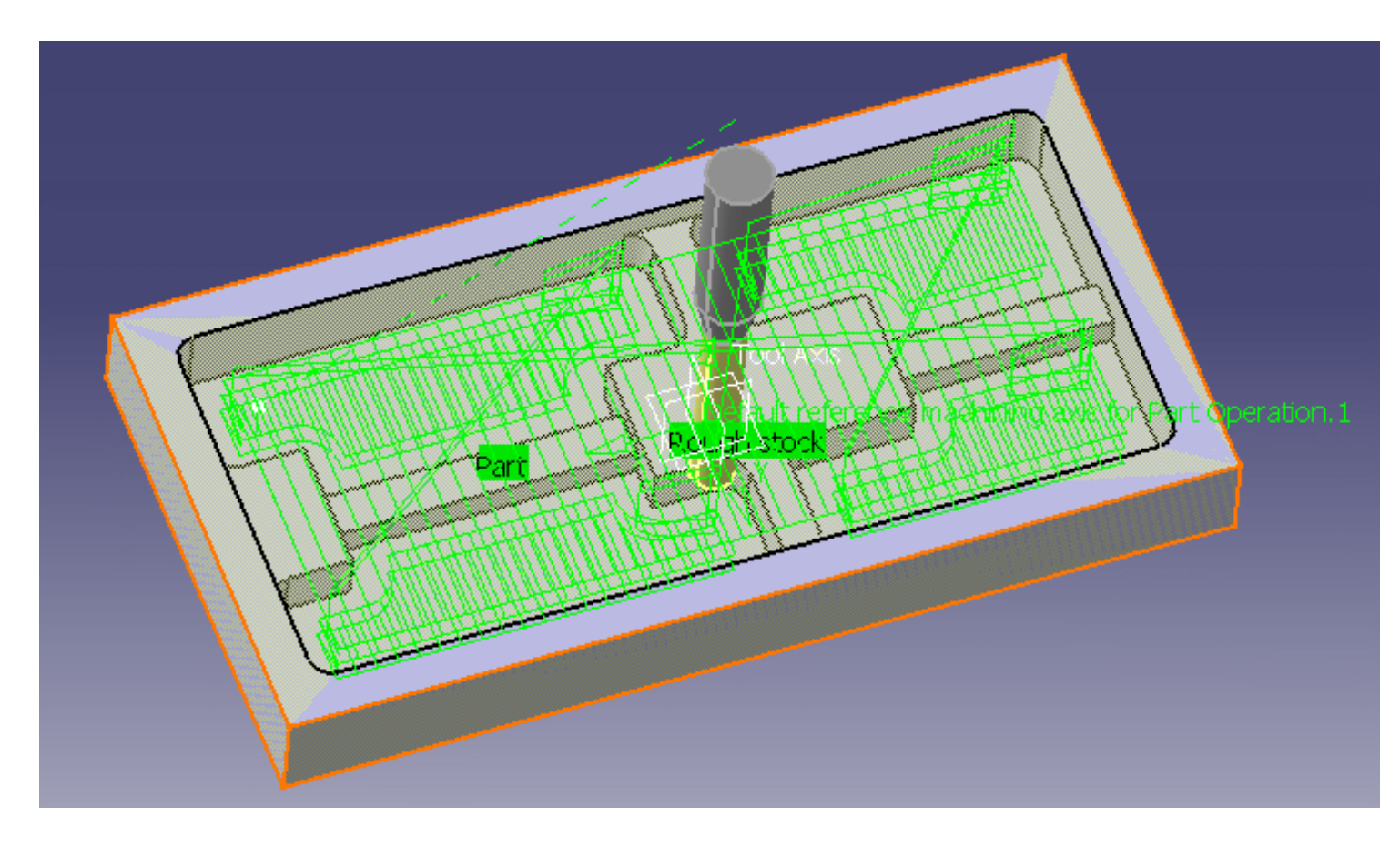

Now we are going to optimize the tool path:

**7.** In the **Geometry** tab, place the cursor on the machining direction arrow and select **Optimize** from its contextual menu.

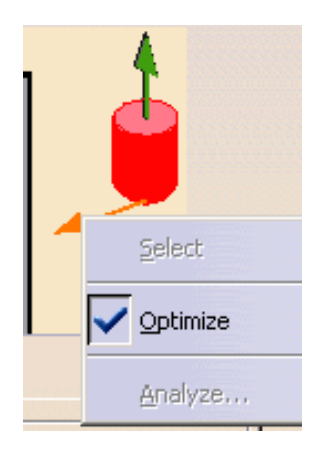

Push the Tool Path Replay button.

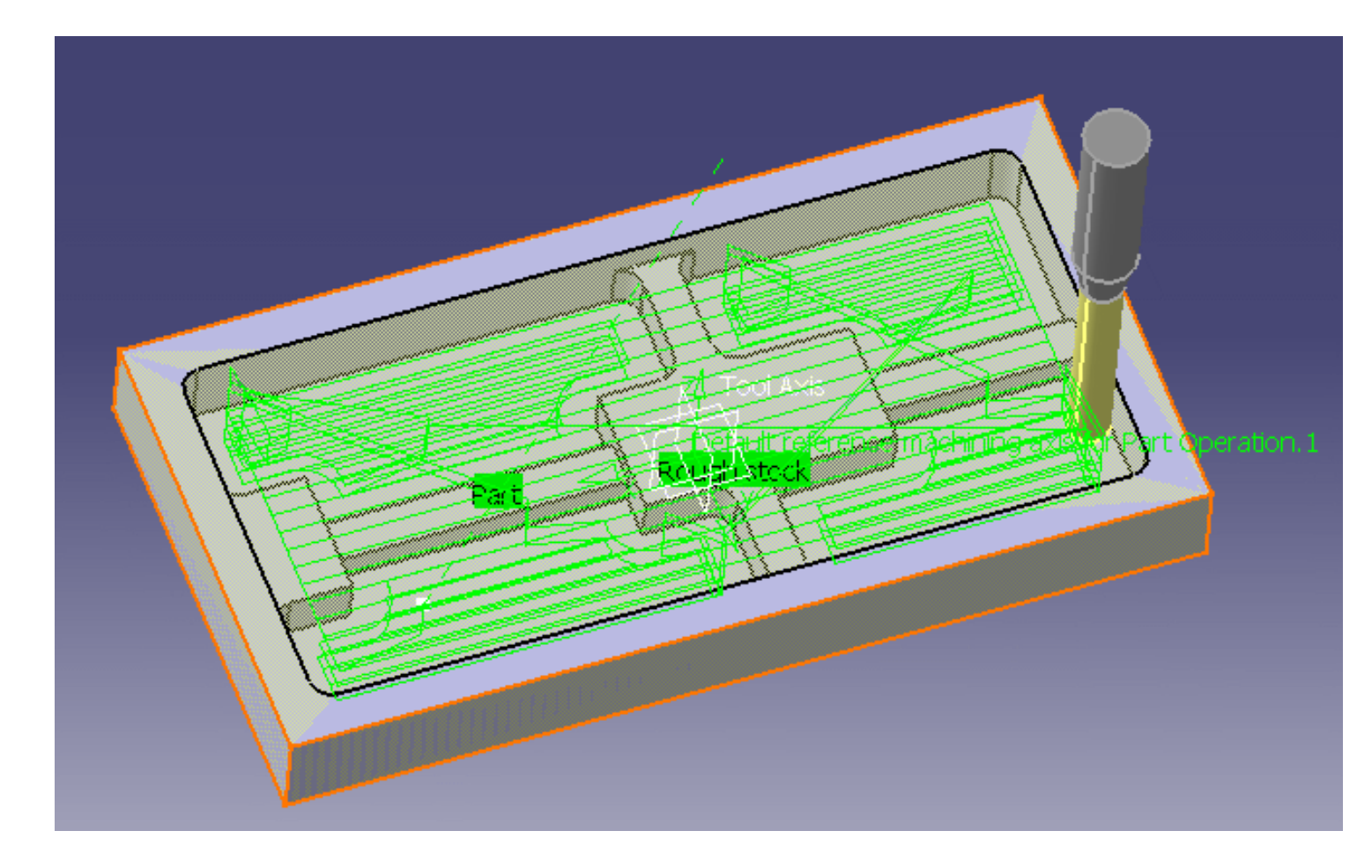

You can see that the tool path direction has been adapted to the geometry to machine, i.e. defined by the shape of each pocket and set along the main direction (X or Y).

In the **Machining** tab, in the Center parameters, go to the HSM tab and make sure the High Speed Milling option is selected.

| Machining Radial Axial HSM Zone             |   |
|---------------------------------------------|---|
| High speed milling     Corner radius:   1mm |   |
| Corner radius on part contouring : 1mm      |   |
|                                             | 1 |
|                                             |   |

Push the Tool Path Replay button. You can note that the corners are rounded.

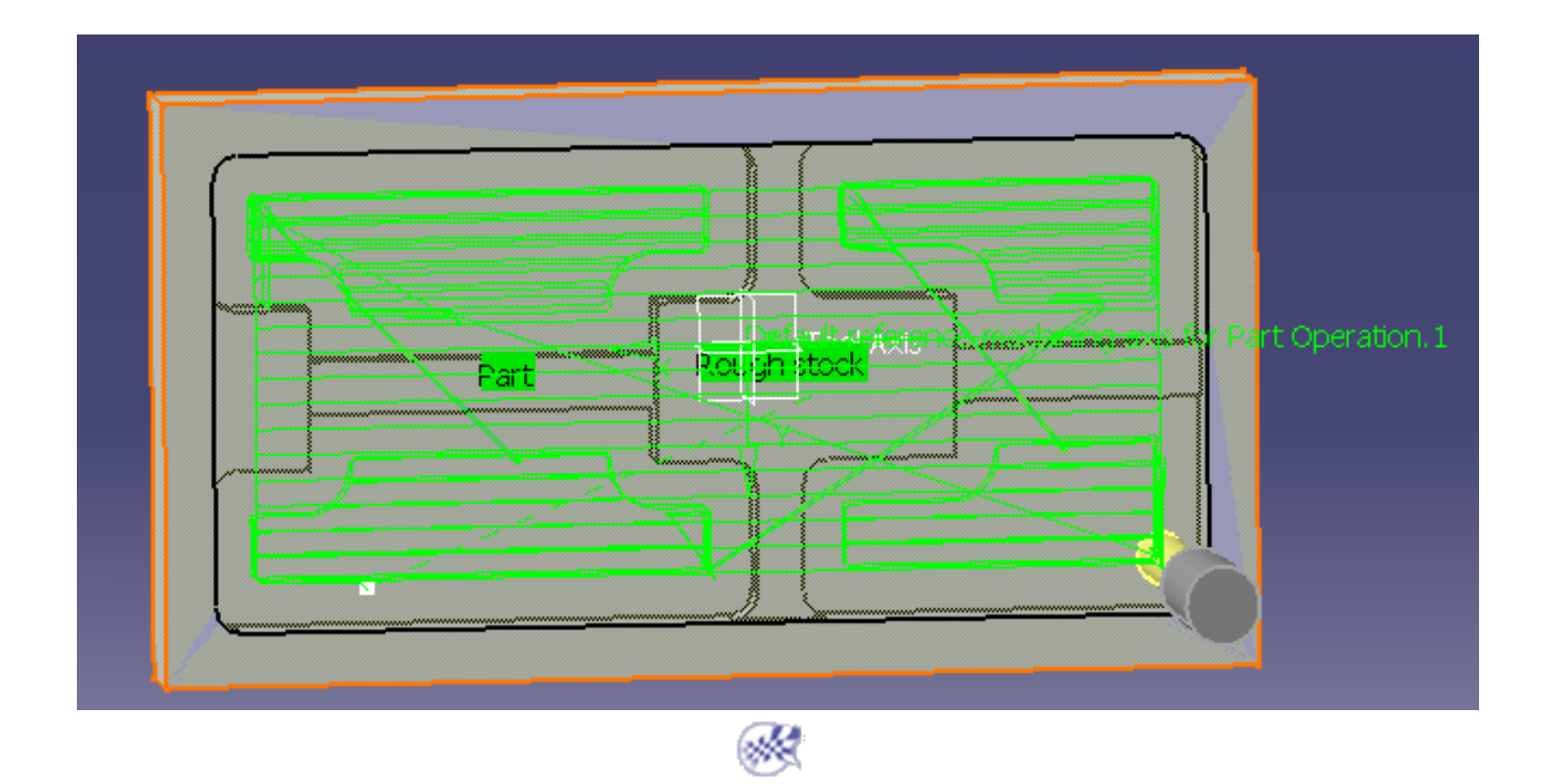
## **Multi-Axis Machining Operations**

The tasks in this section show you how to create multi-axis operations in your manufacturing program.

### **Multi-Axis Flank Contouring operation**

Select the Multi-Axis Flank Contouring icon then select the geometry to be machined. Specify the tool to be used. Set the Guiding strategy and choose one of the following Tool axis modes:

- Tanto Fan
- Combin Tanto
- Combin Parelm
- Mixed Combin
- Fixed
- Normal to Part.

Note that the tool axis strategy can be automatically adjusted to avoid collisions in certain cases by selecting an auxiliary guide curve.

Specify machining parameters, feeds and speeds, and NC macros as needed.

The following user tasks illustrate some of this operation's capabilities:

- Tanto Fan tool axis mode
- Combin Tanto tool axis mode
- Local modifications
- Non-contiguous drives.

#### **Multi-Axis Helix Machining operation**

Select the Multi-Axis Helix Machining icon then select the geometry to be machined. Specify the tool to be used. Set the Guiding strategy and choose one of the following Tool axis modes:

- Lead and Tilt
- 4-Axis Tilt
- Intrrpolation.

Specify machining parameters, feeds and speeds, and NC macros as needed.

User tasks illustrate the following Tool axis modes for this operation:

- Lead and Tilt
- Interpolation.

The tasks for creating other multi-axis milling operations are documented in the *Multi-Axis Surface Machining User's Guide*.

#### **Multi-Axis Sweeping operation**

Select the Multi-Axis Sweeping icon then select the geometry to be machined. You can use Offset Groups and Features when defining geometry. Specify the tool to be used. Set the Tool axis mode then specify machining parameters, feeds and speeds, and NC macros as needed.

User tasks illustrate the following Tool axis modes for this operation:

- Lead and Tilt
- Fixed
- Thru a Point
- Normal to Line
- 4-Axis Lead/Lag
- Optimized Lead.

#### **Multi-Axis Contour Driven operation**

Select the Multi-Axis Contour Driven icon then select the geometry to be machined. You can use Offset Groups and Features when defining geometry. Specify the tool to be used. Set the Guiding strategy and choose one of the following Tool axis modes:

- Lead and Tilt
- Fixed
- Thru a Point
- Normal to Line
- 4-Axis Lead/Lag
- Optimized Lead.

Specify machining parameters, feeds and speeds, and NC macros as needed.

User tasks illustrate the following Guiding strategies for this operation:

- Between contours
- Parallel contours
- Spine contour.

### **Multi-Axis Curve Machining operation**

Select the Multi-Axis Curve Machining icon then select the geometry to be machined. Specify the tool to be used. Set the Machining mode and choose one of the following Tool axis modes:

- Lead and Tilt
- Fixed
- Interpolation
- Thru a Point
- Normal to Line
- Optimized Lead (for Contact machining only)
- Tangent Axis (for Between Two Curves and Between Curve and Part modes only)
- 4-axis Lead/Lag.

Specify machining parameters, feeds and speeds, and NC macros as needed.

User tasks illustrate the following Machining modes for this operation:

- Contact
- Between two curves with Tip or Side machining
- Between a curve and part with Tip or Side machining.

#### **Multi-Axis Isoparametric Machining operation**

Select the Isoparametric Machining icon then select the geometry to be machined. Specify the tool to be used. Set the Machining mode and choose one of the following Tool axis modes:

- Lead and Tilt
- Fixed
- Interpolation
- Thru a Point
- Normal to Line
- Optimized Lead
- 4-Axis Lead/Lag
- 4-Axis Tilt.

Specify machining parameters, feeds and speeds, and NC macros as needed.

User tasks illustrate the following Tool Axis modes for this operation:

- Lead and Tilt
- 4-Axis Lead
- Interpolation.

## Create a Multi-Axis Flank Contouring Operation in Tanto Fan Mode

۲

i

This task illustrates how to create a Multi-Axis Flank Contouring operation in the program. The tool axis will be guided in **Tanto Fan** mode.

To create the operation you must define:

- the geometry to be machined
- the tool that will be used
- the parameters of the machining strategy
- the feedrates and spindle speeds
- the macros (transition paths)

Open the Flank\_5X\_test\_part.CATPart document, then select Machining > Advanced Machining from the Start menu. Make the Manufacturing Program current in the specification tree.

- Select the Multi-Axis Flank 1. Offset on check : 0mm Contouring icon Stop : On Start : On A Multi-Axis Flank Contouring entity along with a default tool is added to the program. The Multi-Axis Flank Contouring dialog box appears directly at the Geometry tab page The part, drive and start/stop elements of the Offset along tool axis : 0mm sensitive icon are colored red indicating that this Offset on part : 0mm geometry is required. Offset on drive : 0mm
  - **2.** Click the red part surface in the icon then select the desired surfaces in the 3D window.
  - **3.** Click the red drive surface in the icon then select the desired drives in the 3D window (Drives 1 to 5).
  - **4.** Click the start and stop elements in the icon then select the desired limiting elements in the 3D window.

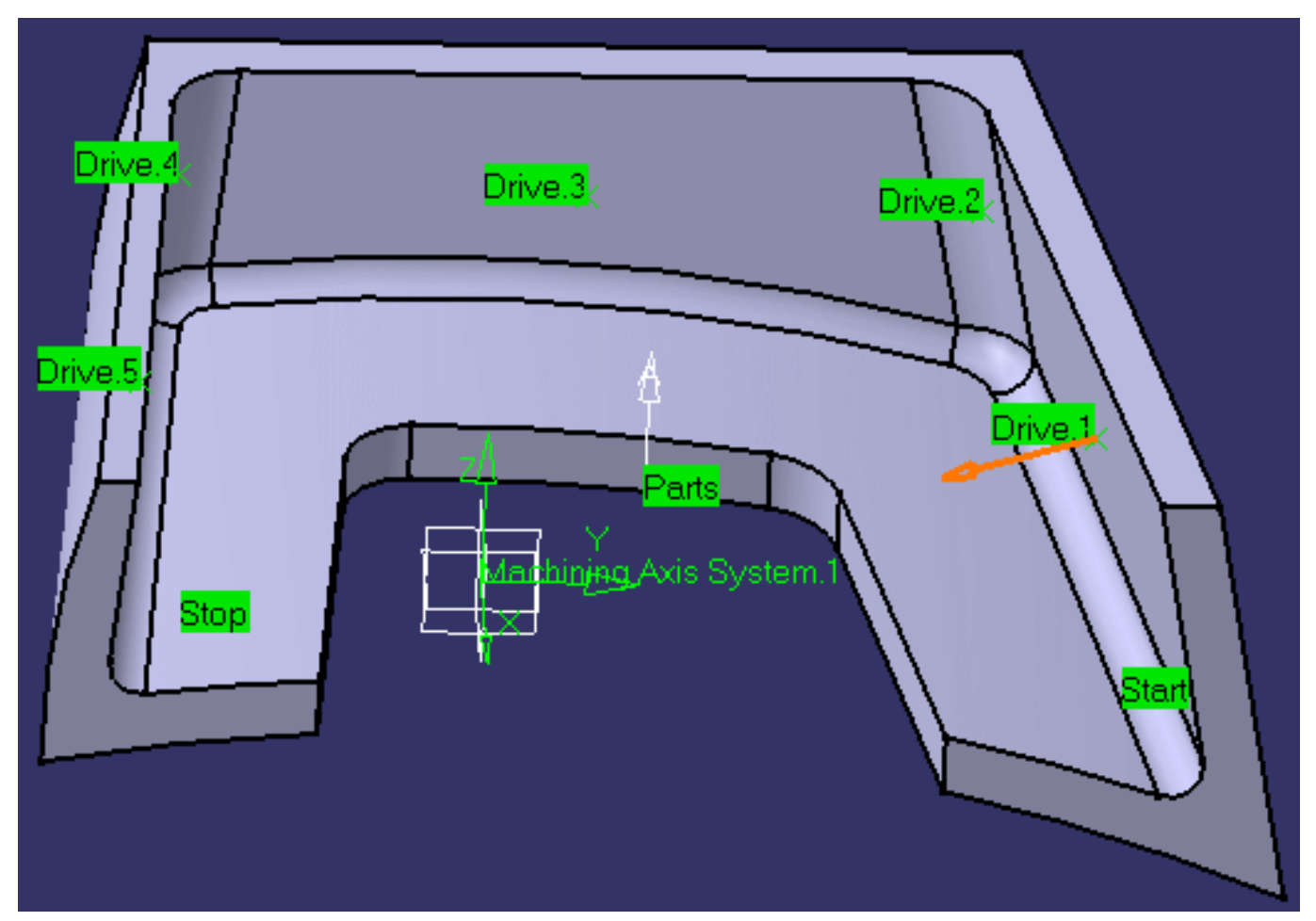

After geometry selection, the surfaces of the icon are colored green indicating that this geometry is now defined.

 5. Select the Strategy tab page to specify: Machining parameters:

| Machining                 | Stepover     | Finishing | Tool Axis | HSM Co | mpens      |  |
|---------------------------|--------------|-----------|-----------|--------|------------|--|
| Machining tolerance:      |              |           | 0.1mm     |        | ?          |  |
| Max discretization step:  |              |           | 10000mm   |        | ?          |  |
| Max discretization angle: |              |           | 180deg    |        | <b>?</b> ~ |  |
| Close tool                | path 🥐       |           |           |        |            |  |
| Max distance              | between step | os:       | 50mm      |        | ?~         |  |
| Manual directi            | ion:         |           | Au        | ito 💌  | ?          |  |

**Stepover** parameters:

ì

| Tool path style:        | One way      | • | ?        |
|-------------------------|--------------|---|----------|
| Sequencing:             | Radial first | - | ?        |
| Radial Strategy (Dr)    |              |   |          |
| Distance between paths: | 5mm          | - | ?~       |
| Number of paths:        | 2            | - | ?        |
| Axial Strategy (Da)     |              |   |          |
| Mode:                   | By offset    | - | ?,-      |
| Distance between paths: | 8mm          | - | ?        |
| Number of levels:       | 4            | - | <b>?</b> |

Tool axis guidance parameters:

| Guidance:       | Tanto Fan | • | ?~         |
|-----------------|-----------|---|------------|
| Contact height: | Omm       |   | <b>?</b> ~ |

In this example, Finishing, High-speed milling and Compensation are not required.

6. Click Preview in the dialog box to verify the parameters that you have specified.

A message box appears giving feedback about this verification.

**7.** Select the Tool tab page **o** and specify a 16mm ball end mill.

For more information please refer to Edit the Tool of an Operation.

- **8.** If needed, select the Feeds and Speeds tab page to specify feedrates and spindle speeds for the operation. Otherwise default values are used.
- **9.** If needed, select the Macros tab page to specify the operation's transition paths (approach and retract motion, for example). See Define Macros of an Operation for an example of specifying transition paths on a multi-axis machining operation.

**10.** Before accepting the operation, you should check its validity by replaying the tool path.

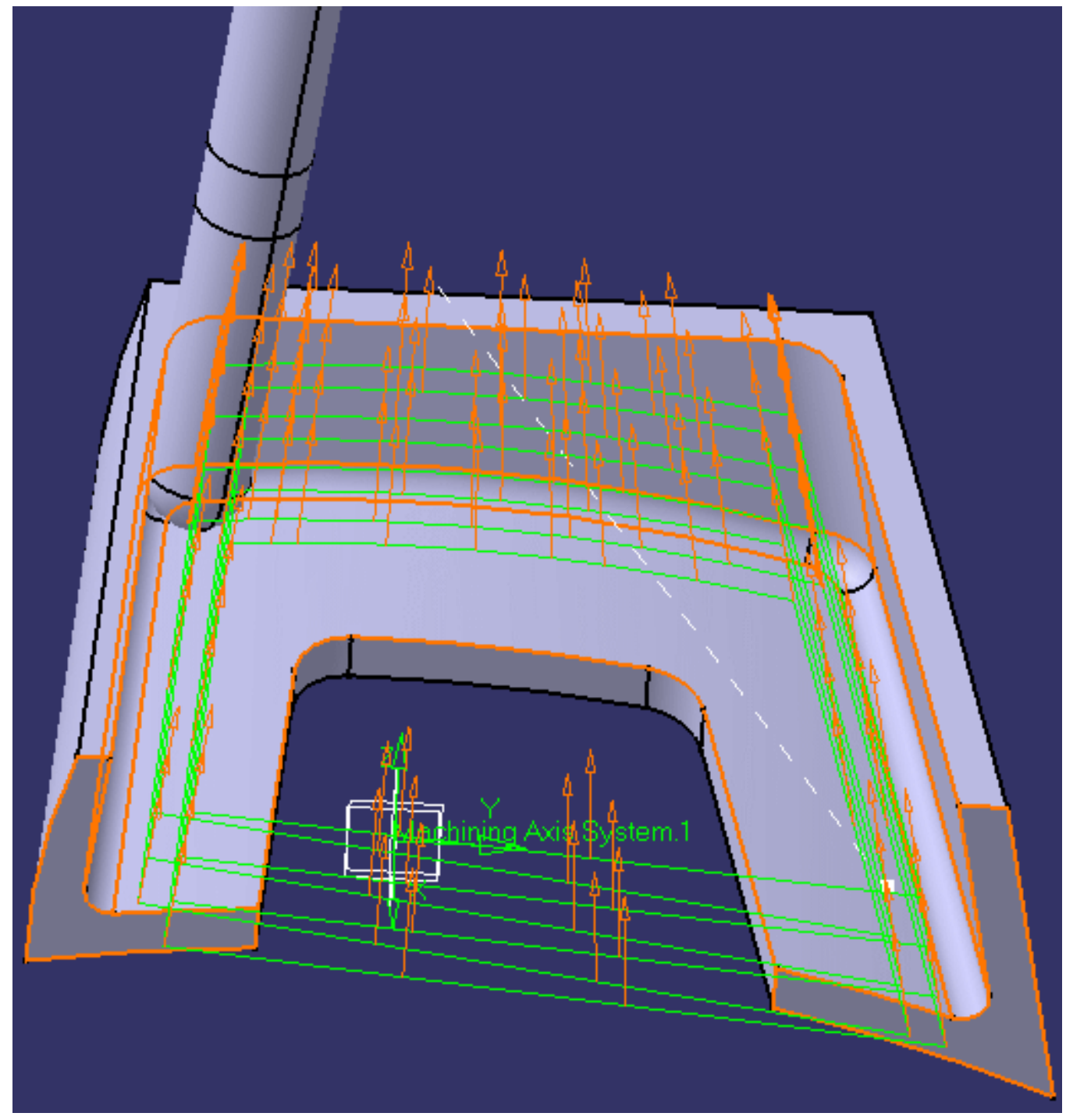

**11.** Click OK to create the operation.

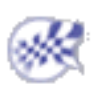

## Create a Multi-Axis Flank Contouring Operation in Combin Tanto Mode

۲

This task illustrates how to create a Multi-Axis Flank Contouring operation in the program. The tool axis will be guided in **Combin Tanto** mode.

To create the operation you must define:

- the geometry to be machined
- the tool that will be used
- the parameters of the machining strategy
- the feedrates and spindle speeds
- the macros (transition paths)

Open the Flank\_5X\_test\_part.CATPart document, then select Machining > Advanced Machining from the Start menu. Make the Manufacturing Program current in the specification tree.

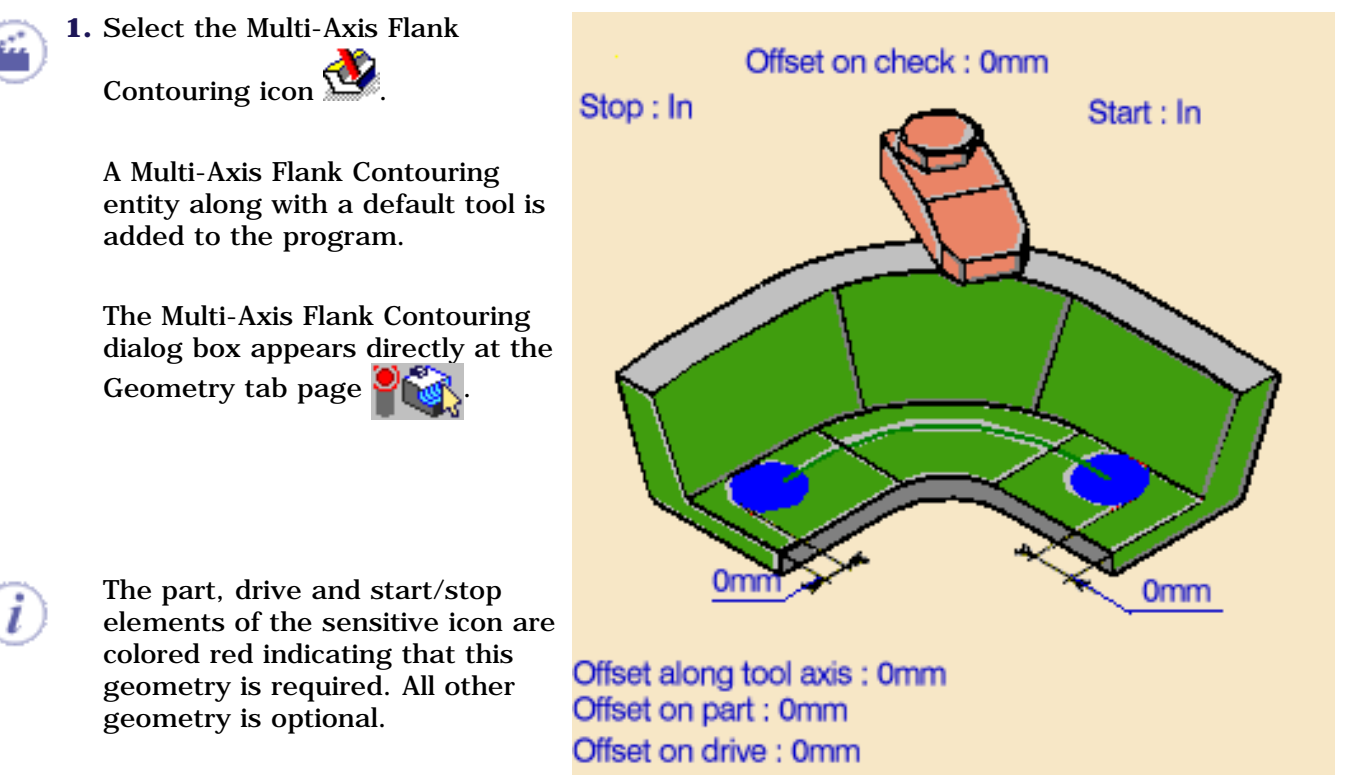

- 2. Click the red part surface in the icon then select the desired surface in the 3D window.
- **3.** Click the red drive surface in the icon then select the desired drive in the 3D window (Drive 1).
- **4.** Click the start and stop elements in the icon then select the desired limiting elements in the 3D window.

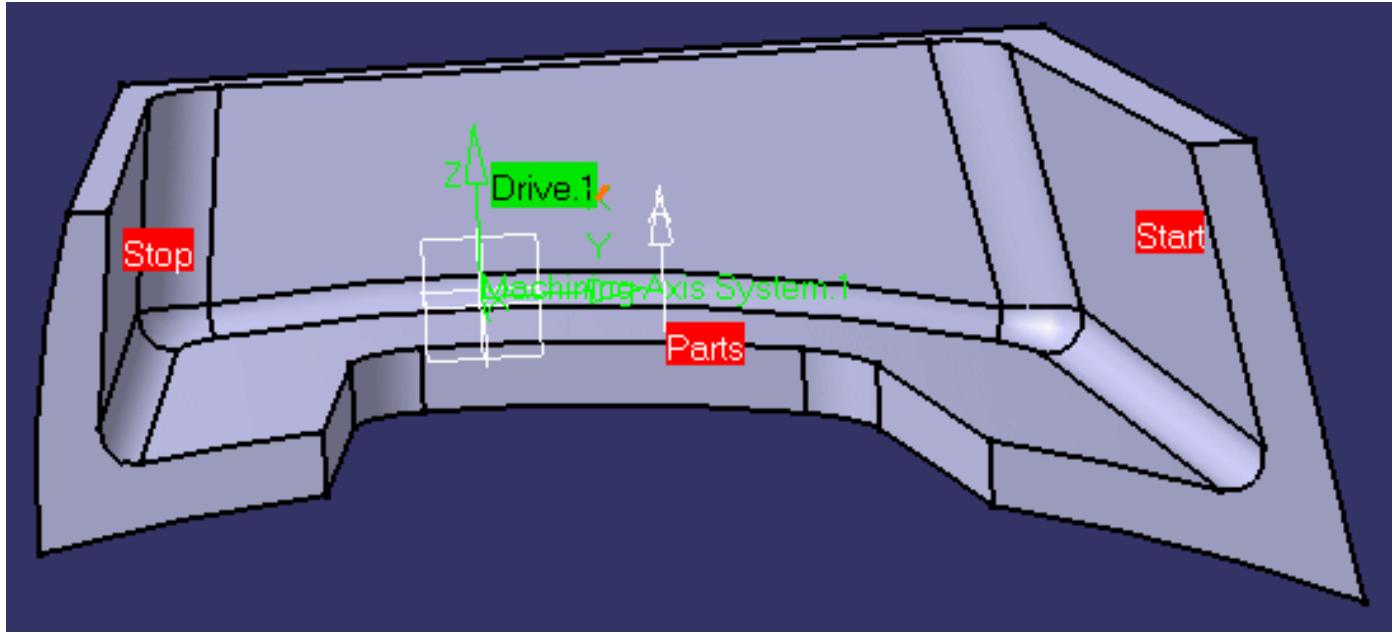

After geometry selection, the surfaces of the icon are colored green indicating that this geometry is now defined.

5. Select the Strategy tab page to specify: Machining parameters:

| Machining                        | Stepover     | Finishing T | ool Axis | HSM      |      |
|----------------------------------|--------------|-------------|----------|----------|------|
| Machining tol                    | lerance:     | 0.05mm      |          |          | ?~   |
| Max discretiza                   | ation step:  | 10000mm     |          |          | ?~   |
| Max discretiza                   | ation angle: | 1deg        |          |          | ?~   |
| Close tool                       | path 🥐       |             |          |          |      |
| Max distance between steps: 50mm |              |             |          |          |      |
| Manual directi                   | ion:         |             | Auto     | <b>•</b> | ?;;; |
| Output type:                     | Radial co    | mpensation  |          | -        | ?,   |

**Stepover** parameters:

ì

| Tool path style:        | One way      | • | ?          |
|-------------------------|--------------|---|------------|
| Sequencing:             | Radial first | - | <b>?</b> ~ |
| Radial Strategy (Dr)    |              |   |            |
| Distance between paths: | 5mm          |   | ?~         |
| Number of paths:        | 1            |   | <b>?</b>   |
| Axial Strategy (Da)     |              |   |            |
| Mode:                   | By offset    | • | <b>?</b> ~ |
| Distance between paths: | 8mm          | - | <b>?</b> , |
| Number of levels:       | 1            |   | <b>?</b> ~ |

Tool axis guidance parameters:

| Guidance:                            | Combin Tanto 💌 | ?~          |  |  |  |  |
|--------------------------------------|----------------|-------------|--|--|--|--|
| Contact height:                      | 0mm 📑          | <b>?</b> ~  |  |  |  |  |
| Leave fanning distance:              | 5mm 📑          | <b>?</b> ~  |  |  |  |  |
| Approach fanning distance:           | 5mm 📑          | <b>?</b> ,- |  |  |  |  |
| Disable fanning: No                  | <b>•</b>       | <b>?</b> ,  |  |  |  |  |
| Control fanning using tool parameter |                |             |  |  |  |  |
| Useful cutting length:               | 20mm 🚍         | ?           |  |  |  |  |

In this example, Finishing, High-speed milling and Compensation are not required.

**6.** Click Preview in the dialog box to verify the parameters that you have specified.

A message box appears giving feedback about this verification.

A tool is proposed by default when you want to create a machining operation. If the proposed tool is not suitable, just select the Tool tab page **o** to specify the tool you want to use.

Please refer to Edit the Tool of an Operation.

ı

- **7.** Select the Feeds and Speeds tab page to specify the feedrates and spindle speeds for the operation.
- **8.** Select the Macros tab page **b** to specify the operation's transition paths (approach and retract motion, for example).

See Define Macros of an Operation for an example of specifying transition paths on a multi-axis machining operation.

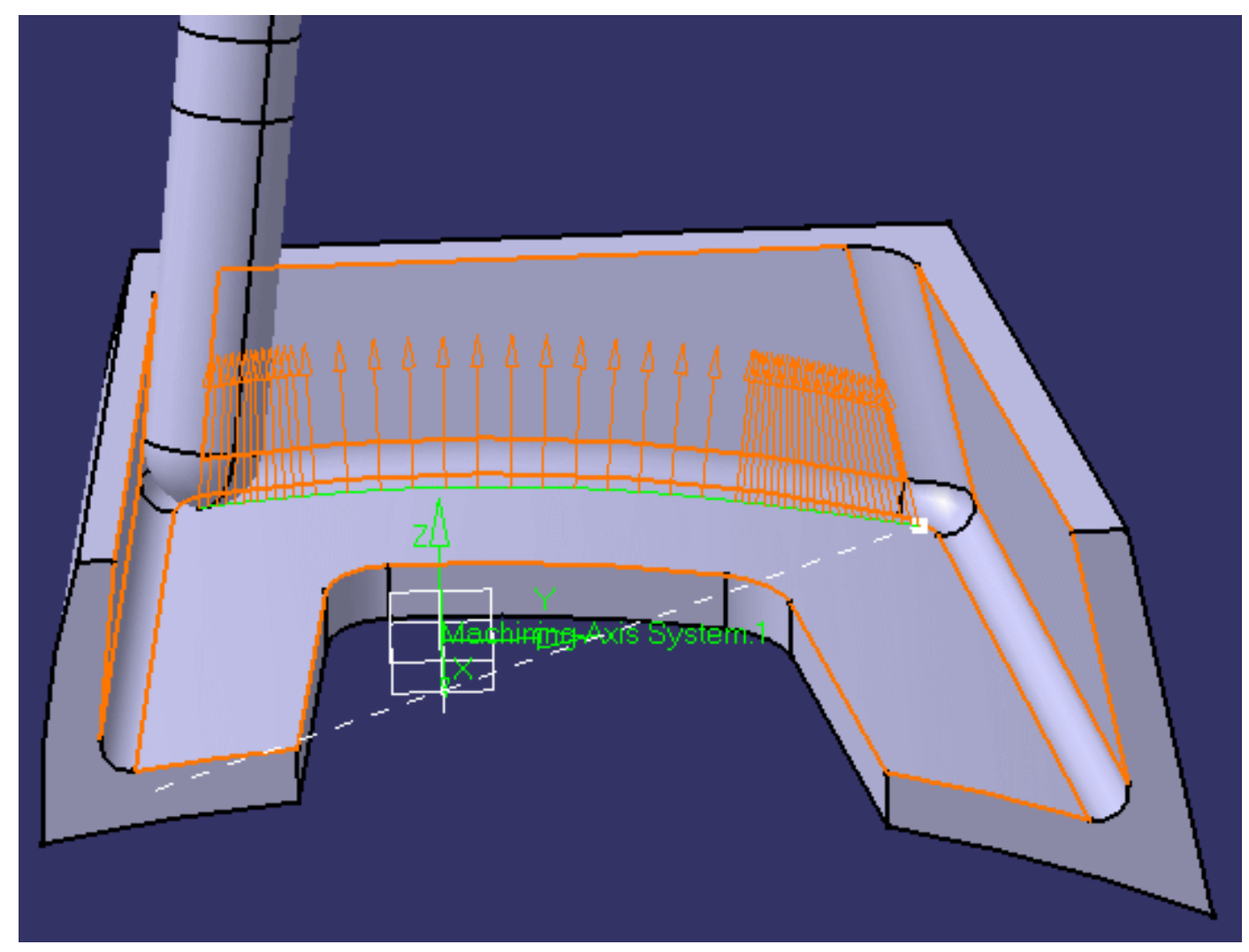

**9.** Click OK to create the operation.

i

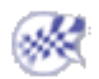

#### Local Modifications to a Multi-Axis Flank Contouring Operation

This task illustrates how to create then locally modify a Multi-Axis Flank Contouring operation in the program. First the operation will be globally created in **Tanto Fan** mode. Then the first and last drives will be locally modified to:

- use a different guiding strategy
- use different offsets
- use a 4-axis constraint.

Open the Part5XDemoGFC.CATPart document, then select Machining > Advanced Machining from the Start menu. Make the Manufacturing Program current in the specification tree.

. Select the Multi-Axis Flank Contouring icon

- 2. Use the sensitive icon in the Geometry page
  - select the part surface
  - select the drive surfaces (Drive 1 to Drive 5) either manually or using the navigation functionality for face selection.
  - select the start and stop limiting elements
  - set a 1mm offset of the drive surfaces.

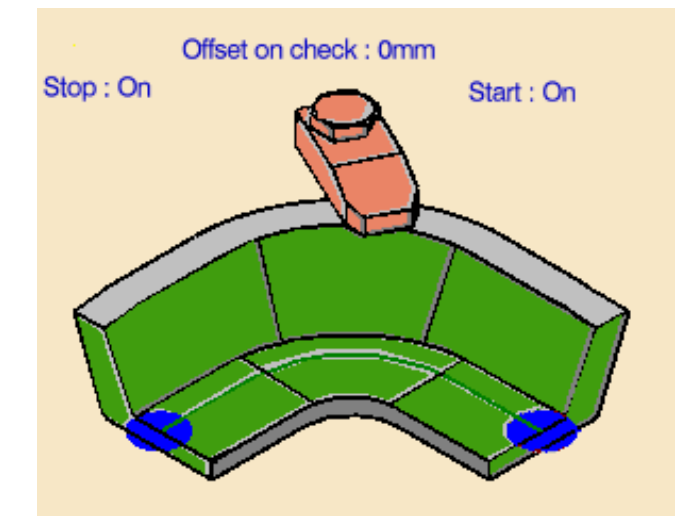

Offset along tool axis : 0mm Offset on part : 0mm Offset on drive : 1mm

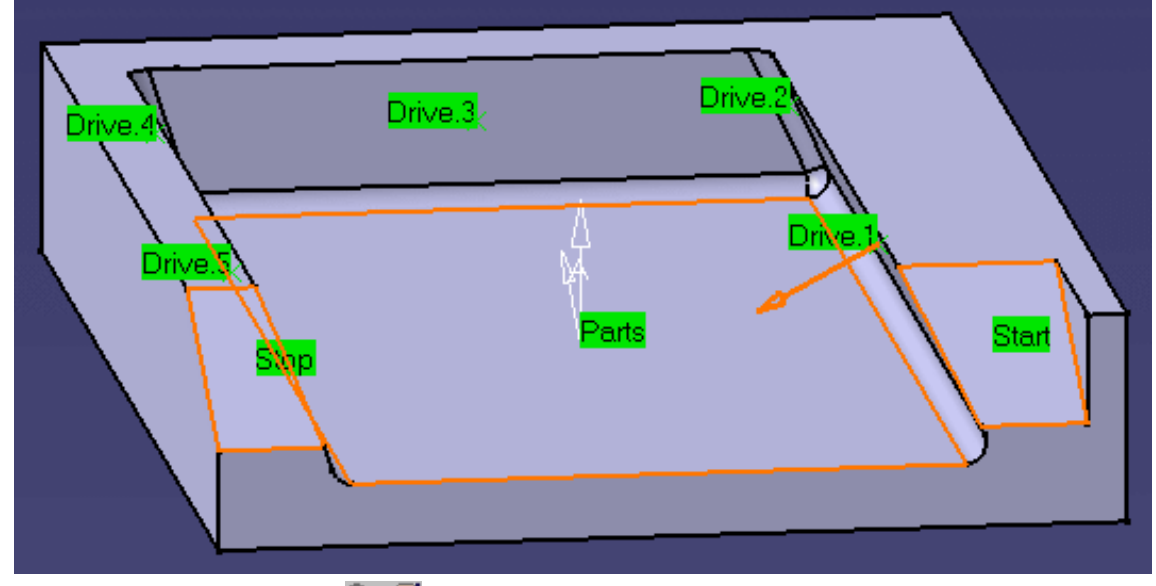

**3.** Select the Strategy tab page to specify **Tanto Fan** tool axis guidance.

| Guidance:       | Tanto Fan | • ?-     |
|-----------------|-----------|----------|
| Contact height: | Omm       | <b>.</b> |

The other Strategy parameters can be left at the default values. The default Tool, Feeds and Speeds, and NC macros can also be used.

**4.** Check the validity of the operation by replaying the tool path.

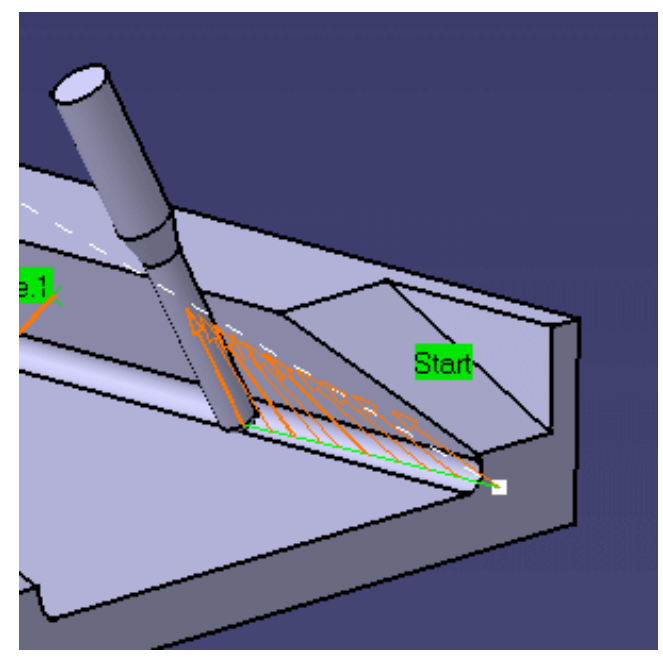

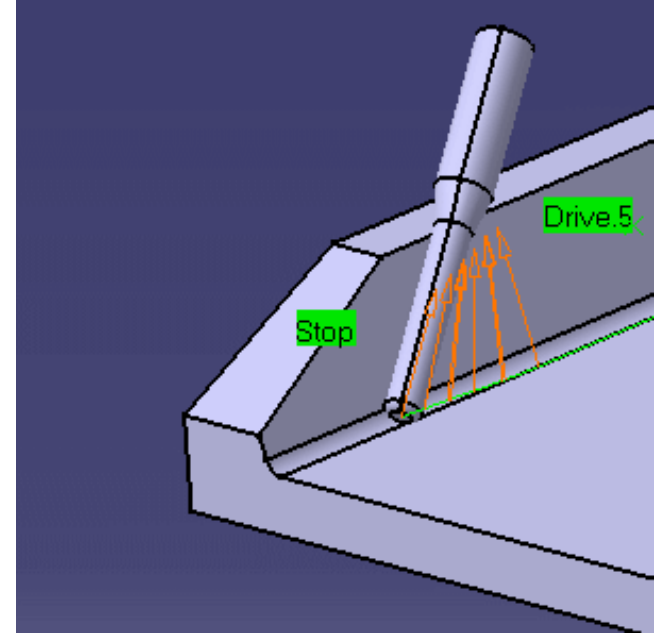

**5.** Right click the drive surfaces area in the sensitive icon of the Geometry page and select **Local Modifications**. The Local Drive Surfaces dialog box appears:

| Local D | ocal Drive Surfaces                       |                       |               |                      |                    |                    |  |
|---------|-------------------------------------------|-----------------------|---------------|----------------------|--------------------|--------------------|--|
| Rank    | Guidance                                  | Added offset on drive | Enable 4 axis | Restarting direction | Stopping condition | Tool side on drive |  |
| 1       | <ul> <li>Global by default&gt;</li> </ul> | Omm                   | No            | Auto                 | Auto               | Same as first      |  |
| 2       | <global by="" default=""></global>        | Omm                   | No            | Auto                 | Auto               | Same as first      |  |
| 3       | <global by="" default=""></global>        | Omm                   | No            | Auto                 | Auto               | Same as first      |  |
| 4       | <global by="" default=""></global>        | Omm                   | No            | Auto                 | Auto               | Same as first      |  |
| 5       | <global by="" default=""></global>        | Omm                   | No            | Auto                 | Auto               | Same as first      |  |
|         |                                           |                       |               |                      |                    |                    |  |
|         |                                           |                       |               |                      |                    | C OK               |  |

6. Double click line 1, which corresponds to the first drive. The Local Drive Surface 1 dialog box appears:

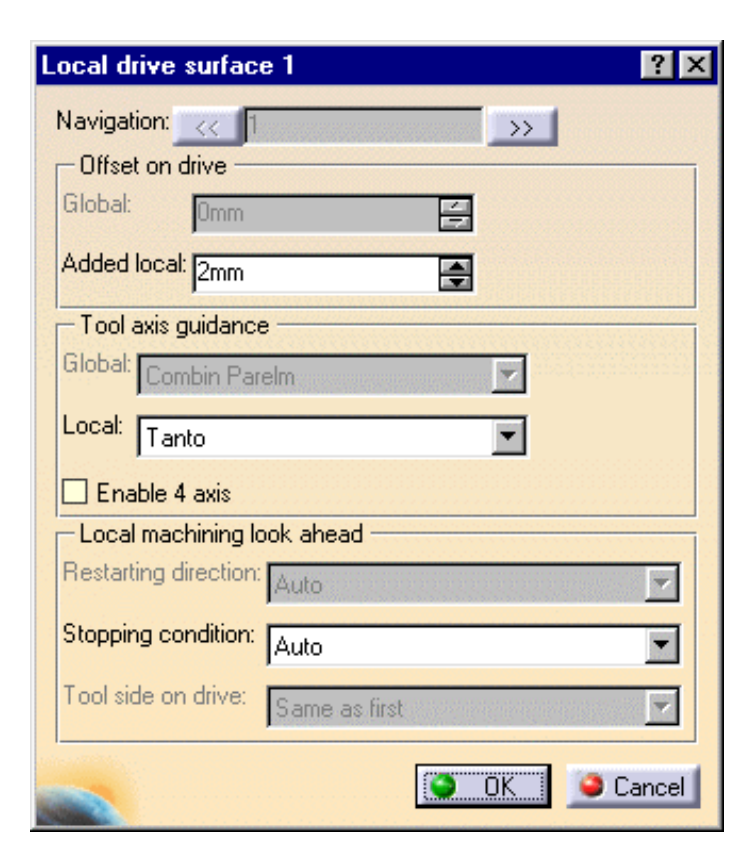

Modify the drive by adding a 2mm offset and changing the tool axis guidance to **Tanto**.

Click OK. The updated Local Drives dialog box appears:

| L | ocal Di | rive Surfaces                      |                       |               |                      |                    | ? ×                |
|---|---------|------------------------------------|-----------------------|---------------|----------------------|--------------------|--------------------|
|   | Rank    | Guidance                           | Added offset on drive | Enable 4 axis | Restarting direction | Stopping condition | Tool side on drive |
|   | 1       | Tanto                              | 2mm                   | No            | Auto                 | Auto               | Same as first      |
|   | 2       | <global by="" default=""></global> | Omm                   | No            | Auto                 | Auto               | Same as first      |
|   | 3       | <global by="" default=""></global> | Omm                   | No            | Auto                 | Auto               | Same as first      |
|   | 4       | <global by="" default=""></global> | Omm                   | No            | Auto                 | Auto               | Same as first      |
|   | 5       | <global by="" default=""></global> | Omm                   | No            | Auto                 | Auto               | Same as first      |
|   |         |                                    |                       |               |                      |                    |                    |
|   |         |                                    |                       |               |                      |                    |                    |

- 7. Double click line 5, which corresponds to the last drive, and modify it in the same way.
- 8. Check the validity of the modifications by replaying the tool path. Tanto replaces Tanto Fan on first and last drives.

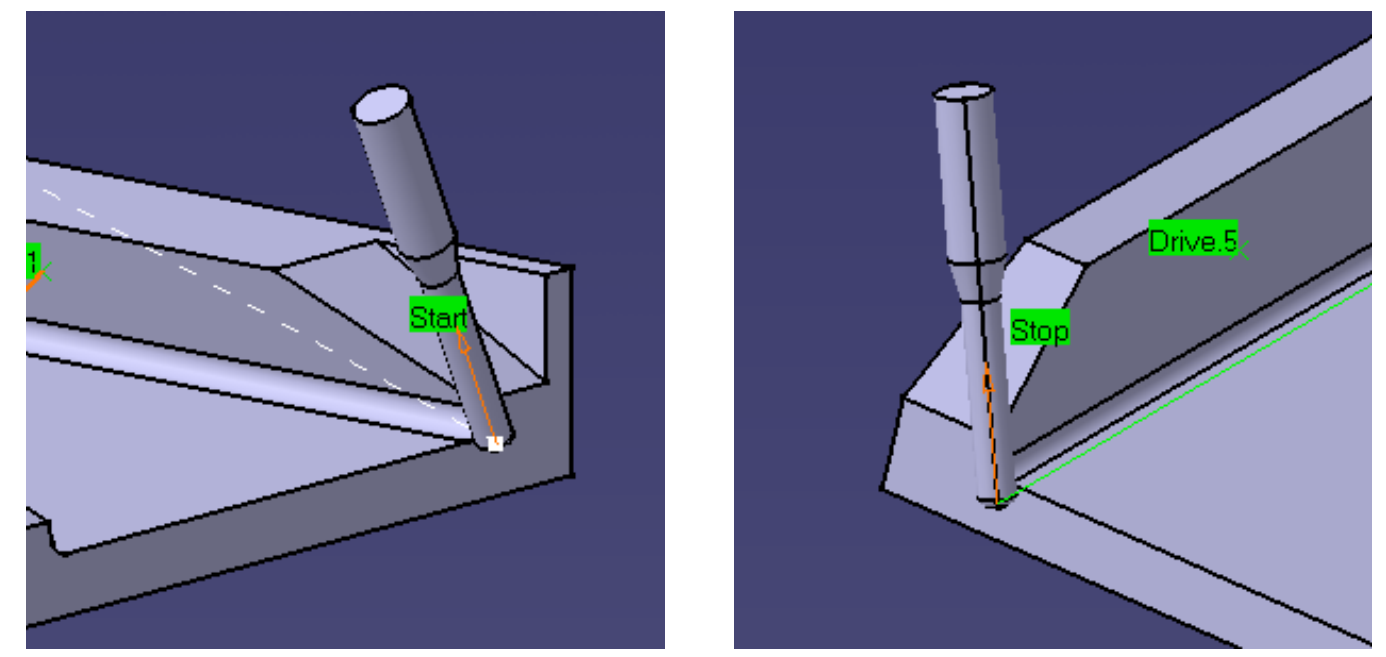

9. Click the 4X constraint symbol on the Strategy tab page icon and select an edge as shown:

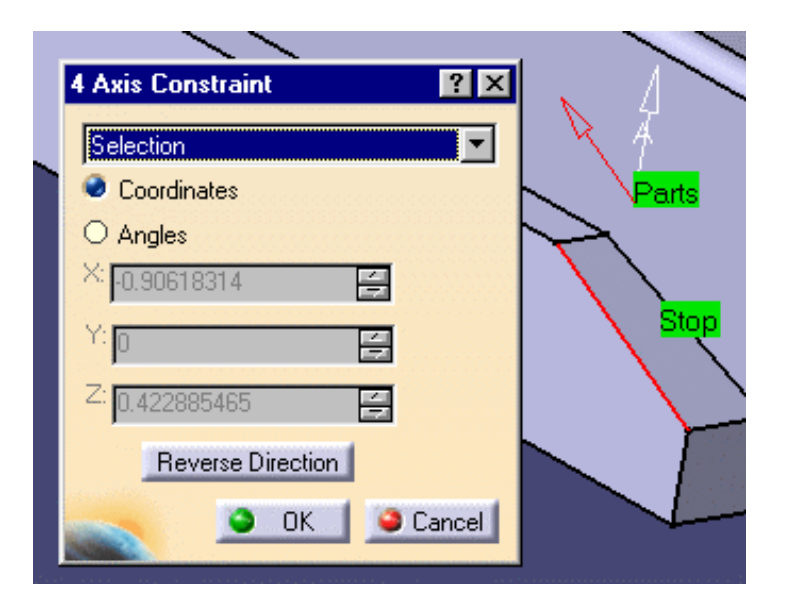

10. In the Local Drive 1 and Local Drive 5 dialog boxes, select the **Enable 4-axis** checkbox.

The Local Drives dialog box is updated:

| L | Local Drive Surfaces |                                    |                       |               |                      |                    |                    |
|---|----------------------|------------------------------------|-----------------------|---------------|----------------------|--------------------|--------------------|
|   | Rank                 | Guidance                           | Added offset on drive | Enable 4 axis | Restarting direction | Stopping condition | Tool side on drive |
|   | 1                    | Tanto                              | 2mm                   | Yes           | Auto                 | Auto               | Same as first      |
|   | 2                    | <global by="" default=""></global> | Omm                   | No            | Auto                 | Auto               | Same as first      |
|   | 3                    | <global by="" default=""></global> | Omm                   | No            | Auto                 | Auto               | Same as first      |
|   | 4                    | <global by="" default=""></global> | Omm                   | No            | Auto                 | Auto               | Same as first      |
|   | 5                    | Tanto                              | Omm                   | Yes           | Auto                 | Auto               | Same as first      |
|   |                      |                                    |                       |               |                      |                    |                    |
|   |                      |                                    |                       |               |                      |                    |                    |

**11.** Check the validity of the modifications by replaying the tool path. The 4-axis constraint is applied on first and last drives.

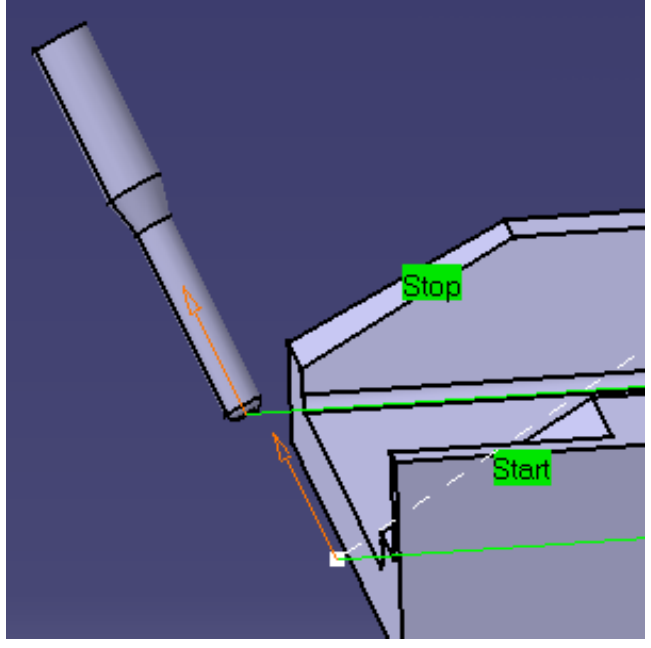

**12.** Click OK to create the operation.

Please note:

(*i*)

- Tanto tool axis guidance only exists as a local mode.
- 4-axis constraint can only be applied to Normal to part and Tanto tool axis guidance.

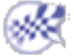

## Multi-Axis Flank Contouring with Non Contiguous Drives on Different Solids

This task illustrates how to create a Multi-Axis Flank Contouring operation when the drive surfaces are non contiguous. In this scenario, you will use:

- drive surfaces located on two different solids
- drive surface defined by additional geometry used to bridge a gap.

Open the AMG2Solids.CATProduct document, then select Machining > Advanced Machining from the Start menu. Make the Manufacturing Program current in the specification tree.

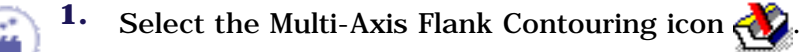

- 2. Use the sensitive icon in the Geometry page
  - select the part surface (underside of gray solid, for example)
  - select the start and stop limiting elements
  - select Drive 1 on the flank of the blue solid and Drives 2 and 3 on the flanks of the gray solid.

Drives 1 and 2 are non contiguous: they belong to different solids. Stopping and Restarting conditions must be defined on non contiguous drives.

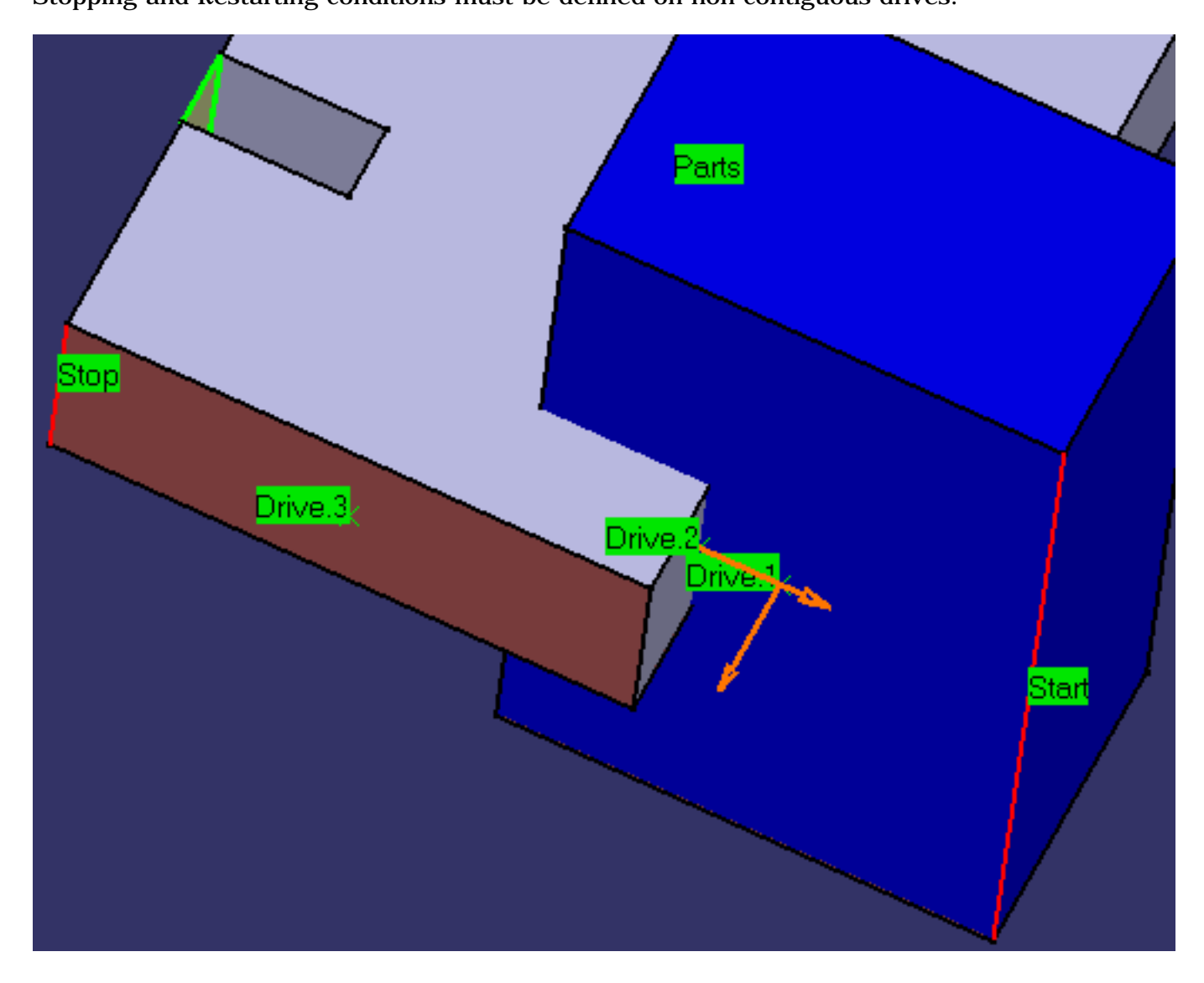

Arrows appear on Drives 1 and 2 indicating the orientation for each contiguous section. Make sure that they are oriented outward.

Arrows appear whenever necessary to indicate the orientation for your drive selection. You must make sure that they are correctly oriented.

**3.** Right click the drive surfaces area in the sensitive icon of the Geometry page and select **Local Modifications**. The Local Drive Surfaces dialog box appears.

| L | Local Drive Surfaces |                      |                    |                    |  |  |  |  |
|---|----------------------|----------------------|--------------------|--------------------|--|--|--|--|
|   | Rank                 | Restarting direction | Stopping condition | Tool side on drive |  |  |  |  |
|   | 1                    | Auto                 | Auto               | Same as first      |  |  |  |  |
|   | 2                    | Auto                 | Auto               | Same as first      |  |  |  |  |
|   | 3                    | Auto                 | Auto               | Same as first      |  |  |  |  |
|   | <b>E</b>             | ſ                    |                    |                    |  |  |  |  |

**4.** Double click line 1, which corresponds to the first drive. The Local Drive Surface 1 dialog box appears. Set the **Stopping condition** to **To**.

Access the Local Drive Surface 2 dialog box using the '>>' button and set **Restarting direction** to **Left**.

**5.** The Local Drive Surfaces dialog box is updated as follows:

| L | Local Drive Surfaces |                      |                    |                    |  |  |  |  |
|---|----------------------|----------------------|--------------------|--------------------|--|--|--|--|
|   | Rank                 | Restarting direction | Stopping condition | Tool side on drive |  |  |  |  |
|   | 1                    | Auto                 | To                 | Same as first      |  |  |  |  |
|   | 2                    | Left                 | Auto               | Same as first      |  |  |  |  |
|   | 3                    | Auto                 | Auto               | Same as first      |  |  |  |  |
|   | <b>E</b>             | ſ                    |                    |                    |  |  |  |  |

Check the validity of the operation by replaying the tool path.

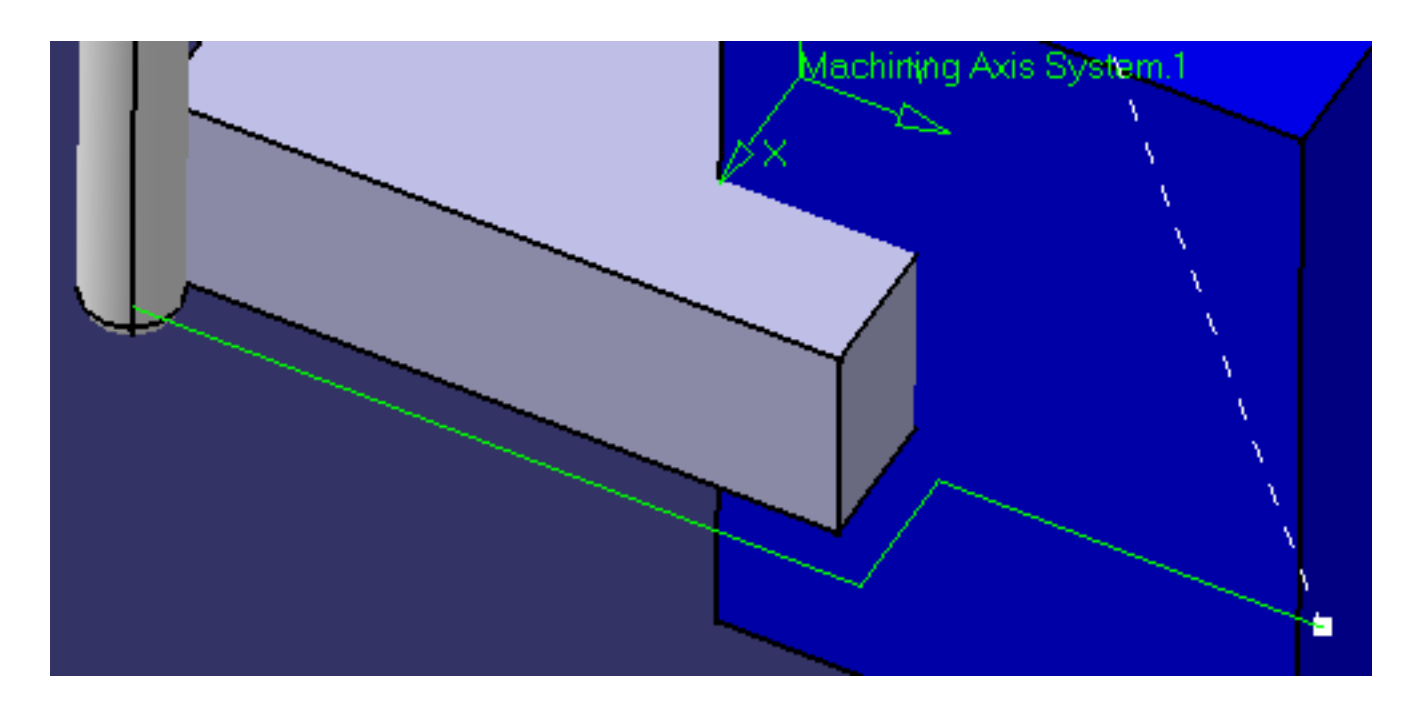

**6.** Change the position of the Stop element, then select Drives 4, 5 and 6.

These Drives are non contiguous: Drive 5 is in fact geometry added by the user to close the gap between Drives 5 and 6.

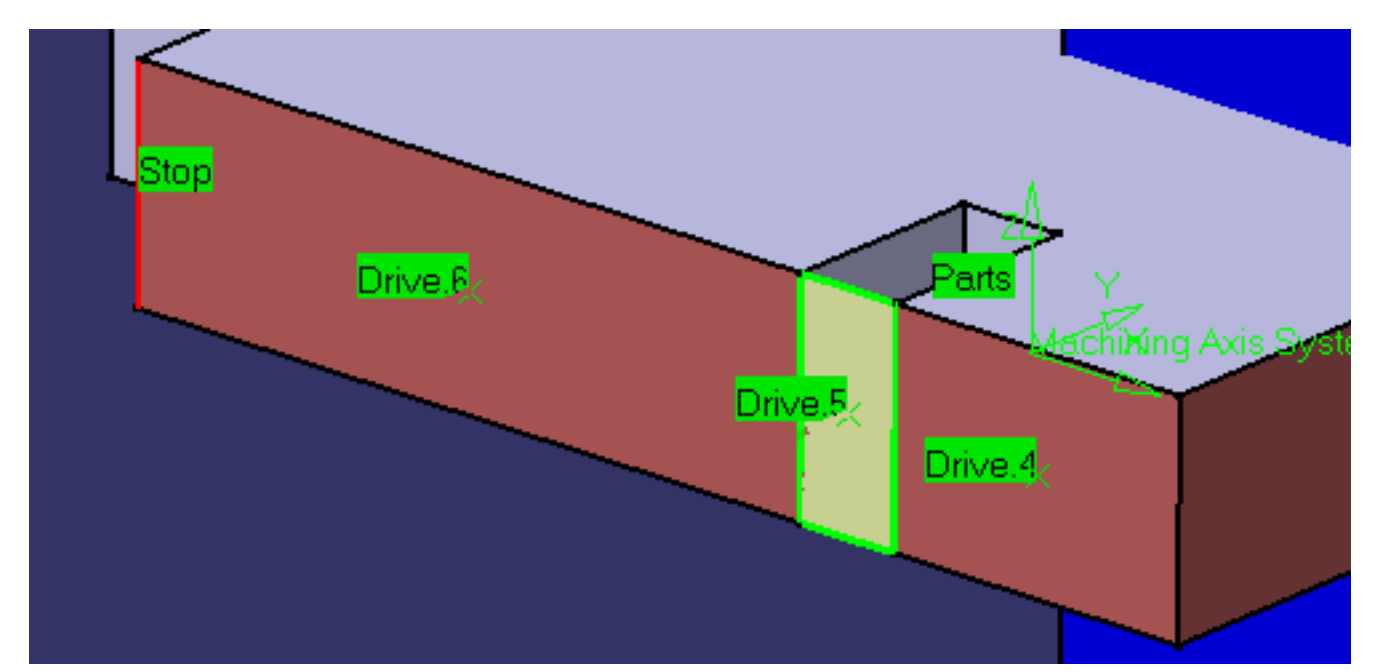

**7.** Access the Local Drive Surface 4 dialog box and set **Stopping condition** to **Tangent DS**. Access the Local Drive Surface 5 dialog box and set **Stopping condition** to **Tangent DS**.

Check the validity of the operation by replaying the tool path.

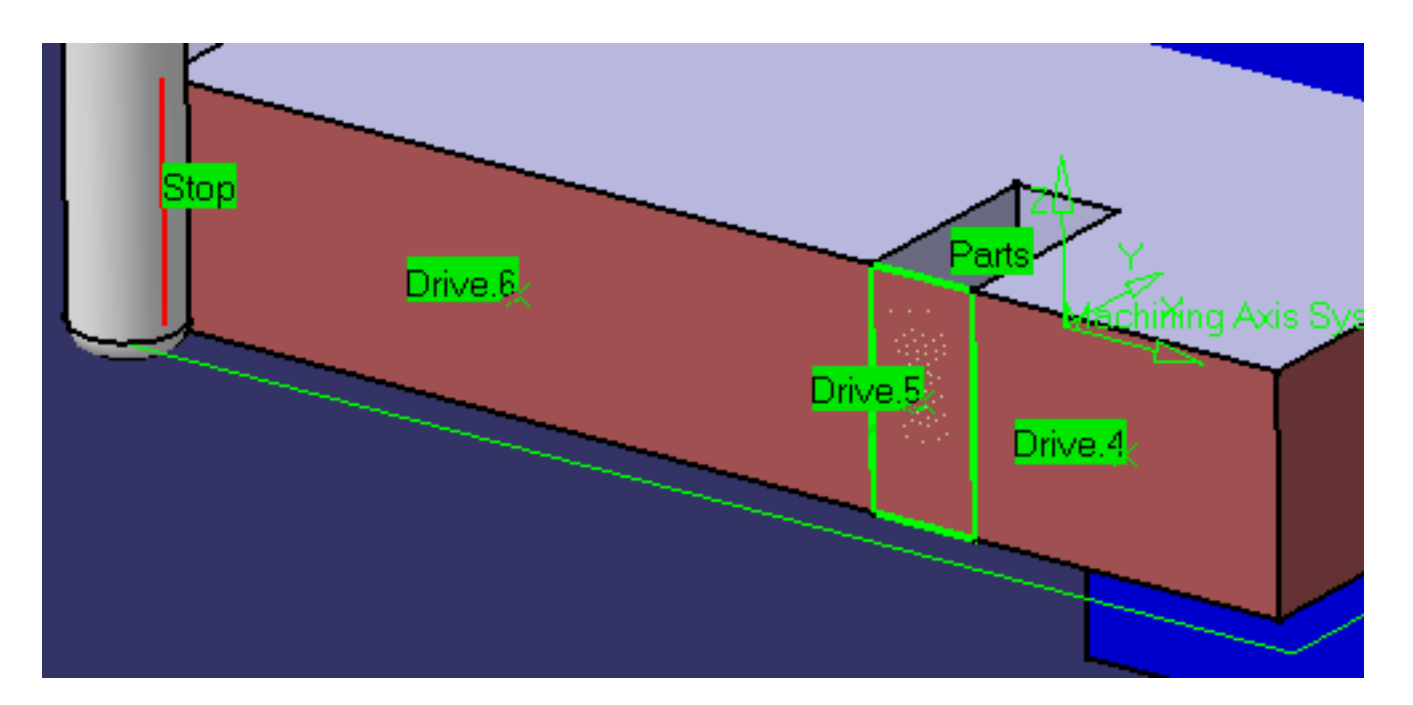

**8.** Change the position of the Stop element, then select Drives 7 to 13 on the flanks of the gray solid. Select the last Drive 14 on the flank of the blue solid.

Drives 13 and 14 are non contiguous: they belong to different solids.

An arrow appears on Drive 6 indicating the orientation for the contiguous section. Make sure that it is oriented outward.

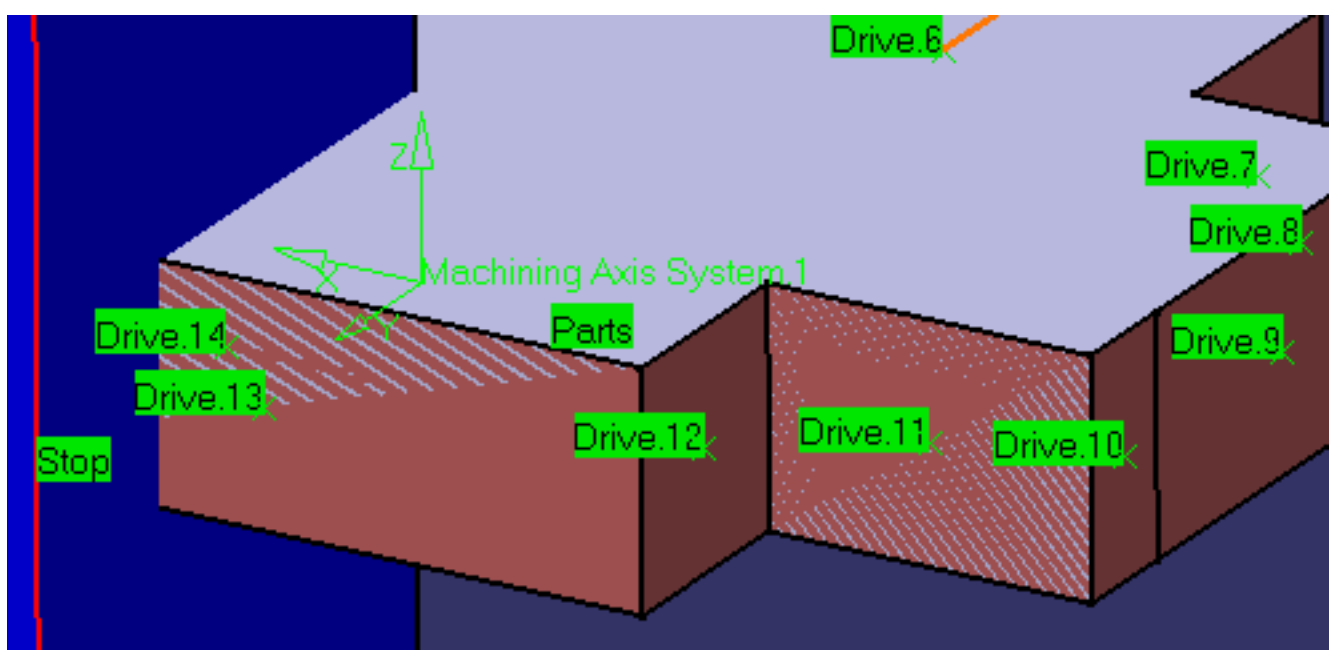

**9.** Access the Local Drive Surface 13 dialog box and set **Stopping condition** to **To**. Access the Local Drive Surface 14 dialog box and set **Restarting direction** to **Left**.

| Local Drive Surfaces |      |                      |                    |                    |
|----------------------|------|----------------------|--------------------|--------------------|
|                      | Bank | Restarting direction | Stopping condition | Tool side on drive |
|                      | 1    | Auto                 | To                 | Same as first      |
|                      | 2    | Left                 | Auto               | Same as first      |
|                      | 3    | Auto                 | Auto               | Same as first      |
|                      | 4    | Auto                 | Tangent DS         | Same as first      |
|                      | 5    | Auto                 | Tangent DS         | Same as first      |
|                      | 6    | Auto                 | Auto               | Same as first      |
|                      | 7    | Auto                 | Auto               | Same as first      |
|                      | 8    | Auto                 | Auto               | Same as first      |
|                      | 9    | Auto                 | Auto               | Same as first      |
|                      | 10   | Auto                 | Auto               | Same as first      |
|                      | 11   | Auto                 | Auto               | Same as first      |
|                      | 12   | Auto                 | Auto               | Same as first      |
| :                    | 13   | Auto                 | To                 | Same as first      |
|                      | 14   | Left                 | Auto               | Same as first      |
|                      |      |                      |                    |                    |

Check the validity of the operation by replaying the tool path.

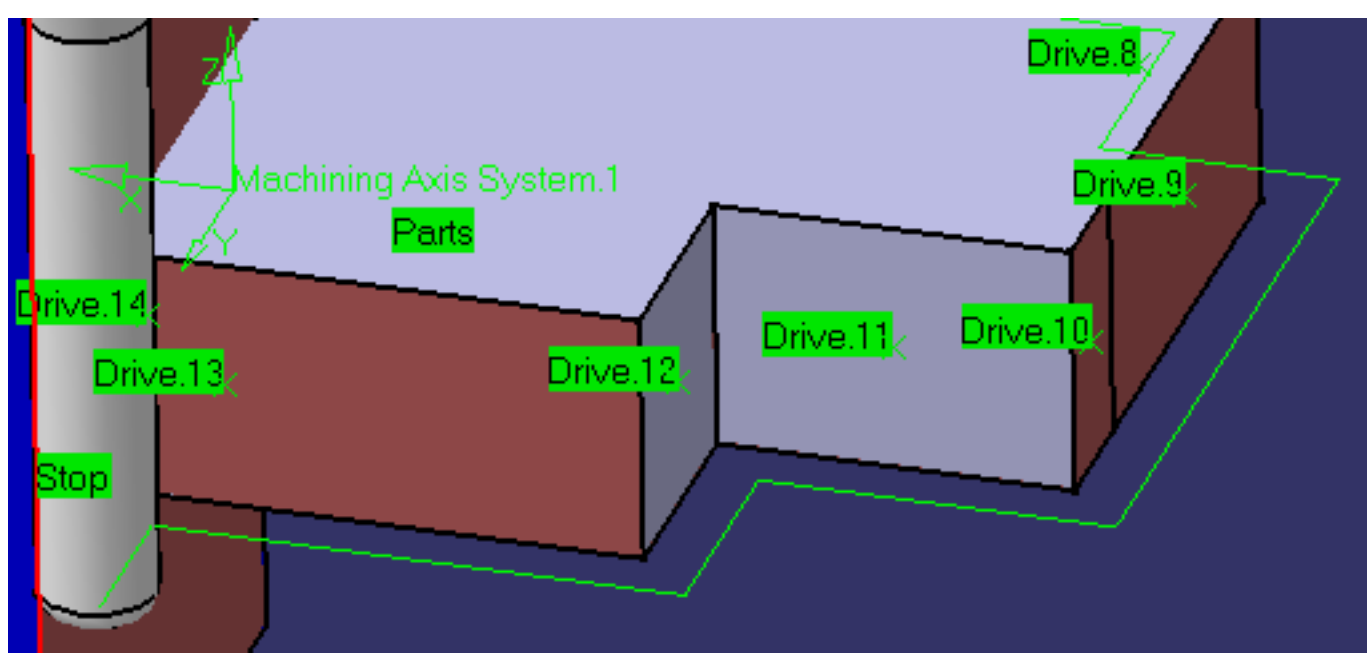

**10.** Click OK to create the operation.

i

Right clicking in the Local Drive Surfaces dialog box gives access to a number of contextual commands:

- Column Order and Column Filter for managing the columns of information that are shown
- Properties for accessing the dialog box of the selected local drive
- Reset to reset local drive selection in the list
- Copy, Cut and Paste for managing the list of local drives.

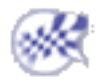

## Create a Multi-Axis Helix Machining Operation in Lead and Tilt Mode

This task illustrates how to insert a Multi-Axis Helix Machining operation in the program. This operation will be used to generate a single helix toolpath to mill an entire turbo-machinery blade. To create the operation you must define:

- the geometry to be machined
- the tool that will be used
- the parameters of the machining strategy with the tool axis guided in Lead and Tilt mode
- the feedrates and spindle speeds

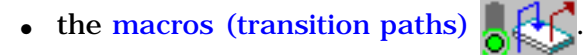

Open the Blade.CATPart document, then select Machining > Advanced Machining from the Start menu. Make the Manufacturing Program current in the specification tree.

Select the Multi-Axis Helix Machining icon 👯. A Helix Machining entity along with a default tool is added to the program. The Multi-Axis Helix Machining dialog box appears directly at the Geometry tab page 🎽

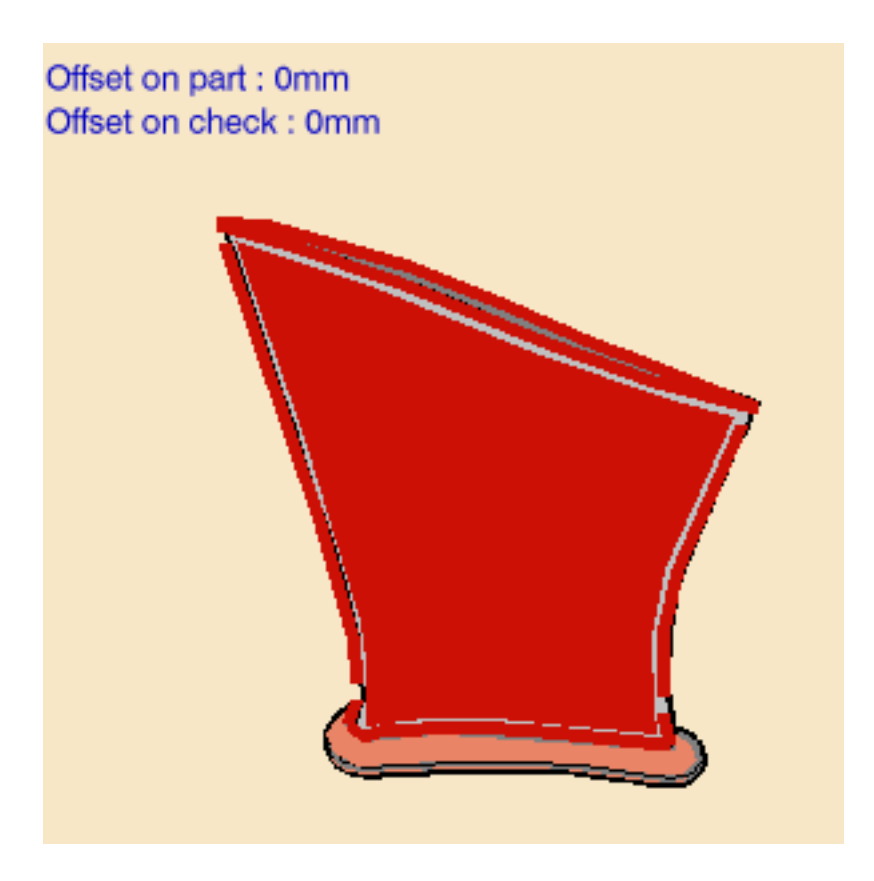

The part surface, upper and lower contours, and leading and trailing edges of the sensitive icon are colored red indicating that this geometry is required and must be selected. The upper and lower contours and the leading and trailing edges must lie on the faces selected as part surface.

Fixture geometry is optional.

**2.** Click the red part surface in the icon then select the faces to be machined in the 3D window. In this scenario, you must select 4 faces: the front face, the back face and the two side faces.

The Face Selection toolbar appears to help you select faces or belts of faces.

Note that faces must be continuous. Gaps between faces may result in a bad tool path.

- **3.** Select the upper and lower contours. The Edge Selection toolbar appears to help you select these contours. They must be closed contours
- **4.** Select the leading and trailing edges to define the limits of the machining. The Edge Selection toolbar appears to help you select these edges. They must intersect the upper and lower contours.

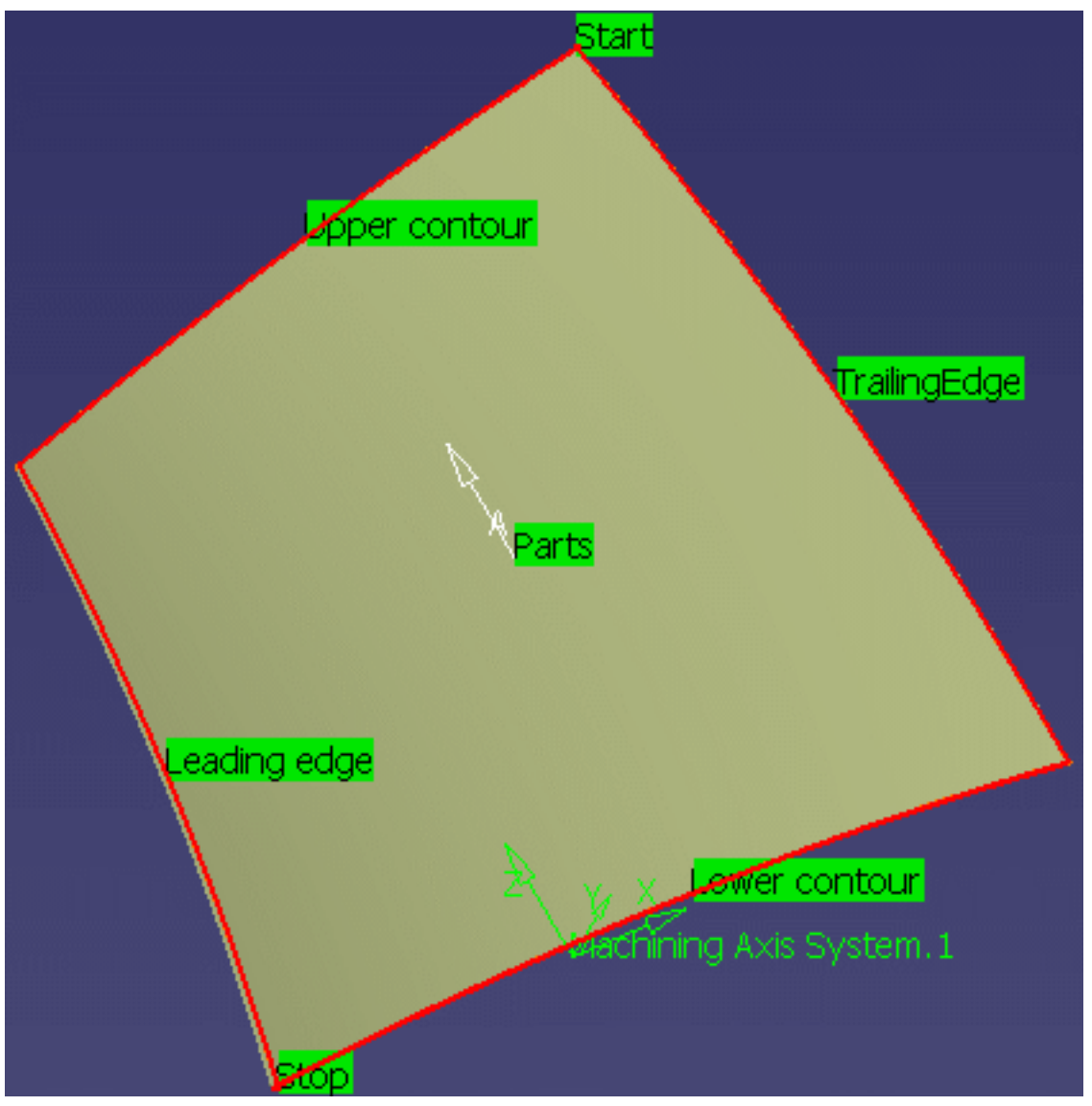

The geometry entities of the icon are now colored green indicating that this geometry is now defined.

**5.** Select the Strategy tab page **b**, then select a Start or Stop point using the sensitive icon.

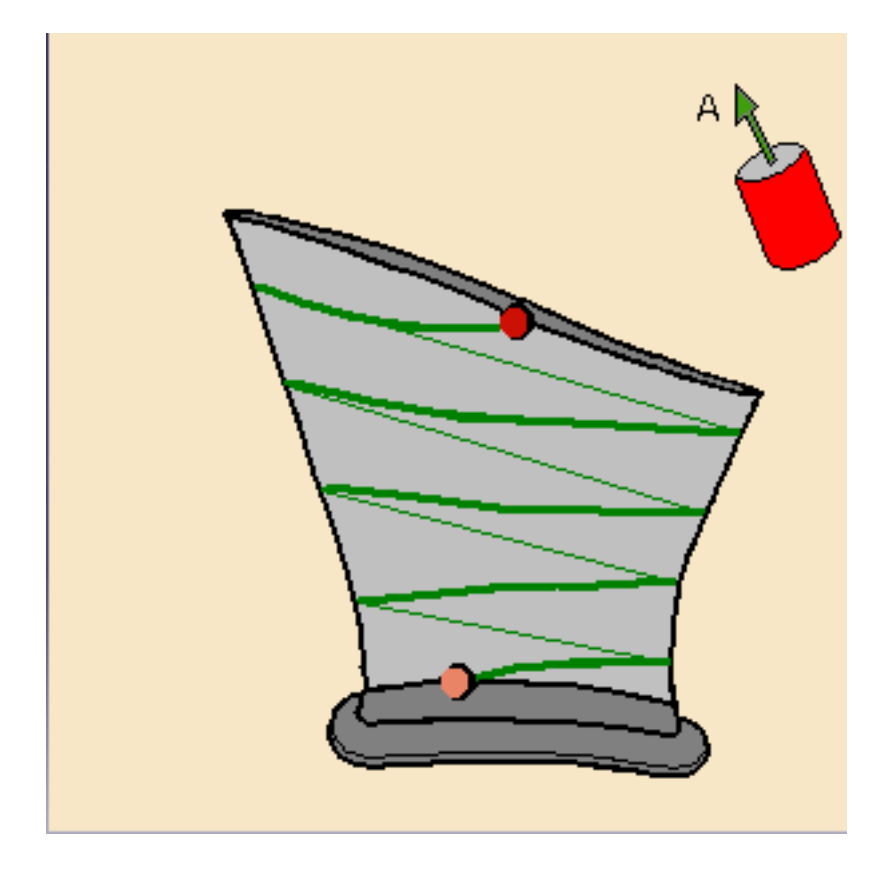

Specify parameters for:

• Tool axis mode:

| Machining Radial                  | Tool Axis       |      |
|-----------------------------------|-----------------|------|
| Tool axis mode: Lead and tilt 💽 ? |                 |      |
| Guidance:                         | d lead and tilt | • ?- |
| Lead angle:                       | 10deg           |      |
| Tilt angle:                       | Odeg            | 🛃 🥍  |

• Machining:

| Machining Radial Tool Axi | is          |
|---------------------------|-------------|
| Direction of cut:         | Climb 💽 🚱   |
| Machining tolerance:      | 0.1mm 📑 🥐   |
| Max discretization step:  | 10000mm 📑 🔧 |
| Max discretization angle: | 180deg 🤶 🥐  |

• Radial:

| Machining Radial Tool Axis |              |  |  |
|----------------------------|--------------|--|--|
| Stepover: Number           | of turns 💽 🥐 |  |  |
| Scallop height:            | 0.1mm 🚍 ?    |  |  |
| Distance between turns:    | 5mm 🚍 ?      |  |  |
| Number of turns:           | 6 🛃 🥐        |  |  |
| Skip path:                 | None ?       |  |  |

- A default reference tool axis (A) is displayed. You can double click on this axis to modify it. You can also click the tool axis (A) symbol in the Strategy tab page to modify the orientation of the reference axis.
- **6.** Click Preview in the dialog box to verify the parameters that you have specified. A message box appears giving feedback about this verification.
- 7. A tool is proposed by default when you want to create a machining operation. If the proposed tool is not suitable, just select the Tool tab page of the tool you want to use.Please refer to Edit the Tool of an Operation.
- **8.** Select the Feeds and Speeds tab page to specify the feedrates and spindle speeds for the operation.
- **9.** Select the Macros tab page to specify the operation's transition paths (approach and retract motion, for example). See Define Macros of an Operation for an example of specifying transition paths on a multi-axis machining operation.
- 10. Before accepting the operation, you should check its validity by replaying the tool path.

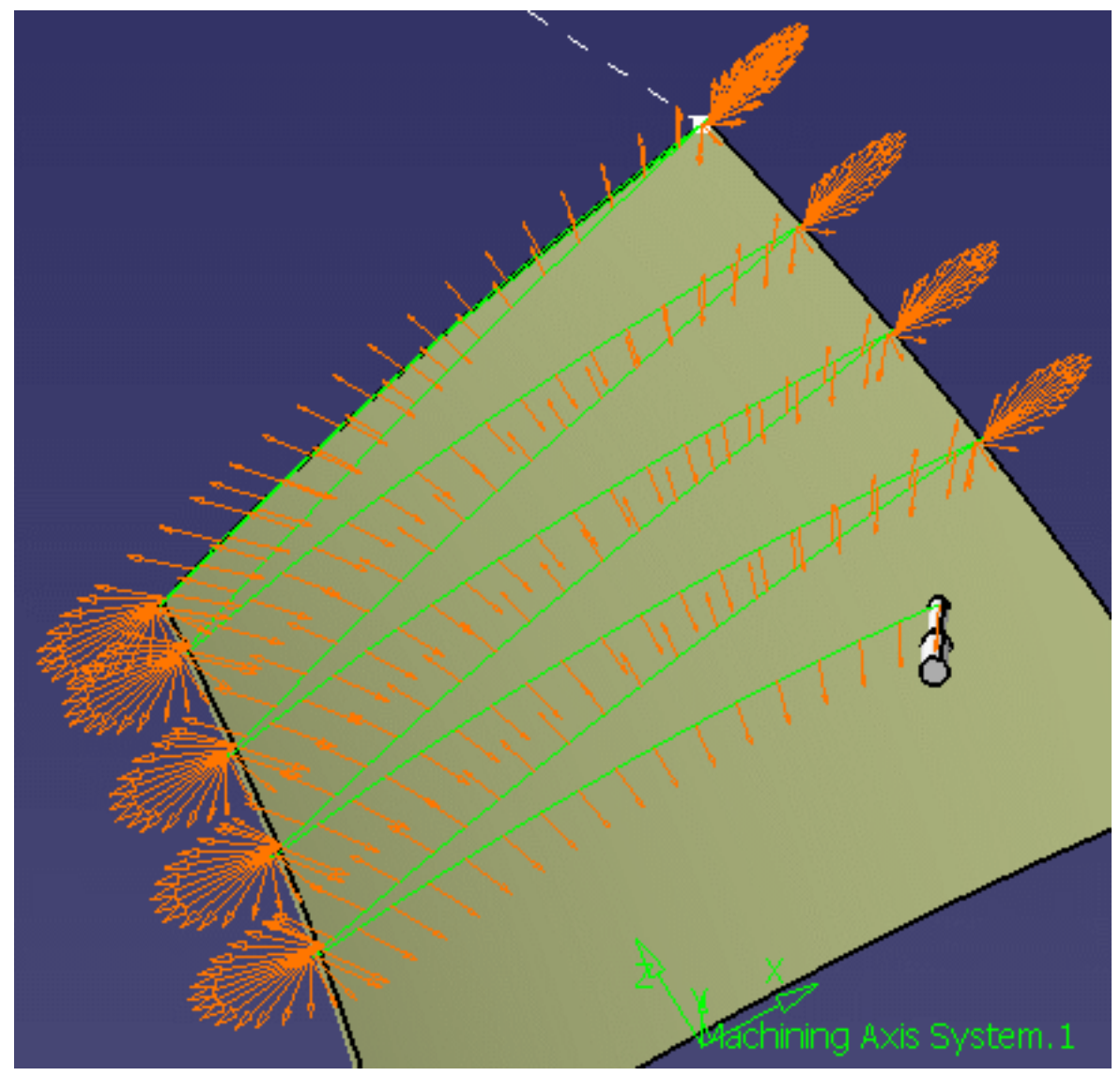

**11.** Click OK to create the operation.

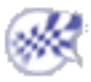

## Create a Multi-Axis Helix Machining Operation in Interpolation Mode

This task illustrates how to insert a Multi-Axis Helix Machining operation in the program. This operation will be used to generate a single helix toolpath to mill a blisk blade, while avoiding collisions with neighboring blades.

The scenario below show how to quickly create an operation. The recommended procedure is described in Collision-Free Multi-Axis Helix Machining in the Methodology section.

To create the operation you must define:

- the geometry to be machined
- the tool that will be used
- the parameters of the machining strategy with the tool axis guided in **Interpolation** mode
- the feedrates and spindle speeds
- the macros (transition paths)

Open the Blisk.CATPart document, then select Machining > Advanced Machining from the Start menu. Make the Manufacturing Program current in the specification tree.

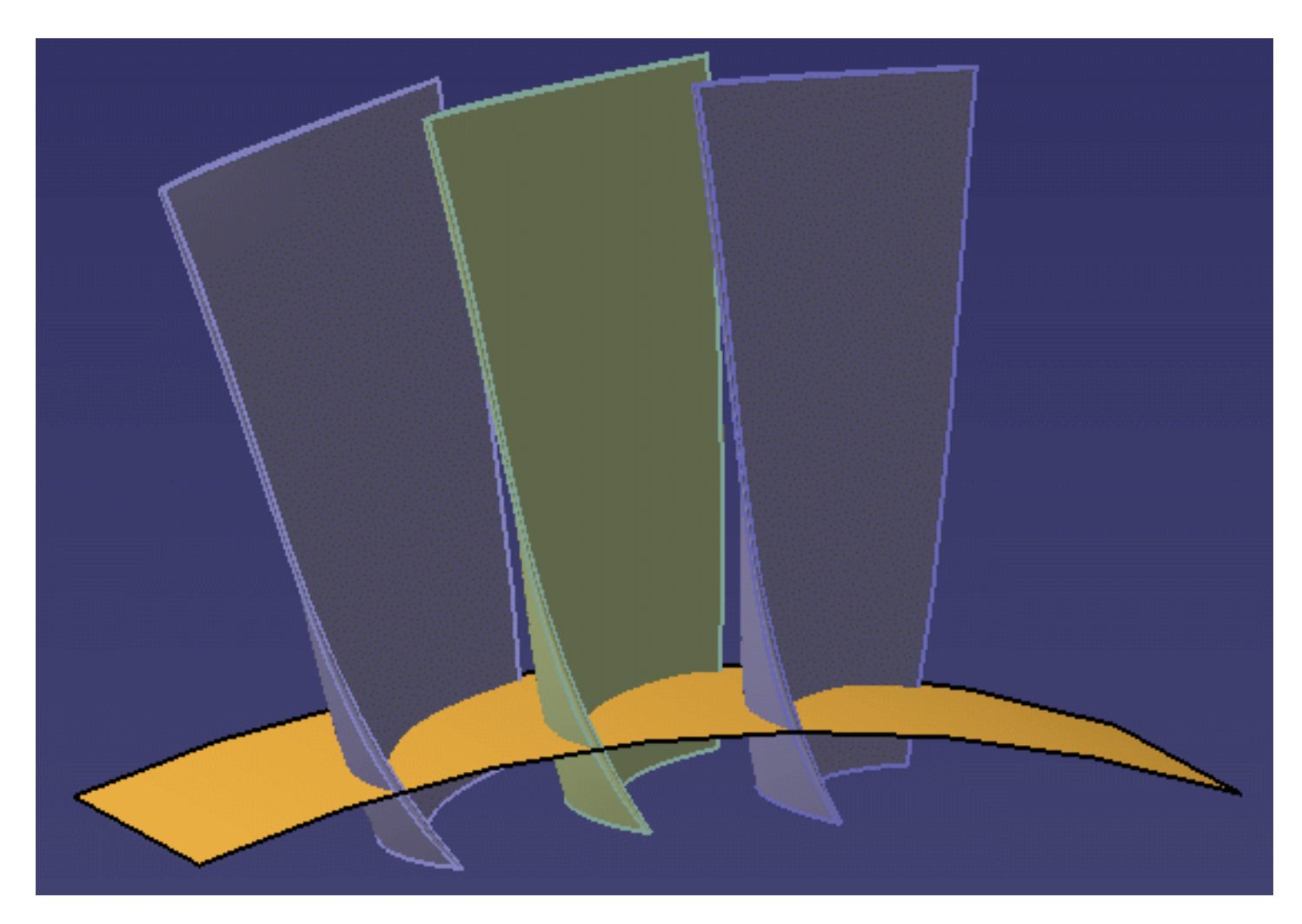

The following procedure describes how to machine the middle (green) blade with no tool collisions with the two neighboring blades.

 Select the Multi-Axis Helix Machining icon . A Helix Machining entity along with a default tool is added to the program. The Multi-Axis Helix Machining dialog box appears directly at the Geometry tab page .

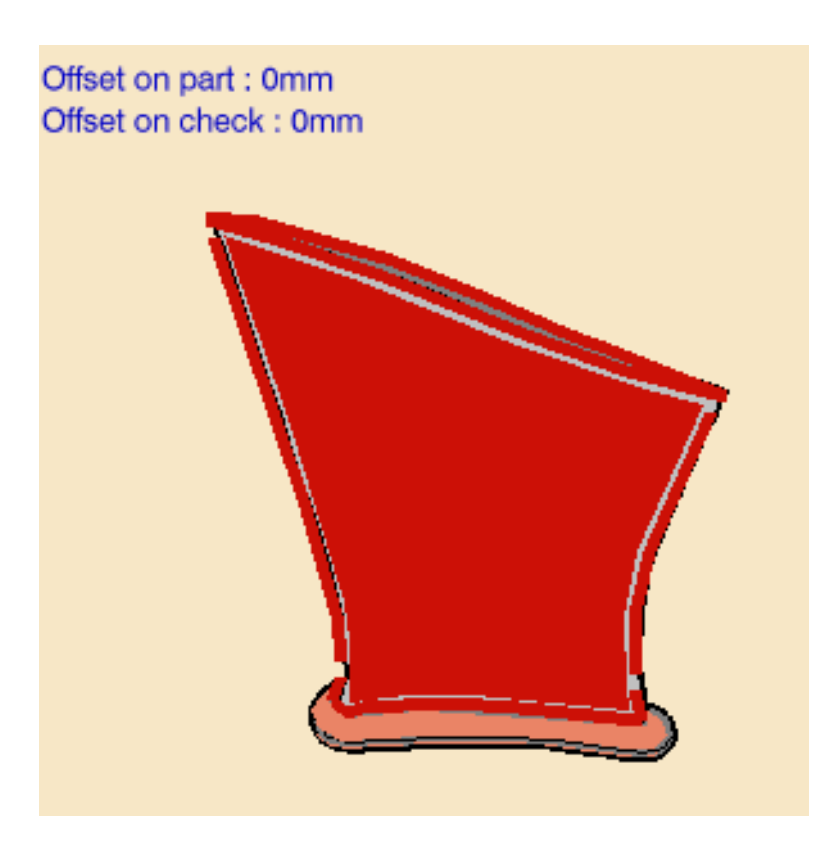

The part surface, upper and lower contours, and leading and trailing edges of the sensitive icon are colored red indicating that this geometry is required and must be selected. The upper and lower contours and the leading and trailing edges must lie on the faces selected as part surface.

Selection of check elements (such as neighboring blades or fixtures) is optional.

**2.** Click the red part surface in the icon then select the faces to be machined in the 3D window. In this scenario, you must select 4 faces: the front face, the back face, the leading face, and the trailing face.

The Face Selection toolbar appears to help you select these faces. Note that faces must be continuous. Gaps between faces may result in a bad tool path.

- **3.** Select the upper and lower contours. The Edge Selection toolbar appears to help you select these contours. They must be closed contours.
- **4.** Select the leading and trailing edges to define the limits of the machining. The Edge Selection toolbar appears to help you select these edges. They must intersect the upper and lower contours.

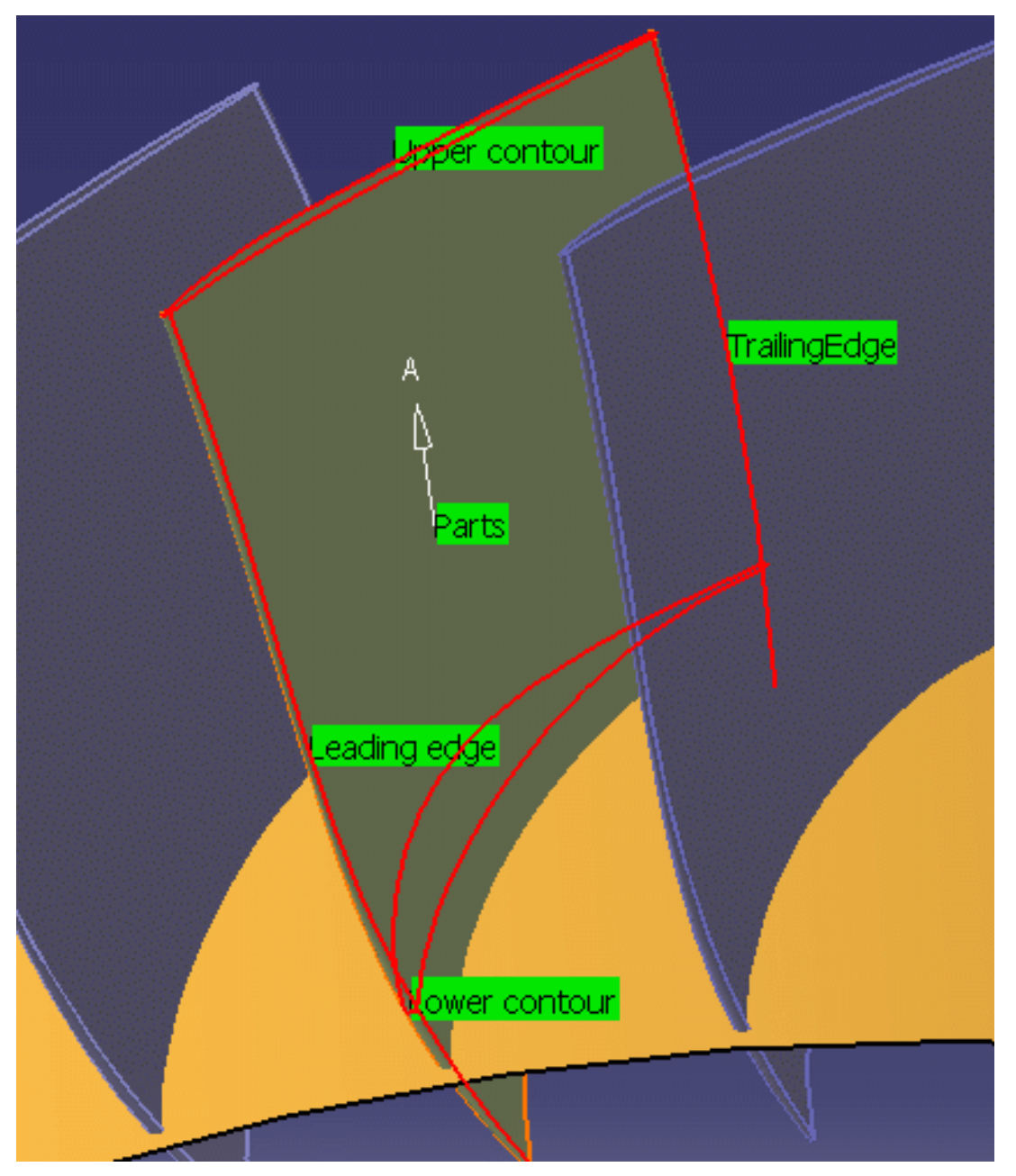

- The geometry entities of the icon are now colored green indicating that this geometry is now defined.
- At this stage, make sure the Collision Checking option in the Geometry tab is deactivated.

i

5. A tool is proposed by default when you want to create a machining operation. If the proposed tool is not suitable, just select the Tool tab page of the tool you want to use. For example, you can create a conical mill tool with the following characteristics.

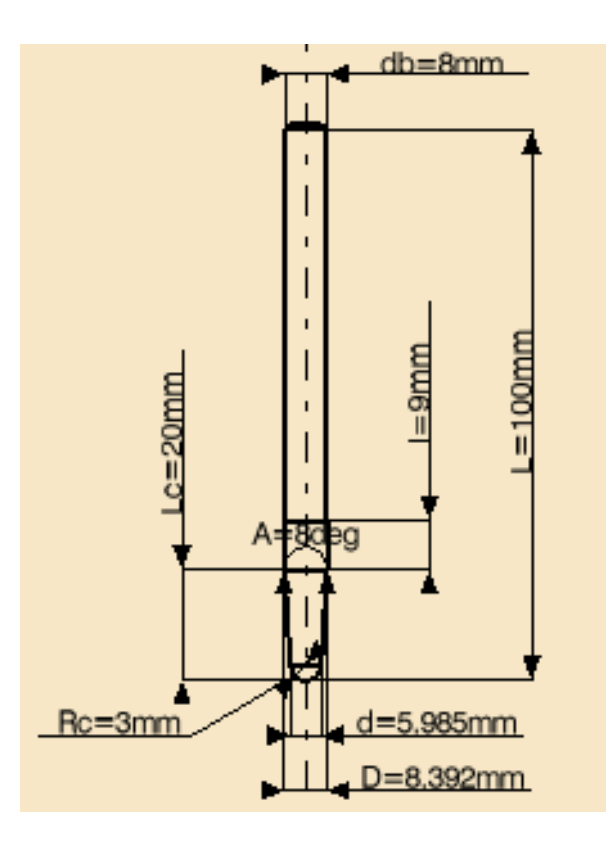

Please refer to Edit the Tool of an Operation for more information.

6. Select the Strategy tab page

Set the Tool axis mode to **Interpolation**. Select a Start point by clicking on the sensitive icon then picking any point on the part surface.

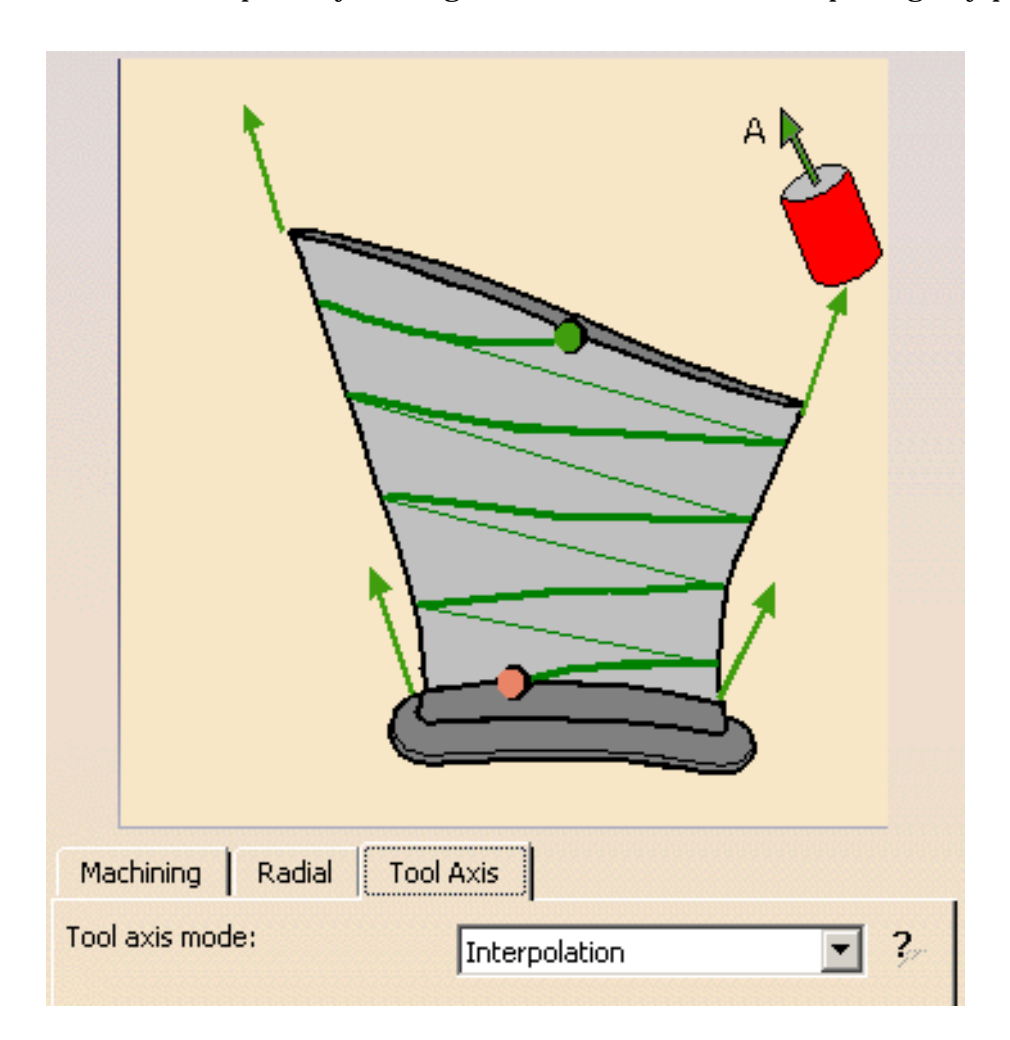

**7.** Default Interpolation axes (I.1 to I.4) are displayed at the four corners of the part.

To modify an axis, double click on it and adjust the parameters in the dialog box that appears.

| Interpol Axis 1   | <u>?</u> × |               |
|-------------------|------------|---------------|
| Manual            | -          |               |
| Components        |            |               |
| ○ Angles          |            | I.1           |
| I: 0              |            |               |
| J: 0              |            | Lower contour |
| K: 1              |            |               |
| Reverse Direction |            |               |
| Display tool      |            | $\mathbb{V}$  |
| 🥿 🍳 ок 🛛 🍛 с      | ancel      |               |

You can select the Display tool checkbox to help you do a rough visual check that the tool is correctly orientated. Note that the tool will be displayed according to the tool tip point (and not the contact point).

**8.** Set the Machining parameters, for example:

| Machining Radial Tool Axis | ; ]              |
|----------------------------|------------------|
| Direction of cut:          | Conventional 💽 🥍 |
| Machining tolerance:       | 0.05mm 📑 🔭       |
| Max discretization step:   | 10000mm 💽 🖓      |
| Max discretization angle:  | 180deg 🔗 🥐       |

**9.** Set the Radial parameters, for example:

| Machining Radial Tool Axis |              |  |  |
|----------------------------|--------------|--|--|
| Stepover: Number of        | of turns 💽 🕐 |  |  |
| Scallop height:            | 0.1mm 🚍 ?    |  |  |
| Distance between turns:    | 5mm 🚍 ?      |  |  |
| Number of turns:           | 25 🔮 ?       |  |  |
| Skip path:                 | None ?       |  |  |

**10.** Replay the tool path to verify that the tool can be positioned at each point on the trajectory.

If the tool cannot be positioned at each point on the trajectory, adjust the default interpolation axes and possibly insert additional interpolation axes until this criteria is satisfied.

You can add an additional axis by clicking one of the interpolation axis symbols in the Strategy tab page then either selecting an existing point on the part or selecting anywhere on the part.

You can delete an additional axis by right-clicking it and selecting the **Remove** contextual command.

You can delete all additional axes by right-clicking one of the interpolation axis symbols in the Strategy tab page and selecting the **Remove all additional axes** contextual command. Default axes cannot be removed.

Note that interpolation axes are applied at contact points on the trajectory. The application point of an interpolation axis must be on a selected face. If the point is not on a selected face, it will be projected onto the part. This may give undesirable results.

Once the tool can be positioned at each point on the trajectory, you can set the collision checking option on the Geometry tab page.

**11.** If there are collisions detected, adjust the interpolation axes until the tool path is collision free.

Once there are no collisions, you can select the faces of neighboring blades as check surfaces.

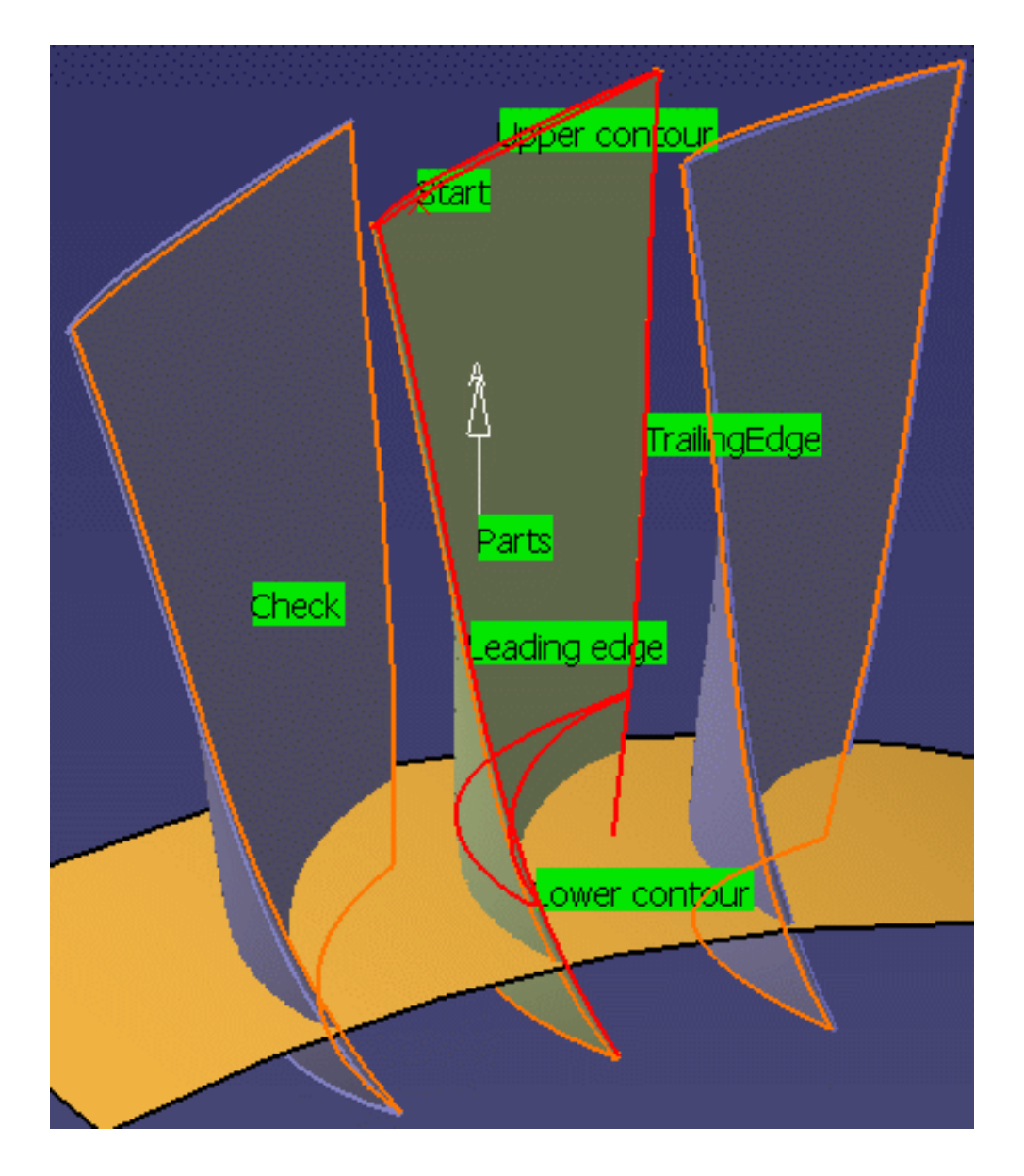

You can then replay the tool path to check for collisions with the selected faces.

**12.** You may need to adjust the interpolation axes and possibly insert additional interpolation axes until the tool path is collision free.

The following figure shows an example of the default and additional interpolation axes that will give a collision-free trajectory.

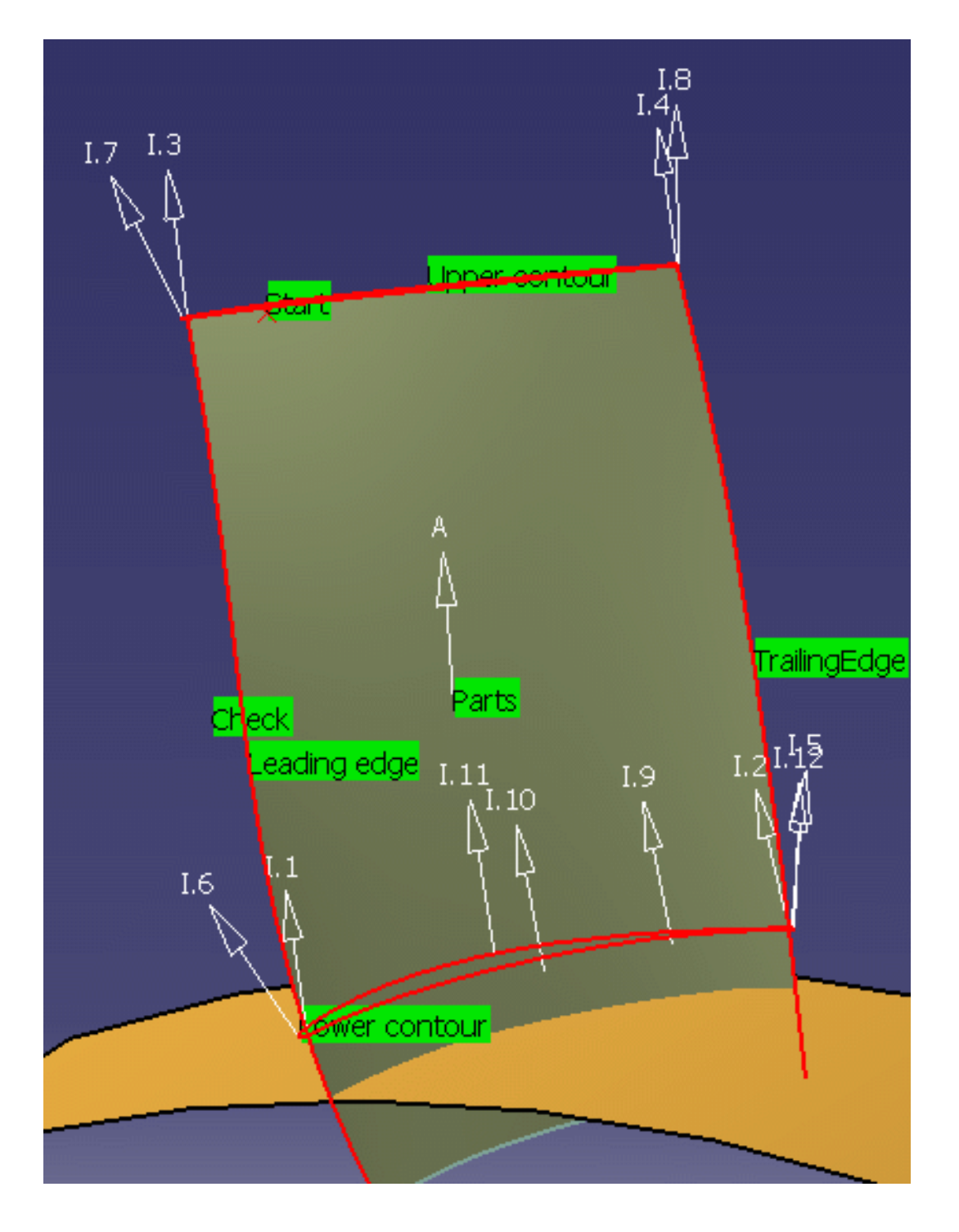

#### The corresponding data is as follows:

| Axis | Application point<br>coordinates   | Interpolation axis vectors             |
|------|------------------------------------|----------------------------------------|
| 1    | Intersection point                 | u=0.224917 v=0.0174524<br>w=0.974222   |
| 2    | Intersection point                 | u=0.292194 v=-0.0348995<br>w=0.955722  |
| 3    | Intersection point                 | u=0.15643 v=0 w=0.987688               |
| 4    | Intersection point                 | u=0.308264 v=0.0697565<br>w=0.94874    |
| 5    | x=-20.8009 y=18.814<br>z=192.1     | u=-0.0688977 v=0.156434<br>w=0.985282  |
| 6    | x=23.0488 y=-11.0264<br>z=192.676  | u=0.103351 v=-0.529919<br>w=0.841727   |
| 7    | x=12.9556 y=-22.0174<br>z=252      | u=0 v=-0.45399 w=0.891007              |
| 8    | x=-10.2918 y=16.9498<br>z=252      | u=-0.069714 v=0.0348995<br>w=0.996956  |
| 9    | x=-14.1239 y=9.91563<br>z=192.142  | u=0.25878 v=-0.0174524<br>w=0.965779   |
| 10   | x=-4.66894 y=1.32628<br>z=191.888  | u=0.207785 v=-0.0348995<br>w=0.977552  |
| 11   | x=-5.69227 y=-3.93598<br>z=192.877 | u=0.0347667 v=-0.0871557<br>w=0.995588 |
| 12   | x=-20.6779 y=19.1817<br>z=191.995  | u=0.137059 v=0.173648<br>w=0.975224    |

**13.** The tool path can be replayed and checked for collisions.

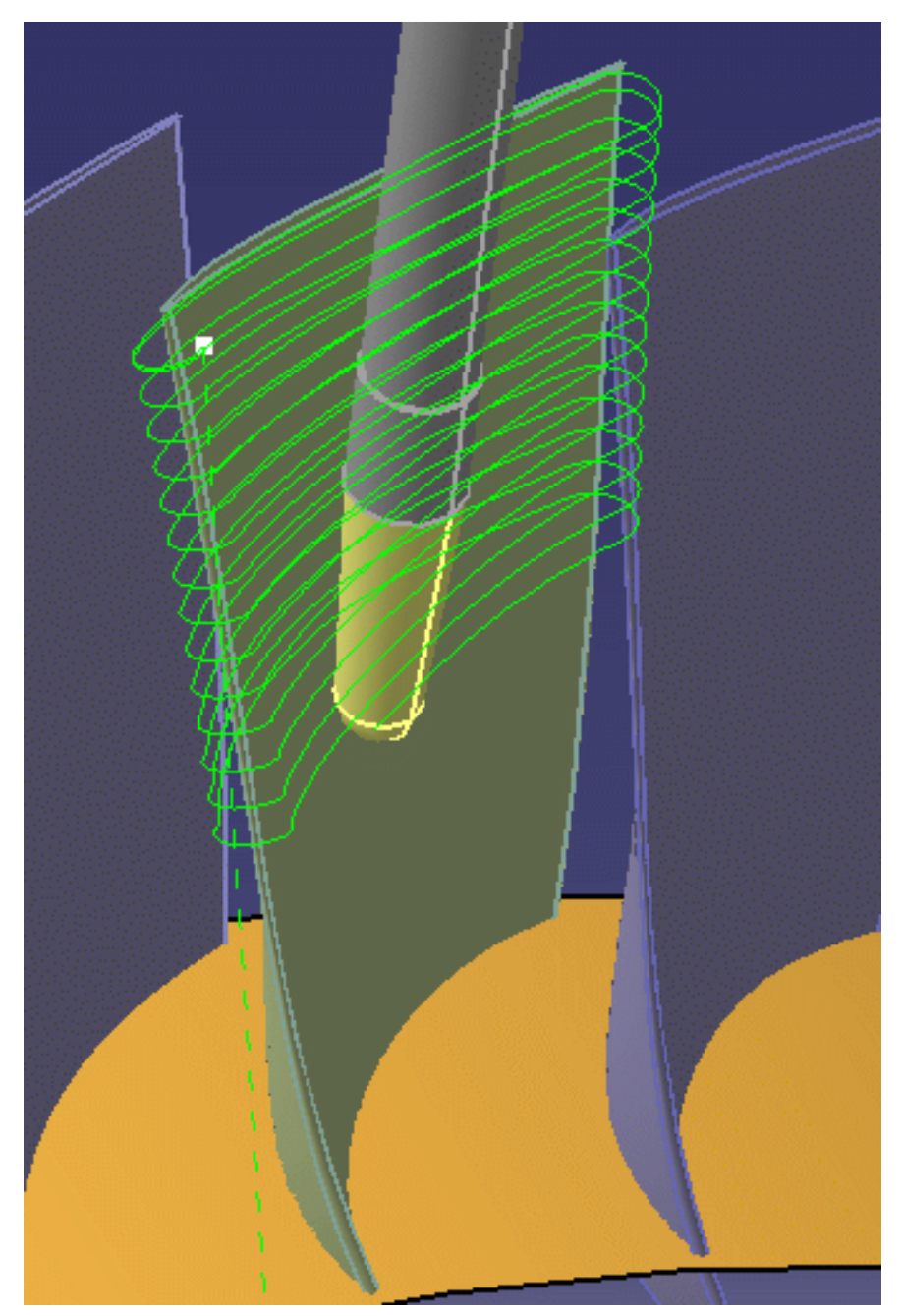

#### **14.** Click OK to create the operation.

ı

- A default reference tool axis (A) is displayed. You can double click on this axis to modify it. You can also click the tool axis (A) symbol in the Strategy tab page to modify the orientation of the reference axis. This axis is not used in the interpolation.
- If needed, you can select the Macros tab page to specify the operation's transition paths (approach and retract motion, for example). See Define Macros of an Operation for an example of specifying transition paths on a multi-axis machining operation.
- If needed, you can select the Feeds and Speeds tab page to specify the feedrates and spindle speeds for the operation.

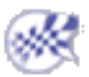

# **Auxiliary Operations**

The tasks for inserting auxiliary operations in the manufacturing program are documented in the *NC Manufacturing Infrastructure User's Guide*.

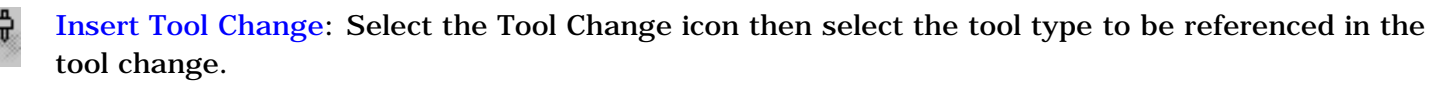

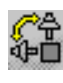

**Insert Machine Rotation:** Select the Machine Rotation icon then specify the tool rotation characteristics.

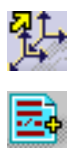

Insert Machining Axis Change: Select the Machining Axis Change icon then specify the characteristics of the new machining axis system.

**Insert PP Instruction**: Select the PP Instruction icon then enter the syntax of the PP instruction.

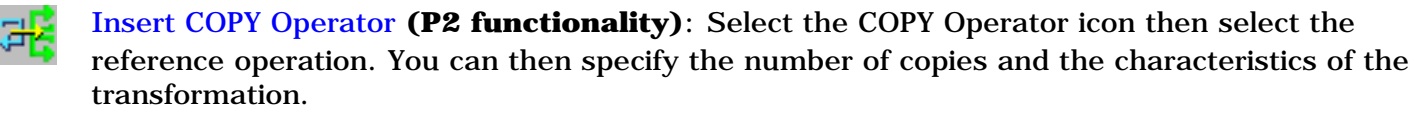

**Insert TRACUT Operator (P2 functionality)**: Select the TRACUT Operator icon then select the reference operation. You can then specify the characteristics of the transformation.

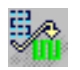

Insert Copy Transformation Instruction (**P2 functionality**): Select the Copy Transformation icon then select the reference operation. You can then specify the number of copies and the characteristics of the transformation.

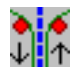

**Opposite Hand Machining:** for machining symmetrical parts.

# Part Operations, Manufacturing Programs and Machining Processes

The tasks for creating and managing Part Operations, Manufacturing Programs and Machining Processes are documented in the *NC Manufacturing Infrastructure User's Guide*.

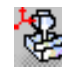

Create and Edit a Part Operation: Select the Part Operation icon then specify the entities to be referenced by the part operation: machine tool, machining axis system, tool change point, part set up, and so on.

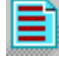

Create and Edit a Manufacturing Program: Select the Manufacturing Program icon to add a program to the current part operation then insert all necessary program entities: machining operations, tool changes, PP instructions, and so on.

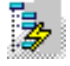

Auto-sequence Operations in a Program **(P2 functionality)**: Verify the administrator's settings for sequencing rules and priorities. If you are authorized, you can adjust these settings before applying the Auto-sequencing to your program.

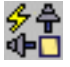

Generate Transition Paths in a Program (**P2 functionality**): Automatically creates all necessary transition paths and machine rotations in the program according to the kinematics of the machine tool assigned to the Part Operation and user-defined transition planes.

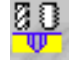

**Create a Machining Process (P2 functionality)**: Select the Machining Process icon to create a machining process, which can then be stored in a catalog.

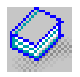

Apply a Machining Process (**P2 functionality**): Select the Open Catalog icon to access the machining process to be applied to selected geometry.
## **NC Manufacturing Entities**

The tasks for creating and managing the specific entities of the Machining environment are documented in the *NC Manufacturing Infrastructure User's Guide*.

- Edit the Tool of a Machining Operation: Double click the machining operation in the program and select the Tool tab page to edit the tool characteristics or search for another tool.
- Edit a Tool in the Resource List: Double click a tool in the resource list and edit the tool characteristics in the Tool Definition dialog box.
- Edit a Tool Assembly in the Resource List: Double click a tool assembly in the resource list and edit the tool characteristics in the Tool Definition dialog box.
- Replace Tools in Resource List: Click the Replace Tools icon to rename tools already used in your document.
- Specify Tool Compensation Information: Double click a tool referenced in the program or resource list and specify the tool compensation information in the Compensation tab page of the Tool Definition dialog box.
- Create and Use Machining Patterns: Select Insert > Machining Feature > Machining Pattern then select a pattern of holes to be machined.
- Manufacturing View: Select a feature using the Manufacturing view and create operations based on this feature.
- Define Macros on a Milling Operation: Select the Macros tab page when creating or editing a milling operation, then specify the transition paths of the macros to be used in the operation.
- Define Macros on an Axial Machining Operation: Select the Macros tab page when creating or editing an axial machining operation, then specify the transition paths of the macros to be used in the operation.
- Build and Use a Macros Catalog.
- Manage the Status of Manufacturing Entities: Use the status lights to know whether or not your operation is correctly defined.
- Design or User Parameters in PP Instruction and APT Output.

# Verification, Simulation and Program Output

The tasks for using capabilities such as tool path verification, material removal simulation, and production of NC output data are documented in the *NC Manufacturing Infrastructure User's Guide*.

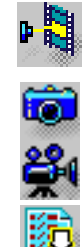

Replay Tool Path: Select the Tool Path Replay icon then specify the display options for an animated tool path display of the manufacturing program of machining operation.Simulate Material Removal (P2 functionality): Select the desired icon in the Tool Path Replay dialog box to run a material removal simulation either in Photo or Video mode.

- Generate APT Source Code in Batch Mode: Select the Generate NC Code in Batch Mode icon then select the manufacturing program to be processed and define the APT source processing options.
- Generate NC Code in Batch Mode: Select the Generate NC Code in Batch Mode icon then select the manufacturing program to be processed and define the NC code processing options.
- Generate Clfile Code in Batch Mode: Select the Generate NC Code in Batch Mode icon then select the manufacturing program to be processed and define the Clfile processing options.
- Generate a CGR File in Batch Mode (**P2 functionality**): Select the Generate NC Code in Batch Mode icon then select the manufacturing program to be processed and define the CGR file processing options.
- MfgBatch Utility that allows you to generate NC data files from a manufacturing program by means of an executable program under Windows or a shell under UNIX.

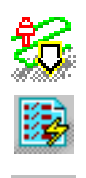

Batch Queue Management: Manage tool path computation outside the interactive session, with the possibility of scheduling the execution of several batch jobs.

Generate NC Code in Interactive Mode: Select the Generate NC Code Interactively icon to generate NC data for the current manufacturing program.

Generate Documentation: Select the Generate Documentation icon to produce shop floor documentation in HTML format.

Import an APT Source into the Program: Select the APT Import contextual command to insert an existing APT source into the current manufacturing program.

### **Tool Path Editor**

This is where you can find the functions you need to edit tool paths for all operations.

Before using any of the functions below, you must have computed a tool path.

All of the functions are accessed via the tool path contextual menu once the corresponding operation has been locked via its contextual menu.

Edit a Point Edit an Area Split Tool Path on Collision Points Apply Transformation to a Tool Path Connect Tool Paths Reverse a Tool Path Manage Approach and Retracts in a Tool Path Pack a Tool Path Check Tool Path for Tool Holder Collisions Create Geometry from a Tool Path Tool Path Parameters

# **Editing a Point**

This task explains how to either move or remove a point on a tool path.

You must have computed a tool path and have selected it in the PPR making it the current entity.

You must select points before any modification of the tool path.

**1.** Open Block.CATProcess.

Expand the manufacturing process completely. Select the **Sweeping.1** operation and check **Lock** in its contextual menu then select the tool path for the sweeping operation.

Select **Point modification** in the tool path contextual menu.

| Point Modification          |
|-----------------------------|
| <u>Area Modification</u>    |
| Split on collision points   |
| Iranslation                 |
| <u>R</u> otation            |
| Mirror                      |
| Reverse                     |
| ⊆onnection                  |
| Change approach and retract |
| Check Tool Length           |
| Create <u>G</u> eometries   |

**2.** The tool path and a dialog box are displayed.

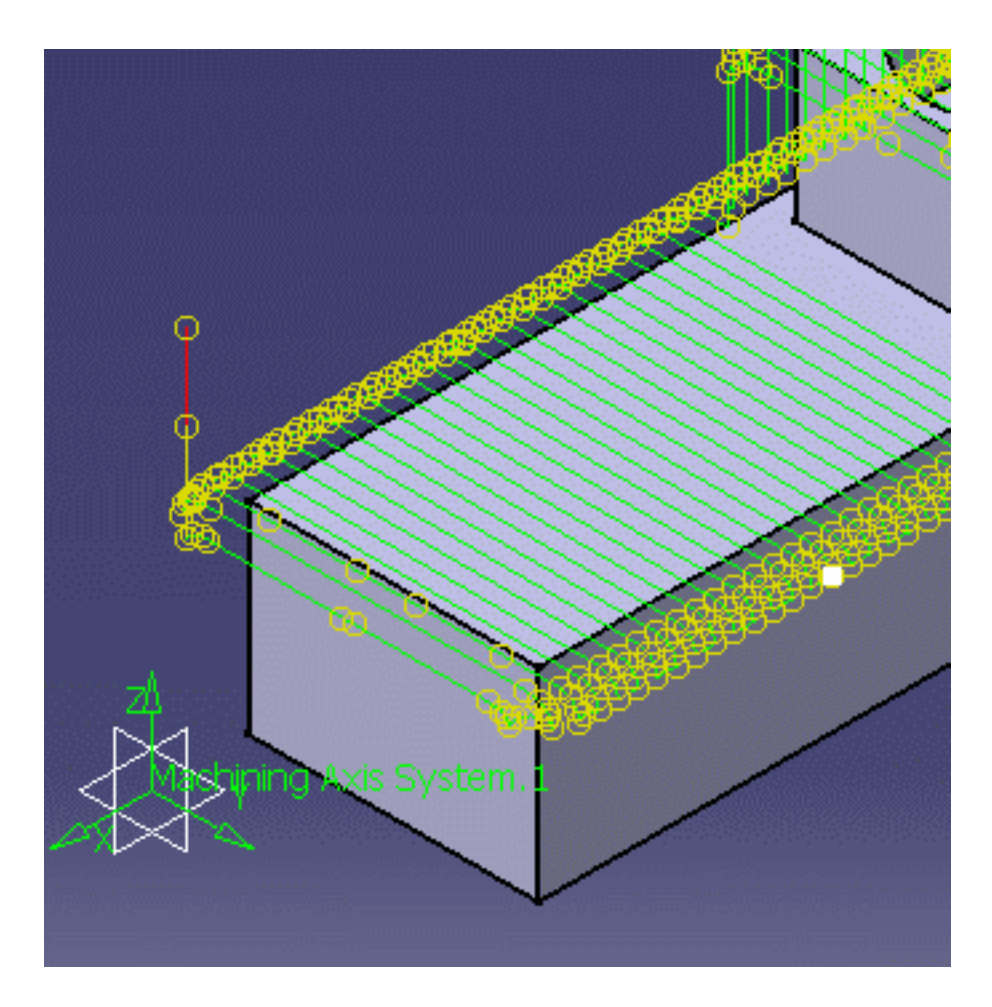

| Point M | Modif | icatio | n      |   |   |      |      | <u>?</u> × |
|---------|-------|--------|--------|---|---|------|------|------------|
| _ Sele  | ction |        |        |   |   | Acti | on — |            |
| 11      | N     | 117    |        | Q | Ø | X    | Ľ1   | 8-         |
| Пто     | repre | sent o | ircles |   |   |      |      |            |
| X:      | 30    | )mm    |        |   | ÷ |      |      |            |
| Y:      | 60    | )mm    |        |   | ź |      |      |            |
| Z:      | 90    | )mm    |        |   | ź |      |      |            |
|         |       |        |        |   |   |      |      | OK         |

The dialog box offers several selection methods

• As you pass the mouse cursor over the tool path you will notice that a small white square moves along the tool path. Click where you want to select a point.

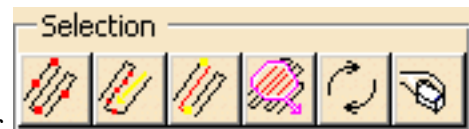

• The **Selection** bar

proposes other options.

- **3.** Once the points are selected, you can move them:
- Pull the **Distance** arrow to the place you want the point to be in the viewer. The distance between the original position and the current position of the points is displayed as you move the arrow.
- or enter the coordinates where they should be in the spin boxes. Just as above, an arrow is displayed as well as the distance from the original position of the points.
- or double-click the word **Distance** and enter the distance in the box.

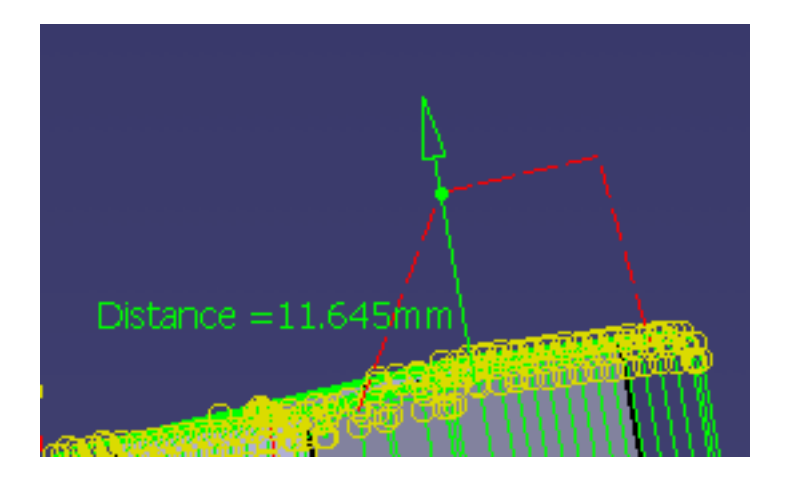

• Use the contextual menu on **Distance** to select the translation direction

Along X axis Along Y axis Along Z axis Along tool axis Along last polyline Along n<u>e</u>xt polyline A Push the Move button to validate the modification.

**4.** To remove points, click the cut button

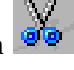

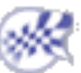

# Inserting a point

This command enables you to insert a point in the tool path.

1. Once the tool path and the dialog box are displayed, pick a point to select it.

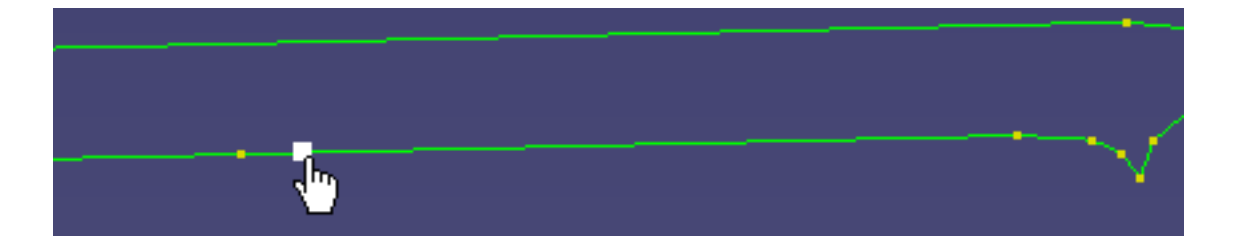

2. One point on each side of the selected point are proposed and visualized by a yellow cross. They are at the middle of the segment defined by the selected point and the next point on each side.

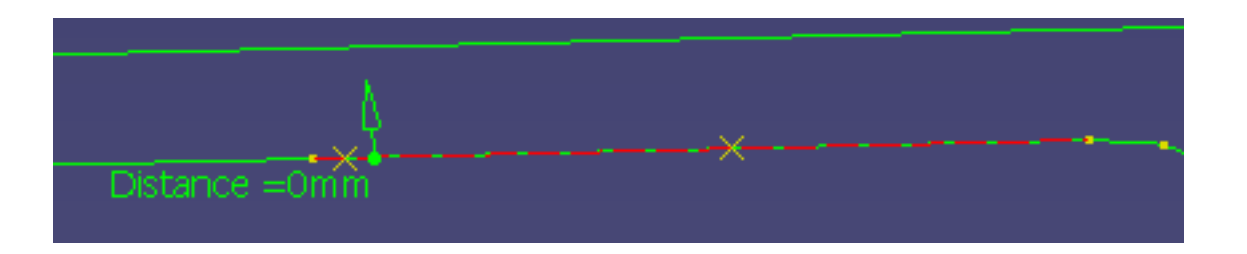

**3.** Pick the proposed point you want to create and push the **Insert** button that is now available:

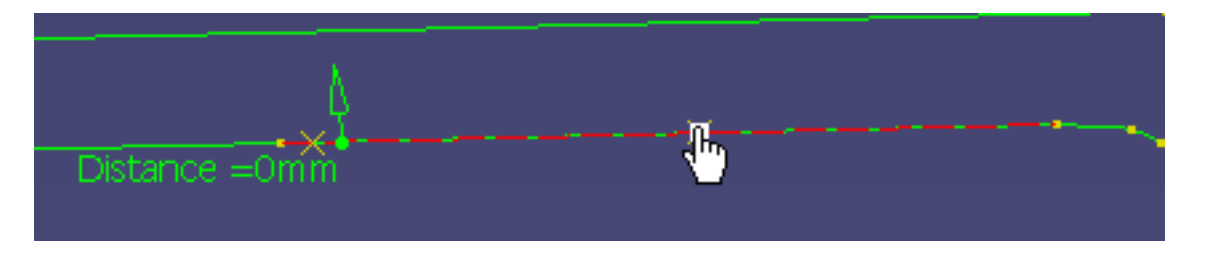

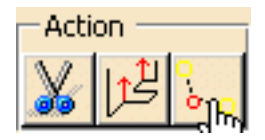

i Note that the actions of the point 3 above apply the insertion of point too.

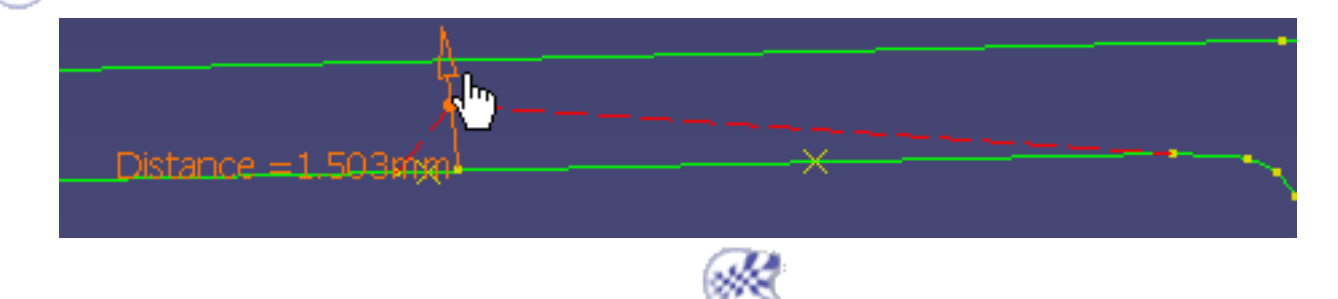

## **Editing an Area**

This task explains how to edit an area on a tool path.

You can select areas of the tool path by using:

- one point on the tool path and deciding whether you want to use the portion before or after it,
- two points and deciding whether you want to use the part of the tool path that is between the two points or outside of the two points,
- a contour and deciding whether you want to use the part of the tool path that is inside or outside of the contour,
- a polyline and deciding whether you want to use the part of the tool path that is inside or outside of the contour.

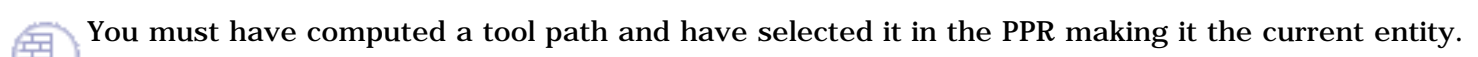

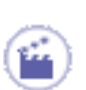

#### **1.** Open Block.CATProcess.

Expand the manufacturing process completely. Select the **Sweeping.1** operation and check **Lock** in its contextual menu then select the tool path for the sweeping operation.

Select Area modification in the tool path contextual menu.

**2.** The tool path and the tool path editor are displayed.

The tool path editor has options that let you select an area using:

- One point,
- two points,
- *d* a contour,
- *a polyline*,
- *collisions points,*
- or by swapping the selection for the area that is **not** selected

so that you can then choose whether you what to move 🖾 or cut 🎉 the area.

- **3.** First select the area that you want to modify:
- by selecting one point on the tool path. This selects the portion of the tool path after the point.

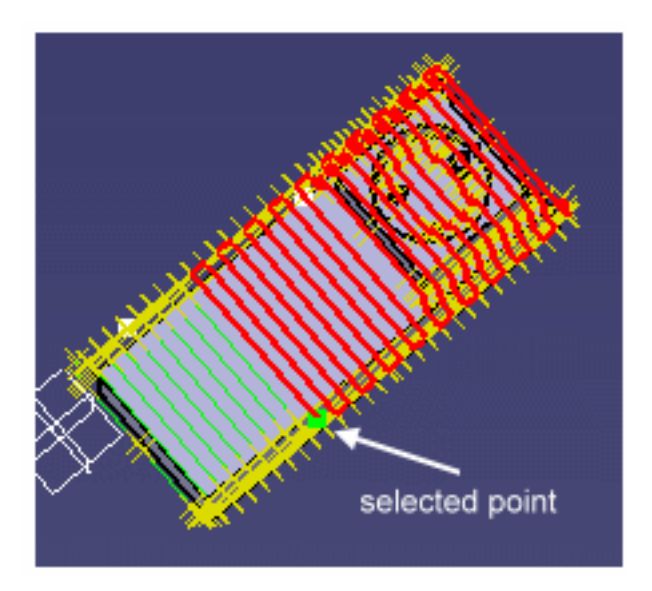

• by selecting two points on the tool path. This selects the portion of the tool path that falls between the two points.

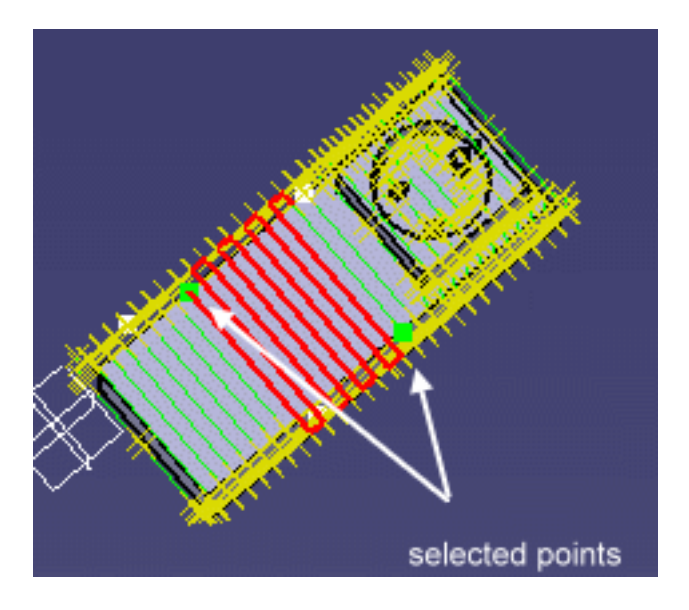

• by selecting an existing closed contour on the part. This selects the area of the tool path that is within the contour.

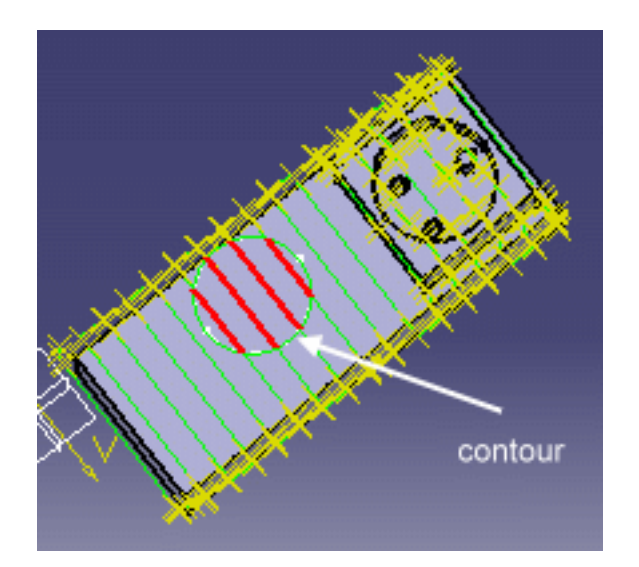

• by clicking on the part to define a polyline.

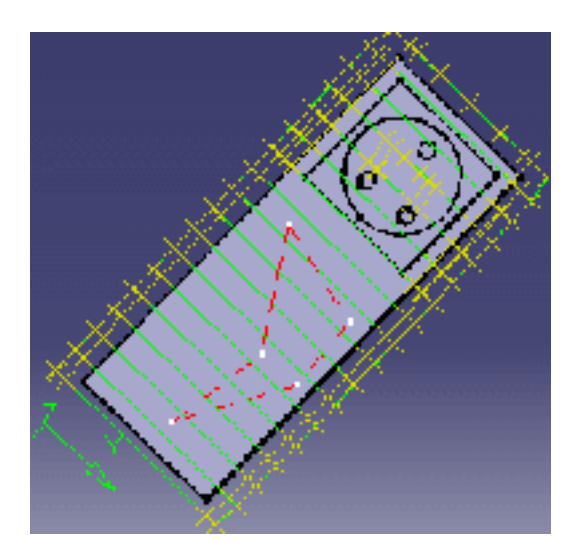

Double click to end selection.

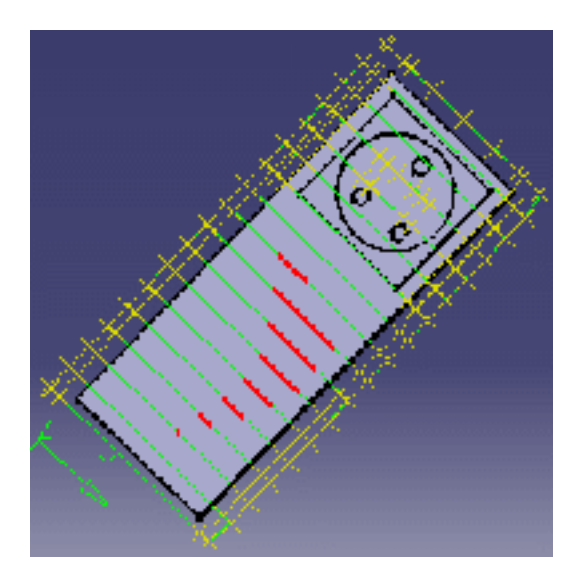

- **4.** You can swap the selected area by clicking \_\_\_\_\_. So if you selected the area with:
- one point the part of the tool path that is before the point is now selected,
- two points the part of the tool path that is outside the two points is now selected,
- a contour the part of the tool path that is outside the contour is now selected.

Clicking the swap icon a second time will give you the original selection.

Use to change the default value of the selected areas. Click it and this dialog box is displayed:

| _Sε | election Mode               |
|-----|-----------------------------|
| ۲   | Before/In selected geometry |
| 0   | After/Out selected geometry |

Depending on the button you pick, you can choose whether the part of the tool path selected is before or after the single point or inside or outside the two points or contour. Whichever of the buttons you choose its effect will be applied to the next tool path selection action.

**5.** Now you can either cut the area of the tool path with or move it with

To move a tool path area

• grab the point at the end of the arrow beside the word **Distance** and pull.

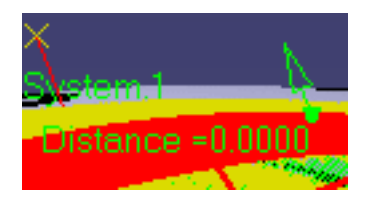

**Distance** reflects the distance that you move the area.

• You can also double click the word distance and enter a value in the dialog box.

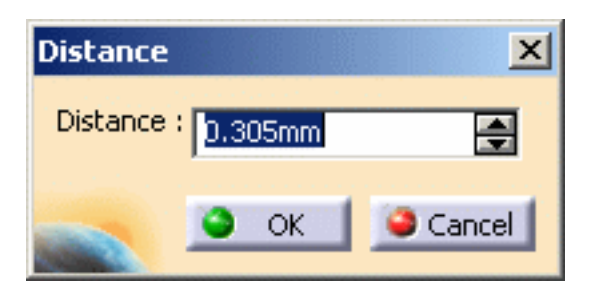

• If you wish to translate the area along an axis other than the (default) tool axis, use the contextual menu over the point at the end of the arrow beside the word **Distance** and choose an axis.

<u>A</u>long X axis Along Y axis Along Z axis Along tool axis

• Once you are satisfied, push the **Translate** icon.

If you cut an area and you do not reconnect the points, you will see the word "open" after the tool path name in the specifications tree.

Before cutting an area of the tool path, you can choose to copy this area in the specification tree:

- Push the Area selection option icon
- Check the Copy transformation option. Do not forget to exit this dialog box by OK.

Cut destination

• Push the **Cut** icon and select an operation in the specification tree. The **Copy-Transformation** is created after the selected operation.

Tool Change.2 T1 End Mill D 10
 Sweeping.1 (Computed)
 Tool path (open)
 Copy-Transformation.1

• If you wish, you can change the tool of the Copy-Transformation you have created:

| Copy-Transformation.1       |
|-----------------------------|
| Name: Copy-Transformation.1 |
| Comment: No Description     |
|                             |
|                             |
|                             |
| <u>↓ ⊕ 0 </u>               |
| Name T1 End Mill D 8        |
| Comment :                   |

The specification tree will look like this:

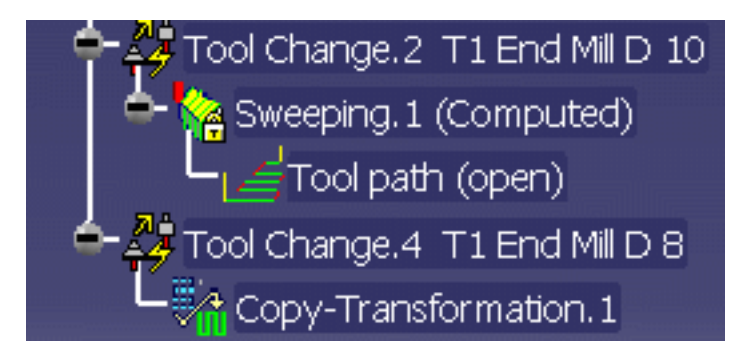

**6.** Click OK to close the tool path editor.

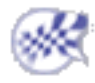

### Split on Collision Points

When the tool length is an important constraint, it may be useful to split the tool path of an operation in:

- a tool path reachable by the specified tool,
- a tool path reachable by a longer tool.

۲

This task will show you how to do that quickly. Open the CollisionSplit.CATProcess from the samples directory.

1. Expand the specification tree, make sure Sweeping.1 is locked.

Select the Tool path under Sweeping.1 and select Split on collision points in the contextual menu.

|                        | 🎸 Hide/Show          |                                      |
|------------------------|----------------------|--------------------------------------|
| st [                   | Properties           |                                      |
| ~~                     | 🔏 Cu <u>t</u> Ctrl+X |                                      |
| t Operation            | € Copy Ctrl+C        |                                      |
|                        | Paste Ctrl+V         |                                      |
| /lanufactur            | Paste Special        |                                      |
| 🖉 Tool Cha-            |                      |                                      |
| 🗕 🙀 Sweep              | <u>D</u> elete Del   |                                      |
|                        | <u>M</u> ove         |                                      |
| <sup>le</sup> Tool Cha | Tool path object 🔹 🕨 | Point Modification                   |
|                        |                      | Area Modification                    |
|                        |                      |                                      |
|                        |                      | Split on collision points            |
|                        |                      | Translation                          |
|                        |                      | Rotation                             |
|                        |                      | Mirror                               |
|                        |                      |                                      |
|                        |                      | Reverse                              |
|                        |                      | Connection                           |
|                        |                      |                                      |
|                        |                      | C <u>h</u> ange approach and retract |

The dialog box and the tool path are displayed.

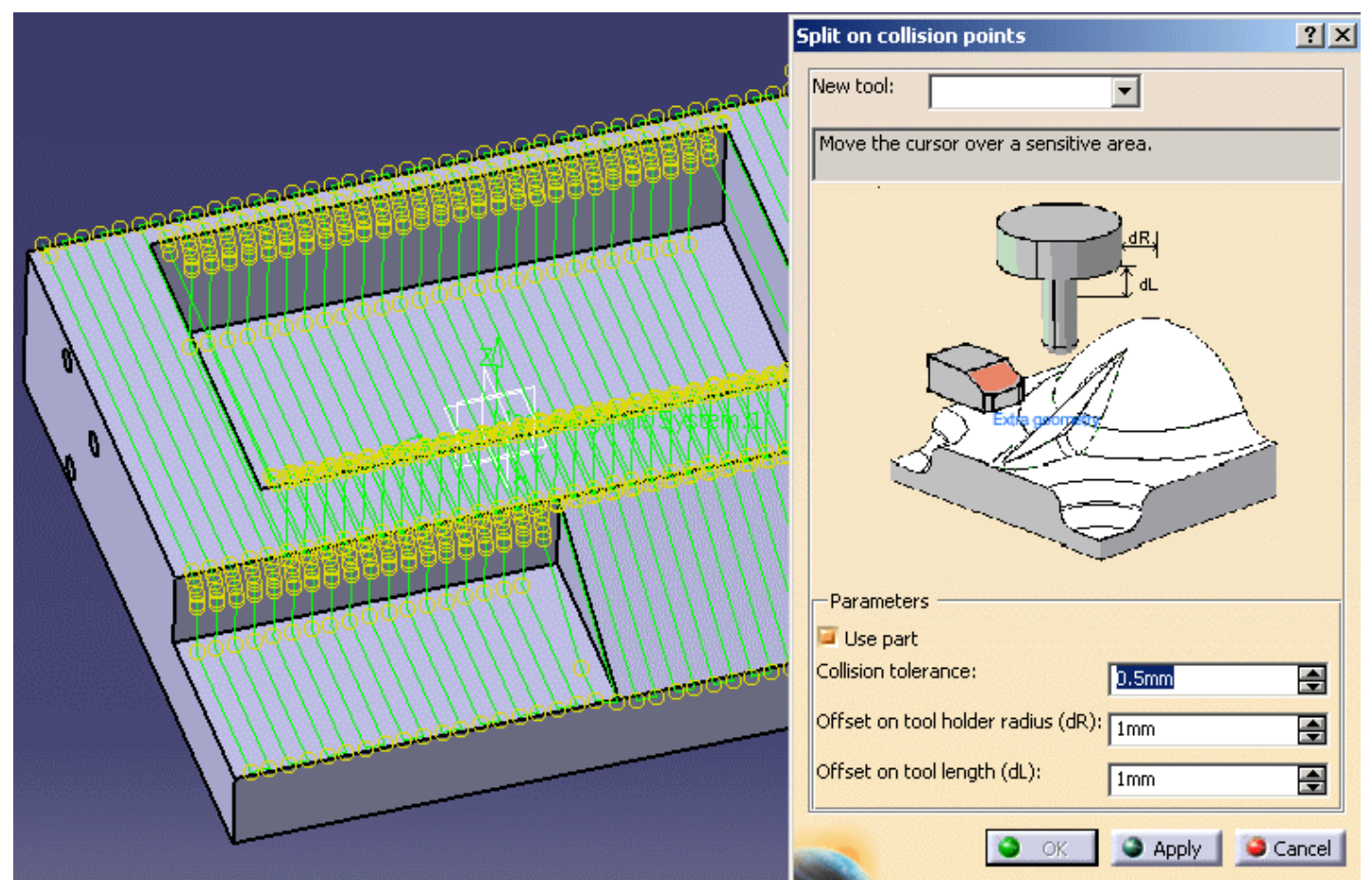

Extra geometry allows you to add additional geometry to the part in the operation where the tool path was computed. Additional geometry may be a face or a clamp that you would rather avoid using in the computation and that is not defined in the operation.

There are other parameters that you may choose to modify:

- When you select Use part, the part you defined in the operation is used to compute the collision points.
- Collision tolerance defines the distance within which the tool holder is considered to be in collision.
- Offset on tool holder radius and Offset on tool length define the tolerance distances specific to the tool holder radius and tool length.

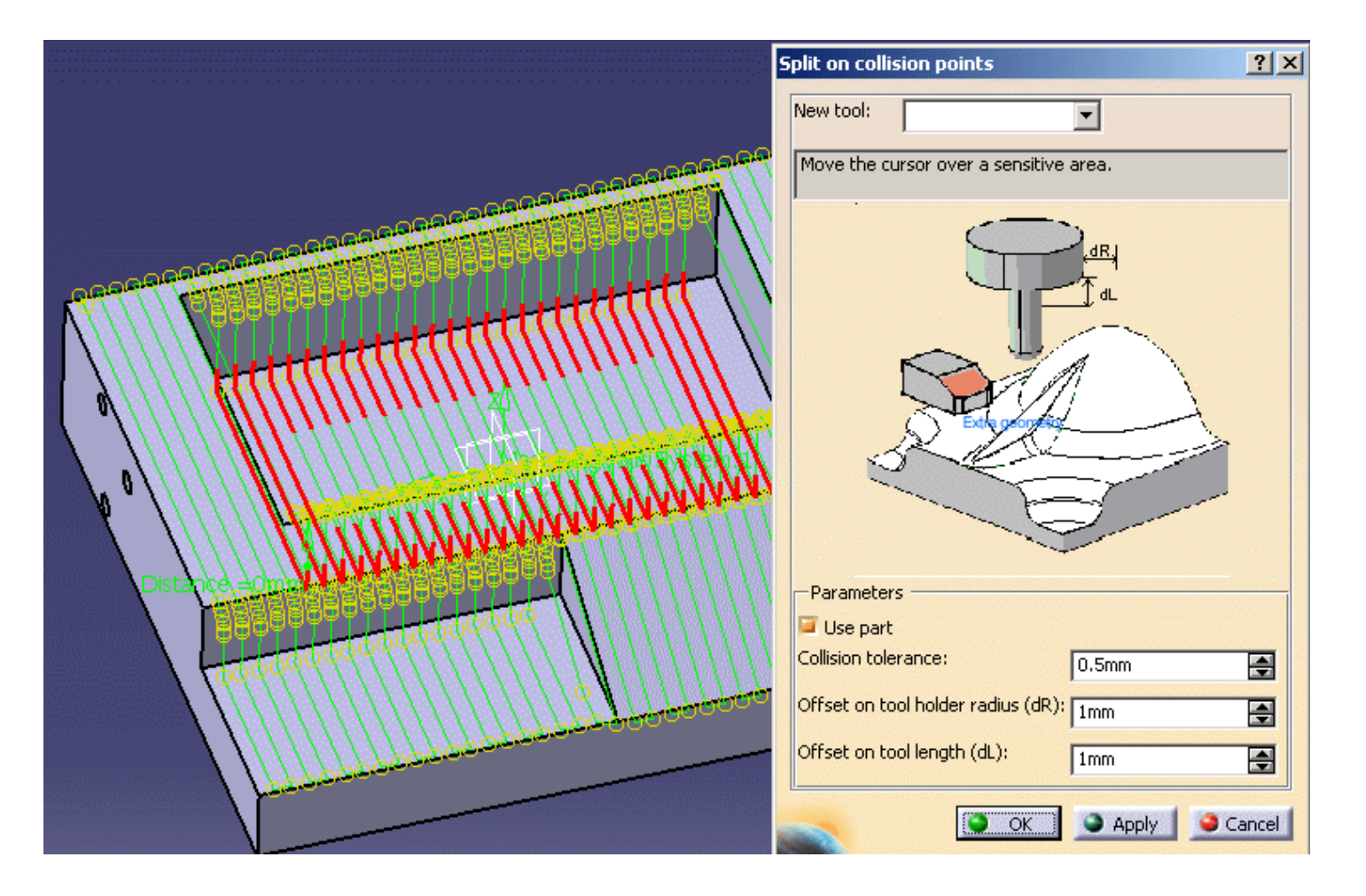

3. Now select a longer tool (T5 End Mill D 10L50) in the New tool list:

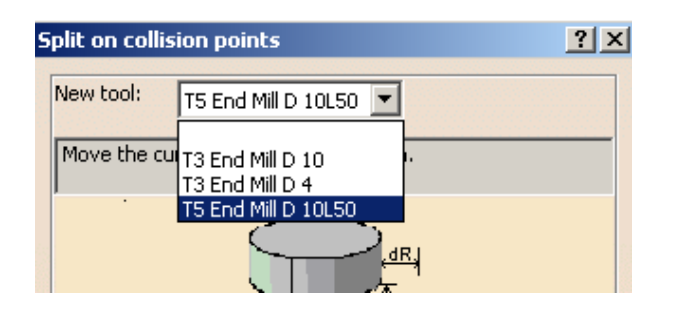

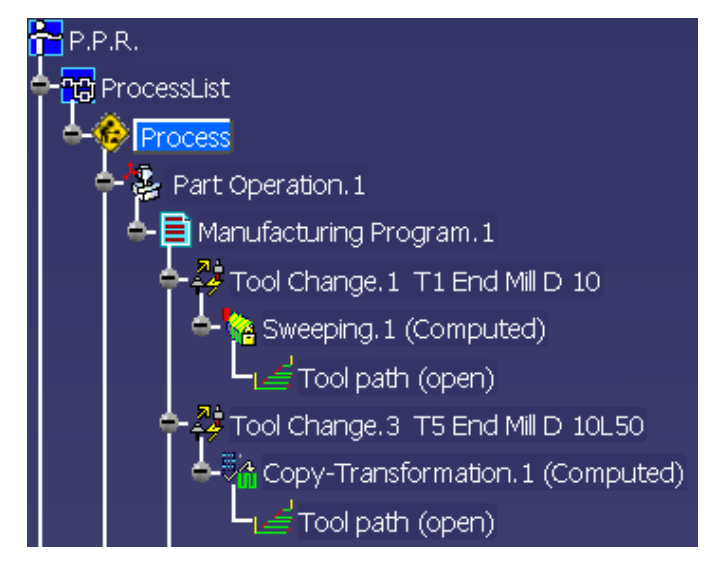

- The dialog box is closed.
- A Copy-Transformation containing the points in collision is created in the specification tree with a tool path that is computed with the new tool.
- 5. Now close both tool path using the Connection or the Change approach and retract command.

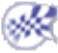

#### Transformations

This task explains how to apply transformations to a tool path. You can:

- translate a tool path,
- rotate a tool path,
- mirror a tool path.
- You must have computed a tool path and have selected it in the PPR making it the current entity.

-

1. Open Block.CATProcess.

Expand the manufacturing process completely. Select the Sweeping.1 operation and check Lock in its contextual menu then select the tool path for the sweeping operation.

2. Choose whether you want to translate, rotate or mirror-reflect the tool path.

#### Translation

Choose Translation in the tool path contextual menu.

The tool path is displayed on the part.

You can also translate the tool path by selecting it in the viewer, clicking either on the approach or the retract and dragging. The contextual menu over the word "distance" lets you choose whether you want to translate the tool path along:

- the X axis,
- the Y axis,
- the Z axis,
- or the tool axis.

and then pulling the tool path. You can also double click Distance and enter a value in the distance dialog box that is displayed.

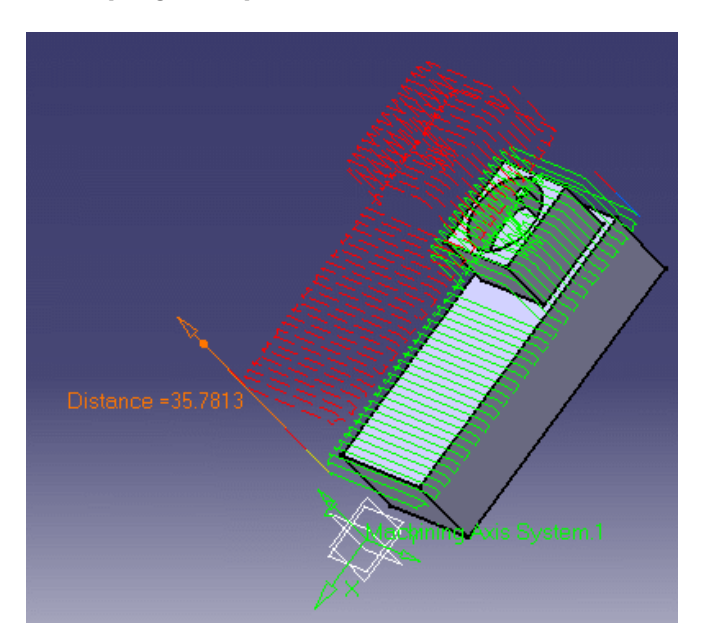

Click OK in the tool path translation dialog box to validate and exit the action.

#### Rotation

Choose Rotation in the tool path contextual menu.

The tool path is displayed on the part.

You can define the rotation you want with respect to:

- a point; this defines the origin for the rotation,
- an edge this defines the rotation axis,
- a plane; the normal to the plane defines the rotation axis,
- or a face; the normal to the face defines the rotation axis.

As you move the mouse over the tool path, the elements that can be used for the rotation are highlighted in red. By default the rotation is effected around the tool axis.

Change the angle by double-clicking on the word Angle in the viewer (you can also drag the direction arrow in the viewer). A dialog box is displayed.

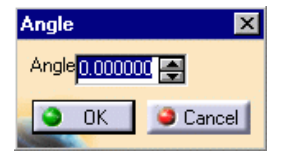

Enter the number of degrees you want to rotate the tool path by.

For instance, a rotation of 90 will give you this result:

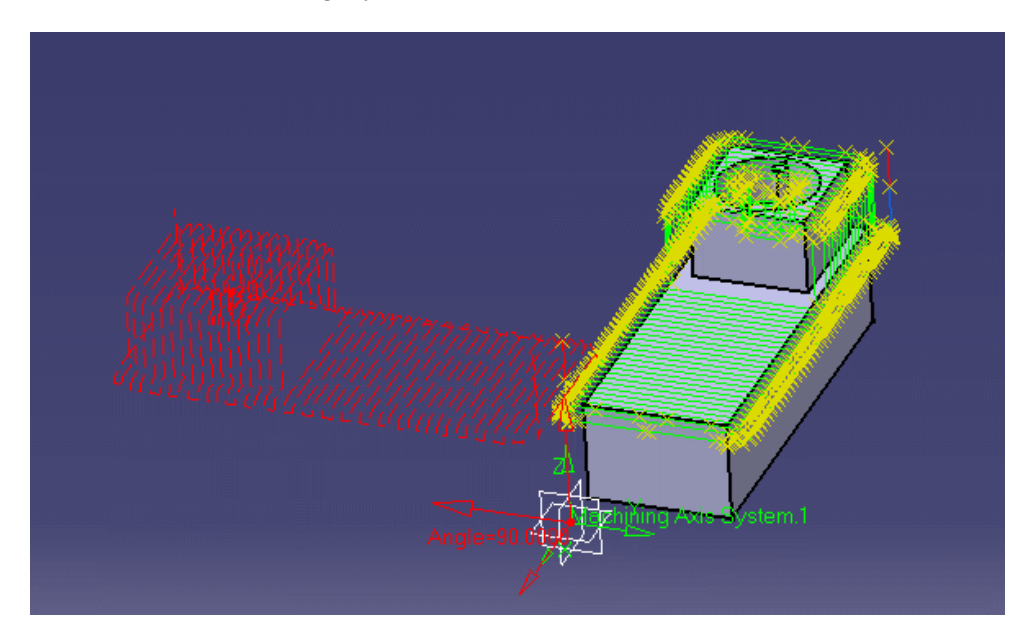

Mirror

Choose Mirror in the tool path contextual menu.

Choose a plane or a face to be the mirror plane.

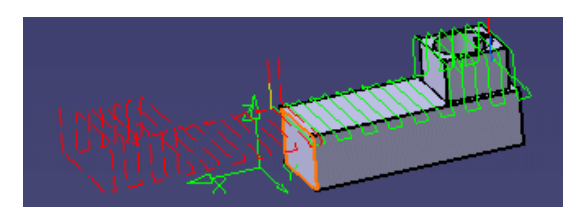

Double click to validate and exit the action.

×

### **Connecting Tool Paths**

This task explains how to connect a tool path.

You must have computed a tool path, removed an area and have selected it in the PPR making it the current entity.

#### **1.** Open BlockB.CATPRocess.

Expand the manufacturing process completely. Select the **Sweeping.1** operation and check **Lock** in its contextual menu then select the tool path for the sweeping operation.

The tool path and a dialog box are displayed.

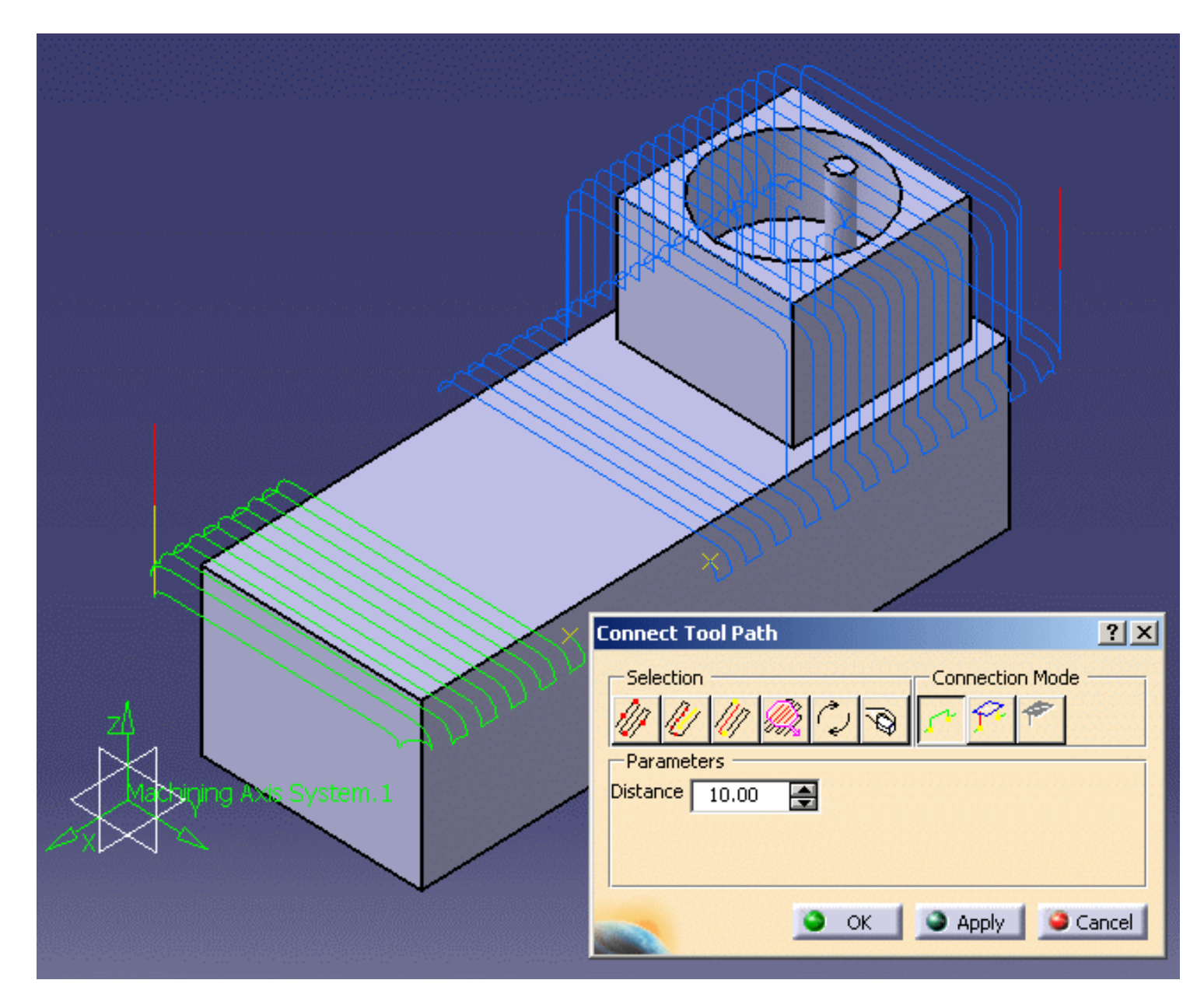

**2.** Select the points to connect using the **Selection** bar

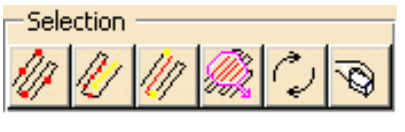

- Connection Mode
- 3. Select a connection mode using the **Connection** mode bar

If you want to check the tool path, choose the operation that you used to create it and press **Replay**. You will see that the gap in the tool path is now closed.

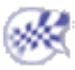

# **Reversing a Tool Path**

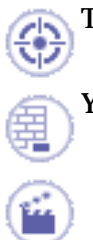

This task explains how to reverse a tool path.

You must have computed a tool path and have selected it in the PPR making it the current entity.

**1.** Open Block.CATProcess.

Expand the manufacturing process completely. Select the **Sweeping.1** operation and check **Lock** in its contextual menu then select the tool path for the sweeping operation

Choose **Reverse** in the tool path contextual menu.

The tool path is reversed but not displayed.

| Info!!!  | ×                            |
|----------|------------------------------|
| <b>i</b> | Tool path element reversed ! |
|          | OK                           |

If you want to check the tool path, choose the operation that you used to create it and press replay. i You will see that the tool approach and retract points have been exchanged.

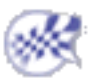

### **Tool Path Approaches and Retracts**

This task explains how to add or remove approaches and retracts in a tool path.

You must have computed a tool path and have selected it in the PPR making it the current entity.

- **1.** Open Block.CATProcess.
- Expand the manufacturing process completely. Select the Sweeping.1 operation and check Lock in its contextual menu then select the tool path for the sweeping operation.
- 3. Choose Change approach and retract in the contextual menu. A dialog box is displayed:

| Modification of app                                                                                     | roaches and retracts                                   | ? ×          |
|----------------------------------------------------------------------------------------------------|--------------------------------------------------------|--------------|
| Delete<br>Filter<br>Approach<br>Retract<br>Linking passes<br>Between paths<br>Add / Modify<br>Selection | Remove from whole tool p<br>Remove from area inside po | ath<br>lygon |
| Approach Ret                                                                                            | xis                                                    | • ?,         |
| Axial motion —<br>Distance: 10mm                                                                        | <u>.</u> ?-                                            |              |
|                                                                                                    |                                                        |              |

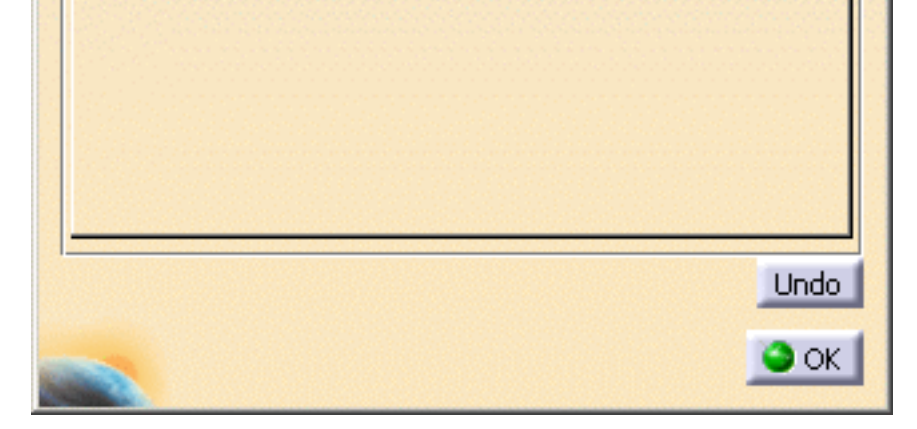

### You can delete:

- approaches,
- retracts,
- linking passes,
- passes between paths.

from the whole tool path or from a polygon that you draw on the tool path.

- 1. In the **Delete** frame, in the **Filter** section, check the appropriate boxes.
- **2.** Then push
- Remove from whole tool path button if you want to remove all occurrences or
- **Remove from area inside polygon** if you want to remove only the occurrences in a specific area. You have to define the area by drawing a polygon in the viewer. Double click to confirm and end it.

### You can add:

- approaches,
- retracts
  - 1. Choose the Approach or the Retract tab.
  - **2.** Select the type of motion you want to use and modify the settings if necessary.

3. Press Apply. A message is displayed:

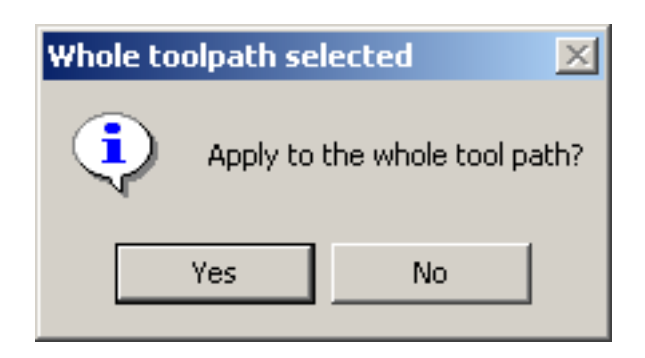

If you answer **Yes**, you will add an approach or a retract motion to the whole path.

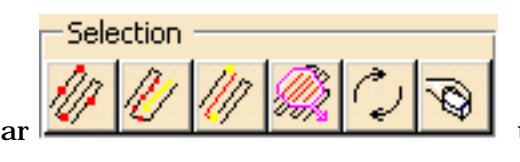

to define an area to apply

If you answer **No**, use the **Selection** bar the approach or retract motion.

**4.** If you are satisfied with the results press **OK**. If not, continue to make changes to the approach and retract tabs until you are.

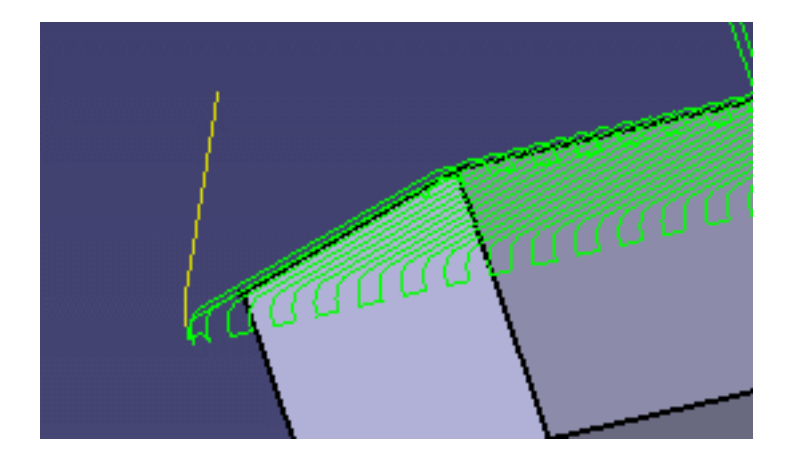

### You can also modify:

- existing approaches
- or existing retracts.

The operating mode is the same as above.

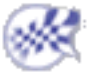

# Packing and Unpacking a Tool Path

This task explains how to reduce the size of your CATProcess by packing the tool paths in it.

Open the Basic1.CATPart in the Samples directory. Select Surface Machining from the Start menu.

Make the Manufacturing Program current in the specification tree.

Choose the Sweeping icon. Select the whole body as the part to machine.

Press Replay. This computes a tool path.

**1.** Start by defining a directory for your new CATProcess. It is advisable to create a directory for each new CATProcess.

Go to the **Tools** > **Options** > **NC Manufacturing** option. Select the **Output** tab. Enter a directory for **Tool path** (first line).

| Tool Path files, NC Code output and NC Documentation Location |                                                          |  |  |  |
|---------------------------------------------------------------|----------------------------------------------------------|--|--|--|
|                                                               | I col path: Store at the same location as the CATProcess |  |  |  |
|                                                               | C:\DOCUME~1\vmu\LOCALS~1\Temp\                           |  |  |  |
| NC Doc:                                                       | C:\DOCUME~1\vmu\LOCALS~1\Temp\                           |  |  |  |
| NC Code:                                                      | C:\DOCUME~1\vmu\LOCALS~1\Temp\                           |  |  |  |
| Extension                                                     | CATNCCode                                                |  |  |  |

**2.** Select the computed sweeping operation in the specifications tree.

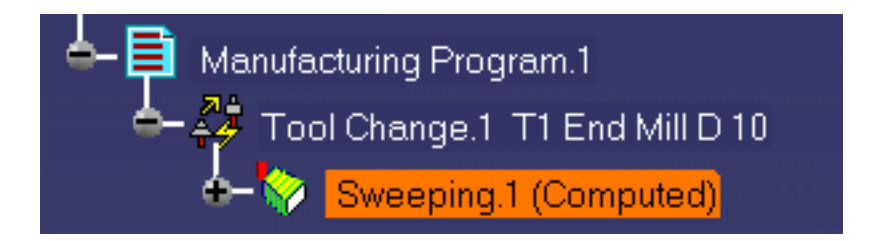

In the contextual menu, choose Pack Tool Path.

A message is displayed giving you the name of the file created and the name of the directory it is created in (i.e. the one you defined in the options).

|                                          | C <u>e</u> nter Graph    |          |   |                          |
|------------------------------------------|--------------------------|----------|---|--------------------------|
|                                          | <u>R</u> eframe On       |          |   |                          |
| X                                        | Cut                      | Ctrl+X   |   |                          |
| Þ                                        | <u>C</u> opy             | Ctrl+C   |   |                          |
| r an an an an an an an an an an an an an | <u>P</u> aste            | Ctrl+V   |   |                          |
|                                          | Paste <u>S</u> pecial    |          |   |                          |
|                                          | <u>D</u> elete           | Del      |   |                          |
| <b>:</b>                                 | Pr <u>o</u> perties Al   | lt+Enter |   |                          |
| <b>2</b> 2                               | Selection Sets           |          |   |                          |
|                                          | Define Selection         | Set      |   |                          |
| 8                                        | <u>H</u> ide/Show        |          |   |                          |
|                                          | S <u>w</u> eeping.1 obje | ct 🔸     |   | Definition               |
|                                          |                          |          |   | <u>D</u> eactivate       |
|                                          |                          |          |   | <u>H</u> ide Children    |
|                                          |                          |          |   | <u>A</u> ssign a Feature |
|                                          |                          |          |   | <u>R</u> eplace Tool     |
|                                          |                          |          | • | <u>I</u> ool Path Replay |
|                                          |                          |          |   | Pack Tool Path           |

- **3.** You must pack each tool path for each individual operation in order to obtain a CATProcess that requires as little memory as possible when it is saved.
- **4.** When you start the tool path editor on a packed tool path, a message informs you that the tool path has been unpacked. You will have to pack the tool path again once you are finished.

When you have a CATProcess that contains a packed tool path and you copy the CATProcess anywhere else, the file containing the tool path does not follow and the tool path cannot be replayed on the new computer. Solve this by sending the CATProcess to the new computer via the using the *File* > *Send* to option rather than copying it.

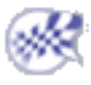

### **Checking for Tool Holder Collisions**

This task explains how to check a tool path to identify all the points where the tool holder collides with the part.

If you consider the tool alone, only the cutting length of the tool is taken into account.

If you consider the tool with its tool holder, the tool gage is taken into account. Open the Basic1.CATPart in the Samples directory. Select Surface Machining from the Start menu.

Make the Manufacturing Program current in the specification tree.

Choose the **Sweeping** icon. Select the whole body as the part to machine.

Press **Replay**. This computes a tool path. Select the Sweeping operation and check Lock in its contextual menu then select the tool path.

1. Choose Check Tool Length in the tool path contextual menu.

A dialog box is displayed.

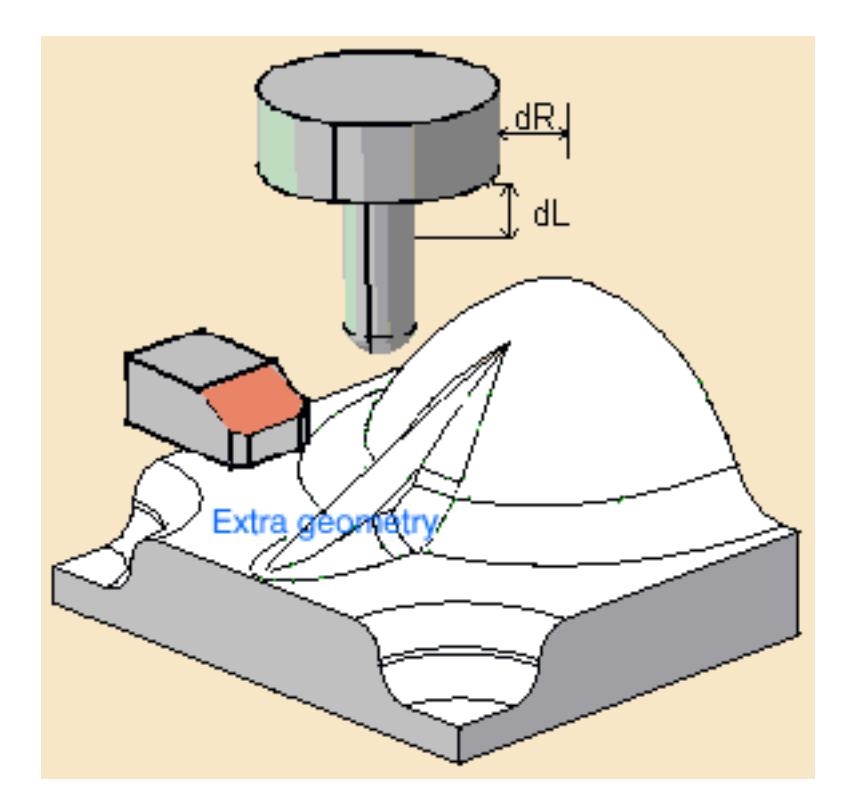

Extra geometry allows you to add additional geometry to the part in the operation where the tool path was computed. Additional geometry may be a face or a clamp that you would rather avoid using in the computation and that is not defined in the operation.

| Parameters                       |          |
|----------------------------------|----------|
| 🔎 Use part                       |          |
| Collision tolerance:             | 0.5mm    |
| Offset on tool holder radius (dR | ): 1mm 📑 |
| Offset on tool length (dL):      | 1mm 🚍    |

There are other parameters that you may choose to modify:

- When you select **Use part**, the part you defined in the operation is used to compute the collision points.
- **Collision tolerance** defines the distance within which the tool holder is considered to be in collision.
- **Offset on tool holder radius** and **Offset on tool length** define the tolerance distances specific to the tool holder radius and tool length.
- 2. Click Apply.

The tool path is displayed on the part. The points where the tool holder is in collision with the part are shown in red.

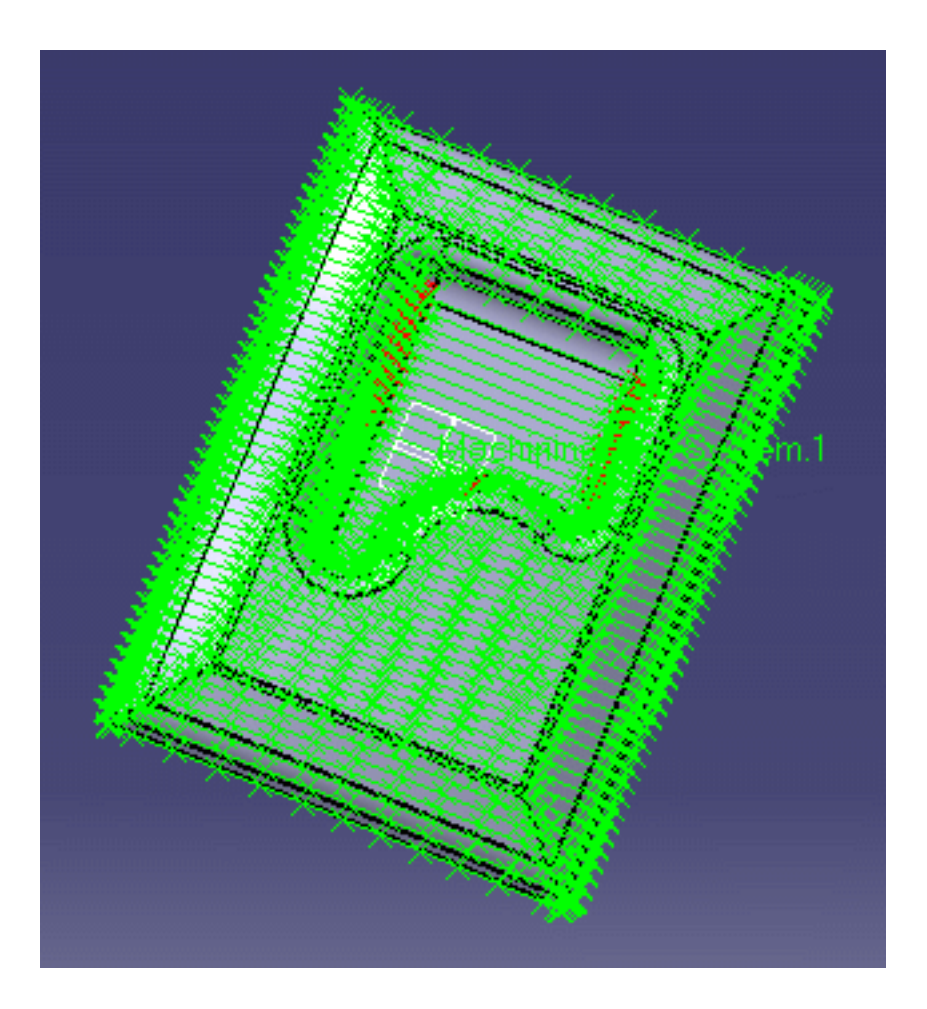

A small dialog box is displayed that gives the number of collision points on this tool path,

the minimum tool length that is required in order to avoid having collision points and the coordinates of the current point (move the mouse over the tool path to see the coordinates change for each point) plus reference data on the tool length and the offset on the tool length.

| T | ool length results                                                                                                    |
|---|----------------------------------------------------------------------------------------------------|
|   | Collision<br>Display tool<br>Input data<br>Tool length = 50.00<br>Offset on tool length = 1.00                                           |
|   | Results<br>Number of collision points = 160<br>Minimum tool length = 55.19<br>Current point<br>Coordinates X = 10.00 Y = 20.00 Z = 30.00 |
|   | Cancel                                                                                                    |

You can also display the tool on the tool path.

Click Cancel.

Close the dialog box

This is only a visual check to let you see where the collision points are and find the tool length that is required to avoid them.

**3.** You now have the choice of either changing the tool length or editing the tool path in order to get rid of the collision points.

If you want to change the tool length you must create a new tool or select another tool.

**4.** Select the tool path again in the specifications tree. Choose **Area modification** in the contextual menu.

The tool path is displayed.

**5.** Click the **Select collision** points icon

The same dialog box as above is displayed. Change the parameter values if you wish.

**6.** Press **Apply** to display the collision points in red on the toolpath.

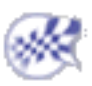

# <sup>(©)</sup>Creating Geometries

This functionality enables you to preview and/or create geometry from the tool path, i.e. points, vectors representing axis or tool geometry for measurement operations.

This functionality

- is available for all machining operations with the exception of Lathe machining operations.
- is available even if the tool path is unlocked.

You must have computed a tool path and have selected it in the PPR making it the current entity.

#### 1. Open Block.CATProcess.

Expand the manufacturing process completely. Select the **Sweeping.1** operation and select the tool path for the sweeping operation.

Select Create Geometries in the tool path contextual menu.

| Point Modification          |
|-----------------------------|
| <u>Area Modification</u>    |
| Split on collision points   |
| Iranslation                 |
| Rotation                    |
| Mirror                      |
| R <u>e</u> verse            |
| Connection                  |
| Change approach and retract |
| Check Tool Length           |
| Create <u>G</u> eometries   |

The tool path and the dialog box are displayed:

| Geometry Creation                                                                                                    |  |  |
|----------------------------------------------------------------------------------------------------|--|--|
| Destination : No selection   Selection   Selection <td< th=""></td<> |  |  |

By default, the previsualization of points is requested.

- **2.** Place the cursor on the **Destination** field and select a destination body.
- **3.** Select an area of the tool path:
  - $_{\circ}$   $\,$  push the button shown below,
  - pick the first and the last points of the selection.

| -Sele | ection |   |            |   |   |
|-------|--------|---|------------|---|---|
| 5     | J      | 4 | <b>ئار</b> | 4 | Ę |

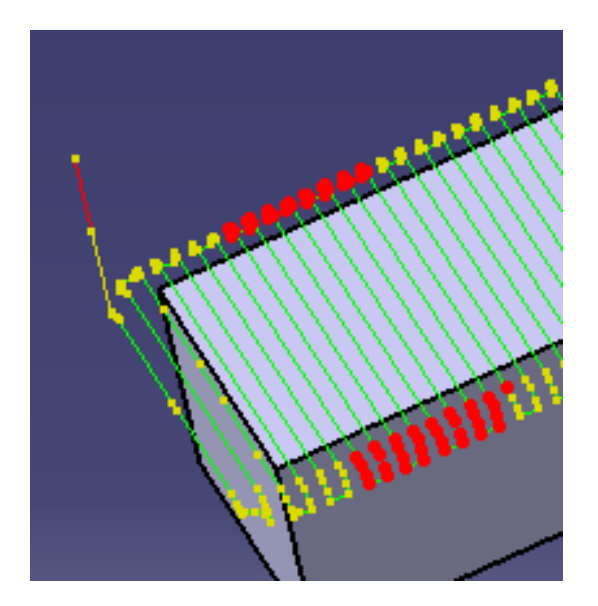

**4.** Select **Axes** in the Creation box. They are displayed on the tool path.

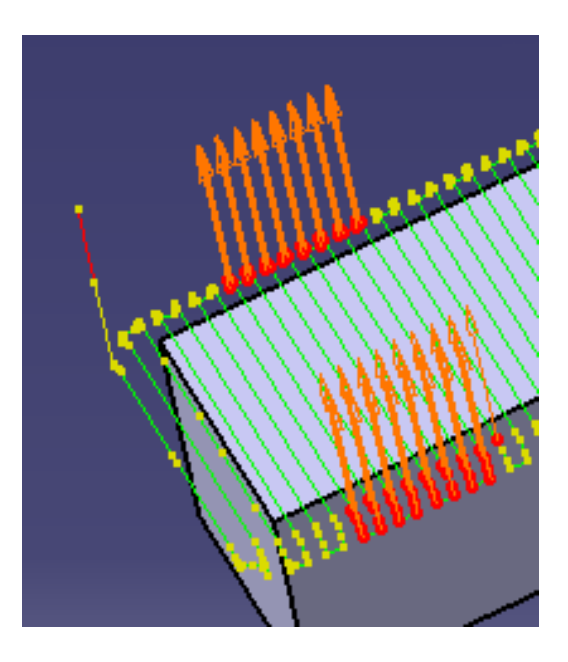

 Click Apply, the axes are created under the Geometrical set Sweeping.1. Click Close to exit the action

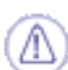

If you want to only visualize the geometry, do not push the **Apply** button since it would create the elements of the type selected.

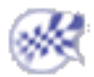
## **Tool Path Editor Parameters**

This information will help you edit and modify tool path.

## Point modification parameters

**Selection** 

Offers icons corresponding to different selection options.

Multi-selection: push this icon and pick several points one by one.

 $\swarrow$  Selection by sweep: push this icon, place the cursor over one point and drag the mouse. The points under the mouse path are selected.

Selection between two points: push this icon, pick a first point, then a second point. All the points between those two points are selected.

Selection by polyline: push this icon, draw a polyline around the points you want to select. The points inside this polyline are selected.

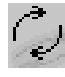

Reverses the current selection.

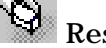

Resets all selections.

#### Action

Offers icons to cut or modify the points.

outs points.

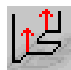

validates the modification.

#### To represent circles

#### x,y,z

Enter the new coordinates of the selected point.

#### Distance

- Pull the arrow to draw the selected point to its new position.
- Use the contextual menu of Distance to select the translation direction of the selected point:
  - Along X axis,
  - Along Y axis,
  - Along Z axis,
  - Along tool axis,
  - Along last polyline, i.e. along a line created between the previous point and the point selected,
  - Along next polyline, i.e. along a line created between the next point and the point selected.
- Or double-click the word **Distance** and enter the distance in the box.

## Area modification parameters

#### **Selection Mode**

- Before/In selected geometry: The area of tool path selected is before the point selected, or between the two points selected.
- After/Out selected geometry: The area of tool path selected is after the point selected, or outside the two points selected.

#### **Copy transformation**

Check this option to copy a cut area of the tool path in the specification tree.

#### Distance

- Pull the arrow to draw the selected area of the tool path to its new position.
- Use the contextual menu of Distance to select the translation direction of the selected area of the tool path:
  - Along X axis,
  - Along Y axis,
  - Along Z axis,
  - Along tool axis.
- Or double-click the word **Distance** and enter the distance in the box.

## **Translation parameters**

#### Distance

- Pull the arrow to draw the selected area of the tool path to its new position.
- Use the contextual menu of Distance to select the translation direction of the selected area of the tool path:
  - Along X axis,
  - Along Y axis,
  - Along Z axis,
  - Along tool axis.
- Or double-click the word Distance and enter the distance in the box

## **Rotation parameters**

#### Angle

- Pull the arrow to draw the selected area of the tool path to its new position.
- Use the contextual menu of Angle to select the rotation axis of the selected area of the tool path:
  - Rotation around X axis,
  - Rotation around Y axis,
  - Rotation around Z axis,
  - Rotation around tool axis.
- Or double-click the word Angle and enter the angle in the box

## **Connect parameters**

#### **Selection**

Offers icons corresponding to different selection options.

Multi-selection: push this icon and pick several points one by one.

Selection by sweep: push this icon, place the cursor over one point and drag the mouse. The points under the mouse path are selected.

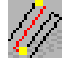

Selection between two points: push this icon, pick a first point, then a second point. All the points between those two points are selected.

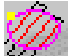

Selection by polyline: push this icon, draw a polyline around the points you want to select. The points inside this polyline are selected.

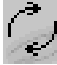

Reverses the current selection.

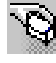

Resets all selections.

#### **Connection mode**

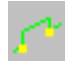

Connects points directly

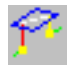

Connects points through a plane

Connects points through the safety plane of the operation.

#### Distance

Defines the distance the tool will rise to.

#### X, Y, Z and Nx, Ny, Nz

Define the safety plane through a point and a normal. The connection will go through the point in the plane.

## Change approach and retract parameters

#### Delete

#### Filter

Check the type of the path you want to delete:

- Approach
- Retract
- Linking passes
- Between paths

You can select several types.

#### **Remove from whole tool path**

The action takes the whole tool path into account.

#### **Remove from area inside polygon**

The action takes only the selected portion of the tool path into account. You select this portion by drawing a polygon on the tool path.

#### Add/Modify

#### Selection

Offers icons corresponding to different selection options.

Multi-selection: push this icon and pick several points one by one.

Selection by sweep: push this icon, place the cursor over one point and drag the mouse. The points under the mouse path are selected.

Selection between two points: push this icon, pick a first point, then a second point. All the points between those two points are selected.

Selection by polyline: push this icon, draw a polyline around the points you want to select. The points inside this polyline are selected.

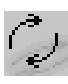

Reverses the current selection.

Resets all selections.

#### Apply

Lets you define the domain of application: either the whole tool path or a portion selected with Selection.

#### **Approach/Retract**

#### Along tool axis

The tool moves along the tool axis for a given **Length**.

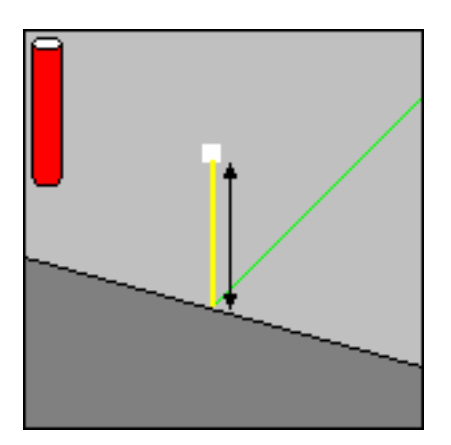

#### None

No approach/retract.

#### Back

The tool doubles back like an arrow above the cutting tool path. You can either define this type with Cartesian coordinates (Distance and Height) or Polar coordinates (Angle and Radius).

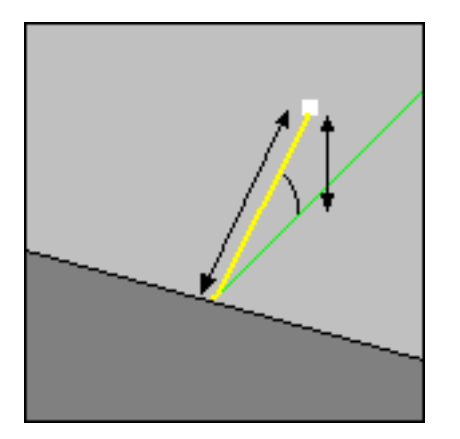

#### Circular

The tool moves towards/away from the part in an arc. You can choose to compute the plane in which the tool moves either **Automatically** or **Manually**. The parameters that you can set are:

- the Length,
- the Angle
- the Radius
- the Normal vector to plane.

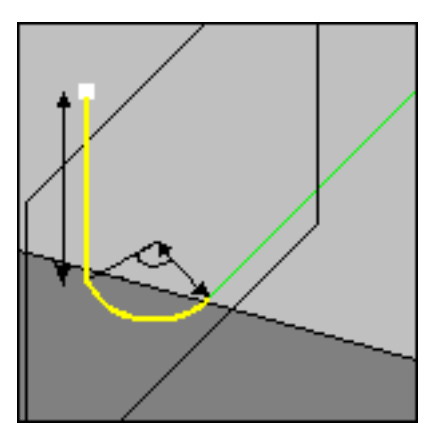

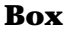

The tool moves across the diagonal of an imaginary box, either in a **straight** line or in a **curve** (**Linking mode**). The **Length** is the distance that the tool will move in once it has crossed the box. The box is defined by three distance values:

- the distance along the tangent,
- the distance along the tool axis (can be a negative value),
- the distance along the normal axis,
- The direction of the box diagonal is defined by whether you want to use the normal to the left or the right of the end of the tool path. **Left** or **right** of the **Side of normal axis** is determined by looking along the tool path in the direction of the approach/retract.

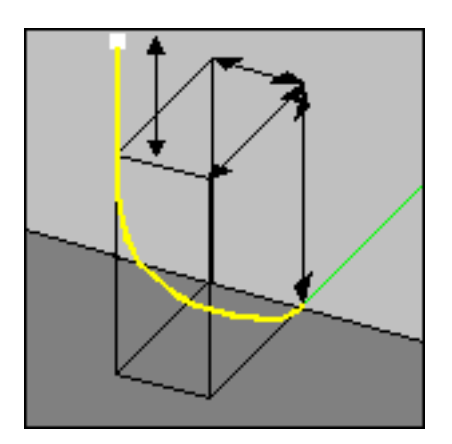

## **Check tool length parameters**

## Split on collision points parameters

#### Extra geometry (specific to Check tool length)

Allows you to add additional geometry to the part in the operation where the tool path was computed. Additional geometry may be a face or a clamp that you would rather avoid using in the computation and that is not defined in the operation.

#### Use part

Check this option to use the part you defined in the operation to compute the collision points.

#### **Collision tolerance**

Discretization distance to check for collision between the tool and the part.

#### Offset on tool holder radius (dR)

Safety distance for the tool holder radius to avoid collision between the holder and the part.

#### Offset on tool length (dL)

Safety distance for the tool holder length to avoid collision between the holder and the part.

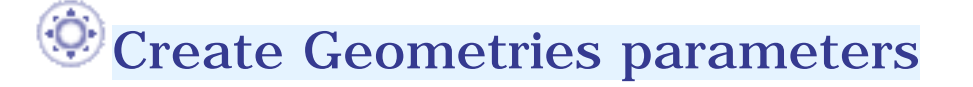

| Geometry Creation          |
|----------------------------|
| Destination : No selection |
|                            |
| Display                    |
| Previsualization           |
| Туре                       |
| Points                     |
| Areas                      |
|                            |
|                            |

#### Destination

Defines the partbody of the geometrical set where the geometry will be created.

#### Selection

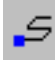

*Selects the first point of the tool path.* 

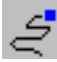

 $\leq$ : Selects the last point of the tool path.

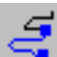

: Selects all the points between the first point of the tool path and the point picked.

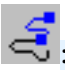

Selects all the points between the point picked and the last point of the tool path.

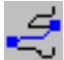

: Selects all the points between two points picked.

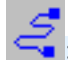

: Selects all the points of the tool path.

You can also pick one point on the tool path.

#### Display

By default, the **Previsualization** option is activated, i.e. the element of the type selected below is visualized. You can deselect this option. However, the points of the tool path are always visualized. If you want to only visualize the geometry, do not push the Apply button since it would create the elements of the type selected.

#### Туре

Select the type of elements you want to visualize or to create.

**Points**: Creates points.

**Areas**: Available if the type **Points** is selected, and if several points of the tool path are selected. Creates a join of lines from the portions of path selected.

Axes: Creates tool axes (as points and lines).

Tools: Creates tools (as revolves).

#### Apply

**Apply** becomes available once you have selected a **Destination**. It creates the elements of the type you have selected. Select an area and a type of elements to create, push Apply, then repeat these steps to create elements on several areas.

#### Close

Exit the action. The elements created by **Apply** are not erased.

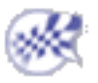

## Workbench Description

This section contains the description of the menu commands and icon toolbars that are specific to the Advanced Machining workbench, which is illustrated below.

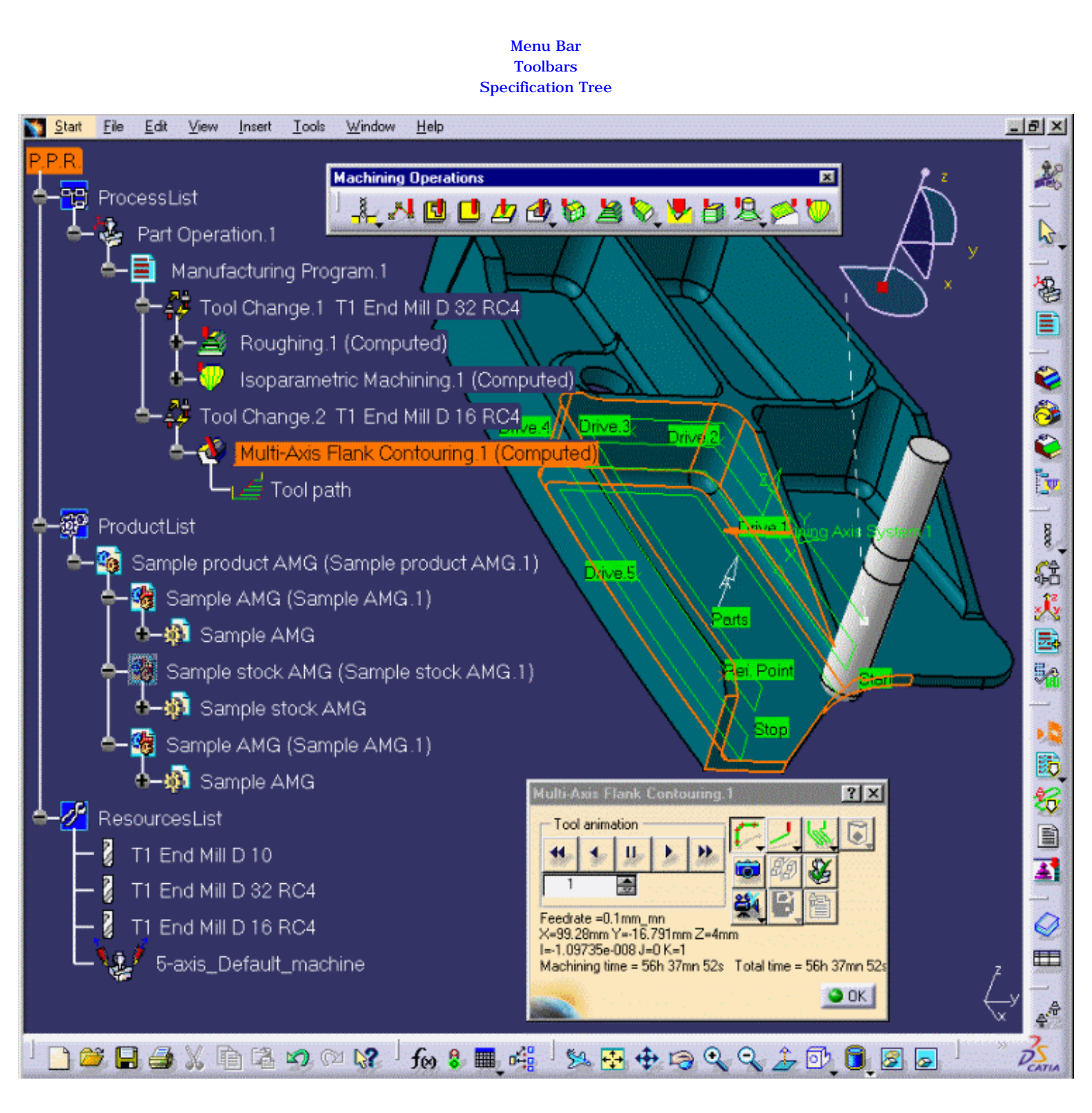

## Advanced Machining Menu Bar

The various menus and menu commands that are specific to Advanced Machining are described below.

| <u>S</u> tart | <u>F</u> ile | <u>E</u> dit | View | Insert | Tools | <u>W</u> indows | <u>H</u> elp |
|---------------|--------------|--------------|------|--------|-------|-----------------|--------------|
|               |              |              |      |        |       |                 |              |

Tasks corresponding to general menu commands are described in the CATIA Version 5 Infrastructure User's Guide.

Tasks corresponding to common Machining menu commands are described in the NC Manufacturing Infrastructure User's Guide.

### **Insert Menu**

| Insert       | <u>T</u> ools | <u>W</u> indow | <u>H</u> elp |
|--------------|---------------|----------------|--------------|
| <u>O</u> bj  | ect           |                |              |
| <u>M</u> a   | chining C     | )perations     | •            |
| M <u>a</u> r | chining F     | eatures        | •            |
| Aux          | diary Ope     | erations       | •            |

**Command...** Machining Operations Machining Features Description... See Insert > Machining Operations Inserts Machining Features: • Geometrical Zone

- Machining Area
- Rework Area
- Prismatic Rework Area
- Prismatic Machining Area

See Insert > Auxiliary Operations

- Offset Group
- Machining Pattern
- Machining Axis System feature, which is referenced in the Machining Axis Change auxiliary operation.

Auxiliary Operations

#### Insert > Machining Operations

#### Command... **Description... Axial Machining Operations** ۶ **Axial Machining Operations Creates Axial Machining Operations** ۲ Prismatic Machining Operations **Prismatic Machining Operations Creates Prismatic Machining Operations** Surfacic Machining Operations . Surface Machining Operations **Creates Surface Machining Operations** Multi-Axis Machining Operations ۲ **Multi-Axis Machining Operations Creates Multi-Axis Machining Operations**

#### Insert > Machining Operations > Axial Machining Operations

| Command               | Description                                  |
|-----------------------|----------------------------------------------|
| Drilling              | Creates a Drilling Operation                 |
| Spot Drilling         | Creates a Spot Drilling Operation            |
| Drilling Dwell Delay  | Creates a Drilling Dwell Delay Operation     |
| Drilling Deep Hole    | Creates a Drilling Deep Hole Operation       |
| Drilling Break Chips  | Creates a Drilling Break Chips Operation     |
| Tapping               | Creates a Tapping Operation                  |
| Reverse Threading     | Creates a Reverse Threading Operation        |
| Thread w/o Tap Head   | Creates a Thread without Tap Head Operation: |
| Boring                | Creates a Boring Operation                   |
| Boring and Chamfering | Creates a Boring and Chamfering Operation    |
| Boring Spindle Stop   | Creates a Boring Spindle Stop Operation      |
| Reaming               | Creates a Reaming Operation                  |
|                       |                                              |

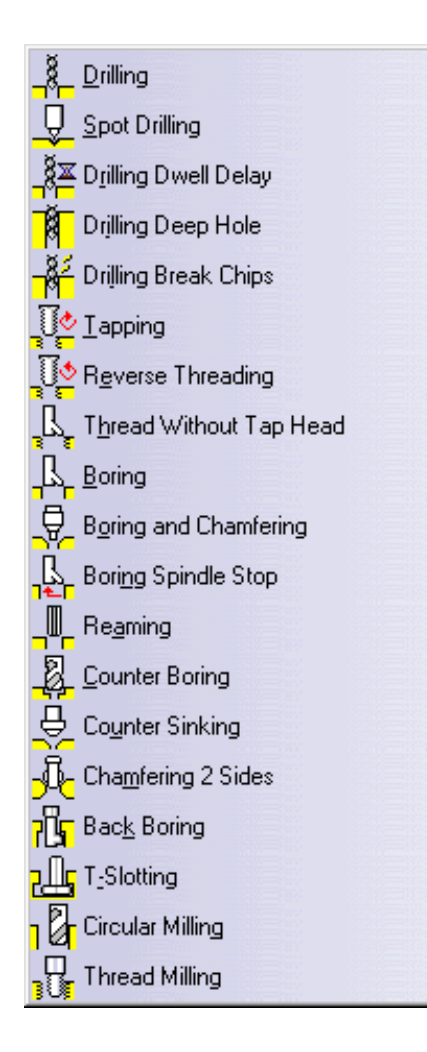

Counter Boring Counter Sinking Chamfering 2 Sides Back Boring T-Slotting Circular Milling Thread Milling Creates a Counterboring Operation Creates a Countersinking Operation Creates a Chamfering Two Sides Operation Creates a Back Boring Operation Creates a T-Slotting Operation Creates a Circular Milling Operation Creates a Thread Milling Operation

#### Insert > Machining Operations > Prismatic Machining Operations

| N Point to Point         | Command            | Description                            |
|--------------------------|--------------------|----------------------------------------|
|                          | Pocketing          | <b>Creates a Pocketing Operation</b>   |
|                          | Facing             | Creates a Facing Operation             |
| Eacing                   | Profile Contouring | Creates a Profile Contouring Operation |
| Curve Following          | Curve Following    | Creates a Curve Following Operation    |
| Profile Contouring       | Point to Point     | Creates a Point to Point Operation     |
| 📝 <u>G</u> roove Milling | Groove Milling     | Creates a Groove Milling Operation     |

#### Insert > Machining Operations > Surface Machining Operations

| 🔄 Rouahina                         | Command                 | Description                                  |
|------------------------------------|-------------------------|----------------------------------------------|
|                                    | Sweep Roughing          | Creates a Sweep Roughing Operation           |
|                                    | Roughing                | Creates a Roughing Operation                 |
| Cavities Roughing                  | Cavities Roughing       | Creates a Cavities Roughing Operation        |
| Sweeping                           | Sweeping                | Creates a Sweeping Operation                 |
| Pencil                             | Pencil                  | Creates a Pencil Operation                   |
| ZLevel                             | ZLevel                  | Creates a ZLevel Operation                   |
| 🖳 Contour-driven                   | Contour Driven          | Creates a Contour Driven Operation           |
| 📂 Spiral Milling                   | Spiral Milling          | Creates a Spiral Milling Operation           |
| 🕎 Isop <u>a</u> rametric Machining | Isoparametric Machining | Creates an Isoparametric Machining Operation |

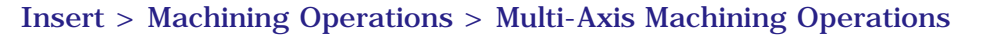

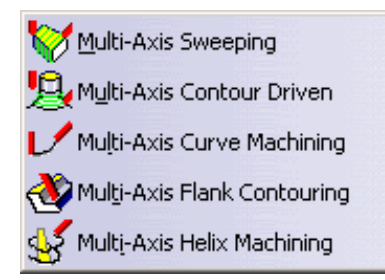

#### Command...

Multi-Axis Sweeping Multi-Axis Contour Driven Multi-Axis Curve Following Multi-Axis Flank Contouring Multi-Axis Helix Machining

#### **Description...**

Creates a Multi-Axis Sweeping Operation Creates a Multi-Axis Contour Driven Operation Creates a Multi-Axis Curve Following Operation Creates a Multi-Axis Flank Contouring Operation Creates a Multi-Axis Helix machining Operation

# **Machining Operations Toolbar**

The Advanced Machining workbench includes one specific icon toolbar: the Machining Operations toolbar. The other toolbars in the workbench are common to all the Machining products and are described in the *NC Manufacturing Infrastructure User's Guide*.

The Machining Operations toolbar contains the commands for creating and editing 2.5 to 5-axis Milling and Drilling operations.

| Machining Operations              | ×   |
|-----------------------------------|-----|
| ╵ᢤ᠕◨◨◮◮◮◣ੑੑੑੑੑੑੑੑੑੑੑੑੑੑੑੑੑੑੑੑੑੑੑੑ | 🏷 🔮 |

The icons for creating and editing 2.5-axis Milling operations are as follows.

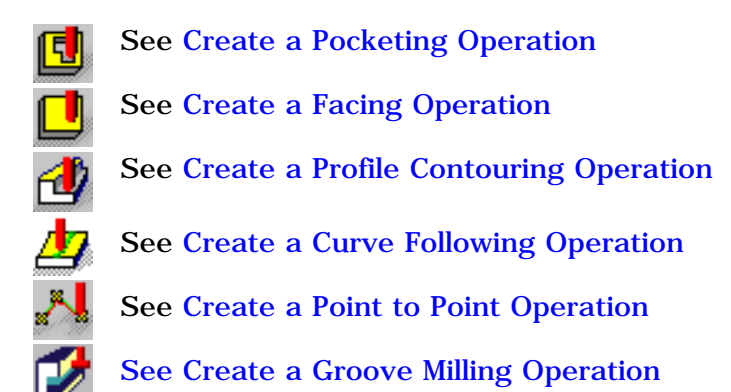

The icons for creating and editing 3-axis Milling operations are as follows.

| See Create a Sweep Roughing Operation      |       |
|--------------------------------------------|-------|
| See Create a Roughing Operation            |       |
| See Create a Cavities Roughing Operation   |       |
| See Create a Sweeping Operation            |       |
| See Create a Pencil Operation              |       |
| See Create a ZLevel Operation              |       |
| See Create a Contour Driven Operation      |       |
| See Create a Spiral Milling Operation      |       |
| See Create an Isoparametric Machining Oper | ation |

The icons for creating and editing 5-axis Milling operations are as follows.

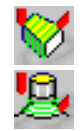

See Create a Multi-Axis Sweeping Operation See Create a Multi-Axis Contour Driven Operation

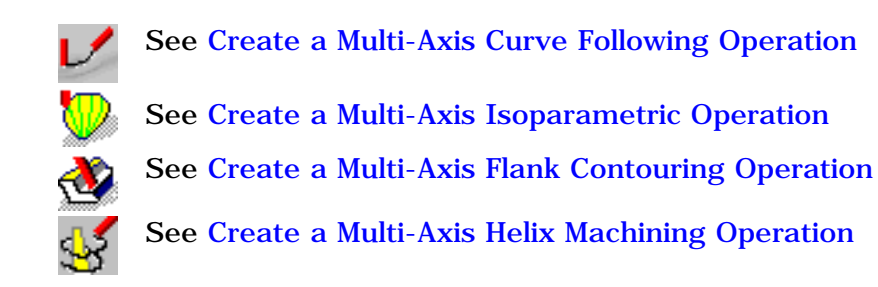

The icons for creating and editing Drilling operations as follows.

See Create a Drilling Operation See Create a Spot Drilling Operation See Create a Drilling Dwell Delay Operation See Create a Drilling Deep Hole Operation See Create a Drilling Break Chips Operation See Create a Tapping Operation See Create a Reverse Threading Operation See Create a Thread without Tap Head Operation See Create a Boring Operation See Create a Boring and Chamfering Operation See Create a Boring Spindle Stop Operation See Create a Reaming Operation See Create a Counterboring Operation See Create a Countersinking Operation See Create a Chamfering Two Sides Operation See Create a Back Boring Operation See Create a T-Slotting Operation See Create a Circular Milling Operation See Create a Thread Milling Operation

## **Specification Tree**

Here is an example of a Process Product Resources (PPR) specification tree for Advanced Machining.

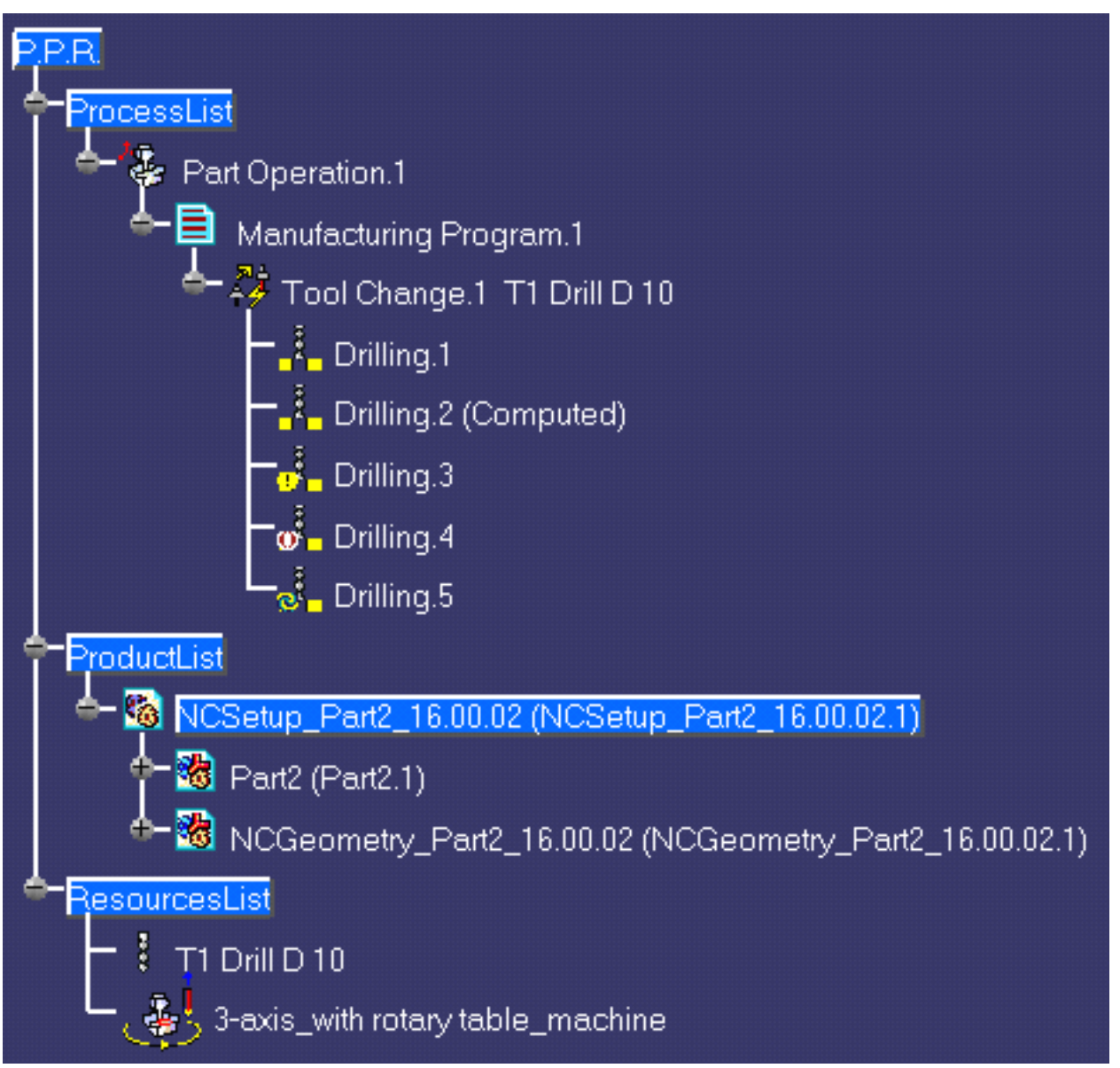

**Process List** is a plan that gives all the activities and machining operations required to transform a part from a rough to a finished state.

- **Part Operation** defines the manufacturing resources and the reference data.
- **Manufacturing Program** is the list of all of the operations and tool changes performed. The example above shows that:
  - Drilling.1 is complete and has not been computed
  - Drilling.2 is complete but has been computed (by means of a replay)
  - Drilling.3 does not have all of the necessary data (indicated by the exclamation mark symbol)
  - Drilling.4 has been deactivated by the user (indicated by the brackets symbol)
  - Drilling.5 has been modified and needs to be recomputed (indicated by the update symbol).

**Product List** gives all of the parts to machine as well as CATPart documents containing complementary geometry.

**Resources List** gives all of the resources such as machine or tools that can be used in the program.

## Customizing

This section describes how to customize settings for Machining.

Before you start your first working session, you can customize the settings to suit your working habits. Your customized settings are stored in permanent setting files: they will not be lost at the end of your session.

Other tasks for customizing your Machining environment are documented in the *NC Manufacturing Infrastructure User's Guide*:

Build a Tools Catalog Access External Tools Catalogs Add User Attributes on Tool Types PP Word Syntaxes NC Documentation Workbenches and Tool Bars

- ۲
- **1.** Select **Tools** > **Options** from the menu bar: the Options dialog box appears.
  - 2. Select the Machining category in the tree to the left. The options for Machining settings appear, organized in tab pages.

| Machining | General | Resources | Operation | Output | Program | Photo/Video |  |
|-----------|---------|-----------|-----------|--------|---------|-------------|--|
|           |         |           |           |        |         |             |  |

3. Select the tab corresponding to the parameters to be customized.

| Parameters in this tab Allow you to customize |                                                |  |
|-----------------------------------------------|------------------------------------------------|--|
| General                                       | general settings for all Machining products    |  |
| Resources                                     | tooling, feeds&speeds and resource files       |  |
| Operation                                     | machining operations                           |  |
| Output                                        | PP files and NC data output                    |  |
| Program                                       | manufacturing programs (sequencing, and so on) |  |
| Photo/Video                                   | material removal simulation                    |  |

- **4.** Set these options according to your needs.
- 5. Click OK to save the settings and quit the Options dialog box.

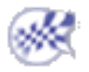

## General

This document explains how to customize general settings for Machining products.

| - Machining General | Resources | Operation | Output | Program | Photo/Video |
|---------------------|-----------|-----------|--------|---------|-------------|
|---------------------|-----------|-----------|--------|---------|-------------|

Select the General tab, which is divided up into areas.

| Parameters in this area                          | Allow you to customize                                             |  |
|--------------------------------------------------|--------------------------------------------------------------------|--|
| Performance   settings for optimized performance |                                                                    |  |
| Tree Display                                     | display of the specification tree                                  |  |
| Color and Highlight                              | colors of displayed geometry and parameters                        |  |
| Tool Path Replay                                 | tool display during tool path replay                               |  |
| Complementary Geometry                           | handling of geometry necessary for manufacturing                   |  |
| Design Changes                                   | use of the Smart NC mode and enhanced detection of design changes. |  |

## Performance

| Performan | ices     |  |  |  |
|-----------|----------|--|--|--|
| P         | Optimize |  |  |  |
|           |          |  |  |  |

Click the **Optimize** button in order to automatically set a number of the Machining options for optimized performance. These options are listed in the Information dialog box that appears:

.

| Informati | ion 🔀                                                                                                    |
|-----------|----------------------------------------------------------------------------------------------------|
| ?         | Do you want to set the following NC options for optimized performance ?                                                                                                    |
| 4         | General tab:<br>Deselect 'Update activity status automatically'<br>Select all Highlight checkboxes in 'Color and Highlight'<br>Deselect 'Enable the Smart NC mode'                                                                                                    |
|           | Resources tab:<br>Deselect 'Automatic query after modification'                                                                                                    |
|           | Operation tab:<br>Deselect 'Duplicate geometry links' when copying                                                                                                    |
|           | Output tab:<br>Set 'Store tool path in external file' (for Surface Machining Products)<br>Deselect 'Store contact points in tool path'<br>Set 'Tool output point' to 'Tool tip'                                                                                                    |
|           | Photo/video tab:<br>Set 'Simulation at Program level'<br>Set 'Ignore video collision'<br>Set 'Fault box' to 'none'<br>Deselect 'Compute All Information at Picked Point'<br>Set Tool and Facetting to 'Standard'<br>Set Tool and Facetting to 'Standard'<br>Set Photo resolution to 0<br>Set Tool axis interpolation angle to 10 deg<br>Select 'Optimized video'                                                                                            |
|           | We also recommend that you:<br>Deselect 'Automatic Save' in General > General<br>Set Undo Stack Size to 1 in General > Performance<br>Set Import/Optimize C2/Manual to 0.01 in Compatibility > IGES<br>Deselect 'Part autolimit' for surface machining operations.<br>For operations with large tool paths (more than 100 000 points),<br>you should set 'Tool Path Storage' to 'Store in an external file'<br>in 'Output tab' to reduce memory occupation. |
|           | Yes No                                                                                                    |

If you click **Yes**, these options will be set as described in the dialog box. Note that, if needed, you may locally reset any of these options.

If you click No, the options will remain with their current settings.

The Information box also lists some recommendations for manually setting other options that have an influence on performance.

## **Tree Display**

Tree Display

- Select the checkbox if you want the status of activities in the tree to be updated automatically.
- If this checkbox is not selected:
  - you can update activity status manually in your workbench using the Update Status icon in the Auxiliary Commands toolbar.
  - the status of the activity after a manual update is masked at the first action on the node (for example, edit, replay, collapse/expand of a parent node). To retrieve the status of the activity you must select the Update Status icon again.

If this checkbox is not selected, performance is improved.

🕑 By default, the checkbox is not selected.

## **Color and Highlight**

| Color and Highlight     |                 |
|-------------------------|-----------------|
| Bottoms and Parts       | 📃 🔽 Highlight   |
| Drives and Guides       | 🗾 🚽 🖬 Highlight |
| Limits                  | Highlight       |
| Checks and Islands      | 📃 🔽 Highlight   |
| Required parameters     |                 |
| Optional parameters     |                 |
| Valuated parameters     |                 |
| Annotations             |                 |
| Geometry not found      |                 |
| Geometry not up to date |                 |

- Select the colors to be used for identifying the various manufacturing entities by means of the combos. Note that for Geometry that is not found or not up to date, you can select the colors used to display the valuated parameters in the corresponding Operation or Feature dialog boxes.
- For certain entities, you can select the corresponding checkbox to use highlighting. Performance is improved when all the Highlight checkboxes are selected.

## **Tool Path Replay**

| Tool Pat | h Replay                                        |         |  |  |  |  |  |  |  |  |  |
|----------|-------------------------------------------------|---------|--|--|--|--|--|--|--|--|--|
| P 1      | Display tool near cursor position on tool path. |         |  |  |  |  |  |  |  |  |  |
|          | Display tool center point instead of tool tip.  |         |  |  |  |  |  |  |  |  |  |
|          | Display circles.                                |         |  |  |  |  |  |  |  |  |  |
|          | Color of feedrates :                            |         |  |  |  |  |  |  |  |  |  |
|          | Machining (default)                             |         |  |  |  |  |  |  |  |  |  |
|          | Approach or Lead-in                             | <b></b> |  |  |  |  |  |  |  |  |  |
|          | Retract or Lift-off                             | <b></b> |  |  |  |  |  |  |  |  |  |
|          | Rapid                                           | <b></b> |  |  |  |  |  |  |  |  |  |
|          | Finishing                                       | <b></b> |  |  |  |  |  |  |  |  |  |
|          | Chamfering                                      | <b></b> |  |  |  |  |  |  |  |  |  |
|          | Plunge                                          | · ·     |  |  |  |  |  |  |  |  |  |
|          | Air Cutting                                     |         |  |  |  |  |  |  |  |  |  |

#### Display tool near cursor position on tool path

Select this checkbox if you want to display the tool near your cursor position on the trajectory during a tool path replay

#### Display tool center instead of tool tip

Select this checkbox if you want to display the tool center point instead of the tool tip during a tool path replay

#### **Display circles**

Select this checkbox if you want to display each circular trajectory as a circular arc instead of a set of discretization points. The extremities of the circular arc are indicated by means of 'O' symbols.

This allows better control of the Point by Point replay mode, where it is necessary to make several interactions to replay a circle (because of its representation by a set of points). With the graphic representation as a circle, only one interaction is necessary to perform the replay.

🕒 By default, these checkboxes are not selected.

### **Color of feedrates**

Select the colors to be used for identifying the various feedrate types by means of the combos. The selected colors will be displayed in the **Different colors** replay mode.

## **Complementary Geometry**

| Compler | nentary Geometry                    |
|---------|-------------------------------------|
| 2       | Create a CATPart to store geometry. |

Select the checkbox to create a CATPart dedicated to manufacturing-specific geometry in the Product List of the PPR tree.

🕒 By default, the checkbox is not selected.

## **Design Changes**

| Design | Changes                               |
|--------|---------------------------------------|
| Great  | Smart NC mode                         |
|        | Optimized detection of design changes |

#### Smart NC mode

Select this checkbox to activate the Smart NC mode. In this mode, an image of the geometry selected in machining operations is kept to allow analysis of design changes. Performance is improved when this checkbox is not selected.

### Optimized detection of design changes

Select this check box to enable a geometrical comparison mode in order to more precisely determine the design change status of machining operations.

By default, these checkboxes are not selected.

### **Resources**

This document explains how to customize resource settings for Machining products.

| <br>General        | Resources | Operation | Output | Program | Photo/Video |
|--------------------|-----------|-----------|--------|---------|-------------|
| Contraction of the |           |           |        |         |             |

Select the **Resources** tab, which is divided up into areas.

| Parameters in this area                                 | Allow you to customize                                   |  |  |  |  |
|---------------------------------------------------------|----------------------------------------------------------|--|--|--|--|
| Catalogs and Files                                      | the path name for resource files                         |  |  |  |  |
| Tool Selection                                          | the selection of tools                                   |  |  |  |  |
| Automatic Compute from Tool Feeds and Speeds            | the update of feeds and speeds according to tooling data |  |  |  |  |
| Tool Query Mode in Machining Processes<br>Instantiation | tool queries in machining processes                      |  |  |  |  |

### **Catalogs and Files**

| Catalogs and Files for Tools, PP Tables, Macros and Machining Processes — |                                                       |  |  |  |  |  |
|---------------------------------------------------------------------------|-------------------------------------------------------|--|--|--|--|--|
|                                                                           | E:\DownloadOfCXR12rel\intel_a\startup;e:\users\jmn\NC |  |  |  |  |  |
|                                                                           |                                                       |  |  |  |  |  |

Enter the path of the folder containing tool catalogs, PP tables, macros, and machining processes. You can choose a folder by clicking the [...] button.

You can concatenate paths using:

- a semi colon (;) character for Windows NT platforms.
- a colon (:) character for UNIX platform.

For example, if the concatenated folders  $E: DownloadOfCXR12rel\intel_a\startup and <math>e:\startup \nloadOfCXR12rel\intel_a\startup \nloadOfCXR12rel\nloadOfCXR12rel\nloadOfCXR1$ 

Please note that:

- PP tables must be contained in folders named Manufacturing\PPTables
- tools must be contained in folders named Manufacturing  $\Tools.$

## **Tool Selection**

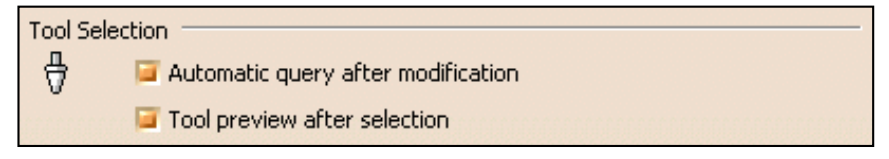

#### Automatic query after modification

Select this checkbox if you want to to activate an automatic query after each modification of a tool parameter. Performance is improved when this checkbox is not selected.

#### Tool preview after selection

Select this checkbox if you want to preview the tool after selection.

🕑 By default, these checkboxes are selected.

1

### Automatic Compute from Tool Feeds and Speeds

| Aut | tomatic compute from Tool Feeds and Speeds |
|-----|--------------------------------------------|
| 8   | For Feedrate attributes of the operation   |
|     | for Spindle attributes of the operation    |

#### Feedrate attributes of the operation

Select this checkbox if you want the Automatic Update of Feedrates option to be set by default in the Feeds and Speeds tab page of machining operations. This option allows feedrates of operations to be automatically updated whenever feedrate information on the tool is modified.

#### Spindle attributes of the operation

Select this checkbox if you want the Automatic Update of Speeds option to be set by default in the Feeds and Speeds tab page of machining operations. This option allows spindle speeds of operations to be automatically updated whenever speed information on the tool is modified.

**b** By default, these checkboxes are selected.

### Tool Query mode in Machining Processes Instantiation

Tool Query mode in Machining Processes instantiation

Image: Constraint of the second second

Select the type of Tool Query to be executed when a Machining Process is instantiated:

- automatically computed Tool Query
- interactively defined Tool Selection in case of multiple results
- interactively defined Tool Selection if no tool is found.

Depending on the selected option, the Advanced tab page of the Search Tool dialog box shows the solved Tool Query for each operation in the Machining Process.

🕑 By default, the Automatic Tool Query option is selected.

In the example below, you can choose one of the tools found in the ToolsSampleMP, or use the Look in combo to select a tool from the current document or another tool catalog.

| Se | arch Tool                                                                          |            |             |               |          |                  | ?                   | ×  |
|----|------------------------------------------------------------------------------------|------------|-------------|---------------|----------|------------------|---------------------|----|
|    | ook in: ToolsS.<br>Simple Ad<br>Search with crit<br>Nominal diame<br>Nominal diame | ampleMP    |             |               |          |                  |                     |    |
|    | Delete Clea<br>Attribute:                                                          | ar all     | Condition:  | Value         | 8:       |                  |                     |    |
|    | Tool number                                                                        | Comment    | Name        | Cutting angle | Length   | Nominal diameter |                     |    |
|    | 10                                                                                 | Drill Tool | Drill D6    | 120           | 60       | 6                |                     | 12 |
|    | 11                                                                                 | Drill Tool | Drill D6,5  | 120           | 60<br>60 | 6                |                     |    |
|    | 13                                                                                 | Drill Tool | Drill D8.5  | 120           | 60<br>60 | 8                | A=120deg            |    |
|    | 14                                                                                 | Drill Tool | Drill D10   | 120           | 60       | 10               |                     |    |
|    | 15                                                                                 | Drill Tool | Drill D10,5 | 120           | 60       | 10               | ▶ <u>L'I, D=6mm</u> |    |
|    | •                                                                                  |            |             |               |          | Þ                |                     |    |
| 6  | tool(s) found                                                                      |            |             |               |          |                  |                     |    |
|    |                                                                                    |            |             |               |          |                  | 🧕 OK 🧾 🍑 Cance      |    |

## Operation

This document explains how to customize machining operation settings for Machining products.

|   | <br>General                             | Resources                                           | Operation | Output | Program | Photo/Video |  |
|---|-----------------------------------------|-----------------------------------------------------|-----------|--------|---------|-------------|--|
| L | <br>and the second second second second | where the second second second second second second |           |        |         |             |  |

Select the **Operation** tab, which is divided up into areas.

| Parameters in this area                                   | Allow you to customize                                                  |
|-----------------------------------------------------------|-------------------------------------------------------------------------|
| Default Values                                            | the use of default values                                               |
| After Creation or Machining Process (MP)<br>Instantiation | what happens after creating machining operations or machining processes |
| When Copying                                              | the duplication of geometry links                                       |
| Display                                                   | tool path displays of operations                                        |
| User Interface                                            | dialog boxes of 3-axis surface machining operations.                    |

## **Default Values**

| Default Values — |                                       |
|------------------|---------------------------------------|
| 📕 🖉 Use d        | default values of the current program |

Select the checkbox if you want operations to be created with the values used in the current program. The values and units of attributes at the creation step of an operation are set to the values and units of the last edited and validated operation whatever its type (that is, exit the operation definition dialog box using OK).

Otherwise the default settings delivered with the application are used.

🕑 By default, this checkbox is selected.

## After Creation or Machining Process (MP) Instantiation

After Creation or Machining Process (MP) Instantiation =

- Sequence machining operation
  - Search compatible tool in previous operations
  - 🧧 Use a default tool
  - Start Edit mode (not available for MP)

Select the desired checkboxes to specify conditions to be applied when you create machining operations or machining processes.

#### Sequence machining operation

Machining operations are automatically sequenced in the current program after creation. Otherwise, sequencing can be managed in the feature view.

#### Search compatible tool in previous operations

When creating an operation, if a compatible tool exists in a previous operation of the current program, it will be set in the new operation.

Otherwise, the operation will be incomplete.

.

#### Use a default tool

When creating an operation, a search is done in the document to find a compatible tool. If no compatible tool exists, a default one is created in the document and set in the created operation. If checkbox is not selected, no tool will be defined on the operation.

#### Start edit mode (not available for machining processes)

When creating a machining operation, Edit mode is automatically started to allow modifying parameters of the created operation.

Otherwise, the operation is added to the program but the machining operation editor is not started.

🕑 By default, these checkboxes are selected.

## When Copying

| When Copying             |  |
|--------------------------|--|
| Duplicate geometry links |  |

Select the checkbox if you want geometry links to be duplicated in a copied operation.

Otherwise the geometry must be defined for the copied operation. Performance is improved when this checkbox is not selected.

By default, this checkbox is selected.

## Display

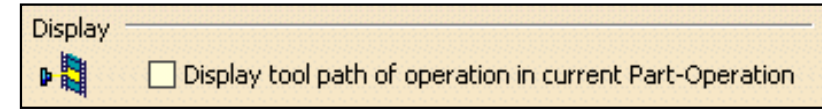

Select the checkbox if you want to display tool paths of operations in the current Part Operation.

By default, this checkbox is not selected.

## **User Interface**

| User Interface    |  |
|-------------------|--|
| 🥃 Simplified mode |  |

Select the checkbox if you want to have the possibility of simplifying the dialog boxes of machining operations (that is, you can display the minimum number of parameters necessary for a correct tool path). This setting is available for 3-axis surface machining operations only.

🕑 By default, this checkbox is not selected.

1

**.** 

\_\_\_

## Output

This document explains how to customize data output settings for Machining products.

|   | <br>General | Resources                                           | Operation | Output | Program | Photo/Video |  |
|---|-------------|-----------------------------------------------------|-----------|--------|---------|-------------|--|
| н |             | where the second second second second second second |           |        |         |             |  |

Select the **Output** tab, which is divided up into areas.

| Parameters in this area      | Allow you to customize                                                                                      |
|------------------------------|----------------------------------------------------------------------------------------------------|
| Post Processor               | the type of PP files to be used for generating NC code output and<br>the path where these files are located |
| Tool Path Storage            | the tool path storage capability                                                                            |
| Tool Path Edition            | the tool path edition capability                                                                            |
| During Tool Path Computation | contact point storage                                                                                       |
| Tool Output Point            | type of tool output point                                                                                   |
| Tool Output Files Location   | default paths for NC output files storage.                                                                  |

### **Post Processor**

| Post Proc | cessor — |                                                     |  |
|-----------|----------|-----------------------------------------------------|--|
| <b>1</b>  | 🥥 None   | ⊖ Cenit® ⊖ IMS® ⊖ ICAM®                             |  |
|           | PP Path: | E:\DownloadOfCXR10rel\intel_a\startup\Manufacturing |  |

Select the desired Processor option:

- None: no Post Processor is defined. NC code output is not possible in this case
- Cenit: you can choose from among the Post Processor parameter files proposed by Cenit to generate your NC code
- IMS: you can choose from among the Post Processor parameter files proposed by Intelligent Manufacturing Software (IMS) to generate your NC code
- ICAM: you can choose from among the Post Processor parameter files proposed by ICAM Technologies Corporation (ICAM) to generate your NC code.

Enter the path of the folder containing Post processors. You can choose a folder by clicking the [...] button. File concatenation is possible.

By default, the None option is selected.

## **Tool Path Storage**

.

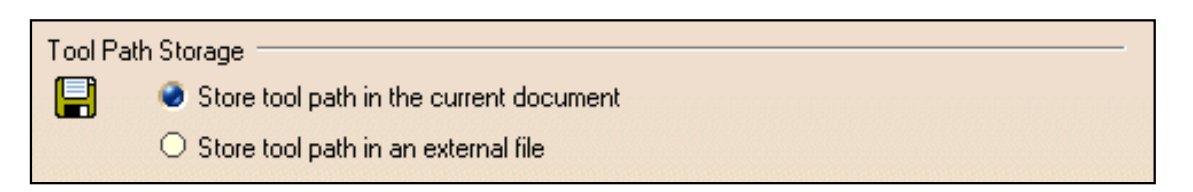

Select the desired option to store tool path data either in the current document or in an external file (as a tpl file).

For operations with large tool paths (more than 100 000 points), tool path storage in an external file is recommended.

**b** By default, the **Store tool path in the current document** option is selected.

## **Tool Path Edition**

| Tool Pa | Edition                       |  |
|---------|-------------------------------|--|
| 111     | 🧧 Edit Tool Path is available |  |

Select the checkbox if you want to be able to edit tool paths even when the operation is locked.

This capability is available only for activities with a tool path node in the specification tree.

🕑 By default, this checkbox is selected.

## **During Tool Path Computation**

Select the checkbox if you want to store contact points in the tool path.

Performance is improved when this checkbox is not selected.

🕑 By default, this checkbox is selected.

## **Tool Output Point**

| Tool Out | put Point                        |
|----------|----------------------------------|
| ٦        | Tool Tip                         |
|          | O Tool Center                    |
|          | ○ Tool Center for Ball End Tools |

Select the desired option to select one of the following as output point:

- tool tip
- tool center point
- tool center point for ball end tools (that is, any tool with the Ball-end tool attribute selected or an end mill whose nominal diameter is equal to twice the corner radius).

Performance is better when the Tool Tip option is selected.

🕒 By default, the **Tool Tip** option is selected.

## **Default File Locations**

.

| Tool Path files, NC Code output and NC Documentation Location |                |  |
|---------------------------------------------------------------|----------------|--|
|                                                               | C:\PFETMP\     |  |
| NC Doc                                                        | C:\PFETMP\     |  |
| NC Coo                                                        | de: C:\PFETMP\ |  |
| Extens                                                        | ion: CATNCCode |  |

Specify default locations for storing Tool Path files, NC Documentation, and NC Code output.

You can store tool paths files (tpl files) in the same folder as the CATProcess by selecting the checkbox. This allows you to store these files according to your CATProcess context. Otherwise, you can choose another location by clicking the [...] button.

For NC Documentation, and NC Code output you can choose a folder easily by clicking the [...] button.

You can customize the extension to be used for NC Code output (by default, the suffix used is CATNCCode).

**(b)** By default, the **Tool path: Store at same location as the CATProcess** checkbox is not selected.

## Program

This document explains how to customize manufacturing program settings for Machining products.

| - Machining Genera | I Resources | Operation | Output | Program | Photo/Video | I |
|--------------------|-------------|-----------|--------|---------|-------------|---|
|--------------------|-------------|-----------|--------|---------|-------------|---|

Select the **Program** tab to customize program auto-sequencing rules and priorities. These settings are mainly intended for the administrator.

Make sure that the document in the sequencing rules path (AllSequencingRules.CATProduct in the example below) is accessible in Read/Write.

## **Auto Sequencing**

| Auto See | quencing<br>Access to sequencing rules settings<br>Sequencing rules path |
|----------|--------------------------------------------------------------------------|
|          | ufacturing\Samples\AutoSequence\AllSequencingRules.CATProduct            |
|          | Display sequencing rules and priorities                                  |
|          | Authorize rules filtering                                                |
|          | Authorize rules priority modification                                    |

### Access to sequencing rules settings

Select the Access to sequencing rules settings checkbox to authorize user access to sequencing rules.

You can then specify the path for the rules base You can choose a rules base easily by clicking the [...] button.

🕑 By default, this checkbox is selected.

### Display sequencing rules and priorities

Select the **Display sequencing rules and priorities** checkbox to authorize the display of sequencing rules and priorities in the user's view. In this case two more checkboxes can be selected in order to:

- allow the user to filter rules
- allow the user to modify rule priorities.

🕒 By default, these checkboxes are selected.

## Photo/Video

This document explains how to customize material removal simulation settings for NC Manufacturing products.

| Machining General Resources Operation Output Program Photo/Vide |
|-----------------------------------------------------------------|
|-----------------------------------------------------------------|

Select the **Photo/Video** tab, which is divided up into areas.

| Parameters in this area | Allow you to customize                                         |
|-------------------------|----------------------------------------------------------------|
| Simulation at           | material removal simulation at program of Part Operation level |
| Video                   | Video material removal simulation options                      |
| Photo                   | Photo material removal simulation options                      |
| Performance             | settings that influence performance                            |
| Color                   | color during material removal simulation                       |
| Positioning Move        | allowed tool axis variation between two operations             |

## Simulation at

| Cimulation at - |                                     |
|-----------------|-------------------------------------|
| Simulation at   |                                     |
| 📒 🔮 Р           | rogram level 🔿 Part operation level |

Select the desired option to perform material removal simulation at either Program or Part Operation level. Depending on the selected level, simulation begins either from the start of the manufacturing program or from the start of the Part Operation.

Best performance is obtained with Program level.

**b** By default, the **Program level** option is selected.

### Video

| Video    |                                                   |
|----------|---------------------------------------------------|
| <b>₩</b> | Stop at tool change                               |
| 000000   | Collisions detection : 🥌 Ignore 🔿 Stop 🔿 Continue |
|          | Touch is Collision                                |
|          | Multiple Video result on program                  |

#### Stop at tool change

Select the **Stop at tool change** checkbox if you want the Video simulation to stop each time a tool change is encountered in the program.

🕑 By default, this checkbox is not selected.

#### **Collision detection**

Select the desired **Collisions detection** option to:

• ignore collisions during the Video simulation

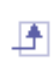

- stop the Video simulation at the first collision
- continue the Video simulation even when collisions are detected. In this case, you can consult the list of collisions at any time during the simulation.

Best performance is obtained when collisions are ignored.

By default, the Ignore option is selected.

#### Touch is collision

Select the Touch is collision checkbox if you want touch (or contact) type of collision to be detected.

🕒 By default, this checkbox is selected.

#### Multiple Video result on program

Select the **Multiple Video result on program** checkbox if you want to store video results on more than one operation in the program.

🕑 By default, this checkbox is not selected.

### Photo

| Photo - |                                             |
|---------|---------------------------------------------|
| 6       | Fault box: 🕏 Wireframe 🔿 Transparent 🔿 None |
|         | Compute all information at picked point     |

Select the desired Fault box type for examining remaining material or gouges:

- Transparent: to display a transparent bounding box
- Wireframe: to display a wireframe bounding box
- None: if no bounding box is required.

Best performance is obtained when no bounding box is required and the checkbox is not selected.

**()** By default, the **Wireframe** option is selected.

Select the checkbox to compute all information at picked point.

🕑 By default, this checkbox is not selected.

Best performance is obtained when Fault box: None is selected and the checkbox is not selected.

## Performance

**.** 

| Performance                                      |     |
|--------------------------------------------------|-----|
| Tool and faceting O Smaller O Larger 🥥 Standard  | 222 |
| Photo resolution 0                               |     |
| Tool axis interpolation angle (5 axis only) 1deg |     |
| Optimized rendering for Video                    |     |
|                                                  |     |

### Tool and faceting

There are three methods of tool faceting used in Video simulation: Standard, Smaller and Larger. The number of facets for a tool representation is determined by the chord deviation that is set for the tool diameter (0.005%

of the tool diameter).

• **Smaller:** The picture shows a rough approximation of a tool with six facets. Note that the chord deviation is always inside the actual circle, and that the points are always on the circle (accurate).

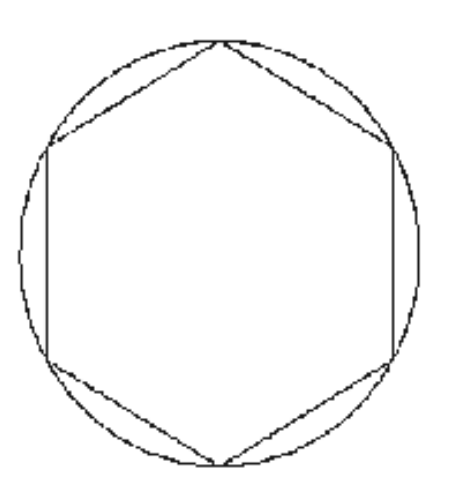

This is the most accurate method for the Arc through Three Points command.

• **Standard**: The picture shows a rough approximation of a tool with six facets. Note that the chord deviation is partly inside and partly outside the actual circle, and that the points are not always on the circle.

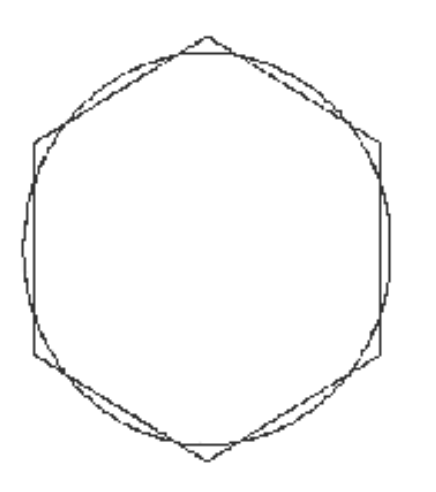

This is the best method for material removal simulation. However, this is not suitable for the Arc through Three Points command.

**Larger**: The picture shows a rough approximation of a tool with six facets. Note that the chord deviation is outside the actual circle, and that the points are not on the circle.

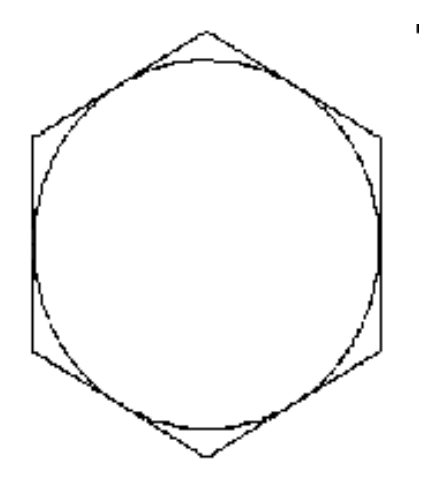

This is not suitable for the Arc through Three Points command. However, it can be useful for gouge detection.

🕑 By default, the Standard option is selected.

#### Photo resolution

Best performance is obtained when the Photo resolution is set to 0. In this case, a detailed simulation of a portion of the part can be obtained using the **Closeup** command.

Increasing the resolution improves machining accuracy and gives a very detailed simulation. However, this requires increased memory and computation time.

By default, this resolution is set to 0.

#### Tool axis interpolation angle (5-axis only)

Specify the maximum angle that the tool axis is allowed to vary between two consecutive points. Best performance is obtained for an angle of 10 degrees. Decreasing the angle improves the precision of the simulation. However, this requires increased memory and computation time.

🕑 By default, this angle is set to 1degree.

#### **Optimized rendering for Video**

Set the **Optimized rendering for Video** checkbox to obtain an optimized rendering that improves Video simulation performance.

Otherwise, more realistic colors are obtained with a slightly degraded performance. Milling, drilling, and turning operations are supported.

🕑 By default, this checkbox is selected.

### Color
| Color — | Tool and machined area: | O Same O Last too | ol different 🥌 All different |
|---------|-------------------------|-------------------|------------------------------|
|         | Tool1                   |                   | -                            |
|         | Tool holders            |                   | -                            |
|         | Parts                   |                   | <b>-</b>                     |
|         | Fixtures                |                   |                              |

Set the tool (and associated machined area) color to be the same as or different from the last tool, or have different colors for all tools. Best performance is obtained with same colored tools.

**(b)** By default, the **All different** option is selected.

Assign colors to the different tools using the associated color combo.

Assign colors to tool holders, parts, and fixtures using the associated color combos.

# **Positioning Move**

| Positioning Move<br>Maximum tool axis variation | 1deg |  |
|-------------------------------------------------|------|--|
|                                                 |      |  |

Set the **Maximum tool axis variation** that is to be allowed between the end point of an operation and the start point of the next operation. If the tool axis varies by an amount greater than the specified value, then the tool is positioned at the start of the following operation.

🕩 By default, this angle is set to 1degree.

# **Reference Information**

Reference information that is specific to the Advanced Machining product can be found in this section.

Multi-Axis Flank Contouring Multi-Axis Helix Machining Cavities Roughing

Reference information on the following topics is provided in the Multi-Axis Surface Machining User's Guide.

Multi-Axis Sweeping Multi-Axis Isoparametric Machining Multi-Axis Contour Driven Multi-Axis Curve Machining Collision Checking

Reference information on the following topics is provided in the 3-Axis Surface Machining User's Guide.

Sweep Roughing Roughing Sweeping ZLevel Spiral Milling Contour-driven Pencil Isoparametric Machining Machining/Slope Areas

Reference information on the following topics is provided in the Prismatic Machining User's Guide.

Pocketing Profile Contouring Facing Curve Following Point to Point Axial Machining

Essential reference information on the following topics is provided in the *NC Manufacturing Infrastructure User's Guide*.

NC Manufacturing Resources NC Macros PP Tables and PP Word Syntaxes Feeds and Speeds APT Formats CLfile Formats

# **Multi-Axis Flank Contouring Operations**

The information in this section will help you create and edit Multi-Axis Flank Contouring operations in your manufacturing program.

Select the Multi-Axis Flank Contouring operation 💑 icon then select the geometry

A number of strategy parameters are available for defining:

- machining criteria
- axial and radial stepover conditions
- finishing
- tool axis guidance
- high-speed milling
- cutter compensation.

Specify the tool to be used , feeds and speeds , and NC macros as needed.

The following user tasks illustrate some of this operation's capabilities:

- Tanto Fan tool axis mode
- Combin Tanto tool axis mode
- Local modifications
- Non-contiguous drives.

# Multi-Axis Flank Contouring: Strategy Parameters

# Multi-Axis Flank Contouring: Machining Parameters

## **Machining tolerance**

Specifies the maximum allowed distance between the theoretical and computed tool path.

## **Maximum discretization step**

Defines the maximum allowed distance between two points on the tool path. It is used to ensure linearity between points that are far apart. Default value is 100 m.

## **Maximum discretization angle**

Specifies the maximum angular change of tool axis between tool positions. It is used to add more tool positions (points and axis) if value is exceeded. Default value is 180 degrees.

**Note:** The Maximum discretization step and Maximum discretization angle influence the number of points on the tool path. The values should be chosen carefully if you want to avoid having a high concentration of points along the tool trajectory. These parameters also apply to macro paths that are defined in machining feedrate. They do not apply to macro paths that do not have machining feedrate (RAPID, Approach, Retract, User, and so on).

## **Close tool path**

For a closed contour, specifies that the first drive is also to be used as the last drive.

## Maximum distance between steps

Specifies the maximum distance between points. It is used to detect the end of drive elements.

# **Manual direction**

Specifies the direction on the first drive.

Otherwise, it is determined automatically depending on the reference position.

# Multi-Axis Flank Contouring: Stepover Parameters

## **Tool path style**

Indicates the cutting mode of the operation: **Zig Zag**: the machining direction is reversed from one path to the next **One Way**: the same machining direction is used from one path to the next.

## Sequencing

Specifies the order in which machining is to be done:

• **Axial**: axial machining is done first then radial

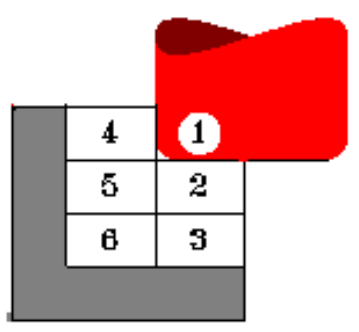

• **Radial**: radial machining is done first then axial.

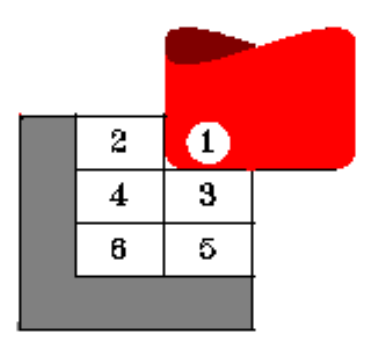

## **Distance between paths (radial)**

Defines the maximum distance between two consecutive tool paths in a radial strategy.

#### Number of paths

Defines the number of tool paths in a radial strategy.

### Axial strategy mode

Defines how the distance between two consecutive levels is to be computed.

## **Distance between paths (axial)**

Defines the maximum distance between two consecutive tool paths in an axial strategy.

## Number of levels

Defines the number of levels to be machined in an axial strategy.

# Multi-Axis Flank Contouring: Finishing Parameters

# Finishing mode

Indicates whether or not finish passes are to be generated on the sides and bottom of the area to machine. Side finishing can be done at each level or only at the last level of the operation.

# Side finish thickness

Specifies the thickness used for side finishing.

## Side finish thickness on bottom

Specifies the thickness used for the last side finish pass at the end of the operation.

**Bottom finish thickness** Specifies the thickness used for bottom finishing.

# Bottom finish path style

Defines the bottom finish path style: Zig zag or One way.

## **Spring pass**

Indicates whether or not a spring pass is to be generated on the sides in the same condition as the previous Side finish pass. The spring pass is used to compensate the natural `spring' of the tool.

# Multi-Axis Flank Contouring: Tool Axis Parameters

# Tool axis guidance

Specifies how the tool axis is to be guided.

• **Tanto Fan:** The tool is tangent to the drive surface at a given contact height, and the tool axis is interpolated between the start and end positions.

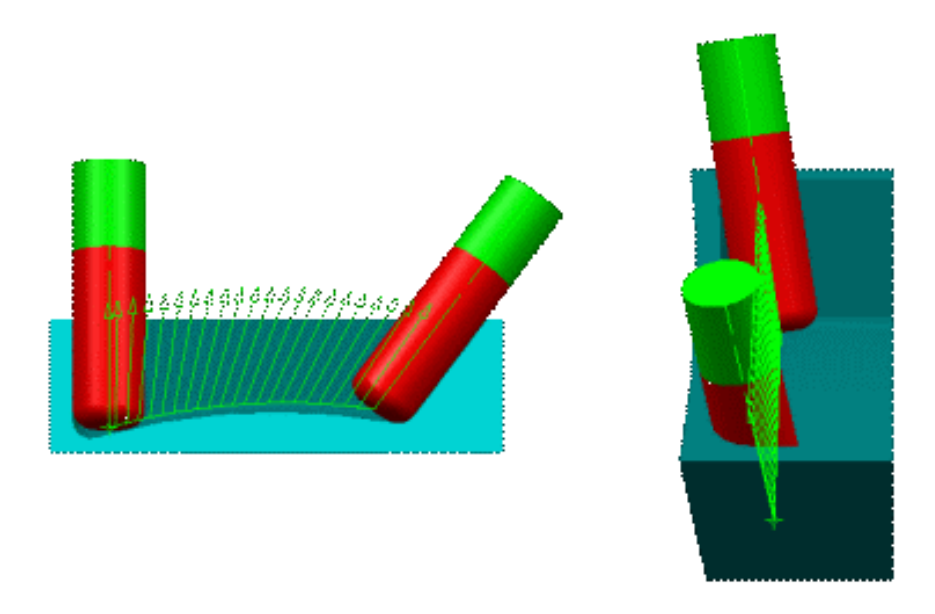

- **Combin Tanto:** This strategy combines three phases:
  - $_{\odot}$  tool fans over a given Leave distance
  - $_{\circ}$  tool is tangent to the drive surface at a given Contact height and is contained in a plane normal to forward direction
  - tool fans over a given Approach distance.

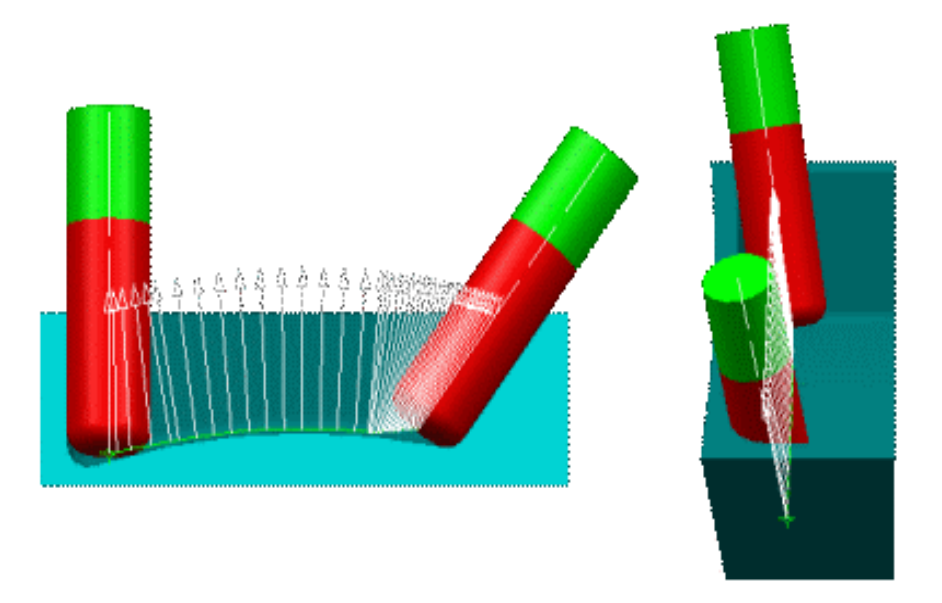

- **Combin Parelm:** This strategy combines three phases:
  - tool fans over a given Leave distance
  - $_{\odot}$  tool is tangent to the drive surface at a given Contact height and follows the surface isoparametrics
  - $_{\odot}$  tool fans over a given Approach distance.

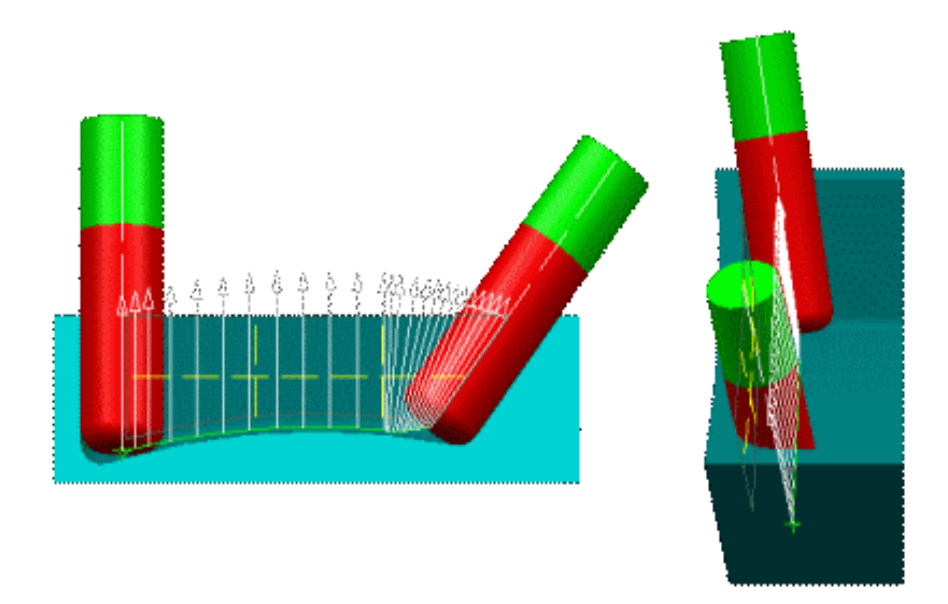

- **Mixed Combin:** Either Combin Parelm or Combin Tanto is applied depending on the drive surface geometry. Combin Tanto is applied for cylindrical and planar drives. Combin Parelm is applied for other drive surface geometry.
- Fixed: The orientation of the tool axis is fixed.

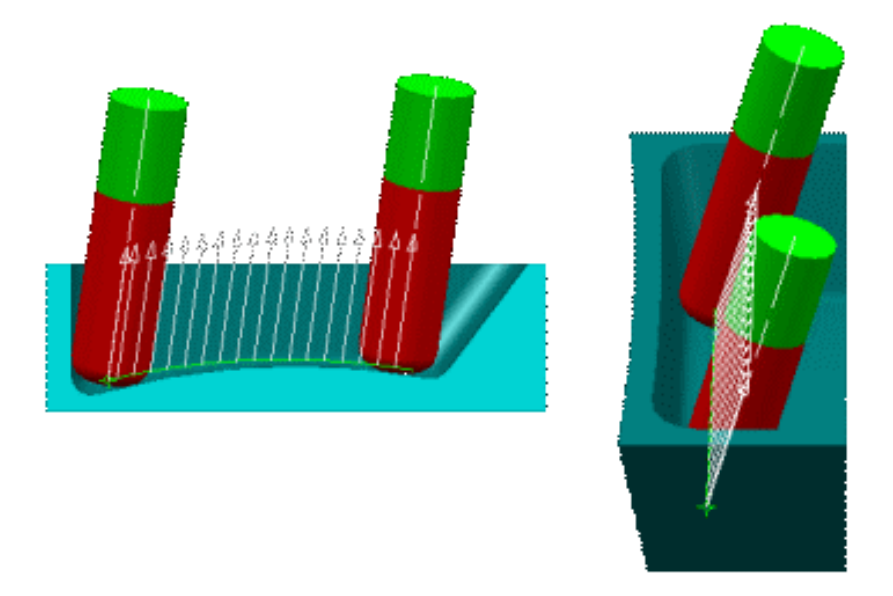

• Normal to Part: The tool axis remains normal to the Part Surface while the tool remains in contact with the drive surface.

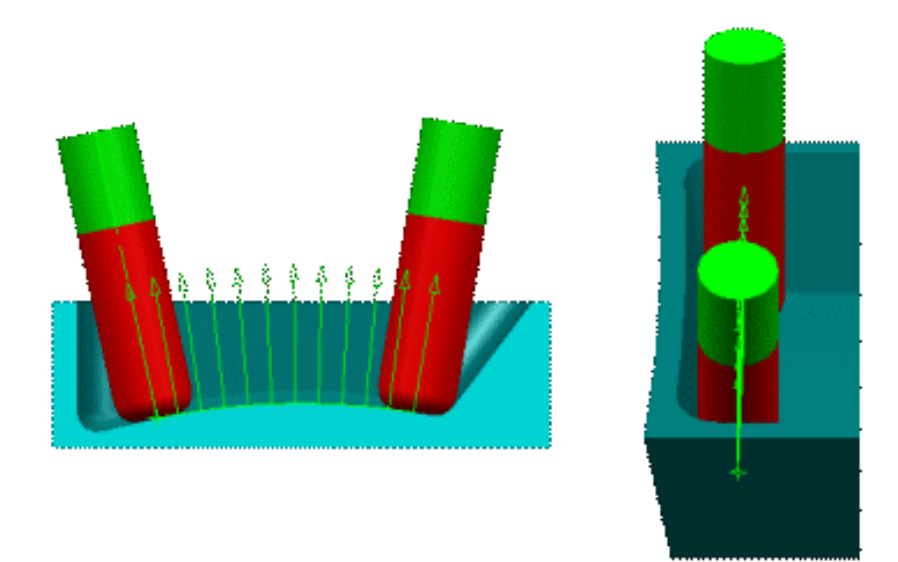

• **Tanto:** This mode can only be assigned **locally** to a drive and not globally to the operation. The tool is tangent to the drive surface at a given contact height, and the tool axis is contained in a plane normal to forward direction.

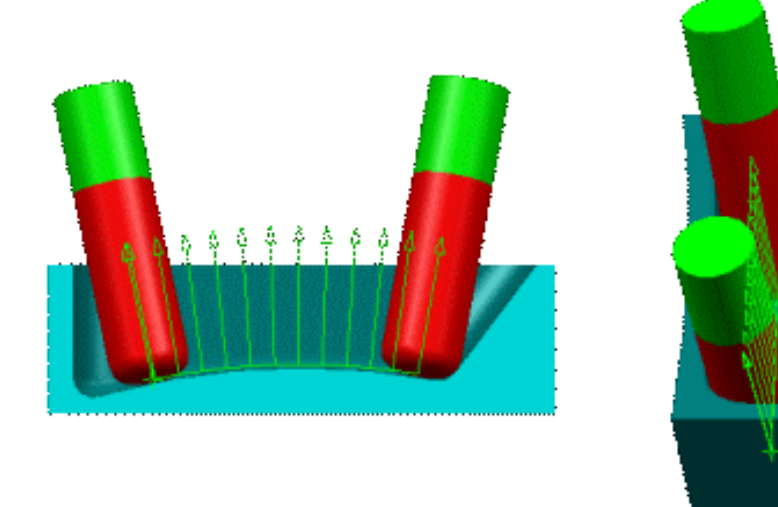

## **Contact height**

Determines a point on the drive surface where the tool must respect tangency conditions. The Contact height is measured from the tool tip along the tool axis. The point on the drive is computed such that its projection normal to the drive onto the tool axis respects the Contact height value.

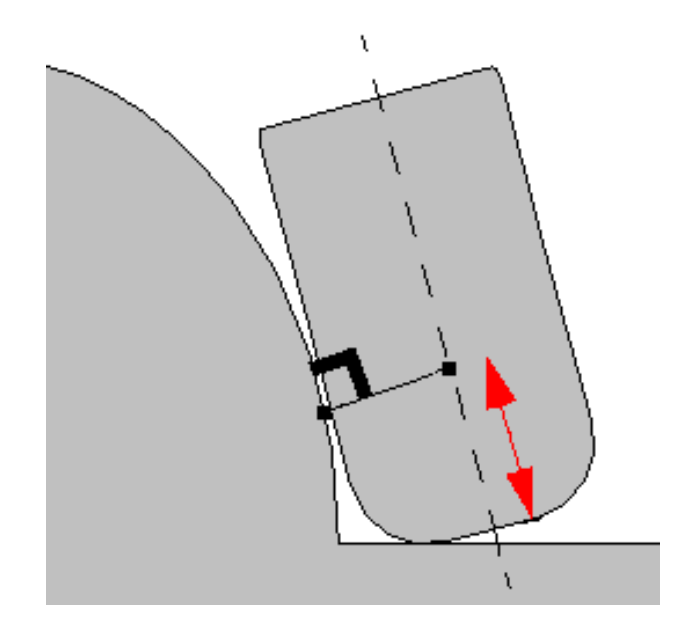

## Leave fanning distance

Specifies a distance at the start of a motion over which tool fanning takes place.

## Approach fanning distance

Specifies a distance at the end of a motion over which tool fanning takes place.

## **Disable fanning**

For operations with Combin Tanto, Combin Parelm and Mixed Combin tool axis guidance, it is possible to disable fanning at Start element, at Stop element, or at both these limiting elements.

### **Control fanning using tool parameter**

When this option is selected, a **Useful cutting length** can be defined on the current tool. This parameter is helpful for controlling tool fanning or the offset distance when approaching drive surfaces with negative draft angles, without needing to modify the tool chosen in the database.

Otherwise, the default standard cutting length value (Lc) of the tool will be used.

An auxiliary guide curve can be selected in order to modify the tool axis strategy. It is mainly used to avoid collisions at the top of drive elements or to keep a safety distance on these elements. The following parameters can be used if a guide curve is selected the guide curve.

#### **Position on guide curve**

Tool positioning with respect to the guide curve: Auto/Right/Left/On. Auto lets the program determine the best position regarding the curve.

## Offset on guide curve

Offset to be applied to the guide curve.

#### Use of guide curve

Tool can be made to respect the guide curve either **Always** or **If needed** (that is, only where there is a risk of collision with the drive element).

For example, for the following geometry:

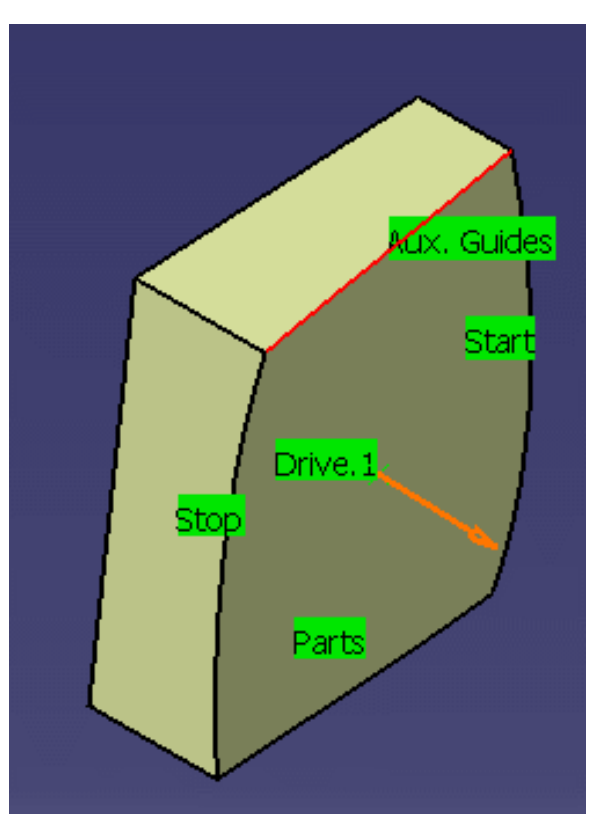

A collision occurs if top auxiliary guide curve is not defined:

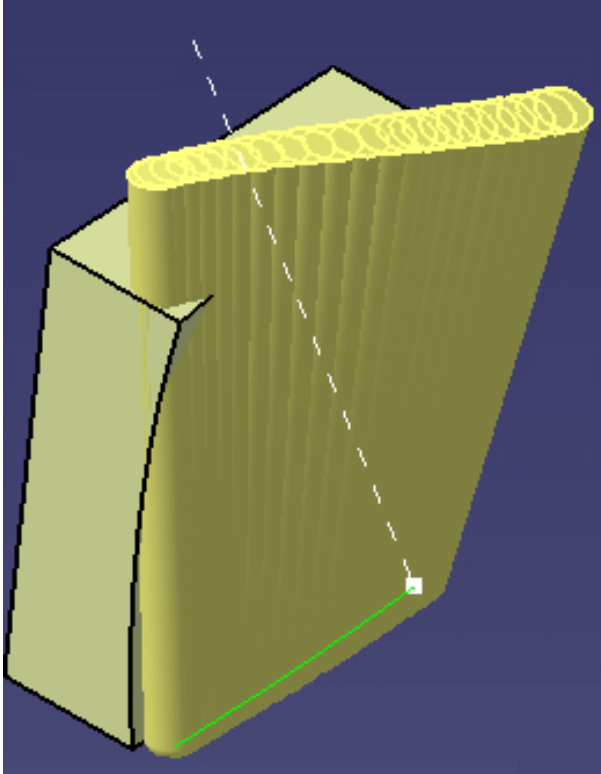

Collision is avoided if top auxiliary guide curve is defined:

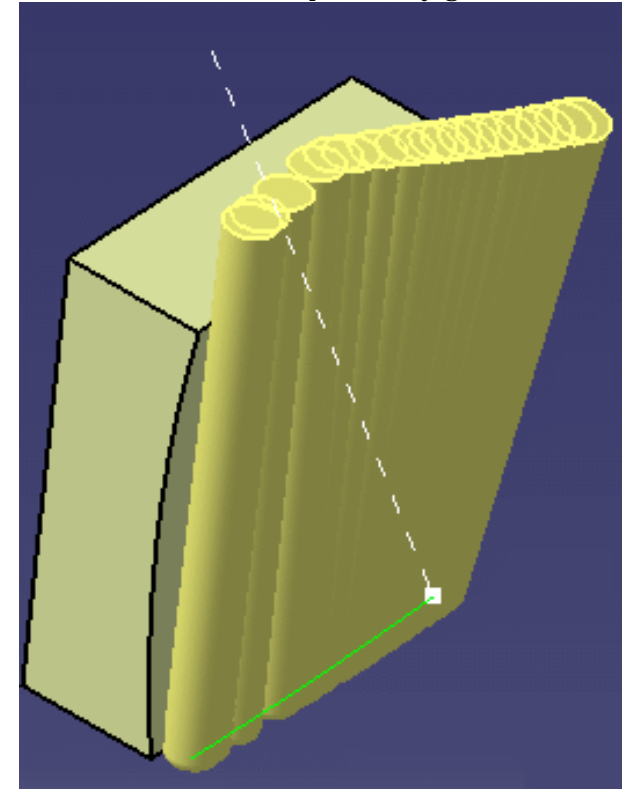

# Multi-Axis Flank Contouring: High Speed Milling (HSM) Parameters

In a Multi-Axis Flank Contouring, cornering for HSM applies to all corners for machining or finishing passes. It does not apply to macros or default linking and return motions.

## Cornering

Specifies whether or not cornering is to be done on the trajectory for HSM.

### **Corner radius**

Specifies the radius used for rounding the corners along the trajectory of a HSM operation. Value must be smaller than the tool radius.

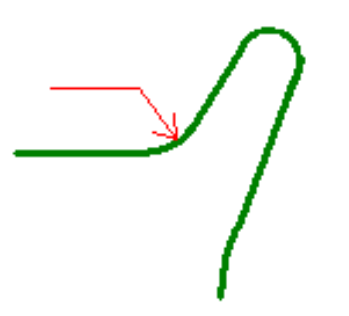

## Cornering on side finish path

Specifies whether or not tool path cornering is to be done on side finish paths.

### Corner radius on side finish path

Specifies the corner radius used for rounding the corners along the side finish path of a HSM operation. Value must be smaller than the tool radius.

# Multi-Axis Flank Contouring: Cutter Compensation Parameters

In the Machine Editor, the Compensation tab contains options for:

- globally defining the 3D contact cutter compensation mode: None/Contact/Tip and Contact
- imposing the compensation mode to all operations supporting the selected mode whatever the choice defined at machining operation level.

If the options are set as follows, compensation can be managed at machining operation level.

| Numerical Control                                                  | Tool Change | Spindle | Compensation  |   |  |
|--------------------------------------------------------------------|-------------|---------|---------------|---|--|
| 3D Contact Cutter Compensation Mode                                |             |         | Tip & Contact | • |  |
| Set 3D Contact compensation to all operations supporting this mode |             |         |               |   |  |

In this case a Compensation tab appears in the Strategy page of the machining operation editor, and the following options are available.

## **Compensation output**

Allows you to manage the generation of Cutter compensation (CUTCOM) instructions in the NC data output:

The following options are proposed:

- 3D radial (PQR)
- 2D radial tip
- None.

## **3D Radial (PQR)**

You can generate 3D radial compensation data (Vector  $\langle P,Q,R \rangle$ ) in the APT output.

The Radial compensation data output can be activated or not on each Multi Axis Flank Contouring cycle of a program.

For all tool positions of the machining passes, for the last motion of each approach macro, and for the first motion of each retract macro, the <PQR> vector is added to the APT statement (which contains the Tip position and the Tool Axis. Before the first position with <PQR> data, two APT statements : CUTCOM/SAME,NORMDS and CUTCOM/NORMDS are automatically added, after the last position with <PQR> data, a CUTCOM/OFF statement is automatically added.

These PQR statements are supported and can be translated by Multi-Axis Post Processors provided NC manufacturing Workbenches.

#### A sample APT output is given below:

MULTAX/ ON PARTNO/ 0001 TEST G29 **PPRINT**/ %0001 MACHIN/ N76TO1, 1.0000, 1.0000 LOADTL/ 1.0000, LENGTH, 100.0000 FROM/ 0.0000, 0.0000, 100.0000, \$ 0.0000, 0.0000, 1.0000 RAPID GOTO/ -20.0000, -20.0000, 100.0000, \$ 0.0000, 0.0000, 1.0000 FEDRAT/ 150.0000, MMPM RAPID GOTO/ -20.0000, -20.0000, 5.0000. \$ 0.0000, 0.0000, 1.0000 RAPID GOTO/ -20.0000, -20.0000, 5.0000, \$ 0.1711, 0.1711, 0.9703 CUTCOM/ SAME, NORMDS CUTCOM/ NORMDS RAPID GOTO/ -5.0000, -14.7721, 2.6047, \$ 0.1711, 0.1711, 0.9703, \$ 0.9806, -0.1247, -0.1509RAPID FEDRAT/ 150.0000, MMPM GOTO/ -4.9039, -13.8115, 2.4353, \$ 0.1711, 0.1711, 0.9703, \$ 0.9440, -0.3105, -0.1117 GOTO/ -4.6194, -12.8878, 2.2725, \$ 0.1711, 0.1711, 0.9703, \$ 0.8718, -0.4852, -0.0682GOTO/ -4.1573, -12.0365, 2.1223, \$ 0.1711, 0.1711, 0.9703, \$ 0.7661, -0.6423, -0.0218 .../... GOTO/ -12.8878, -4.6194, 2.2725, \$ 0.1711, 0.1711, 0.9703, \$ -0.4852, 0.8718, -0.0682 GOTO/ -13.8115, -4.9039, 2.4353, \$ 0.1711, 0.1711, 0.9703, \$ -0.3105, 0.9440, -0.1117 GOTO/ -14.7721, -5.0000, 2.6047, \$ 0.1711, 0.1711, 0.9703, \$ -0.1247, 0.9806, -0.1509 CUTCOM/ OFF FEDRAT/ 150.0000, MMPM GOTO/ -34.7721, -5.0000, 2.6047, \$ 0.1711, 0.1711, 0.9703 RAPID GOTO/ -33.0612, -3.2891, 12.3076, \$ 0.1711, 0.1711, 0.9703 RAPID GOTO/ -33.0612, -3.2891, 12.3076, \$ 0.0000, 0.0000, 1.0000 RAPID GOTO/ -33.0612, -3.2891, 100.0000, \$ 0.0000, 0.0000, 1.0000

### A sample of NC data file is given below:

```
N1(0001 TEST G29 21-May-2001 14:05:10.00)
 /N3E62001=-100000
N5E30008=100000
N7E30009=100000D0
N9G52T1M6M36
N11D1
/N13M0
$(RP0001)
N15G0X0Y0Z351A0B0
N17X-20Y-20
N19G0Z256
N21X22.947Y22.947Z248.541A-10.001B9.852
N23G29X37.947Y28.175Z246.145A-10.001B9.852U.171V.171W.97P-980.6Q124.7R150.9
N27X38.328Y30.059Z245.813A-10.001B9.852U.171V.171W.97P-871.8Q485.2R68.2
N29X38.79Y30.911Z245.663A \hbox{--}10.001B9.852U.171V.171W.97P \hbox{--}766.1Q642.3R21.8B \hbox{--}766.1Q642.3R21.8B \hbox{--}766.1Q642.8B \hbox{--}766.1Q642.8B \hbox{--}766.1Q642.8B \hbox{--}766.1Q642.8B \hbox{--}766.1Q642.8B \hbox{--}766.1Q642.8B \hbox{--}766.1Q642.8B \hbox{--}766.1Q642.8B \hbox{--}766.1Q642.8B \hbox{--}766.1Q642.8B \hbox{--}766.1Q642.8B \hbox{--}766.1Q642.8B \hbox{--}766.1Q642.8B \hbox{--}766.1Q642.8B \hbox{--}766.1D642.8B \hbox{--}766.1D642.8B \hbox{--}766.1D642.8B \hbox{--}766.1D642.8B \hbox{--}766.1D642.8B \hbox{--}766.1D642.8B \hbox{--}766.1D642.
N33X40.169Y32.269Z245.424A-10.001B9.852U.171V.171W.97P-469.8Q879.8R-72.3
N37X41.972Y33.004Z245.294A-10.001B9.852U.171V.171W.97P-98Q982.9R-156
N39X42.947Y33.099Z245.277A-10.001B9.852U.171V.171W.97P0Q984.8R-173.6
..../...
N89X30.911Y38.79Z245.663A-10.001B9.852U.171V.171W.97P642.3Q-766.1R21.8
N91X30.059Y38.328Z245.813A-10.001B9.852U.171V.171W.97P485.2Q-871.8R68.2
N93X29.136Y38.043Z245.976A-10.001B9.852U.171V.171W.97P310.5Q-944R111.7
N95X28.175Y37.947Z246.145A-10.001B9.852U.171V.171W.97P124.7Q-980.6R150.9
N97G40
N99F150X8.175
N101G0X9.886Y39.658Z255.848
N103X-33.061Y-3.289Z263.308A0B0
N105Z351
N107M2
```

### **2D Radial Tip**

The tool tip will be visualized during tool path replay. Cutter compensation instructions are automatically generated in the NC data output. An approach macro must be defined to allow the compensation to be applied. Example of generated APT source:

\$\$ Start generation of : Multi-Axis Flank Contouring.1 FEDRAT/ 1000.0000,MMPM SPINDL/ 70.0000,RPM,CLW CUTCOM/LEFT \$\$ START CUTCOM PLANAR XT, YT, ZT, I, J, K GOTO / 100.00000, -125.00000, 10.00000, 0.0000, 0.0000, 1.0000 GOTO / 0.00000, -125.00000, 10.00000, 0.0000, 0.0000, 1.0000 CUTCOM/OFF \$\$ END CUTCOM PLANAR XT, YT, ZT, I, J, K \$\$ End of generation of : Multi-Axis Flank Contouring.1

#### None

Cutter compensation instructions are not automatically generated in the NC data output. However, CUTCOM instructions can be inserted manually. For more information, please refer to How to generate CUTCOM syntaxes.

# Multi-Axis Flank Contouring: Geometry

You can specify the following Geometry:

- Part with possible Offset on Part.
- Drives surfaces with possible Offset on Drive.
- Start and Stop limiting elements with possible Offset on Start and Offset on Stop. The tool can be positioned with respect to the start and Stop elements by selecting one of the proposed options: On, In,

Out, or Tangent to Drive.

- Fixture or check elements with possible Offset on Check.
- Offset along Tool Axis.

# **Drive Elements**

Surfaces or planes can be selected and they are taken into account according to their order of selection. The tool path starts on the first drive and ends on the last drive, except when Close tool path is set (in this case, the first drive is also used as the last drive).

The program determines automatically the stopping and restarting conditions between contiguous drives. If drives are not adjacent, those values must be set manually with the local modifications capability. The program automatically detects fillets and joggles (features comprising 3 contiguous drives) to manage the choice of suitable elements for stopping.

# Use Curves as Part

You can select edges that are boundaries of the drive elements as part elements. To do this, right click the part surface area in the sensitive icon and select the Use Curves as Part contextual command.

# Start and Stop Elements

You can select vertices, edges, planes and faces as limiting elements. If a vertex or edge is selected, a virtual plane is computed on the vertex or at the middle of the edge perpendicular to the current drive and part.

# Start Position and Optional Reference Point

A typical start element is a plane/almost planar surface that is normal to the drive, and normal to the part. This allows the program to use an automatic reference point.

It is recommended to select an edge or vertex that will automatically simulate a correct plane.

In the case of a manually selected reference point, you have to imagine that the tool makes a virtual move from a *Reference position* to the Start position, which is the end position of that move. The Reference position is defined by the reference point and the tool axis at that point.

The tool move moves from the Reference position to an intermediate position then on to the Start position when Part, Drive and Check surfaces are specified.

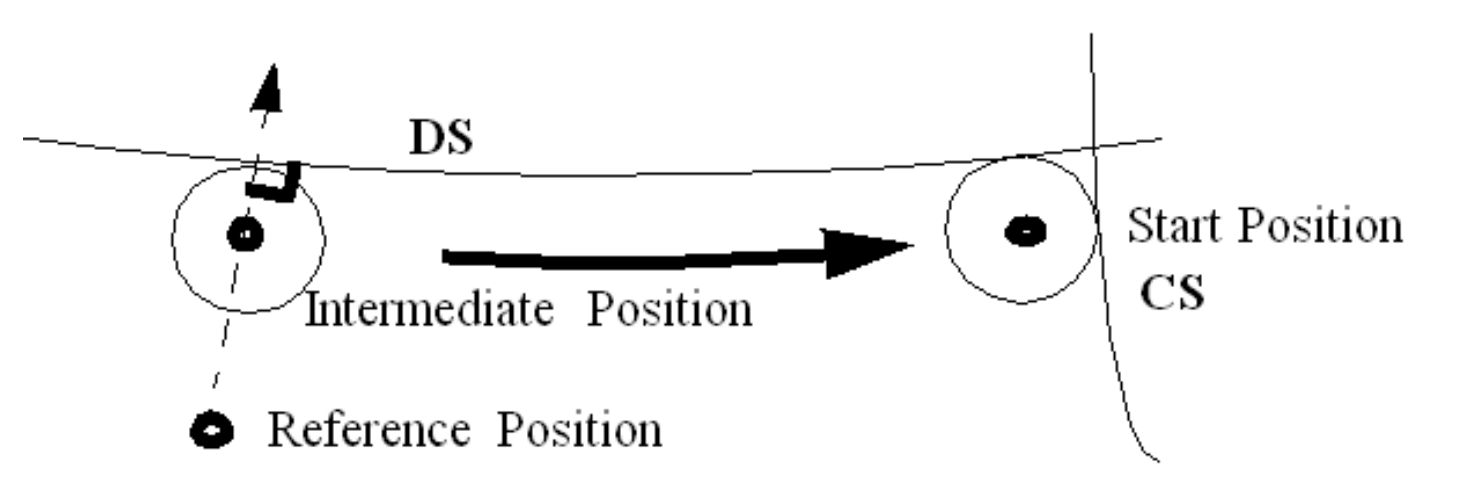

The intermediate position is defined as being the normal projection of the Reference point on the Drive surface.

Reference position is not taken into account for tool path computation of the machining operation. It is only a reference location that helps to specify the Start position related to the Part, Drive and potentially Check surfaces that are specified by the user.

Expected results are obtained by respecting a reference position close to this end location (but at a distance greater than the

tool radius value).

Selecting the fillet of the joggle as starting element is not a good choice. Because the elements are always seen as infinite, the extension of this fillet is parallel to the first drive. If these two elements do not have a common boundary, select a starting element whose extensions are not parallel to the drive (drive also seen as infinite).

# Local Drive Surface Conditions

Local **Restarting direction**: **Auto** / **Left** / **Right** / **Forward**. This is a relative direction, seen from a cutter point of view. You should set the value according to the direction of the cutter at the end of the previous motion. In Auto mode, the program applies either Left, Right or Forward according to local geometry conditions.

Local **Stopping condition**: **Auto / To / On / Past / Tangent DS**. You should set the value according to how you want the cutter to reach the next drive. In Auto mode, the program applies either To, Past or Tangent DS according to local geometry conditions.

Local **Tool side on drive**: **Same as first / Swap / On**. You should keep in mind that the reference side is the one set on the first drive as indicated by the displayed arrow.

Stopping and Restarting conditions must be defined on non contiguous drives.

User defined settings may lead to bad tool paths. So you should ensure the consistency of the chosen collection of drive surfaces. For example, a gap between the end of a motion and the beginning of the next motion would generate a simple straight-line path, which is generally not suitable.

In order to machine some gaps, you may have to create extra geometry. A typical example is two drive elements that are tangent but not contiguous, lying on the same surface.

# **Geometry and Tool**

Keep in mind that a geometric element is always extended to infinity, vertically and horizontally.

The cutting length of the tool should not be too great compared to the height of the drives. This can lead to bad results or failure in corners.

For negative draft angles the top of the cutting part of the tool is taken into account to define the fanning areas, if necessary along the vertical extension of the drive.

It is preferable to specify the cutting length of the tool in the Useful cutting length parameter.

# **Geometry Recommendations**

Do not set the Close tool path option if the first drive is not to be machined as the last drive also.

Do not use a manual reference point if its use is not clearly defined. Prefer an automatic reference point, using a plane/planar surface as start element, normal to the drive1 and normal to the part (select an edge or a vertex that will simulate this plane without geometry creation).

Use a cutter whose cutting length (Lc) is nearly the height of the drive elements (use the Useful cutting length parameter, do not modify the tool).

Always keep in mind that all geometrical elements are seen as infinite elements, extended in all directions: horizontal and vertical. Also drive elements are machined in the order of selection, one after another.

Select the OUT condition to end after a joggle, or use a plane/edge/vertex as end element.

# Multi-Axis Flank Contouring: Tool

Recommended tools for Multi-Axis Flank Contouring are End Mills and Conical Mills.

# Multi-Axis Flank Contouring: Feeds and Speeds

In the Feeds and Speeds tab page, you can specify feedrates for approach, retract, machining, and finishing as well as a machining spindle speed.

Feedrates and spindle speed can be defined in linear or angular units.

A Spindle output checkbox is available for managing output of the SPINDL instruction in the generated NC data file. If the checkbox is selected, the instruction is generated. Otherwise, it is not generated.

Feeds and speeds of the operation can be updated automatically according to tooling data and the Rough or Finish quality of the operation. This is described in Update of Feeds and Speeds on Machining Operation.

# Feedrate Reduction in Corners

You can reduce feedrates in corners encountered along the tool path depending on values given in the Feeds and Speeds tab page: reduction rate, maximum radius, minimum angle, and distances before and after the corner.

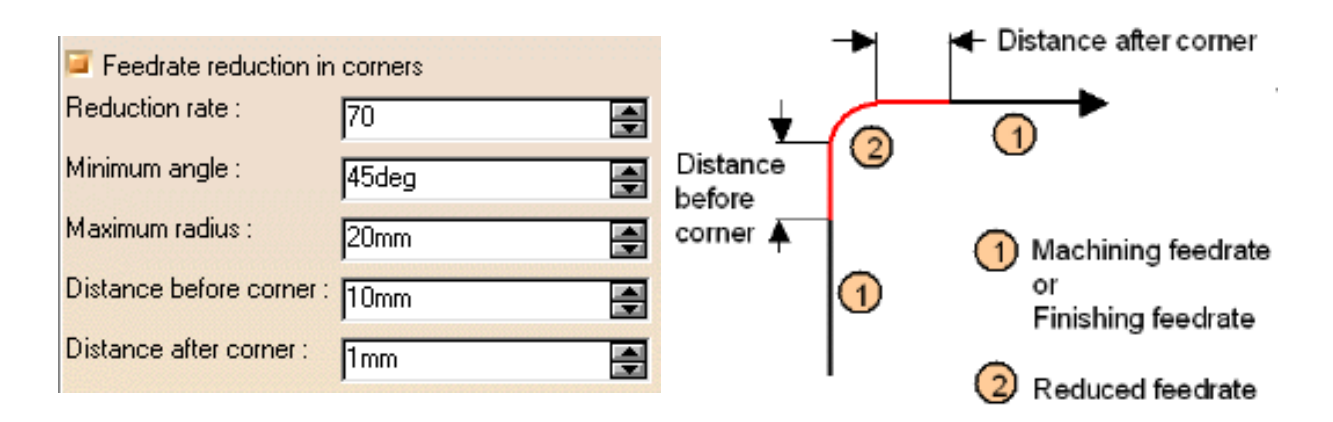

Feed reduction is applied to corners along the tool path whose radius is less than the Maximum radius value and whose arc angle is greater than the Minimum angle value. Corners can be angled or rounded.

For Multi-Axis Flank Contouring, feedrate reduction applies to inside corners for machining or finishing passes. It does not apply to macros or default linking and return motions.

If a cornering is defined with a radius of 5mm and the Feedrate reduction in corners is set with a smaller radius value, the feedrate will not be reduced.

# Multi-Axis Flank Contouring: NC Macros

You can define transition paths in your machining operations by means of NC Macros. These transition paths are useful for providing approach, retract and linking motion in the tool path.

An Approach macro is used to approach the operation start point.

A Retract macro is used to retract from the operation end point.

A Linking macro may be used in several cases, for example:

- to link two non consecutive paths
- to access finish and spring passes.

A Return on Same Level macro is used in a multi-path operation to link two consecutive paths in a given level.

- A Return between Levels macro is used in a multi-level machining operation to go to the next level.
- A Return to Finish Pass macro is used in a machining operation to go to the finish pass.
- A Clearance macro can be used in a machining operation to avoid a fixture, for example.

# Multi-Axis Helix Machining

The information in this section will help you create and edit Multi-Axis Helix Machining operations in your manufacturing program.

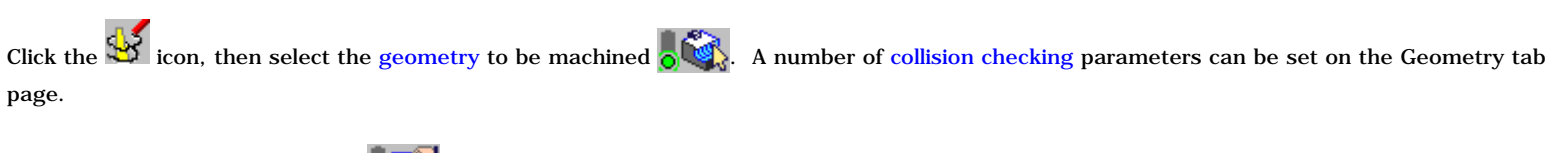

A number of strategy parameters are available for defining:

- machining criteria
- radial stepover conditions
- tool axis mode
- cutter compensation.

Specify the tool to be used , feeds and speeds , and NC macros as needed.

For more information about how to specify this type of operation please refer to:

- Create a Multi-Axis Helix Machining Operation in Lead and Tilt Mode
- Create a Multi-Axis Helix Machining Operation in Interpolation Mode
- Collision-Free Multi-Axis Helix Machining.

# Multi-Axis Helix Machining: Strategy Parameters

# Multi-Axis Helix Machining: Machining Parameters

#### **Direction of cut**

Specifies how machining is to be done.

• In Climb milling, the front of the advancing tool (in the machining direction) cuts into the material first.

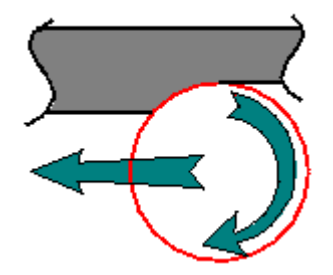

• In **Conventional**, the rear of the advancing tool (in the machining direction) cuts into the material first.

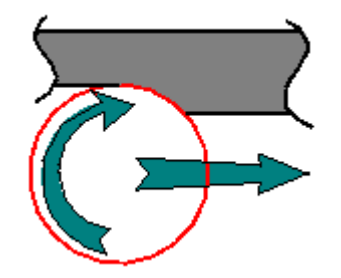

#### **Machining tolerance**

Specifies the maximum allowed distance between the theoretical and computed tool path.

#### **Maximum discretization step**

Defines the maximum allowed distance between two points on the tool path. It is used to ensure linearity between points that are far apart. Default value is 100 m.

#### Maximum discretization angle

Specifies the maximum angular change of tool axis between tool positions. It is used to add more tool positions (points and axis) if value is exceeded. Default value is 180 degrees.

**Note:** The Maximum discretization step and Maximum discretization angle influence the number of points on the tool path. The values should be chosen carefully if you want to avoid having a high concentration of points along the tool trajectory. These parameters also apply to macro paths that are defined in machining feedrate. They do not apply to macro paths that do not have machining feedrate (RAPID, Approach, Retract, User, and so on).

# Multi-Axis Helix Machining: Radial Parameters

#### Stepover

Defines the criteria to be used for distributing the turns of the generated helix: by scallop height, distance between turns, or number of turns.

#### Scallop height

Specifies the maximum scallop height between consecutive turns of the generated helix in the radial strategy.

#### **Distance between turns**

Defines the maximum distance between consecutive turns of the generated helix in the radial strategy.

#### Number of turns

Defines the number of turns of the generated helix in the radial strategy.

#### Skip path

Gives the possibility of **not machining** the path on the first contour, the path on the last contour, or both these paths.

## Multi-Axis Helix Machining: Tool Axis Parameters

#### **Tool axis mode**

Specifies how the tool axis is to be guided: Lead and Tilt, 4-axis Tilt or Interpolation.

#### **Lead and Tilt**

In this mode the tool axis is normal to the part surface with respect to a given lead angle (a) in the forward tool motion and with respect to a given tilt angle (B) in the perpendicular direction to this forward motion.

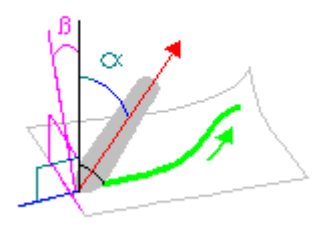

There are several types of lead and tilt modes as follows:

- Fixed lead and tilt: Here both the lead and tilt angles are constant.
- Variable lead and fixed tilt: Here the tool axis is allowed to move from the specified lead angle within a specified range, the tilt angle remaining constant.
- Fixed lead and variable tilt: Here the tool axis is allowed to move from the specified tilt angle within a specified range, the lead angle remaining constant.

#### Lead angle

Specifies a user-defined incline of the tool axis in a plane defined by the direction of motion and the normal to the part surface. The lead angle is with respect to the part surface normal.

#### Maximum lead angle

Specifies a maximum lead angle.

#### Minimum lead angle

Specifies a minimum lead angle.

#### Tilt angle

Specifies a user-defined incline of the tool axis in a plane normal to the direction of motion. The tilt angle is with respect to the part surface normal.

#### Allowed tilt

Specifies the range of allowed tilt variation.

#### **4-axis Tilt**

The tool axis is normal to the part surface with respect to a given tilt angle and is constrained to a specified plane. This mode has the same behavior as Lead and Tilt except that the local normal to the part is replaced by a normal to plane constraint. You can specify a **Lead Angle** and a **Tilt angle**.

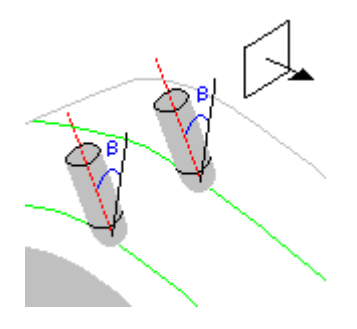

For example, this mode is dedicated to milling parts with tool axis nearly parallel to the part itself (near flank milling). It is primary intended for NC machines whose configuration is A+C, but it can be used on any other multi-axis machine.

#### Interpolation

In this mode the tool axis is interpolated between selected axes. Four default interpolation axes are proposed initially. The orientation of these axes can be adjusted by the user. Additional axes can be inserted anywhere on the area to machine to ensure that the tool can be positioned at each point on the trajectory and that the trajectory is collision-free.

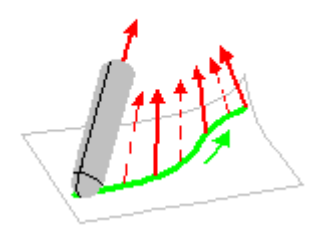

The orientation of an axis is adjusted by means of the following dialog box:

| Interpol Axis 1 | <u>?</u> × |  |  |  |
|-----------------|------------|--|--|--|
| Manual          | •          |  |  |  |
| Components      |            |  |  |  |
| O Angles        |            |  |  |  |
| I: 0            |            |  |  |  |
| J: 0            |            |  |  |  |
| K: 1            |            |  |  |  |
|                 |            |  |  |  |
|                 |            |  |  |  |
| 🔜 🧕 ок 🖉 🔍      | ancel      |  |  |  |

- Manual. Choose one of the following:
  - Coordinates to define the orientation by means of X, Y and Z components.
  - Angles to define the orientation by means of a rotation of the X, Y or Z axis. The rotation is specified by means of one or two angles.
- **Selection**. If you select a line or linear edge, the tool axis will have the same orientation as that element. If you select a planar element, the tool axis will be normal to that element.
- Points in the View. Just select two points to define the orientation.

The tool axis is visualized by means of an arrow. The direction can be reversed by clicking **Reverse Direction** in the dialog box.

You can also choose to display the tool by means of the checkbox.

Just click OK to accept the specified tool axis orientation.

## Multi-Axis Helix Machining: Cutter Compensation Parameters

In the Machine Editor, the Compensation tab contains options for:

- globally defining the 3D contact cutter compensation mode: None/Contact/Tip and Contact
- imposing the compensation mode to all operations supporting the selected mode whatever the choice defined at machining operation level.

If the options are set as follows, compensation can be managed at machining operation level.

| Numerical Control                                                  | Tool Change | Spindle | Compensation  |   |  |
|--------------------------------------------------------------------|-------------|---------|---------------|---|--|
| 3D Contact Cutter Compensation Mode                                |             |         | Tip & Contact | - |  |
| Set 3D Contact compensation to all operations supporting this mode |             |         |               |   |  |

In this case a Compensation tab appears in the Strategy page of the machining operation editor, and the following options are available.

#### **Compensation output**

Allows you to manage the generation of Cutter compensation (CUTCOM) instructions in the NC data output:

The following options are proposed:

- 3D Contact (G29/CAT3Dxx)
- None.

#### 3D Contact (G29/CAT3Dxx)

The tool contact point will be visualized during tool path replay. Cutter compensation instructions are automatically generated in the NC data output. An approach macro must be defined to allow the compensation to be applied. Example of generated APT source:

\$\$ Start generation of : Multi-Axis Helix Machining.1 FEDRAT/ 1000.0000,MMPM SPINDL/ 70.0000,RPM,CLW CUTCOM/NORMPS \$\$ START CUTCOM NORMPS XC, YC, ZC, XN, YN, ZN, I, J, K .../... CUTCOM/OFF \$\$ END CUTCOM NORMPS XC, YC, ZC, XN, YN, ZN, I, J, K \$\$ End of generation of : Multi-Axis Helix Machining.1

#### None

Cutter compensation instructions are not automatically generated in the NC data output. However, CUTCOM instructions can be inserted manually. For more information, please refer to How to generate CUTCOM syntaxes.

# Multi-Axis Helix Machining: Geometry

You can specify the following Geometry:

- Part elements (faces) with possible Offset on Part.
  - Faces must be continuous in tangency in order to ensure good quality tool paths.
- Four limiting curves comprising:
  - $_{\circ}$  Upper and lower contours, which must be closed contours. The selected curves must lie on faces.
  - Leading and trailing edges, which must intersect the upper and lower contours. The selected curves must lie on faces.

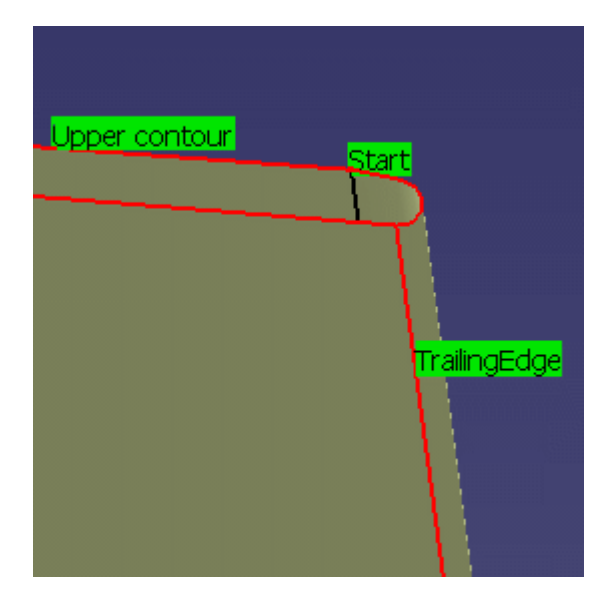

- A Start or a Stop point, which specifies the entry or the exit point of the helix. When one point is selected, the other point is automatically deduced.
- Optionally, check elements with possible Offset on Check.

# Multi-Axis Helix Machining: Collision Checking

This section shows how collision checking is managed in Multi-axis Helix Machining operations. The Collision Checking parameters are accessed in the Geometry tab page of the operation's dialog box.

Collision checking can be performed on check and part elements with the tool assembly (that is, the complete shape of the cutter plus its holder) or the cutting part of the tool (red part of following tools):

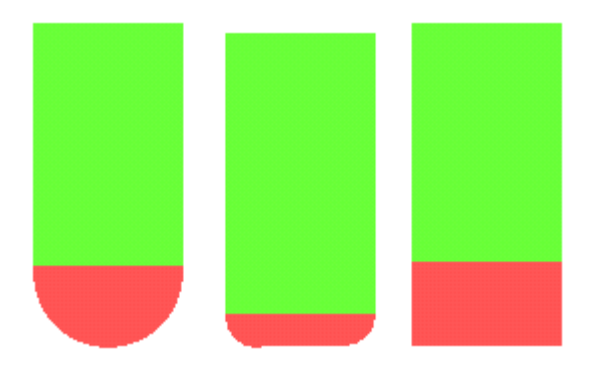

To save computation time, you should use the tool assembly only if the geometry to be checked can interfere with the upper part of the cutter.

# **Collisions with Check Elements**

The parameters involved for check elements (such as fixtures) are described below.

| - Collision             | n Checking —— |                  |
|-------------------------|---------------|------------------|
| On cutting part of tool |               | On tool assembly |
| Part                    | Check         |                  |
| Accura                  | cy:           | 0.1mm 😝          |
| Allowed                 | l gouging:    | Omm 🚍            |
|                         |               |                  |

**Check (or Fixture) accuracy** 

Defines the maximum error to be accepted with respect to the fixture with its offset. Setting this parameter to a correct value avoids spending too much computation time to achieve unnecessary precision.

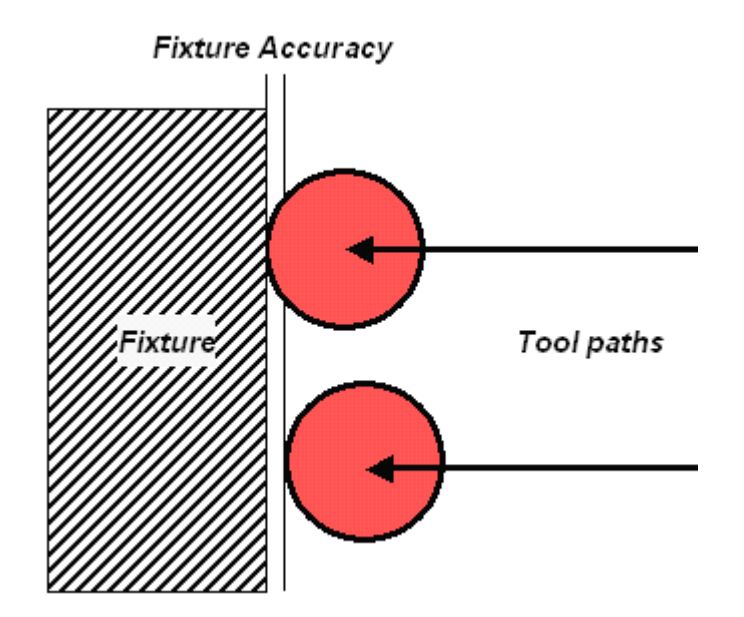

**Offset on check** Defines the minimum distance between the cutter and the fixture, used to limit the tool path.

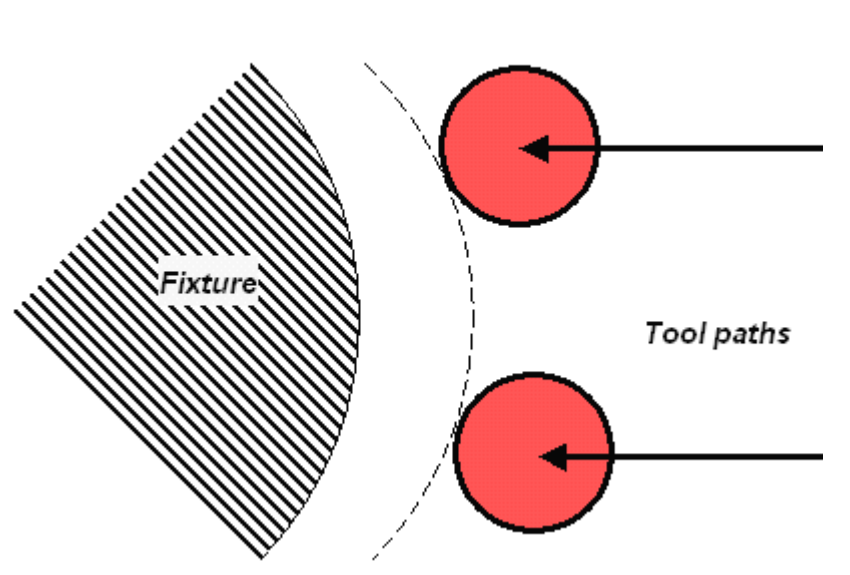

Allowed gouging Defines the maximum cutter interference with the fixture during "linking passes" (including approach and retract motion).

The illustration below shows return motion with no macro or jump.

## Offset on check

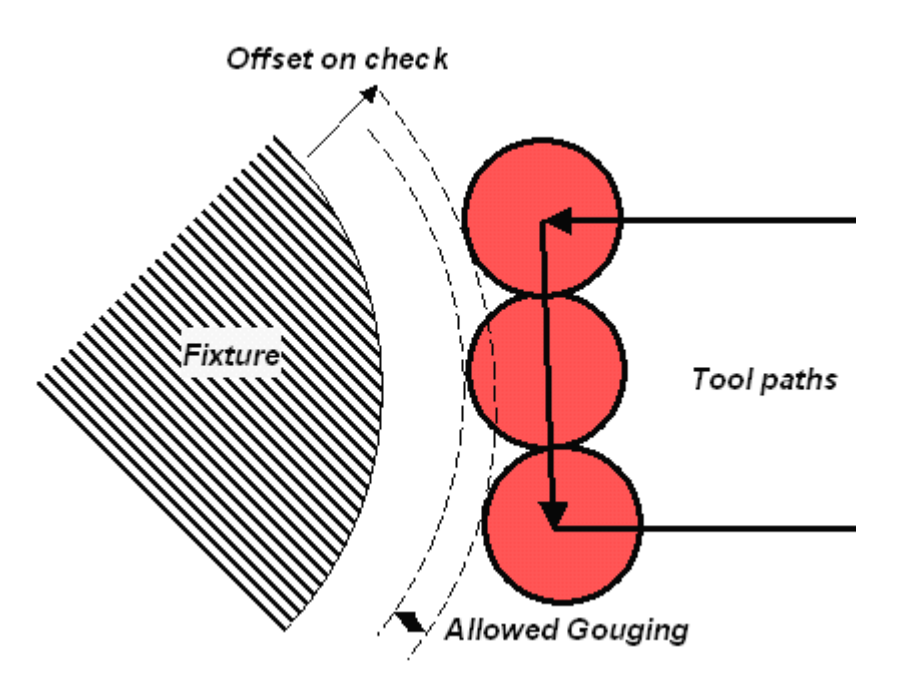

The illustration below shows return motion with macro between path and fixture.

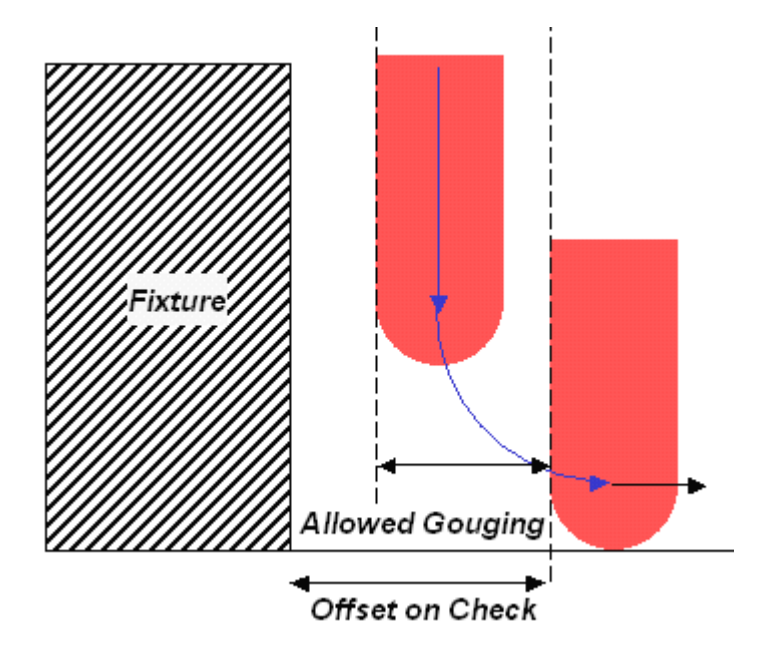

# **Collisions with Part Elements**

To activate collision checking on part elements, you must select the  $\ensuremath{\textbf{Active}}$  checkbox.

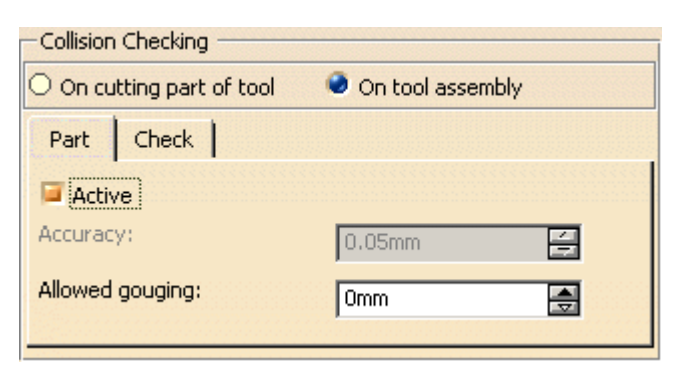

**Part accuracy** 

Defines the maximum error to be accepted with respect to the part with its offset. This parameter is set to the machining tolerance value. It can be only be changed by modifying the machining tolerance.

#### **Allowed gouging**

Defines the maximum cutter interference with the part during "linking passes" (including approach and retract motion).

In Multi-axis Helix Machining, collision checking with part elements is useful in the following case.

## Concave and non smooth part milled with 0 degree Lead angle

Note that Allowed gouging must be set to a non zero value, otherwise a "Nothing to Mill" message may be issued.

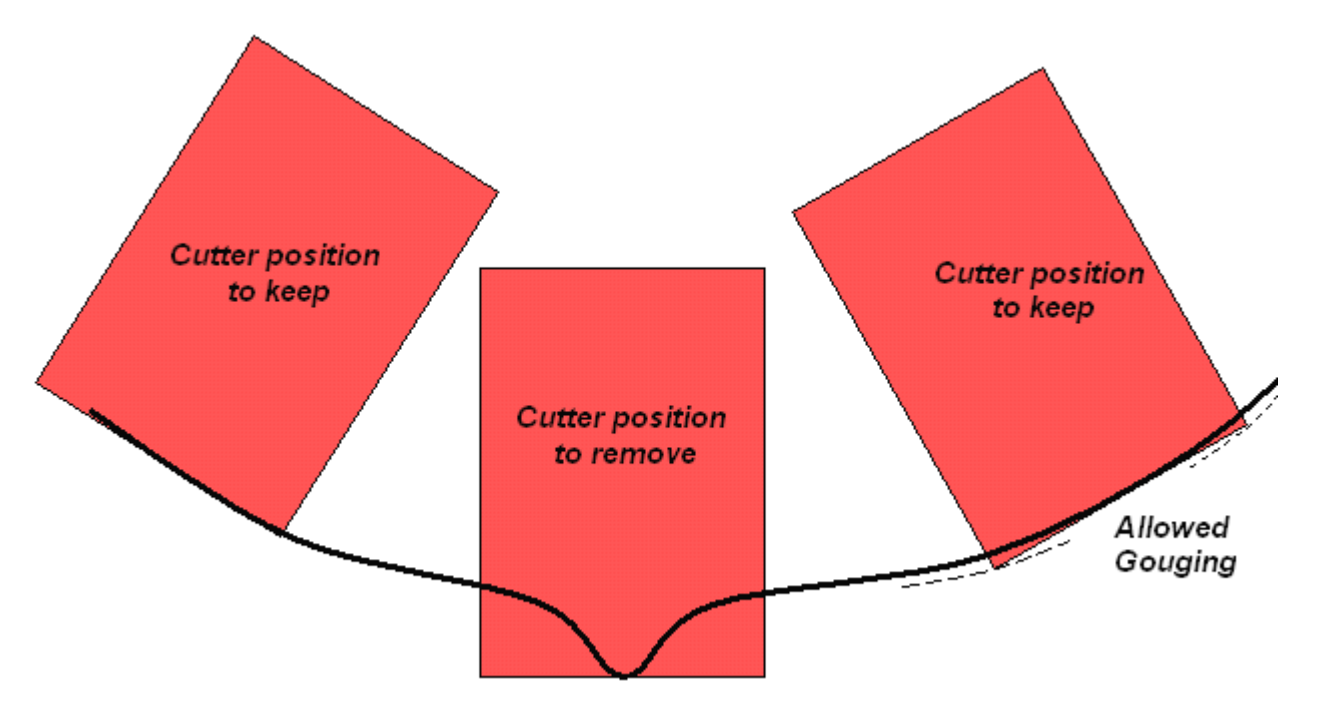

In Multi-axis Helix Machining, collision checking on part elements is **not useful** in the following cases.

Convex part machined with ball, flat or filleted ended tool or with a Fixed or Variable tool axis mode.

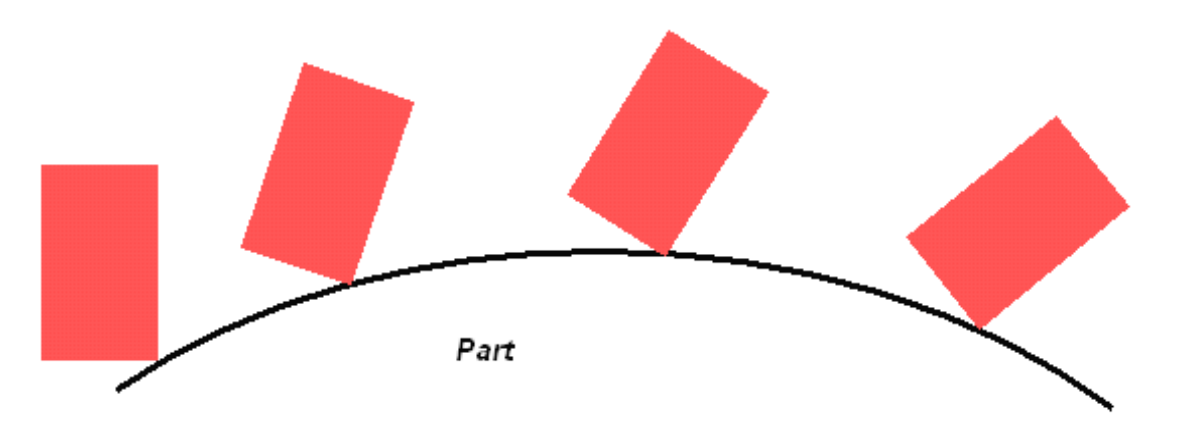

## Concave part milled with 0 degree Lead angle.

A "Nothing to Mill" message may be issued.

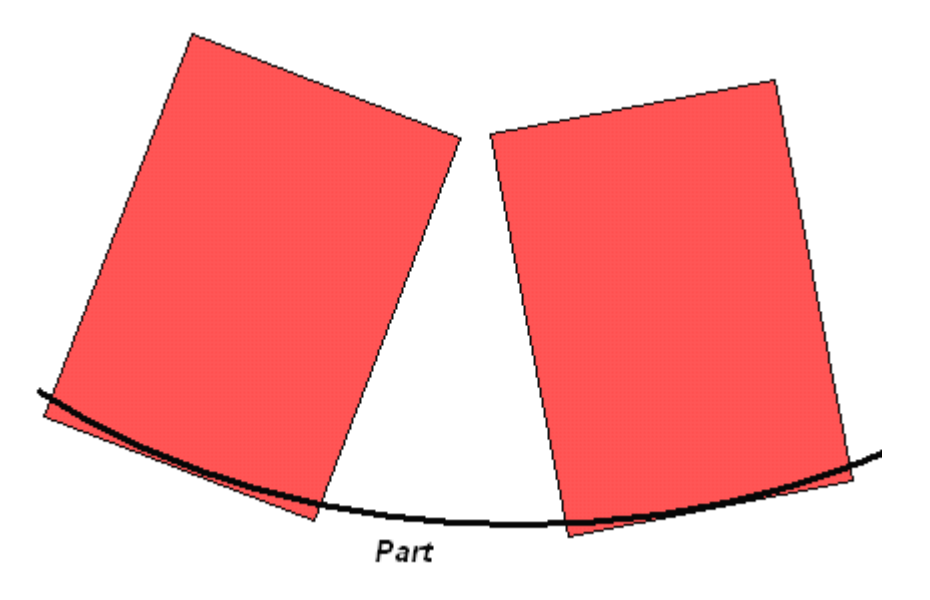

# Multi-Axis Helix Machining: Tools

Recommended tools for Multi-Axis Helix Machining are End Mills, Face Mills, Conical Mills and T-Slotters.

# Multi-Axis Helix Machining: Feeds and Speeds

In the Feeds and Speeds tab page, you can specify feedrates for approach, retract and machining as well as a machining spindle speed.

Feedrates and spindle speed can be defined in linear or angular units.

A Spindle output checkbox is available for managing output the SPINDL instruction in the generated NC data file. If the checkbox is selected, the instruction is generated. Otherwise, it is not generated.

Feeds and speeds of the operation can be updated automatically according to tooling data and the Rough or Finish quality of the operation. This is described in Update of Feeds and Speeds on Machining Operation.

# Multi-Axis Helix Machining: NC Macros

You can define transition paths in your machining operations by means of NC Macros. These transition paths are useful for providing approach, retract and linking motion in the tool path.

An Approach macro is used to approach the operation start point.

A Retract macro is used to retract from the operation end point.

A Linking macro may be used in various cases (for example, to link two non consecutive paths).

A Clearance macro can be used in a machining operation to avoid a fixture, for example.

# **Cavities Roughing**

The information in this section will help you create and edit Cavities Roughing operations in your Manufacturing Program.

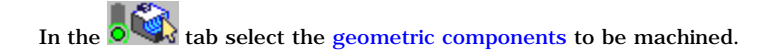

In the Strategy tab **v**you will find the machining strategy parameters.

Specify the tool to be used (only end mill tools are available for this operation) and speeds and rates

You can also define transition paths in your machining operations by means of NC macros as needed. These transition paths are useful to:

- optimize retract distances,
- set the Approach and Retract parameters.

Only the geometry is required, all of the other parameters have a default value.

# **Cavities Roughing: Strategy parameters**

|                                                                                 | 7   🞎   👫                  |
|---------------------------------------------------------------------------------|----------------------------|
| Move the cursor over a sensitiv                                                 | ve area.                   |
| _                                                                               | A                          |
|                                                                                 |                            |
|                                                                                 | ╤┿┽┥                       |
|                                                                                 |                            |
|                                                                                 |                            |
| Center definition (1)                                                           |                            |
| Remaining thickness for sides:                                                  | 3mm 📑 🐉                    |
| Minimum thickness on horizontal -                                               | areas: Omm 🛃 ?             |
| Machine horizontal areas unti                                                   | il minimum thickness       |
| Machining Radial Axial                                                          | I HSM Zone                 |
| Tool path style: Back and for                                                   | rth 🔽                      |
| Machining tolerance:                                                            | 0.1mm 📑 🥍                  |
| Cutting mode:                                                                   | Climb 🔽 🥐                  |
| Machining mode: Puplane                                                         | Outer part and pock      ? |
| by plane                                                                        |                            |
| Contouring pass: After Back an                                                  | nd forth                   |
| Contouring pass: After Back an<br>Contouring pass ratio:                        | 10 S                       |
| Contouring pass: After Back an<br>Contouring pass ratio:<br>Number of contours: | 10 2 2                     |
| Contouring pass: After Back an<br>Contouring pass ratio:<br>Number of contours: | I 2 ?                      |

#### Sensitive icon

For Center(1) only:

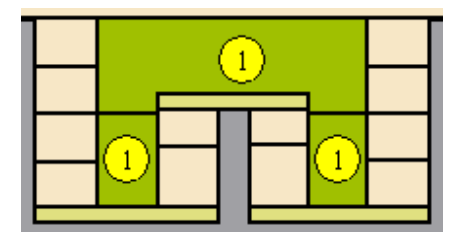

#### **Tool** axis

Place the cursor on the upper vertical arrow and right-click to display the contextual menu.

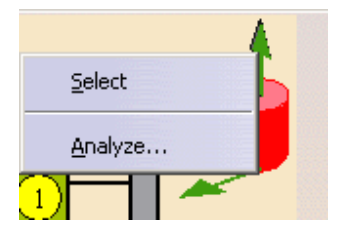

The item **Select** opens a dialog box to select the tool axis:

| Tool Axis                                | Tool Axis                                |
|------------------------------------------|------------------------------------------|
| Manual                                   | Manual                                   |
| Coordinates                              |                                          |
| ○ Angles                                 | <ul> <li>Angles</li> </ul>               |
| X: 🔟 🍙                                   | YZ : X rotation                          |
| Y: 0                                     | Angle 1: 90deg                           |
| Z: 1                                     | Angle 2: Odeg                            |
| Reverse Direction                        | Reverse Direction                        |
| Display tool                             | Display tool                             |
| Default position O User-defined position | Default position O User-defined position |
| OK Cancel                                | OK Cancel                                |

You can choose between selection by **Coordinates** (X, Y, Z) or by **Angles**. Angles lets you choose the tool axis by rotation around a main axis. **Angle 1** and **Angle 2** are used to define the location of the tool axis around the main axis that you select.

| Manual             | - |
|--------------------|---|
| Feature defined    |   |
| Selection          |   |
| Manual             |   |
| Points in the View |   |

- Feature-defined: you select a 3D element such as a plane that will serve to automatically define the best tool axis.
- Selection: you select a 2D element such as a line or a straight edge that will serve to define the tool axis.
- Manual: you enter the coordinates of the tool axis.
- Points in the view: click two points anywhere in the view to define the tool axis.

The Reverse Direction button lets you reverse the direction of the axis with respect to the coordinate system origin.

When available, you can also choose to display the tool and select the position of the tool (default or user-defined).

The item Analyze opens the Geometry Analyser.

#### **Machining direction**

Available for the **Back and forth** tool path style.

Place the cursor on the lower horizontal arrow and right-click to display the contextual menu.

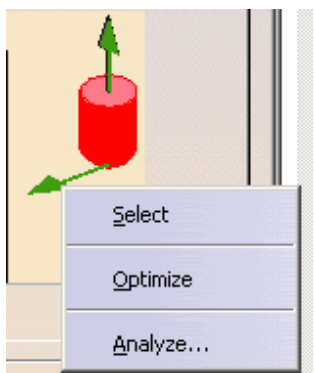

The item Select opens a dialog box to select the machining direction:

| Machining ?       | × | Machining         |
|-------------------|---|-------------------|
| Manual            |   | Manual            |
| Coordinates       |   | O Coordinates     |
| ○ Angles          |   | Angles            |
| X: 🚺 📑            |   | XY : Z rotation   |
| Y: 1              |   | Angle 1: 90deg    |
| Z: 0              |   | Angle 2: Odeg     |
| Reverse Direction |   | Reverse Direction |
| OK 🥥 Cancel       |   | OK SCAncel        |

You can choose between selection by **Coordinates** (X, Y, Z) or by **Angles**. Angles lets you choose the machining direction by rotation around a main axis. **Angle 1** and **Angle 2** are used to define the location of the machining direction around the main axis that you select.

| Manual             | • |
|--------------------|---|
| Selection          |   |
| Manual             |   |
| Points in the View |   |

- Selection: you select a 2D element such as a line or a straight edge that will serve to define the machining direction.
- Manual: you enter the coordinates of the machining direction.
- Points in the view: click two points anywhere in the view to define the machining direction.

The Reverse Direction button lets you reverse the direction of the axis with respect to the coordinate system origin.

The item **Optimize** provides an automatic selection of the machining direction: the machining direction is defined by the shape of each pocket and set along the main direction of the pocket (X or Y).

The item Analyze opens the Geometry Analyser.

# **Cavities Roughing: General Parameters**

| Γ | -Center definition (1)                 |                        |  |
|---|----------------------------------------|------------------------|--|
|   | Remaining thickness for sides:         | 3mm 📑 🔧                |  |
|   | Minimum thickness on horizontal areas: | Omm 📑 ?                |  |
|   | 🗌 Machine horizontal areas until minim | um thickness           |  |
|   | Machining Radial Axial HS              | iM Zone                |  |
|   | <b>•</b>                               |                        |  |
|   | Machining tolerance: 0.1               | mm 📑 🌮                 |  |
|   | Cutting mode: Climb                    | • 3/                   |  |
|   | Machining mode: By plane 💽 Ou          | uter part and pock 💌 🥐 |  |
|   | Contouring pass: After Back and forth  | 1 <b>–</b>             |  |
|   | Contouring pass ratio: 10              | <b>₹</b> ?             |  |
|   | Number of contours:                    | ?                      |  |
|   |                                        |                        |  |

#### **Center definition**

Used to define the thickness to leave on the sides and on the horizontal areas. They are represented as follows on the icon.

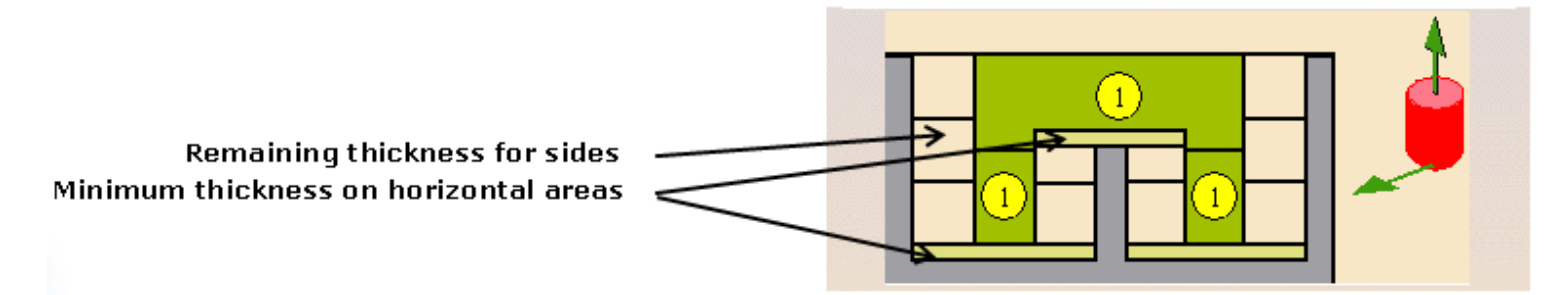

#### Machine horizontal areas until minimum thickness

If you check this option, at least the minimum thickness defined above will be left on the horizontal areas.

#### **Tool path style**

| Back and forth        | • |
|-----------------------|---|
| Helical<br>Concentric |   |
| Back and forth        |   |

Indicates the cutting style of the operation:

- **Concentric**: the tool removes the most constant amount of material possible at each concentric pass. The tool is never directly in the heart of material. It also respects the given cutting mode in all cases. The approach mode with this style is always Helix. The associated parameters are **Machining tolerance**. Cutting mode, Machining mode.
- Helical: the tool moves in successive concentric passes from the boundary of the area to machine towards the interior. The tool moves from one pass to the next by stepping over. The associated parameters are Machining tolerance. Cutting mode, Machining mode, Helical movement, Always stay on bottom and Forced cutting mode on part contour.
  - Back and forth: this cutting style is made of two kinds of passes:
  - back and forth passes,
  - o part contouring passes. The contouring passes can be applied before or after the back and forth passes.

The associated parameters are **Machining tolerance. Cutting mode**, **Machining mode**, **Contouring pass** and **Contouring pass** ratio. You can choose to apply the **High speed milling** option to this tool path style. You can also define the machining direction.

## **Machining tolerance**

Maximum allowed distance between the theoretical and computed tool path. Consider the value to be the acceptable chord error.

## **Cutting mode**

Specifies the position of the tool regarding the surface to be machined. It can be:

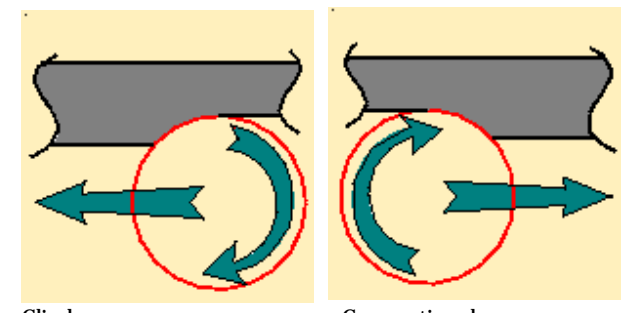

Climb or Conventional. The cutting mode (Climb/Conventional) is respected on the contouring tool passes generated by the Helical tool path style.

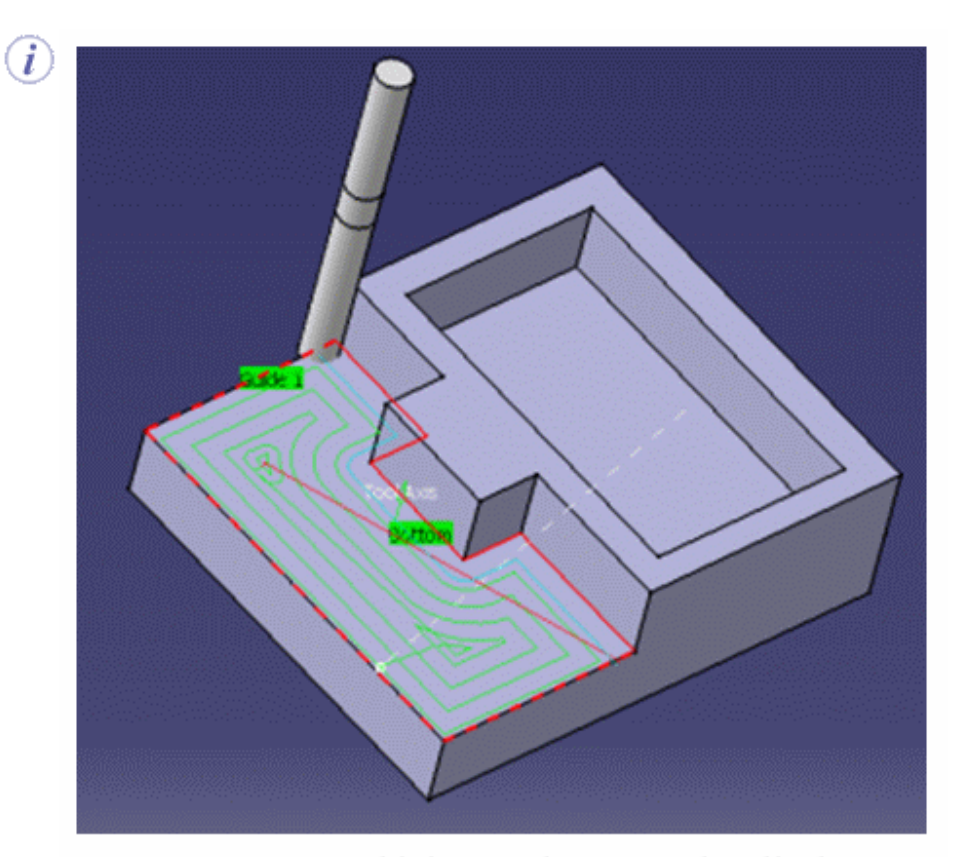

Machining mode : Inward Helical Cutting mode : Climb

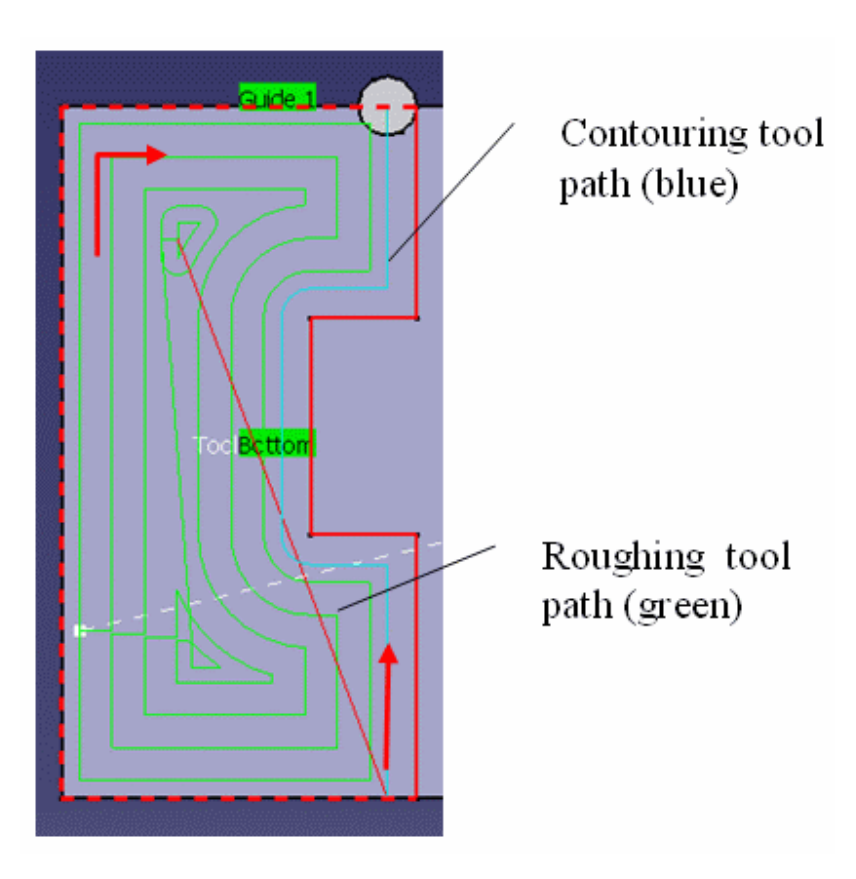

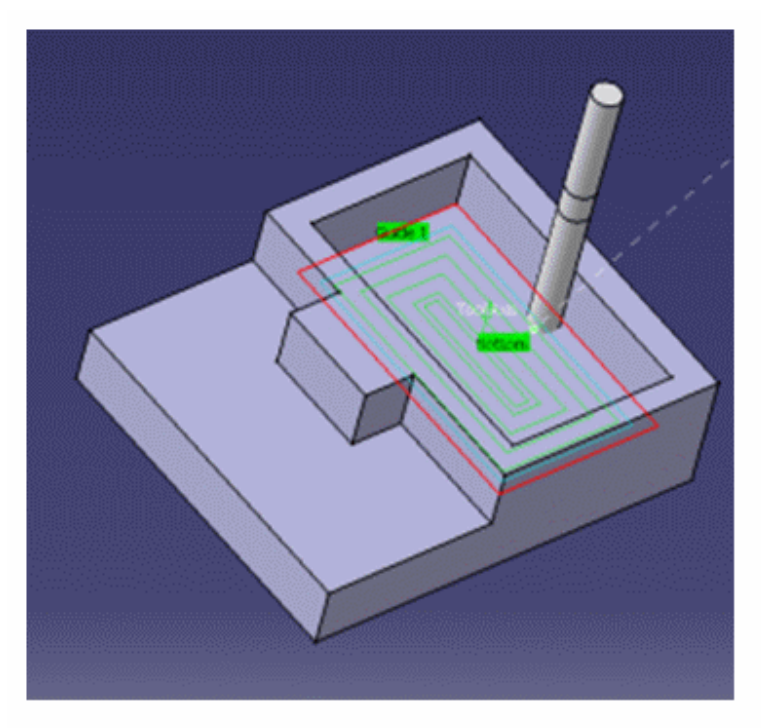

Machining mode : Inward Helical Cutting mode : Climb

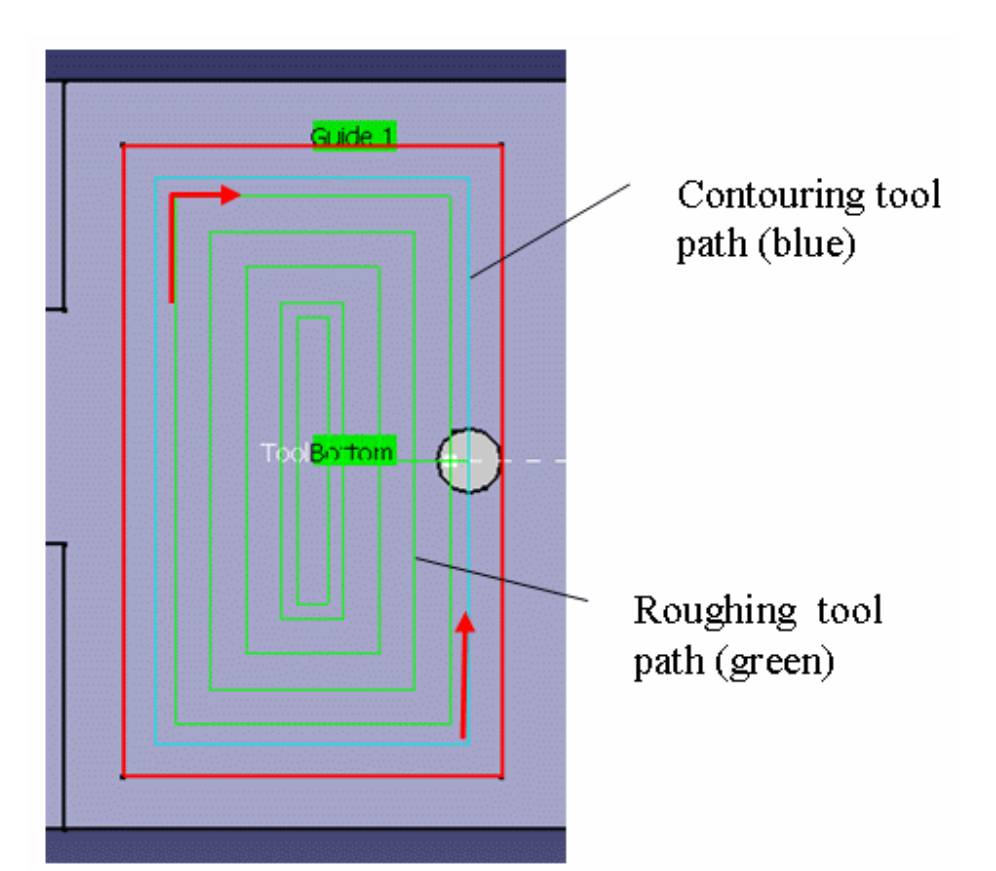

#### **Machining mode**

Defines the type of area to be machined:

- By plane: the whole part is machined plane by plane,
- By area: the whole part is machined area by area, (not available for the Center(1) and Side(2) strategy.

#### then

- Pockets only: only pockets on the part are machined,
- Outer part: only the outside of the part is machined,
- Outer part and pockets: the whole part is machined outer area by outer area and then pocket by pocket.

#### See also **Definition of Pockets and Outer part Contouring pass**

Lets you decide whether the contouring passes are applied prior to or after the back and forth passes.

If the contouring passes are applied prior to the back and forth passes, the contouring passes can be computed on intermediate Z levels in order to reduce the tool loading.

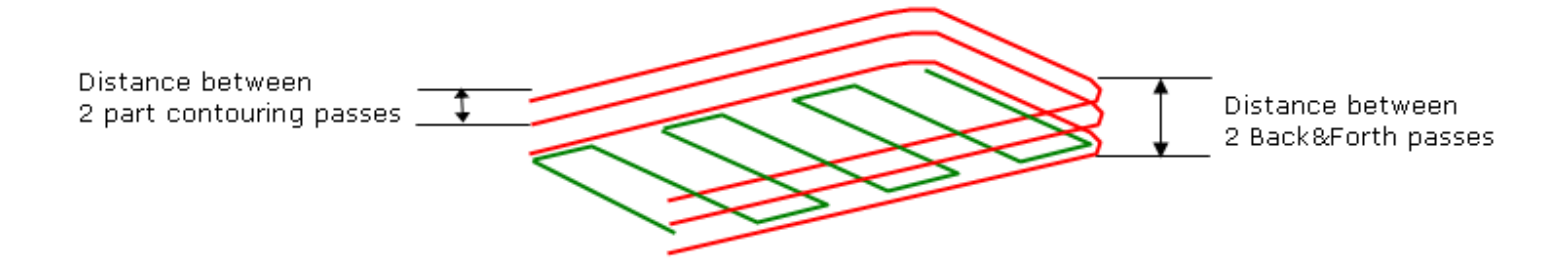

In that case:

- an approach motion is done on each motion,
- the back and forth passes are organized to avoid full diameter milling,
- you can define the Number of contours.

#### **Contouring pass ratio**

This parameter is available when the tool path style is set to **Back and Forth**. It adjusts the position of the final pass for removing scallops. This is done by entering a percentage of the tool diameter (0 to 50).

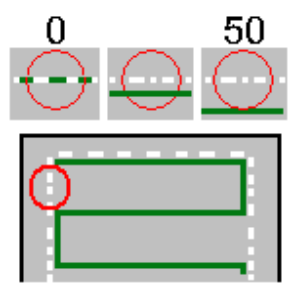

**Helical movement** 

Specifies the way the tool moves in a pocket or an external zone. It can be:

• Inward: the tool starts from a point inside the zone and follows inward paths parallel to the boundary.

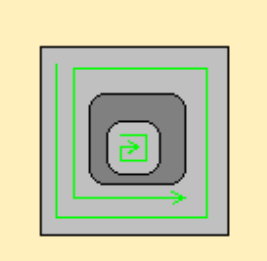

• Outward: the tool starts from a point inside the zone and follows outward paths parallel to the boundary.

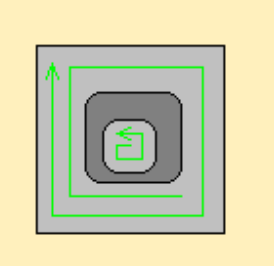

• Both:

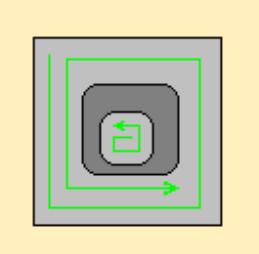

- for pockets, the tool starts from a point inside the pocket and follows outward paths parallel to the boundary.
- for external zones, the tool starts from a point on the rough stock boundary and follows inward paths parallel to the boundary.

In Helical mode, the control of the Non Cutting Diameter (Dnc) has been enhanced, in particular in the computation of the ramping approaches. This improvement may cause a computation failure, resulting in this specific message: **The tool core diameter is not compatible with some ramping motions**.

## Always stay on bottom

This option becomes available when at least one tool path style is set to Helical.

When machining a multi-domain pocket using a helical tool path style, this parameter forces the tool to remain in contact with the pocket bottom when moving from one domain to another. This avoids unnecessary linking transitions.

Always stay on bottom is not active:

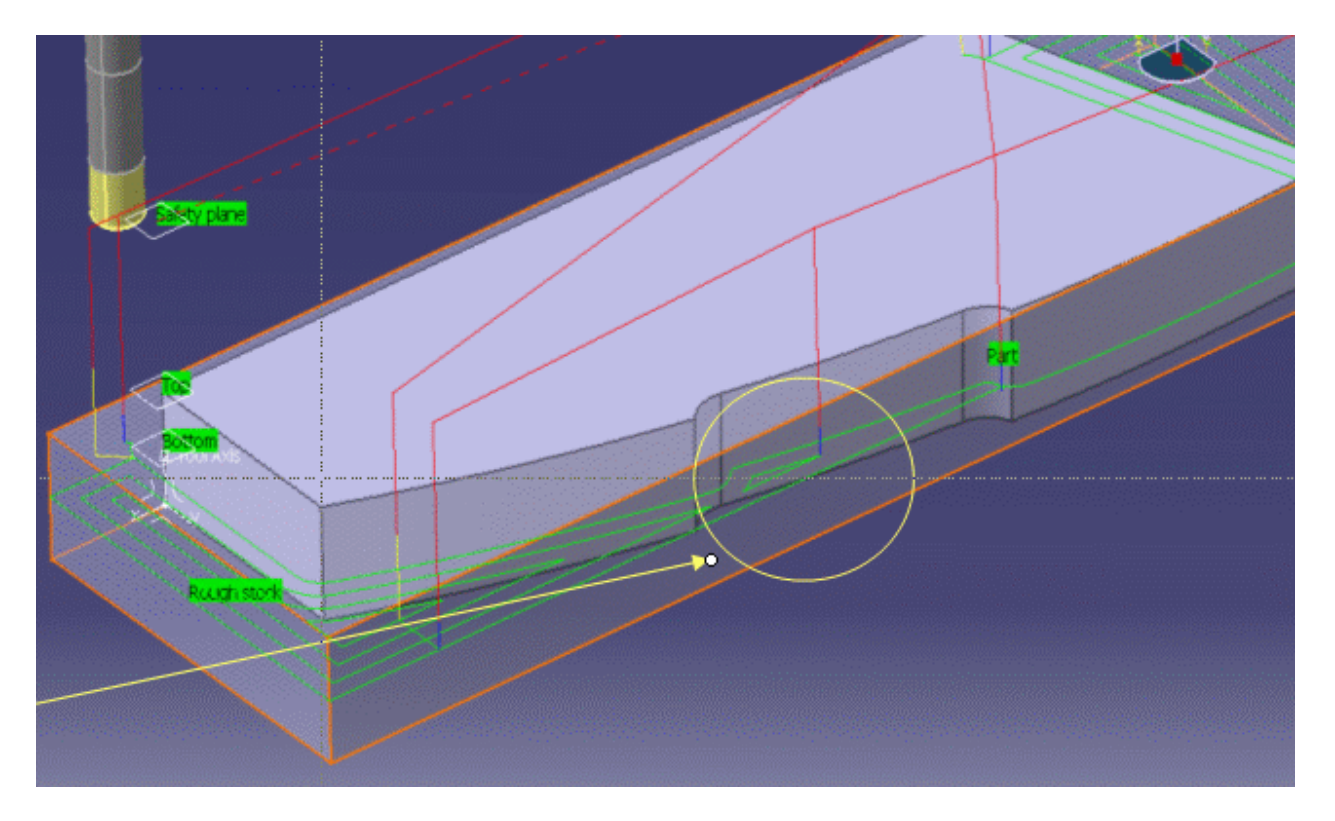

Always stay on bottom is active:

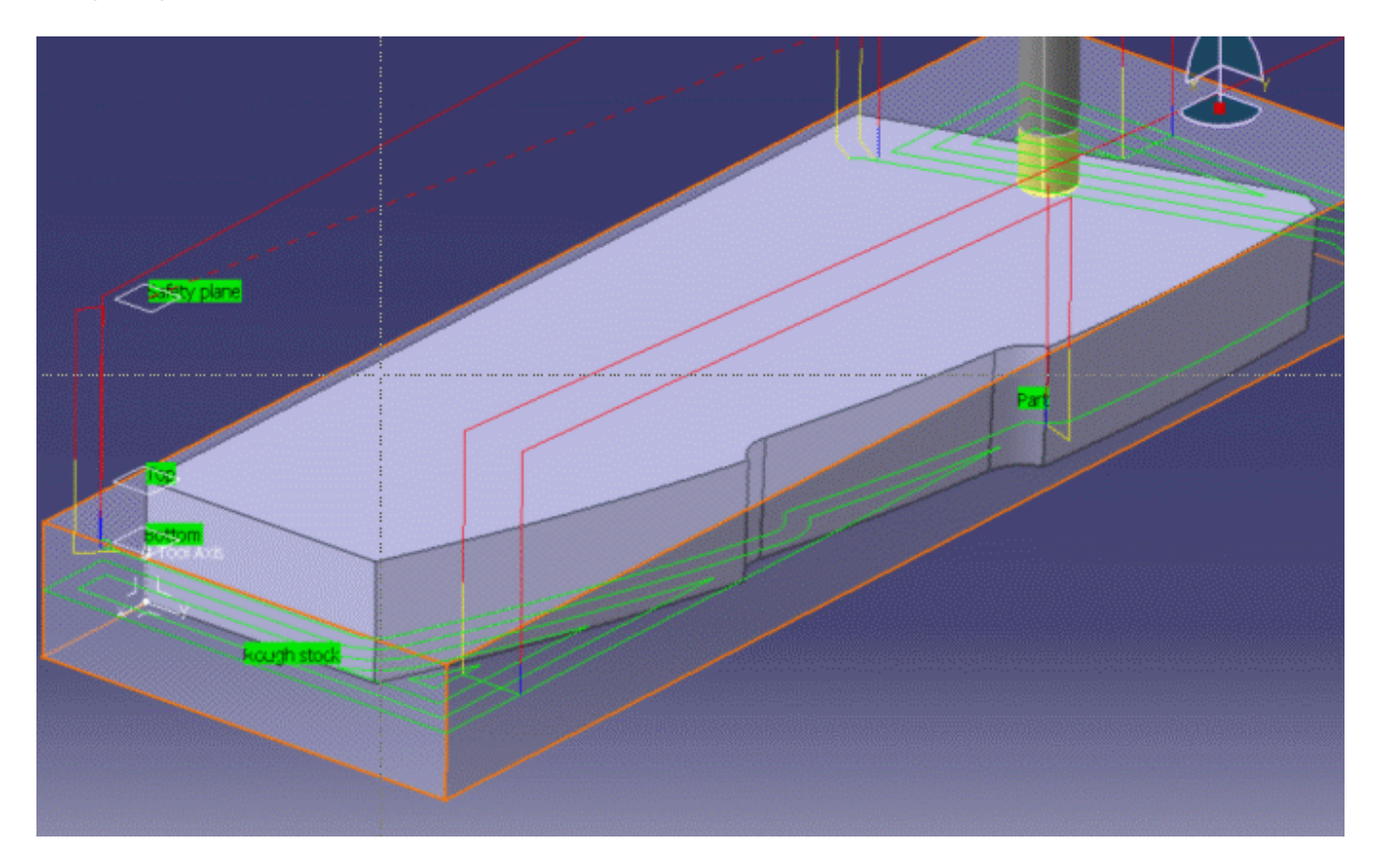

#### Forced cutting mode on part contour

Only used with the helical tool path style.

With part contouring switched on, the tool goes round the outside contour of the part before continuing. Deactivating this option allows you to gain machining time. The tool that you are using and the part you are working on must be such that contouring the rough stock is superfluous.

With part contouring switched on. Note how the tool went round the area With part contouring switched off. Note that the tool goes straight to machine first: into helical mode:

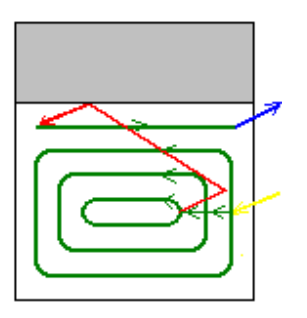

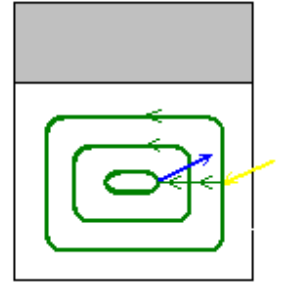

# **Cavities Roughing: Radial Parameters**

| Machining Radial     | Axial HSM Zone |     |
|----------------------|----------------|-----|
| Stepover:            | Overlap ratio  | ₹ ? |
| Overlap length       | 5mm            |     |
| Tool diameter ratio: | 50             | -   |
|                      |                |     |

#### Stepover

| Overlap ratio   |  |
|-----------------|--|
| Overlap length  |  |
| Stepover ratio  |  |
| Stepover length |  |

It can be defined by:

• the **Overlap ratio**, i.e. the overlap between two passes, given as a percentage of the tool diameter (**Tool diameter ratio**),

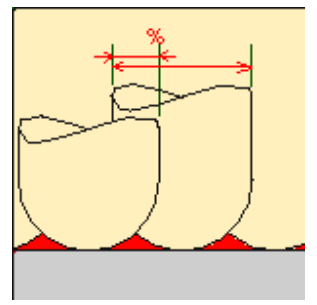

• the Overlap length between two passes,

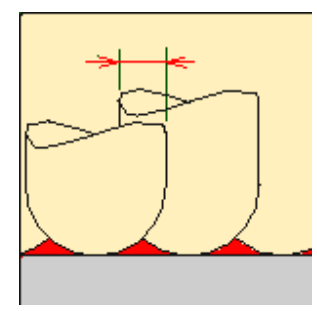

• the **Stepover ratio**, i.e. the stepover between two passes, given as a percentage of the tool diameter (**Tool diameter ratio**),

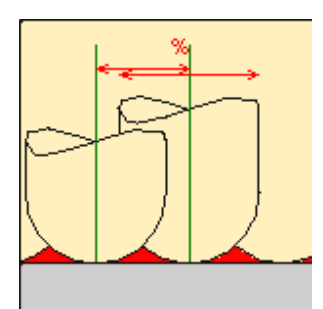

• the Stepover length between two passes given by the Max. distance between pass,

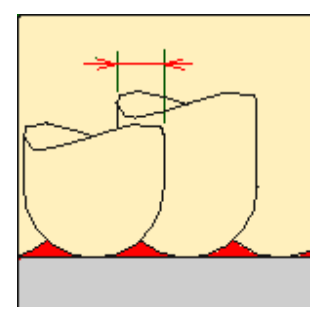

# **Cavities Roughing: Center Axial Parameters**

| Machining Radial   | Axial HSM Zone      |
|--------------------|---------------------|
| Maximum cut depth: | 10mm 📑 구            |
|                    | Variable cut depths |
|                    |                     |
|                    |                     |
|                    |                     |
|                    |                     |
|                    |                     |

#### Maximum cut depth

Depth of the cut effected by the tool at each pass

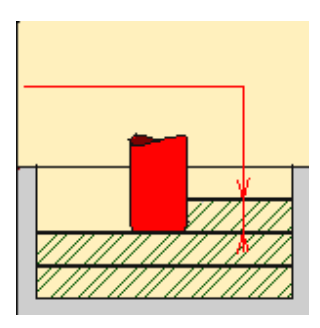
#### Variable cut depths

When the dialog box opens the distance between passes from the top to the bottom of the part is constant and is the same as the Maximum cut depth.

| ariable cut | depth        |                        |                                                                 |
|-------------|--------------|------------------------|-----------------------------------------------------------------|
| From<br>Top | To<br>Bottom | Max. cut depth<br>10mm | Distance from top: 10mm<br>Max. cut depth: 2mm<br>Add<br>Remove |
|             |              |                        | 🕒 OK 📔 🎱 Cancel                                                 |

Change the Distance from top value and the Inter-pass value and then press Add to give a different depth value over a given distance.

In the example below the cut depth:

- from the top of the part to 15mm from the top is of 2 mm,
- from 15mm from the top to 25mm from the top is 5mm,
- and from 25 mm from the top to the bottom of the part is 10 mm.

| Variable cut d              | epth                         |                                      |                         |
|-----------------------------|------------------------------|--------------------------------------|-------------------------|
| From<br>Top<br>15mm<br>25mm | To<br>15mm<br>25mm<br>Bottom | Max. cut depth<br>2mm<br>5mm<br>10mm | Distance from top: 15mm |
|                             |                              |                                      | 🕒 OK 🥥 Cancel           |

#### **Cavities Roughing: High Speed Milling Parameters**

| Machining     | Radial      | Axial     | HSM      | Zone |         |   |
|---------------|-------------|-----------|----------|------|---------|---|
| High spee     | d milling   |           |          |      |         |   |
| Corner radius | 8           |           | 11       | nm   | <br>E ? | ? |
| Corner rad    | dius on par | t contour | ing : in | nm   |         |   |
|               |             |           |          |      |         |   |

High speed milling activates and defines the parameters for High speed milling.

#### **Corner radius**

Defines the radius of the rounded ends of passes when cutting with a Concentric tool path style and the radius of the rounded end of retracts with Helical and Concentric tool path styles. The ends are rounded to give a smoother path that is machined much faster.

This is what a tool path will look like if you do not use high speed milling parameters:

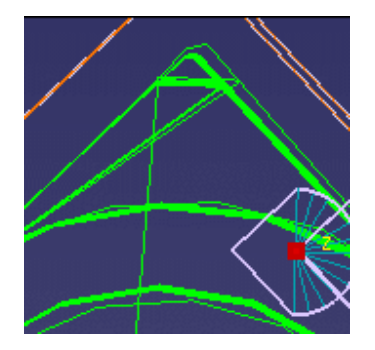

Here is the same tool path with the High speed milling switched on. Note how the round tool path ends. In both cases a concentric tool path style is used.

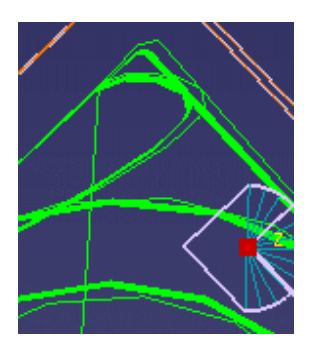

Similarly, here is what retracts look like without the high speed milling option:

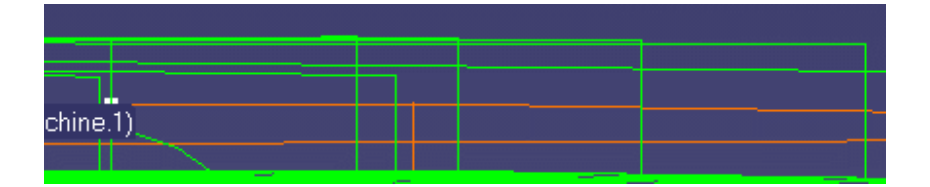

And here is the same tool path with high speed milling switched on:

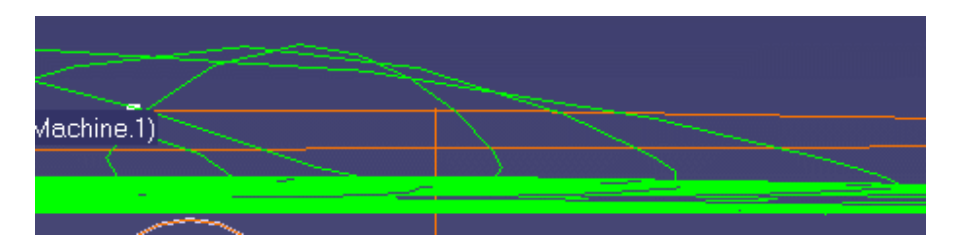

• With HSM and helical mode, the corner radius must be less than half the stepover distance. It will be forced to this value.

• The corner radius is not applied to the finish path.

#### Corner radius on part contouring

Specifies the radius used for rounding the corners along the Part contouring pass of a HSM operation. This radius must be smaller than the value set for the **Corner radius** parameter

#### **Cavities Roughing: Zone Parameters**

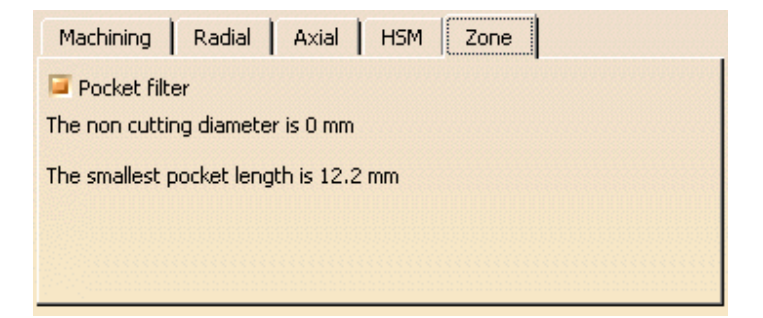

#### **Pocket filter**

Check this option to activate the filter for small passes. The non-cutting diameter of the tool can be entered in the Tool tab, pushing the **More** button. It is given as an information only in the Zone tab.

| Name: Multi-pockets machining.1 | Geometry Technology Feeds & Speeds C T |
|---------------------------------|----------------------------------------|
|                                 | Nominal diameter (D): 10mm             |
|                                 | Corner radius (Rc): 2mm                |
|                                 | Overall length (L): 100mm              |
|                                 | Cutting length (Lc): 50mm              |
|                                 | Length (l): 60mm                       |
|                                 | Body diameter (db): 15mm               |
| Name T1 End Mill D 10           | Non cutting diameter (Dnc): Omm        |

Not all pockets will be machined if there is not enough depth for the tool to plunge. A null value means that tool is allowed to plunge in pockets. The size of the smallest pocket is given below the data field.

However, the **Smallest area to machine** is taken into account only if the area detected has no impact on larger areas beneath.

The Tool core diameter is taken into account:

- in pockets (default operating mode),
- also for outer parts when limiting contours are used.

When areas are filtered (i.e. not machined) with the Tool core diameter, the areas beneath those areas are not machined.

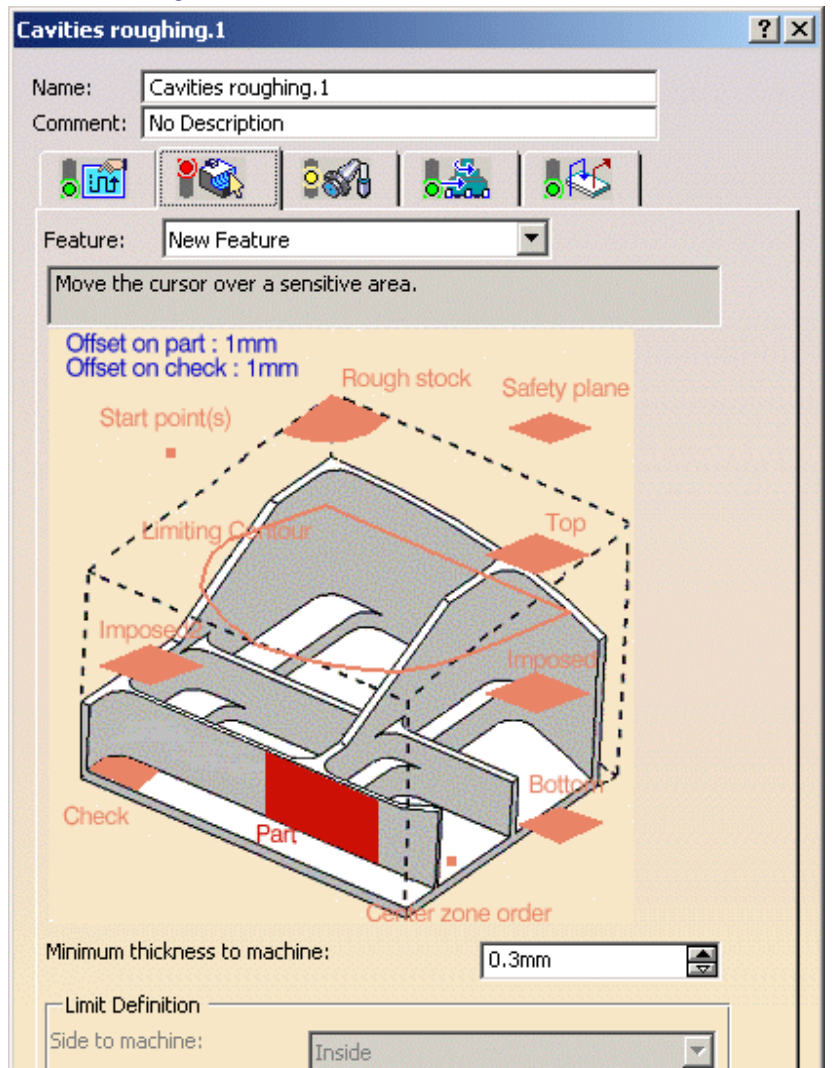

### Geometry

| Minimum thickness to machine: | 0.3mm      | <b>_</b>    |
|-------------------------------|------------|-------------|
| Limit Definition              |            |             |
| Side to machine:              | е          | <b>T</b>    |
| Stop position:                |            | <b>~</b>    |
| Offset:                       | Omm        |             |
|                               | F          | orce replay |
| 8 a See 🕥                     |            |             |
|                               | OK Preview | w 🥥 Gancel  |

You can also specify the following geometry:

- Part with possible offset.
- **Rough stock**. If you do not have a rough stock you can create one <u>automatically</u>. You must define a rough stock if you have not already defined one in the Part Operation. See the Machining Infrastructure user's guide for further information.
- Check element with possible offset. The check element is often a clamp that holds the part and therefore is not an area to be machined.
- **Safety plane**. The safety plane is the plane that the tool will rise to at the end of the tool path in order to avoid collisions with the part. You can also define a new safety plane with the Offset option in the safety plane contextual menu. The new plane will be offset from the original by the distance that you enter in the dialog box along the normal to the safety plane. If the safety plane normal and the tool axis have opposed directions, the direction of the safety plane normal is inverted to ensure that the safety plane is not inside the part to machine.

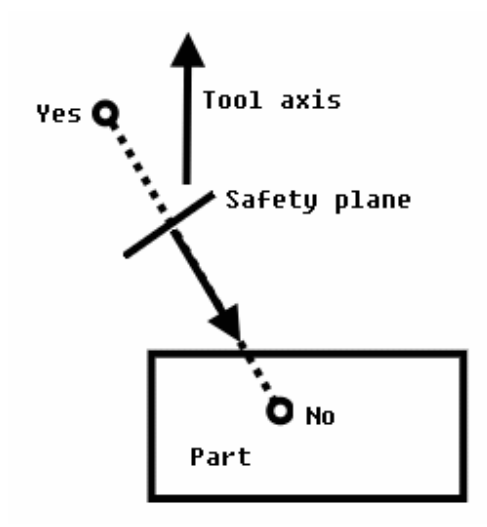

- Top plane which defines the highest plane that will be machined on the part,
- Bottom plane which defines the lowest plane that will be machined on the part,
- **Imposed plane** that the tool must obligatorily pass through. Use this option if the part that you are going to machine has a particular shape (a groove or a step) that you want to be sure will be cut.

If you wish to use all of the planar surfaces in a part as imposed surfaces, use the **Search/View** ... option in the contextual menu to select them (the Part to machine must be selected first).

| ×    |                      |        |
|------|----------------------|--------|
| V /  | <u>S</u> elect       |        |
| 1    | <u>R</u> emove       |        |
|      | <u>A</u> nalyze      | et all |
| 1    | S <u>e</u> arch/View |        |
|      | <u>O</u> ffset       | er     |
| to m | Select zones         | 1      |
|      | Export               |        |

When searching for planar surfaces, you can choose to find either:

- all of the planar surfaces in the part,
- or only the planes that can be reached by the tool you are using.

| Imposed p  | anes search/view |                |             |         |          | _ 🗆 ×  | 1 |
|------------|------------------|----------------|-------------|---------|----------|--------|---|
| Search -   | -                |                |             |         |          |        |   |
| All planes | Reachable planes |                |             |         |          |        |   |
| Not select | ted              |                | -Selected - | 3022222 |          |        |   |
| Depth      | Area             |                | Depth       |         | Area     |        |   |
| 20mm       | 6221.46          |                | 14mm        |         | 3006,107 |        |   |
| 8mm        | 14972.433        |                |             |         |          |        |   |
| Omm        | 24200            |                |             |         |          |        |   |
|            |                  | ->             |             |         |          |        |   |
|            |                  | <-             |             |         |          |        |   |
|            |                  | and the second |             |         |          |        |   |
|            |                  | 22222          |             |         |          |        |   |
|            |                  |                |             |         |          |        |   |
|            |                  |                |             |         |          |        |   |
|            |                  |                |             |         |          |        |   |
|            |                  |                |             | -       | 1.0      |        |   |
| No.        |                  |                |             | 0       | OK       | Cancel |   |

When you are using planar surfaces in a part as imposed surfaces and you are using an offset on the part, select Offset in the contextual menu and then enter an offset value that is the same as the offset on part value plus the machining tolerance value, e.g. if the offset on part is 1 mm and the machining tolerance is 0.1 mm, give a value 1.1mm.

This ensures that the imposed planar surface is respected to within the offset and tolerance values.

Using the two Imposed icons, you can define two sets of imposed planes, with eventually a different offset on each set.

- Start point where the tool will start cutting. There are specific conditions for start points:
  - They must be outside the machining limit. Examples of machining limits are the rough stock contour; a limit line, an offset on the rough stock, an offset on the limit line, etc.
  - They must not be positioned so as to cause collisions with either the part or the check element. If a start point for a given zone causes a collision, the tool will automatically adopt ramping approach mode.
  - The distance between the start point and the machining limit must be greater than the tool radius plus the machining tolerance. If the distance between the start point and the machining limit is greater than the tool radius plus the safety distance, the start point will only serve to define the engagement direction.
  - If there are several start points for a given area, the one that is used is the first valid one (in the order in which they were selected) for that area. If there are several possible valid points, the nearest one is taken into account.
  - One start point may be valid and for more than one area.
  - If a limit line is used, the tool will approach outer areas of the part and pockets in ramping mode. towards the outside of the contour. The tool moves from the outside towards the inside of this type of area. In this case, you **must** define the start point.

If you use a limit line or if you use an inner offset on the rough stock, the start point may be defined inside the initial rough stock. The rules concerning the domain of the contour line or the offset on the rough stock contour line above must be applied.

Concentric tool path style: Start points are automatically defined. In this case, the start point is the center of the largest circle that can be described in the area to machine. Lateral approach modes cannot be used.

• Helical Tool path styles:

Whenever possible, the end of the engagement associated to the start point corresponds to the beginning of the sweeping path.

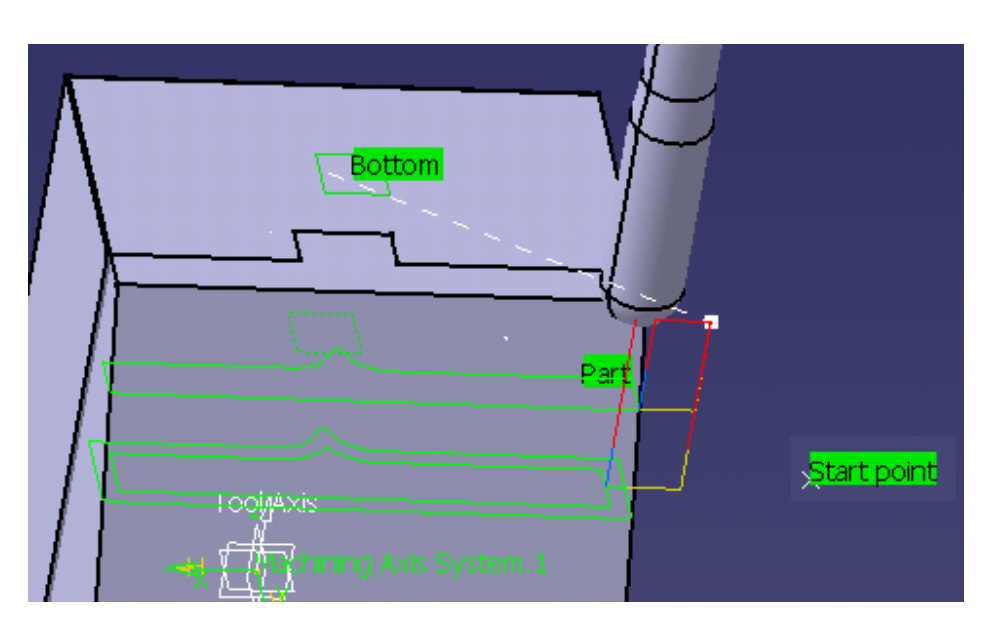

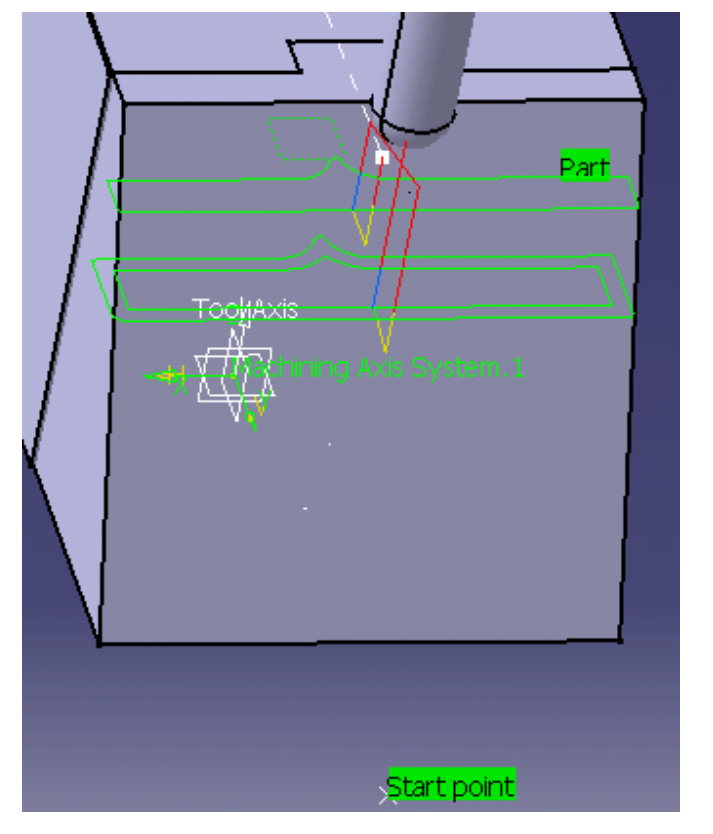

If this is no possible, the path will be cut to respect the constraint imposed by the start point.

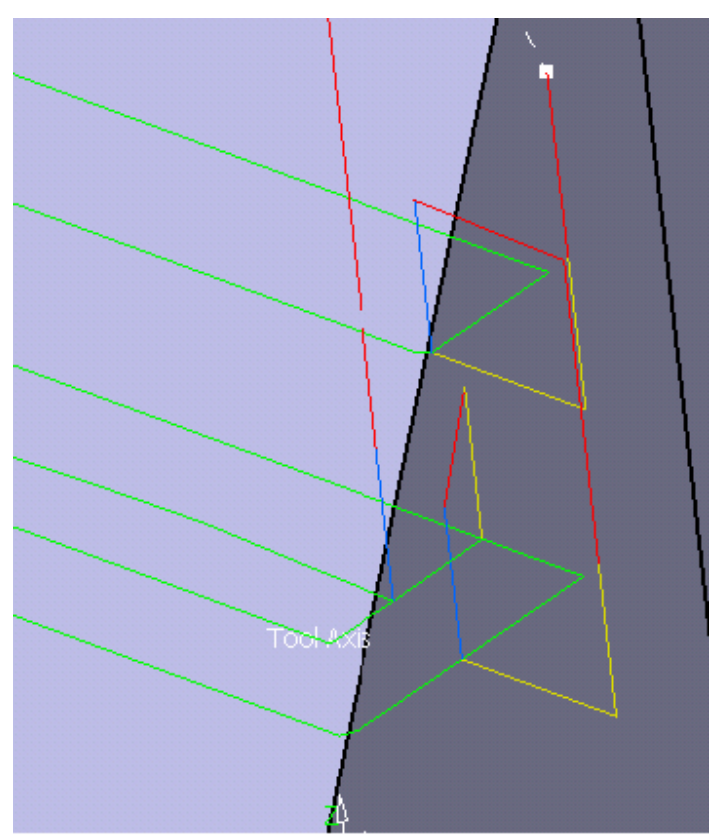

- Inner points (only active if the Drilling mode has been selected in the Macro data tab). There are specific conditions for inner points:
  - they are usable for pockets only,
  - They must not be positioned so as to cause collisions with either the part or the check element. If an inner point for a given pocket causes a collision, the tool will adopt a new inner point generated automatically.
  - the inner point must lay inside the pocket or inside the portion of the pocket that is machined.
  - If there are several inner points for a given pocket, the one that is used is the first valid one (in the order in which they were selected) for that pocket.
  - A point can not be valid for several pockets.
- Limiting contour which defines the machining limit on the part, with the Side to machine parameter.

There is also the possibility of **setting the order** in which the zones on the part are machined. Please refer to the <u>Selecting Geometric Components</u> to learn how to select the geometry.

#### Minimum thickness to machine

Specifies the minimum material thickness that will be removed when using overshoot or in a rework operation.

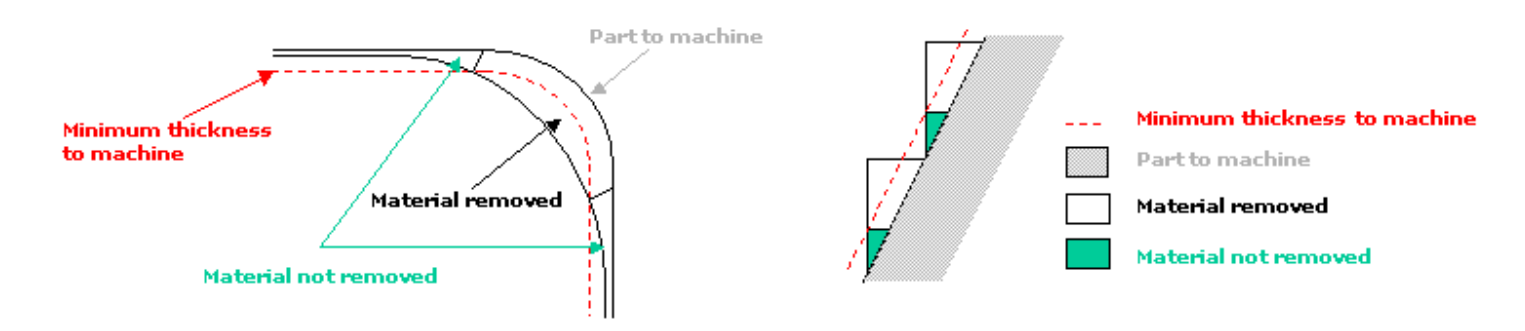

In a given level, the thickness of material left can amount up to the value of the Minimum thickness to machine + twice the value of the tolerance. Therefore, on a level below you may have to mill a thickness amounting to the value of the Minimum thickness to machine + twice the value of the tolerance of one or several levels above.

#### **Limit Definition**

Defines what area of the part will be machined with respect to the limiting contour(s). It can either be inside or outside. In the pictures below, there are three limiting contours on the rough stock. The yellow areas will be machined.

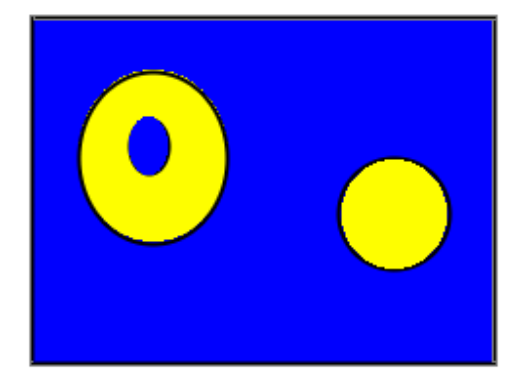

#### Side to machine: Inside

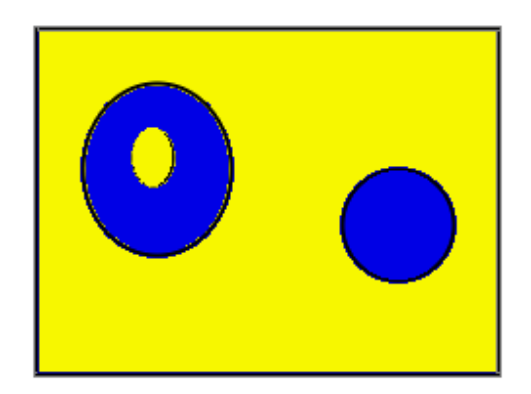

Side to machine: Outside

- If you are using a limiting contour, you should define the start point so as to avoid tool-material collision.
  - The use of limiting contours is totally safe is the limiting contour is fully contained by the roughing rough stock. Example of use: restricting the machining to a group of pockets.
  - But **we strongly advise against** using a limiting contour that is partly outside the roughing or residual rough stock. Example: roughing rework or a first roughing with a complex rough stock). In that case, we recommend that you define a surface with holes or a mask to define the machining zone to work on.

#### **Stop position**

Specifies where the tool stops:

- Outside stops the tool outside the limit line,
- Inside stops the tool inside the limit line,
- On stops the tool on the limit line.

#### Offset

Specifies the distance that the tool will be either inside or outside the limit line depending on the stop mode that you chose.

Force replay button is only used for reworking operations.

Its purpose is to compute the residual rough stock remaining from operations preceding the current one, providing a rough stock has not been defined for this operation. Use it before pressing **Replay.** 

### Cavities Roughing: Macro data

For more information on how to save or load an existing macro, please refer to Build and use a macros catalog.

#### **Optimize retract**

This button optimizes tool retract movements. This means that when the tool moves over a surface where there are no obstructions, it will not rise as high as the safety plane because there is no danger of tool-part collisions. The result is a gain in time.

- In some cases (where areas of the part are higher than the zone you are machining and when you are using a safety plane), the tool will cut into the part. When this happens, deactivate the Optimize retract button.
- The axial safety distance should be larger than the axial cut depth of the last Cavities Roughing operation.
- Parameter Optimize Retract is only available for the part to machine, not for the rough stock.

#### **Axial safety distance**

Maximum distance that the tool will rise to when moving from the end of one pass to the beginning of the next.

#### Mode

i

Specifies the engagement of the tool in the material:

- Plunge; the tool plunges vertically,
- Drilling; the tool plunges into previously drilled holes. You can change the Drilling tool diameter, Drilling tool angle and Drilling tool length,
- Ramping; the tool moves progressively down at the Ramping angle,
- Helix; the tool moves progressively down at the ramping angle with its center along a (vertical) circular helix of Helix diameter.

Those four approach modes apply to pockets.

- If the Tool Path is Concentric, the approach is always Helix, either on outer areas or pockets.
- Ramping approach mode applies to pockets but also outer areas in given conditions:
  - If a limit line is used, the tool will approach outer areas of the part and pockets in ramping mode.
  - If a lateral approach is not possible (due to the check element), the approach is made in ramping mode.

#### **Approach distance**

Engagement distance for plunge mode.

#### **Radial safety distance**

Distance that the tool moves horizontally before it begins its approach.

# Methodology

Methodology and conceptual information on the following topic is provided in this section.

#### Collision-Free Multi-Axis Helix Machining

Methodology and conceptual information on the following topics is provided in the *NC Manufacturing Infrastructure User's Guide*.

Machining Processes Knowledgeware in Machining Processes CATProduct and CATProcess Document Management Design Changes and Associativity Mechanisms Part Operation and Set Up Documents Opposite Hand Machining User Features for NC Manufacturing

Methodology and conceptual information on the following topics is provided in the *Prismatic Machining User's Guide.* 

How to Generate CUTCOM Syntaxes Select Hole Design Features for Machining Use Tolerances on Design Features for Machining.

# **Collision-Free Multi-Axis Helix Machining**

The following procedure explains how to produce a collision-free tool path when you use Multi-Axis Helix Machining in Interpolation mode. In this example, it describes an iterative process for machining a blisk blade while avoiding collisions with neighboring blades.

The stages of this procedure are:

- Initial selections and settings
- Selecting the interpolation axes and first replay
- Collision checking with the part
- Collision checking with the neighboring blades.

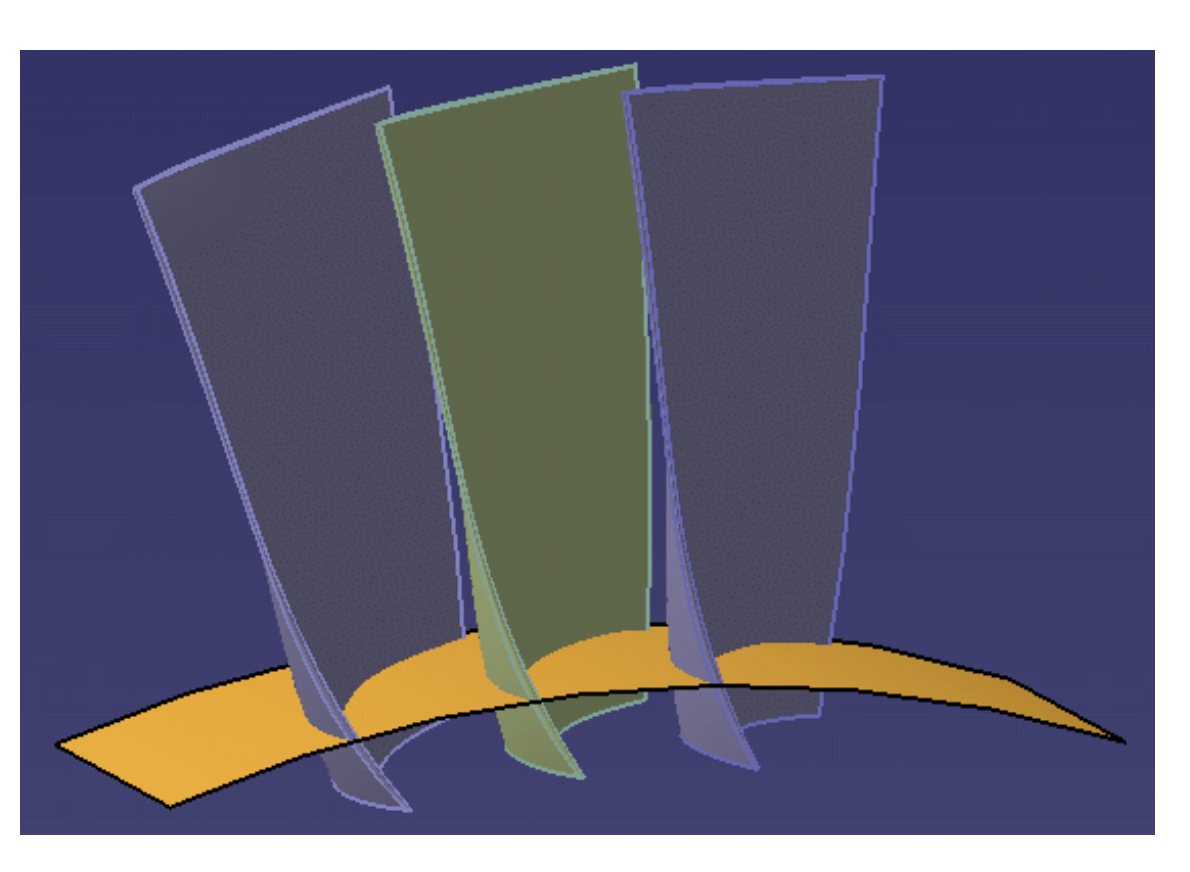

A user scenario of this procedure is provided in the section Create a Multi-Axis Helix Machining Operation in Interpolation Mode. More information about Multi-Axis Helix Machining is provided in the Reference section.

### **Initial Selections and Settings**

#### Geometry

In the Geometry tab of the machining operation editor, define the necessary geometry:

- Part elements: the front face, the back face, the leading face, and the trailing face. The selected faces must be continuous in tangency in order to ensure good quality tool paths.
- Four limiting curves: upper closed contour, lower closed contour, leading edge, and trailing edge. Selected curves must lie on faces.
- Entry or exit point of the helix.

However, at this stage do not select any check elements and make sure that the collision checking option is deactivated in the Part tab.

#### Tool

In the Tool tab of the machining operation editor, select an appropriate tool for the geometry to be machined (for example, a conical ballended mill tool).

#### **Machining Parameters**

In the Strategy tab of the machining operation editor, set the tool axis mode to Interpolation and set the other parameters (number of turns, and so on).

### Selecting the Interpolation Axes and First Replay

Four interpolation axes are proposed by default at the following intersection points:

- · between the upper contour and the leading edge
- · between the lower contour and the leading edge
- between the upper contour and the trailing edge
- between the lower contour and the trailing edge.

You can adjust the orientation of each of the default axes.

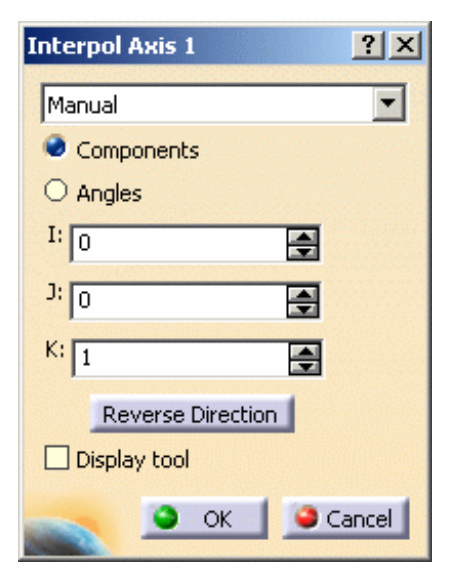

Replay the tool path to verify that the tool can be positioned at each point on the trajectory. If the tool cannot be positioned at each point on the trajectory, you may need to adjust the default axes and/or insert additional interpolation axes. You can insert any number additional axes on the faces of the blade.

Note that interpolation axes are applied at contact points on the trajectory. The application point of an interpolation axis must be on a selected face. If the point is not on a selected face, it will be projected onto the part. This may give undesirable results. Remember also that points created on the fly are not associative, so it is best to avoid creating points in this way.

You may need to adjust the orientation of the additional axes.

Replay the tool path to verify that the tool can be positioned at each point on the trajectory. The collision checking options are deactivated in the Geometry tab of the machining operation editor, so this replay is done with no collision check.

If the tool cannot be positioned at each point on the trajectory, adjust the interpolation axes until this criteria is satisfied. If the tool can be positioned at each point on the trajectory, you can move onto the next stage: collision checking with the part.

### Collision Checking with the Part

Activate collision checking between the part and the tool assembly in the Geometry tab of the machining operation editor.

| -Collision Checking           |                  |
|-------------------------------|------------------|
| 🔿 On cutting part of tool 👘 🍕 | On tool assembly |
| Part Check                    |                  |
| Chive Active                  |                  |
| Accuracy:                     | 0.05mm 🚔         |
| Allowed gouging:              | Omm 📑            |

Replay the tool path to check for collisions. At this stage, since there are no selected check elements, collision checking is on the part elements only.

If there are collisions detected with the part, adjust the interpolation axes until the tool path is collision free. If there are no collisions, you can move onto the next stage: collision checking with neighboring blades.

## Collision Checking with the Neighboring Blades

In the Geometry tab of the machining operation editor select check elements as follows:

- select the back face of the blade just in front of the blisk blade being machined
- select the front face of the blade just behind the blisk blade being machined.

Replay the tool path to check for collisions. Now, the program checks for collisions between the tool assembly and the part and check elements.

If there are collisions detected, adjust the interpolation axes until the tool path is collision free. If there are no collisions, you can save the Multi-Axis Helix Machining operation.

The lefthand figure below show an example of the default and additional interpolation axes necessary to obtain the collision-free trajectory illustrated in the righthand figure.

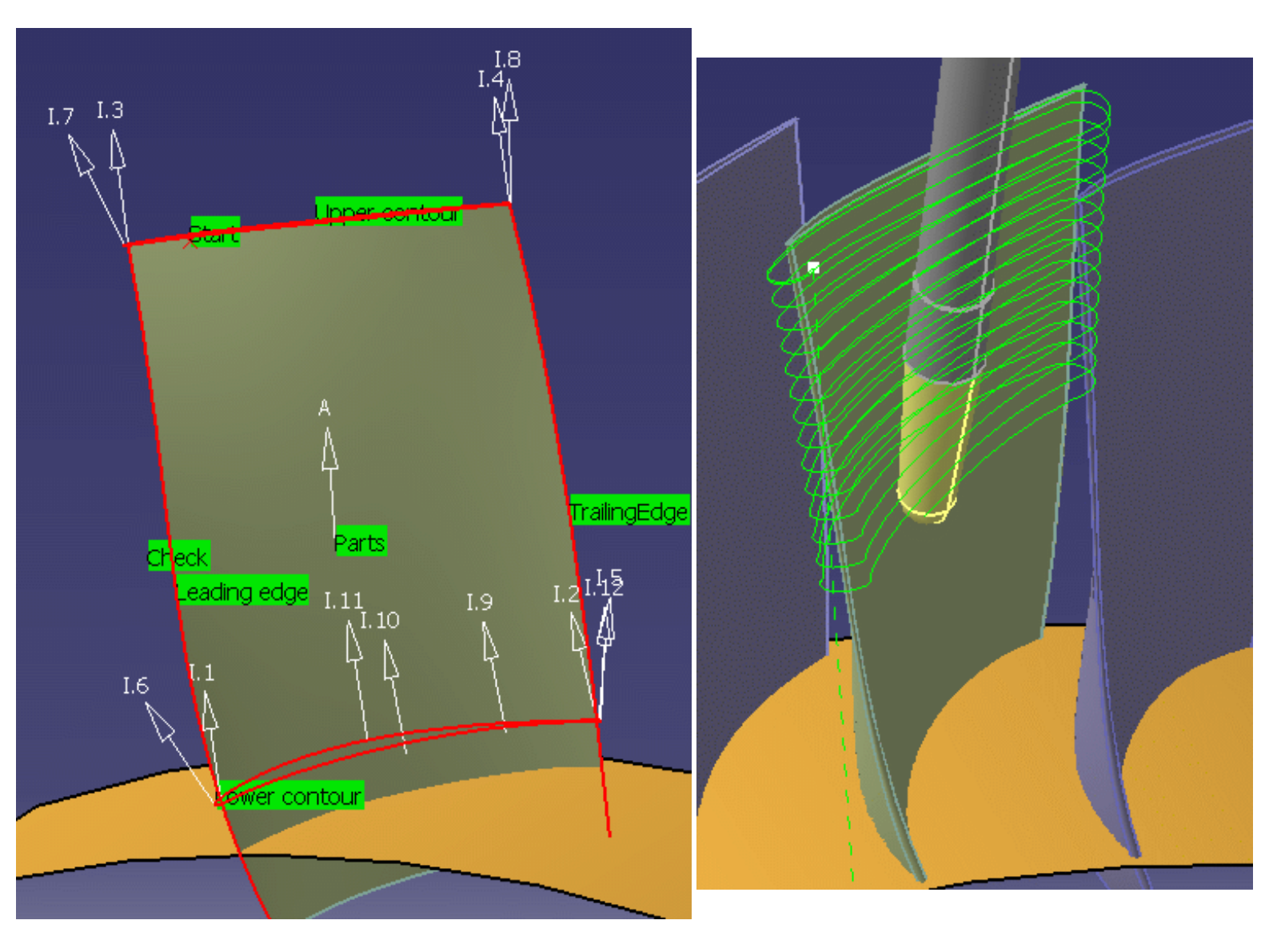

# Glossary

# \*A \*B \*C \*D \*E \*F \*G \*H \*I \*L \*M \*N \*O \*P \*R \*S \*T \*U \*Z

### A

approach<br/>macroMotion defined for approaching the operation start pointauxiliary<br/>commandA control function such as tool change or machine table rotation. These commands may be<br/>interpreted by a specific post-processor.axial<br/>machining<br/>operationOperation in which machining is done along a single axis and is mainly intended for hole<br/>making (drilling, counter boring, and so on).

#### B

**back and forth** Machining in which motion is done alternately in one direction then the other. Compare with one way.

**blisk** A one-piece bladed disk such as those used in aircraft engines or turbines.

**bottom plane** A planar geometric element that represents the bottom surface of an area to machine. It is normal to the tool axis.

### C

- clearance<br/>macroMotion that involves retracting to a safety plane, a linear trajectory in that plane and then<br/>plunging from that plane.climb millingMilling in which the advancing tool rotates down into the material. Chips of cut material<br/>tend to be thrown behind the tool, which results to give good surface finish.<br/>Compare with conventional milling.Combin<br/>PareImTool axis guidance strategy for Multi-Axis Flank Contouring. This strategy combines three<br/>phases:<br/><br/><br/><br/><br/>tool fans over a given Leave distancetool is tangent to the drive surface at a given Contact height and follows the surface<br/>isoparametrics
  - tool fans over a given Approach distance.
- **Combin Tanto** Tool axis guidance strategy for Multi-Axis Flank Contouring. This strategy combines three phases:
  - tool fans over a given Leave distance
  - tool is tangent to the drive surface at a given Contact height and is contained in a plane normal to forward direction
  - tool fans over a given Approach distance.

# conventional Milling in which the advancing tool rotates up into the material. Chips of cut material tend to be carried around with the tool, which often impairs good surface finish. Compare with climb milling.

.

DPM

Digital Process for Manufacturing.

#### Ε

**extension** Defines the end type of a hole as being through hole or blind. **type** 

### F

Facing<br/>operationA surfacing operation in which material is removed in one cut or several axial cuts of equal<br/>depth according to a pre-defined machining strategy. Boundaries of the planar area to be<br/>machined are *soft*.FaultTypes of faults in material removal simulation are gouge, undercut, and tool clash.feedrateRate at which a cutter advances into a work piece.<br/>Measured in linear or angular units (mm/min or mm/rev, for example).FixedTool axis guidance strategy for Multi-Axis Flank Contouring. The tool axis is fixed.fixtureElements used to secure or support the workpiece on a machine.

### G

**gouge** Area where the tool has removed too much material from the workpiece.

### Η

hard A geometric element (such as a boundary or a bottom face) that the tool cannot pass beyond.
 high speed milling (HSM)
 Functionality that is available for operations such as Flank Contouring, Pocketing and Facing in which corners and transitions in the tool path are rounded to ensure a smooth and continuous cutting effort.

### Ι

- **inward helical** Machining in which motion starts from a point inside the domain to machine and follows paths parallel to the domain boundary towards the center of the domain. Compare with outward helical.
- **island** Inner domain of a pocket that is to be avoided during machining. It has a closed hard boundary.

### L

**linking motion** Motion that involves retracting to a safety plane, a linear trajectory in that plane and then plunging from that plane.

### Μ

| machine<br>rotation      | An auxiliary command in the program that corresponds to a rotation of the machine table.                                                                                               |
|--------------------------|----------------------------------------------------------------------------------------------------|
| machining<br>axis system | Reference axis system in which coordinates of points of the tool path are given.                                                                                                    |
| machining<br>feature     | A feature instance representing a volume of material to be removed, a machining axis, tolerances, and other technological attributes. These features may be hole type or milling type. |

#### 

#### h

**|**♠|

•

## •

| machining<br>operation   | Contains all the necessary information for machining a part of the workpiece using a single tool.                                                                      |
|--------------------------|----------------------------------------------------------------------------------------------------|
| machining<br>tolerance   | The maximum allowed difference between the theoretical and computed tool path.                                                                                         |
| manufacturing process    | Defines the sequence of part operations necessary for the complete manufacture of a part.                                                                              |
| manufacturing<br>program | Describes the processing order of the NC entities that are taken into account for tool path computation: machining operations, auxiliary commands and PP instructions. |
| manufacturing<br>view    | The set of machining features defined in the part operation.                                                                                                    |
| <b>Mixed Combin</b>      | Tool axis guidance strategy for Multi-Axis Flank Contouring. Either Combin Parelm or                                                                                   |

- Combin Tanto is applied depending on the drive surface geometry. Combin Tanto is applied for cylindrical and planar drives. Combin Parelm is applied for other drive surface geometry. Milling operation (such as Flank, Contouring, Packeting or Profile Contouring) that is done
- multi-levelMilling operation (such as Flank, Contouring, Pocketing or Profile Contouring) that is doneoperationin a series of axial cuts.

### Ν

Normal to<br/>PartTool axis guidance strategy for Multi-Axis Flank Contouring. The tool axis remains normal<br/>to the Part Surface while the tool remains in contact with the drive surface.

### 0

- offsetSpecifies a virtual displacement of a reference geometric element in an operation (such as<br/>the offset on the bottom plane of a pocket, for example). Compare with thickness.one wayMachining in which motion is always done in the same direction. Compare with zig zag or<br/>back and forth.outwardMachining in which motion starts from a point inside the domain to machine and follows
- **helical** paths parallel to the domain boundary away from the center of the domain. Compare with inward helical.

### P

part operation Links all the operations necessary for machining a part based on a unique part registration on a machine. The part operation links these operations with the associated fixture and setup entities. An area to be machined that is defined by an open or closed boundary and a bottom plane. pocket The pocket definition may also include a top plane and one or more islands. A machining operation in which material is removed from a pocket in one or several axial **Pocketing** operation cuts of equal depth according to a pre-defined machining strategy. The tool path style is either Inward helical, Outward helical or Back and forth. **Point to Point** A milling operation in which the tool moves in straight line segments between user-defined operation points. **PP** instruction Instructions that control certain functions that are auxiliary to the tool-part relationship. They may be interpreted by a specific post processor. PPR **Process Product Resources.** A milling operation in which the tool follows a guide curve and possibly other guide Profile elements while respecting user-defined geometric limitations and machining strategy Contouring operation parameters.

### R

**(** 

**return macro** Motion for linking between paths or between levels. It involves retracting to a safety plane, a linear trajectory in that plane and then plunging from that plane.

### S

.

1

| safety plane  | A plane normal to the tool axis in which the tool tip can move or remain a clearance                                                                                                    |
|---------------|----------------------------------------------------------------------------------------------------|
|               | distance away from the workpiece, fixture or machine.                                                                                                    |
| set up        | Describes how the part, stock and fixture are positioned on the machine.                                                                                                    |
| soft          | A geometric element (such as a boundary or a bottom face) that the tool can pass beyond.                                                                                                    |
| spindle speed | The angular speed of the machine spindle.                                                                                                    |
|               | Measured in linear or angular units (m/min or rev/min, for example).                                                                                                    |
| stock         | Workpiece prior to machining by the operations of a part operation.                                                                                                    |
|               | Т                                                                                                    |
|               |                                                                                                    |
| Tanto         | Tool axis guidance strategy for Multi-Axis Flank Contouring. This mode can only be<br>assigned locally to a drive and not globally to the operation. The tool is tangent to the<br>drive surface at a given contact height, and the tool axis is contained in a plane normal to<br>forward direction. |
| Tanto Fan     | Tool axis guidance strategy for Multi-Axis Flank Contouring. The tool is tangent to the drive surface at a given contact height, and the tool axis is interpolated between the start and end positions.                                                                                               |
| thickness     | Specifies a thickness of material.<br>Compare with offset.                                                                                                    |
| top plane     | A planar geometric element that represents the top surface of an area to machine. It is always normal to the associated tool's rotational axis.                                                                                                    |
| tool axis     | Center line of the cutter.                                                                                                    |
| tool change   | An auxiliary command in the program that corresponds to a change of tool.                                                                                                    |
| tool clash    | Area where the tool collided with the workpiece during a rapid move.                                                                                                    |
| tool path     | The path that the center of the tool tip follows during a machining operation.                                                                                                    |
| total depth   | The total depth including breakthrough distance that is machined in a hole making operation.                                                                                                    |
|               |                                                                                                    |

### U

**undercut** Area where the tool has left material behind on the workpiece.

## Ζ

**zig zag** Machining in which motion is done alternately in one direction then the other. Compare with one way.

# Index

•

.

# **Numerics**

| 2.5-axis milling operations 📵                                      |  |
|--------------------------------------------------------------------|--|
| 3-axis milling operations                                          |  |
| 4-Axis Lead/Lag                                                    |  |
| Multi-Axis Contour Driven tool axis guidance 🗐                     |  |
| Multi-Axis Curve Machining tool axis guidance                      |  |
| Multi-Axis Isoparametric Machining tool axis guidance $	ext{ (1)}$ |  |
| Multi-Axis Sweeping tool axis guidance 📵<br>4-Axis Tilt            |  |
|                                                                    |  |
| Multi-Axis Helix Machining tool axis mode  🗐                       |  |
| Multi-Axis Isoparametric Machining tool axis guidance $	ext{ (1)}$ |  |

# A

| Allowed gouging, check 📵                                    |
|-------------------------------------------------------------|
| Allowed gouging, part 🗐 📵<br>Allowed tilt                   |
| Multi-Axis Helix Machining parameter (1)<br>Along tool axis |
| Tool path editor (1)<br>Always stay on bottom               |
| Cavities Roughing 📵<br>Analyze machining direction          |
| Cavities Roughing 📵<br>Analyze tool axis                    |
| Cavities Roughing 📵<br>Angle                                |
| Tool path editor 📵<br>Approach distance                     |
| Cavities Roughing 📵<br>Approach fanning distance            |
| Multi-Axis Flank Contouring parameter                       |

Cavities Roughing Ð APT import APT source generation Area modification command 📵 Area modification parameters Tool path editor 📵 auxiliary command Auxiliary operation COPY Operator Copy Transformation Machine Rotation Machining Axis Change PP Instruction Tool Change 🔳 TRACUT Operator Avoiding Tool holder collisions axial machining operation Axial safety distance Cavities Roughing Axial strategy mode

Approach modes

Multi-Axis Flank Contouring parameter

.I.♠

# B

Back

Tool path editor 📵

back and forth (1) Bottom finish path style

Multi-Axis Flank Contouring parameter 🗐 Bottom finish thickness

Multi-Axis Flank Contouring parameter

Box

Tool path editor 📵

Box linking mode

# C

**Cavities Roughing** 

Always stay on bottom (• Analyze machining direction Analyze tool axis Approach distance Approach modes Axial safety distance ( ) Center Axial Parameters Center definition Center High Speed Milling Parameters Center Radial Parameters Center Zone Parameters  $( \bullet )$ Contouring pass Contouring pass ratio Corner radius 📵  $(\mathbf{D})$ Corner radius on part contouring Cutting mode Force replay Forced cutting mode on part contour 📵  $(\Box)$ **General Parameters** Geometric components tab (+• Helical movement High speed milling Imposed plane (🔁 Limit Definition ( ) Machine horizontal areas until minimum thickness (1) Machining direction '⊎ Machining mode (🔁 Machining tolerance Macro data tab

Maximum cut depth 🔳 Minimum thickness on horizontal areas ( ) Minimum thickness to machine Offset for limit line Optimize 📵 Optimize retract 📵 Overlap length Parameters (<del>F</del>• Pocket filter Radial safety distance Remaining thickness for sides Select machining direction Select tool axis Setting zones order Stepover 📵 Stop position Strategy parameters Tool axis 📵 (1) Tool diameter ratio Tool path style 📵 Tools 📵 Variable cut depths Cavities Roughing operation **Center Axial Parameters** (-Cavities Roughing Center definition  $(\mathbf{e})$ Cavities Roughing **Center High Speed Milling Parameters** ۰ **Cavities Roughing Center Radial Parameters Cavities Roughing Center Zone Parameters** ( ) Cavities Roughing CGR file generation Change approach and retract command 🔳

| Tool path editor (1)<br>Changing selection defaults                |
|--------------------------------------------------------------------|
| Tool path editor 📵<br>Check Tool Length                            |
| command (1)<br>Check tool length parameters                        |
| Tool path editor 📵<br>Circular                                     |
| Tool path editor 📵                                                 |
| clearance macro                                                    |
| Clfile code generation                                             |
| climb milling (1)<br>Close tool path                               |
| Multi-Axis Flank Contouring parameter                              |
| Collision checking on check elements 📵                             |
| Collision checking on part elements 📵 📵<br>Collision tolerance     |
| Split on collision points 📵                                        |
| Tool path editor 📵                                                 |
| Column Filter contextual command 🗐                                 |
| Column Order contextual command 📵<br>Combin Parelm                 |
| Multi-Axis Flank Contouring tool axis guidance 🗐 📵<br>Combin Tanto |
| Multi-Axis Flank Contouring tool axis guidance (1) (1) command     |
| Area modification 📵                                                |
| Change approach and retract 📵                                      |
| Check Tool Length 📵                                                |
| Connection 📵                                                       |
| Cut an area 📵                                                      |
| Mirror 📵                                                           |
| Multi-Axis Flank Contouring 📵                                      |
| Multi-Axis Helix Machining 📵                                       |
| Pack Tool Path 📵                                                   |
| Point modification 📵                                               |
| Reverse 📵                                                          |

| Reverse the selected area                                       |
|-----------------------------------------------------------------|
| Rotation 📵                                                      |
| Select area option 📵                                            |
| Select by 1 point 📵                                             |
| Select by 2 points 📵                                            |
| Select by contour 📵                                             |
| Select by polyline 📵                                            |
| Translate an area 📵                                             |
| Translation 🗐<br>Compensation output                            |
| Multi-Axis Flank Contouring parameter  🗐                        |
| Multi-Axis Helix Machining parameter 📵<br>Compute the plane     |
| Tool path editor 📵                                              |
| Connect parameters                                              |
| Tool path editor (1)<br>Connecting tool path                    |
| Tool path editor ២<br>Connection                                |
| command 🗐<br>Contact height                                     |
| Multi-Axis Flank Contouring parameter (1)<br>contextual command |
| Column Filter 📵                                                 |
| Column Order 📵                                                  |
| Сору 📵                                                          |
| Cut 📵                                                           |
| Local Modifications   🗐                                         |
| Paste 📵                                                         |
| Properties 回                                                    |
| Reset                                                           |
| Use Curves as Part 📵                                            |
| Contouring pass                                                 |
| Cavities Roughing 📵<br>Contouring pass ratio                    |
| Cavities Roughing 📵                                             |
| Control fanning using tool parameter                            |

| Multi-Axis Flank Contouring parameter                                     | 1 |
|---------------------------------------------------------------------------|---|
| conventional milling                                                      |   |
| Copy contextual command 🗐                                                 |   |
| COPY Operator (1)<br>Copy transformation                                  |   |
| Tool path editor 📵<br>Copy-Transformation                                 |   |
| Split on collision points                                                 |   |
| Copy-Transformation Instruction 📵<br>Corner radius                        |   |
| Cavities Roughing 📵                                                       |   |
| Multi-Axis Flank Contouring parameter<br>Corner radius on part contouring | • |
| Cavities Roughing 📵<br>Corner radius on side finish path                  |   |
| Multi-Axis Flank Contouring parameter<br>Cornering                        | • |
| Multi-Axis Flank Contouring parameter<br>Cornering on side finish path    | • |
| Multi-Axis Flank Contouring parameter<br>Create Geometries parameters     | • |
| Tool path editor 📵<br>Creating geometry                                   |   |
| Tool path editor 📵<br>Cut an area                                         |   |
| command 📵                                                                 |   |
| Cut contextual command 📵<br>Cutting mode                                  |   |
| Cavities Roughing                                                         |   |

.

# D

Delete Tool path editor (1) Delete approaches (1) Tool path editor (1) Delete linking passes (1) Tool path editor (1)

| Delete | passes | between | paths |
|--------|--------|---------|-------|
|--------|--------|---------|-------|

Tool path editor 📵 **Delete retracts** Tool path editor 🔳 Destination Tool path editor 📵 Direction of cut Multi-Axis Helix Machining parameter **Disable fanning** Multi-Axis Flank Contouring parameter Display Tool path editor 📵 Distance after corner (feed reduction) Distance before corner (feed reduction) Distance between paths (axial) Multi-Axis Flank Contouring parameter Distance between paths (radial) Multi-Axis Flank Contouring parameter Distance between turns Multi-Axis Helix Machining parameter Distance for area modification Tool path editor 📵 Distance for point modification Tool path editor Distance for straight connection Tool path editor 📵

Distance for translation

Tool path editor 📵

Documentation generation

drilling operations

### E

Editing a point

Tool path editor 📵

Editing an area

Tool path editor 📵 Extra geometry

# F

| Facing operation                                                            |
|-----------------------------------------------------------------------------|
| Fault 🗐                                                                     |
| Feedrate reduction in corners                                               |
| Multi-Axis Flank Contouring parameter                                       |
| Finishing mode                                                              |
| Multi-Axis Flank Contouring parameter                                       |
| Multi-Axis Contour Driven tool axis guidance 🗐                              |
| Multi-Axis Curve Machining tool axis guidance 📵                             |
| Multi-Axis Flank Contouring tool axis guidance 💷                            |
| Multi-Axis Isoparametric Machining tool axis guidance 📵                     |
| Multi-Axis Sweeping tool axis guidance (1)<br>Fixed lead and tilt           |
| Multi-Axis Helix Machining tool axis mode 🗐<br>Fixed lead and variable tilt |
| Multi-Axis Helix Machining tool axis mode 📵                                 |
| Fixture accuracy                                                            |
| Force replay                                                                |
| Cavities Roughing 📵                                                         |
| Forced cutting mode on part contour                                         |
| Cavities Roughing 📵                                                         |
|                                                                             |
|                                                                             |
|                                                                             |

1

# G

General Parameters Cavities Roughing Geometric components tab Cavities Roughing Geometrical Zone feature gouge

# H

| hard geometric element                  |   |
|-----------------------------------------|---|
| Helical movement                        |   |
| Cavities Roughing<br>High speed milling | • |
| <b>Cavities Roughing</b>                | 1 |
| high speed milling (HSM)                | • |

(FD)

# Ι

Imposed plane Cavities Roughing (1) Inserting a point Tool path editor (1) Interpolation Multi-Axis Curve Machining tool axis guidance (1) Multi-Axis Helix Machining tool axis mode (1) Multi-Axis Isoparametric Machining tool axis guidance (1) Inward helical (1) Island (1) .

|♣

Isoparametric Machining

### L

Lead and Tilt Multi-Axis Contour Driven tool axis guidance Multi-Axis Curve Machining tool axis guidance Multi-Axis Helix Machining tool axis mode Multi-Axis Isoparametric Machining tool axis guidance Multi-Axis Sweeping tool axis guidance Multi-Axis Helix Machining parameter Lead angle Multi-Axis Helix Machining parameter Multi-Axis Flank Contouring parameter Length along tool axis Tool path editor (1) Limit Definition Cavities Roughing (1) Local Modifications contextual command (1) (1) Lower contour (1)

# M

Machine horizontal areas until minimum thickness

Cavities Roughing Machine Rotation Machining Area feature ( 🗖 Machining Axis Change machining axis system Machining Axis System feature Machining direction Cavities Roughing machining feature Machining mode Cavities Roughing machining operation ( Machining Pattern feature Machining Process, Apply Machining Process, Create Machining tolerance Cavities Roughing Multi-Axis Flank Contouring parameter Multi-Axis Helix Machining parameter machining tolerance ( ) Macro data tab Cavities Roughing Manual direction Multi-Axis Flank Contouring parameter manufacturing process Manufacturing Program 📵  $( \blacksquare )$ 

manufacturing view 🗐 Maximum cut depth

| Cavities Roughing 📵<br>Maximum discretization angle                             |
|---------------------------------------------------------------------------------|
| Multi-Axis Flank Contouring parameter                                           |
| Multi-Axis Helix Machining parameter 📵<br>Maximum discretization step           |
| Multi-Axis Flank Contouring parameter                                           |
| Multi-Axis Helix Machining parameter 📵<br>Maximum distance between steps        |
| Multi-Axis Flank Contouring parameter 📵<br>Maximum lead angle                   |
| Multi-Axis Helix Machining parameter  🗐                                         |
| Maximum radius (feed reduction) 📵                                               |
| Minimum angle (feed reduction) 📵                                                |
| Minimum heel distance, collision check 📵<br>Minimum lead angle                  |
| Multi-Axis Helix Machining parameter 🗐<br>Minimum thickness on horizontal areas |
| Cavities Roughing 📵<br>Minimum thickness to machine                             |
| Cavities Roughing 📵                                                             |
| Mirror<br>command (1)<br>Mirror translation of the tool path                    |
| Tool path editor 📵<br>Mixed Combin                                              |
| Multi-Axis Flank Contouring tool axis guidance 📵<br>Moving an area              |
| Tool path editor 📵<br>Multi-Axis Contour Driven tool axis guidance              |
| 4-Axis Lead/Lag 📵<br>Fixed 📵                                                    |
| Lead and Tilt                                                                   |
| Normal to Line                                                                  |
| Optimized Lead                                                                  |
| Thru a Point                                                                    |
|                                                                                 |

Multi-Axis Curve Machining tool axis guidance

4-Axis Lead/Lag 🔳 Fixed 📵 Interpolation 📵 Lead and Tilt 🔳 Normal to Line Optimized Lead Tangent Axis 🔳 Thru a Point ( ) Multi-Axis Flank Contouring command ( ) Multi-Axis Flank Contouring operation Multi-Axis Flank Contouring parameter Approach fanning distance Axial strategy mode Bottom finish path style Bottom finish thickness Close tool path **(D)** Compensation output Contact height Control fanning using tool parameter Corner radius 📵 Corner radius on side finish path Cornering 📵 Cornering on side finish path (I)Disable fanning Distance between paths (axial) ( ) Distance between paths (radial) Feedrate reduction in corners Finishing mode Leave fanning distance Machining tolerance Manual direction ( ) Maximum discretization angle Maximum discretization step Maximum distance between steps

Number of levels Number of paths Offset on guide curve 📵 Position on guide curve (1 Sequencing Side finish thickness ( ) Side finish thickness on bottom Spring pass Tool axis guidance 🔳 Tool path style 📵 Use of guide curve Useful cutting length (1 Multi-Axis Flank Contouring tool axis guidance Combin Parelm  $( \blacksquare )$ Combin Tanto Fixed 📵 Mixed Combin Normal to Part Tanto 📵 Tanto Fan 📵 (FI) Multi-Axis Helix Machining 📵 1 ( 🔁 Multi-Axis Helix Machining command  $( \Box )$ Multi-Axis Helix Machining operation Multi-Axis Helix Machining parameter Allowed tilt 📵 Compensation output Direction of cut (+• Distance between turns Lead angle 📵 Machining tolerance (🔁) Maximum discretization angle Maximum discretization step 📵 (🔁 Maximum lead angle (1) Minimum lead angle

Number of turns Scallop height Skip path 📵 Stepover 🛅 Tilt angle Tool axis mode (-Multi-Axis Helix Machining tool axis mode 4-Axis Tilt 📵 Fixed lead and tilt Fixed lead and variable tilt Interpolation 📵  $( \blacksquare )$ Lead and Tilt 📵 (FI) Variable lead and fixed tilt 📵 Multi-Axis Isoparametric Machining tool axis guidance (Ð) 4-Axis Lead/Lag 4-Axis Tilt 📵 Fixed 📵 Interpolation (1) Lead and Tilt 🔳 Normal to Line Optimized Lead (-Thru a Point multi-axis milling operations Multi-Axis Sweeping tool axis guidance 4-Axis Lead/Lag 🔳 Fixed 📵 Lead and Tilt 🔨 Normal to Line Optimized Lead Thru a Point 🔳

# N

NC code generation  $\textcircled{\blacksquare}$ None

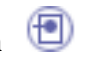

 Tool path editor
 Image: Contour Driven tool axis guidance

 Normal to Line
 Multi-Axis Contour Driven tool axis guidance

 Multi-Axis Curve Machining tool axis guidance
 Image: Contour Driven tool axis guidance

 Multi-Axis Isoparametric Machining tool axis guidance
 Image: Contour Driven tool axis guidance

 Multi-Axis Sweeping tool axis guidance
 Image: Contouring tool axis guidance

 Normal to Part
 Image: Contouring tool axis guidance

 Number of levels
 Image: Contouring parameter

 Multi-Axis Flank Contouring parameter
 Image: Contouring parameter

 Multi-Axis Flank Contouring parameter
 Image: Contouring parameter

 Multi-Axis Flank Contouring parameter
 Image: Contouring parameter

 Multi-Axis Flank Contouring parameter
 Image: Contouring parameter

 Multi-Axis Flank Contouring parameter
 Image: Contouring parameter

 Multi-Axis Flank Contouring parameter
 Image: Contouring parameter

 Multi-Axis Flank Contouring parameter
 Image: Contouring parameter

 Multi-Axis Flank Contouring parameter
 Image: Contouring parameter

 Multi-Axis Flank Contouring parameter
 Image: Contouring parameter

 Multi-Axis Flank Contouring parameter
 Image: Contouring parameter

 Multi-Axis Flank Contouring parameter

Multi-Axis Helix Machining parameter

**≜** 

# 0

offset 📵 Offset for limit line Cavities Roughing Offset Group feature Offset on check 📵 Offset on guide curve Multi-Axis Flank Contouring parameter Offset on tool holder radius Split on collision points Tool path editor Offset on tool length Split on collision points Tool path editor 📵 One way 📵 Open Tool path editor 📵 Opposite Hand Machining 🔳 Optimize Cavities Roughing **Optimize** retract

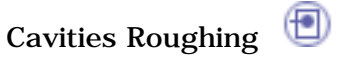

Optimized Lead

Multi-Axis Contour Driven tool axis guidance Multi-Axis Curve Machining tool axis guidance Multi-Axis Isoparametric Machining tool axis guidance Multi-Axis Sweeping tool axis guidance Outward helical Overlap length Cavities Roughing

### Ρ

Pack Tool Path command Packing and unpacking a tool path Tool path editor 📵 **Parameters** Cavities Roughing Tool holder collisions (FI) Part accuracy 📵 Part Operation 📵  $( \blacksquare )$ Paste contextual command  $( \blacksquare )$ pocket Pocket filter Cavities Roughing Pocketing operation Point modification command 🛅 Point modification parameters Tool path editor Point to Point operation Position on guide curve Multi-Axis Flank Contouring parameter PP Instruction **(FP**) **(D)** PPR Prismatic Rework Area feature

Process List 🗐 Product List 🗐 Profile Contouring operation 🗐 Properties contextual command 🗐

# R

Radial safety distance Cavities Roughing Reducing the size of a tool path Saving memory (🔁) Reduction rate (feed reduction) Reference point Remaining thickness for sides Cavities Roughing Remove from area inside polygon Tool path editor 📵 ( ) Remove from whole tool path Tool path editor 📵  $(\mathbf{P})$ Removing a point Tool path editor 📵 Reset contextual command Resources List Restarting direction  $\textcircled{\blacksquare}$ retract macro return macro 🔳 Reverse command Reverse the selected area command 📵 Reverse tool path Tool path editor 📵 Rework Area feature Rotating the tool path Tool path editor 🔳 Rotation command 🤨

Tool path editor 📵 Roughing operation (1) S Safety plane Tool path editor 📵 Saving memory Reducing the size of a tool path  $\textcircled{ extbf{ extbf{$ Scallop height Multi-Axis Helix Machining parameter Select area option command 📵 Select areas Tool path editor 📵 Select by 1 point command 🛅 Select by 2 points command 🛅 Select by contour command Select by polyline command 📵 Select machining direction Cavities Roughing ( Select tool axis Cavities Roughing Selecting an area with a closed contour Tool path editor 📵 Selecting an area with a polyline Tool path editor 📵 Selecting an area with one point Tool path editor Selecting an area with two points ( Tool path editor

.

Selection

Tool path editor (1) Selection for geometry

Tool path editor 📵

 $( \blacksquare )$ 

 $( \blacksquare )$
| Selection mode                                                               |
|------------------------------------------------------------------------------|
| Tool path editor (1)<br>Sequencing                                           |
| Multi-Axis Flank Contouring parameter                                        |
| Cavities Roughing (1)<br>Side finish thickness                               |
| Multi-Axis Flank Contouring parameter (1)<br>Side finish thickness on bottom |
| Multi-Axis Flank Contouring parameter  🗐                                     |
| Simulate material removal (1)<br>Skip path                                   |
| Multi-Axis Helix Machining parameter  🗐                                      |
| soft geometric element 📵<br>Split on Collision Points                        |
| Tool path editor (1)<br>Split on collision points                            |
| Collision tolerance 📵                                                        |
| Copy-Transformation 📵                                                        |
| Offset on tool holder radius 📵                                               |
| Offset on tool length 📵                                                      |
| Use part (1)<br>Split on collision points parameters                         |
| Table ath address                                                            |
| Spring pass                                                                  |
| Multi-Axis Flank Contouring parameter                                        |
| start element                                                                |
| Start point 📵                                                                |
| Start position 📵<br>Stepover                                                 |
| Cavities Roughing 📵                                                          |
| Multi-Axis Helix Machining parameter  🗐                                      |
| stop element                                                                 |
| Stop point 🗐                                                                 |
| Cavities Roughing                                                            |
| Stopping condition                                                           |
| Strategy parameters                                                          |

Cavities Roughing (1) Swapping selection

Tool path editor 📵

## Т

| Tangent Axis                                                                      |
|-----------------------------------------------------------------------------------|
| Multi-Axis Curve Machining tool axis guidance (1)<br>Tanto                        |
| Multi-Axis Flank Contouring tool axis guidance 📵<br>Tanto Fan                     |
| Multi-Axis Flank Contouring tool axis guidance 🗐 🗐<br>thickness 🗐<br>Thru a Point |
| Multi-Axis Contour Driven tool axis guidance 📵                                    |
| Multi-Axis Curve Machining tool axis guidance                                     |
| Multi-Axis Isoparametric Machining tool axis guidance                             |
| Multi-Axis Sweeping tool axis guidance 📵<br>Tilt angle                            |
| Multi-Axis Helix Machining parameter 📵<br>To represent circles                    |
| Tool path editor 📵<br>Tool axis                                                   |
| Cavities Roughing 📵<br>Tool axis guidance                                         |
| Multi-Axis Flank Contouring parameter 📵<br>Tool axis mode                         |
| Multi-Axis Helix Machining parameter 📵                                            |
| Tool Change 📵 📵                                                                   |
| tool clash 📵<br>Tool diameter ratio                                               |
| Cavities Roughing (1)<br>Tool holder collisions                                   |
| Avoiding                                                                          |
| Tool path editor                                                                  |
| Along tool axis 📵                                                                 |
| Angle 📵                                                                           |

1

 $(\mathbf{\overline{O}})$ Area modification parameters  $( \blacksquare )$ Back Box 📵 (🔁) Box linking mode **(D)** Change approach and retract Changing selection defaults Check tool length parameters Circular 📵 Collision tolerance Compute the plane Connect parameters (†• Connecting tool path ( 🖻 Copy transformation Create Geometries parameters Creating geometry Delete 📵 Delete approaches Delete linking passes  $( \bullet )$ Delete passes between paths Delete retracts Destination (🔁 Display Distance for area modification Distance for point modification Distance for straight connection Distance for translation ( 🔁 Editing a point ( 🔁 Editing an area Extra geometry Inserting a point  $(\mathbf{D})$ Length along tool axis Mirror translation of the tool path (I)(1 Moving an area None 📵

Offset on tool holder radius Offset on tool length Open 📵 Packing and unpacking a tool path (1)Point modification parameters  $( \blacksquare )$ (••) Remove from area inside polygon  $(\mathbf{D})$ **(P)** Remove from whole tool path ( ) Removing a point Reverse tool path Rotating the tool path 📵 Rotation 📵  $( \blacksquare )$ Safety plane  $( \blacksquare )$ Select areas (🔁) Selecting an area with a closed contour ( ) Selecting an area with a polyline  $(\Box)$ Selecting an area with one point Selecting an area with two points Selection 📵 **(P)** (FO) Selection for geometry Selection mode Split on Collision Points  $( \bullet )$ Split on collision points parameters Swapping selection To represent circles (• Transformations Translating an area along an axis 📵 Translating the tool path (1)Translation parameters ( 🖻 Use part 1 Tool path replay Tool path style Cavities Roughing (🔁) Multi-Axis Flank Contouring parameter Tool side on drive

Tools

| Cavities Roughing  🗐              |
|-----------------------------------|
| Tools Options - Machining         |
| General 🗐                         |
| Operation 📵                       |
| Output 📵                          |
| Photo/Video 📵                     |
| Program 📵                         |
| Resources 📵                       |
| TRACUT Operator 📵                 |
| Trailing edge 📵                   |
| Transformations                   |
| Tool path editor 📵                |
| Transition paths                  |
| Translate an area                 |
| command 回                         |
| Translating an area along an axis |
| Tool path editor  🗐               |
| Translating the tool path         |
| Tool path editor  🗐               |
| Translation                       |
| command 📵                         |
| Translation parameters            |
| Tool path editor  🗐               |

## U

| undercut 🗐                            |   |
|---------------------------------------|---|
| Upper contour 📵                       |   |
| Use Curves as Part contextual command |   |
| Use of guide curve                    |   |
| Multi-Axis Flank Contouring parameter | • |
| Use part                              |   |
| Split on collision points 📵           |   |
| Tool path editor 📵                    |   |
| Useful cutting length                 |   |
| Multi-Axis Flank Contouring parameter | • |

1

## V

Variable cut depths

Cavities Roughing (1) Variable lead and fixed tilt

Multi-Axis Helix Machining tool axis mode

1

1

Ζ

Zig zag 📵